# DataGeneral

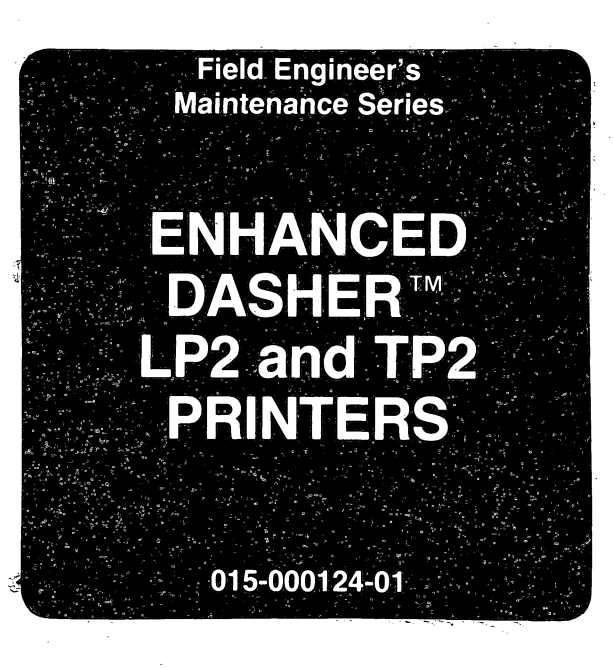

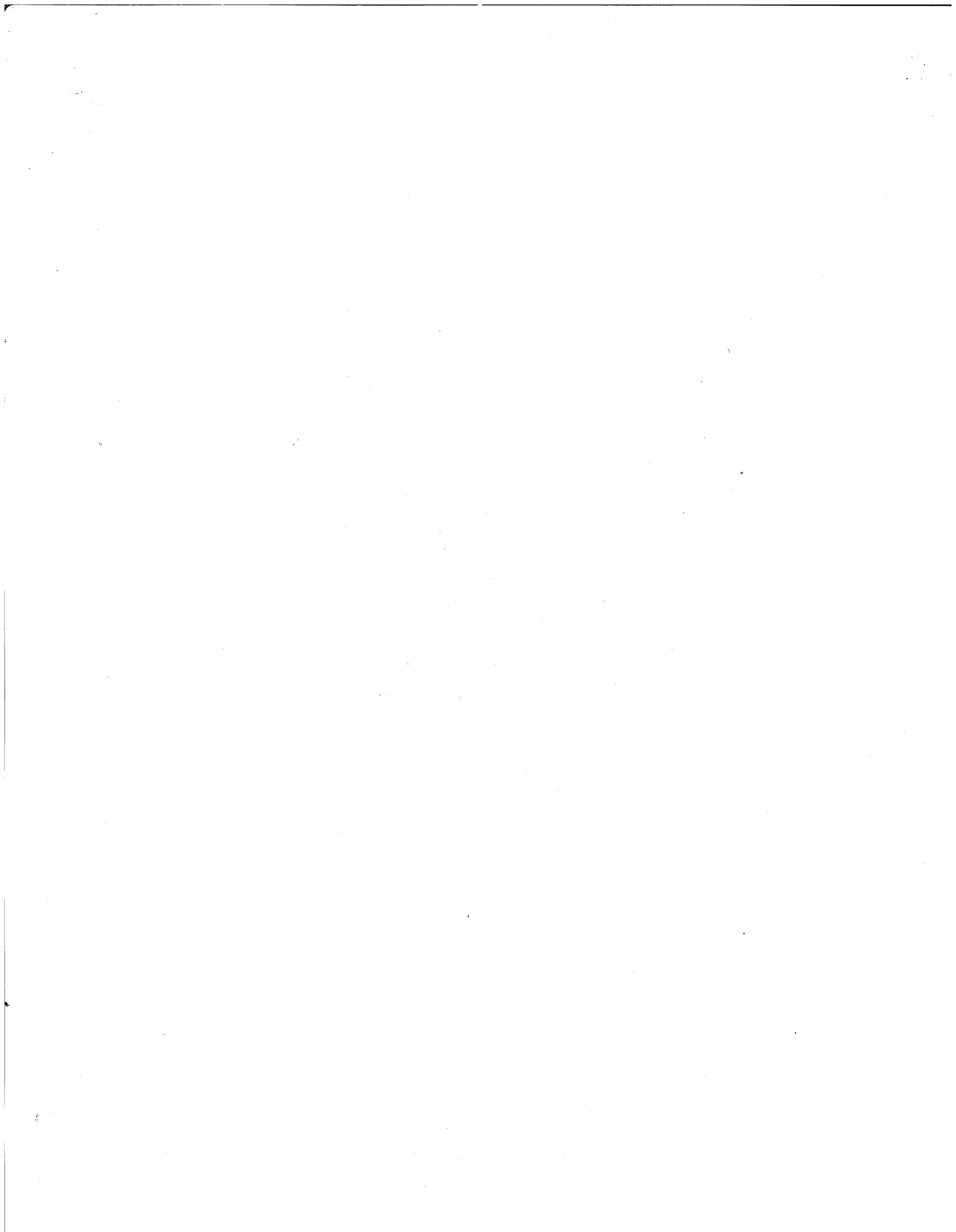

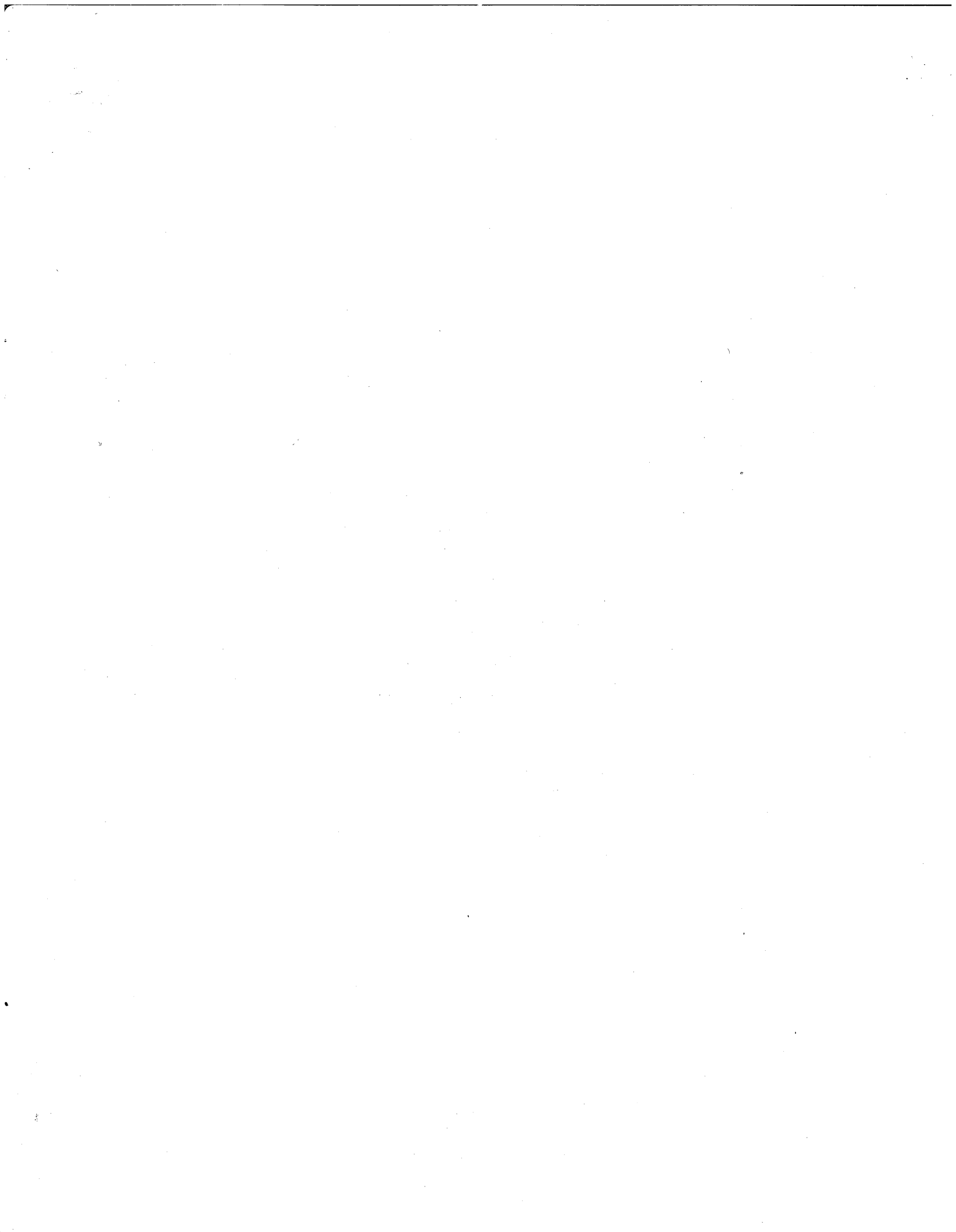

Field Engineer's Maintenance Series

Then the last

# ENHANCED DASHER™ LP2 and TP2 PRINTERS

015-000124-01

### ENHANCED LP2/TP2 PRINTER FIELD MAINTENANCE MANUAL

### NOTICE

Data General Corporation (DGC) has prepared this document for use by DGC personnel and customers as a guide to the proper installation, operation and maintenance of DGC equipment and software. The drawings and specifications contained herein are the property of DGC and shall neither be reproduced in whole or in part without DGC prior written approval nor be implied to grant any license to make, use or sell equipment manufactured in accordance herewith.

2121-

1

4

DGC reserves the right to make changes in specifications and other information contained in this document without prior notice, and the reader should in all cases consult DGC to determine whether any such changes have been made.

THE TERMS AND CONDITIONS GOVERNING THE SALE OF DGC HARDWARE PRODUCTS AND THE LICENSING OF DGC SOFTWARE CONSIST SOLELY OF THOSE SET FORTH IN THE WRITTEN CONTRACTS BETWEEN DGC AND ITS CUSTOMERS. NO REPRESENTATION OR OTHER AFFIRMATION OF FACT CONTAINED IN THIS DOCUMENT INCLUDING BUT NOT LIMITED TO STATEMENTS REGARDING CAPACITY, RESPONSE-TIME PERFORMANCE SUITABILITY FOR USE OR PERFORMANCE OF PRODUCTS DESCRIBED SHALL BE DEEMED TO BE A WARRANTY BY DGC FOR ANY PURPOSE, OR GIVE RISE TO ANY LIABILITY OF DGC WHATSOEVER.

IN NO EVENT SHALL DGC BE LIABLE FOR ANY INCIDENTAL, INDIRECT, SPECIAL OR CONSEQUENTIAL DAMAGES WHATSOEVER (INCLUDING BUT NOT LIMITED TO LOST PROFITS) ARISING OUT OF OR RELATED TO THIS DOCUMENT OR THE INFORMATION CONTAINED IN IT, EVEN IF DGC HAS BEEN ADVISED, KNEW OR SHOULD HAVE KNOWN OF THE POSSIBILITY OF SUCH DAMAGES.

NOVA, microNOVA, INFOS, and ECLIPSE are registered trademarks of Data General Corporation, and AZ-TEXT, DASHER, DG/L, ECLIPSE MV/8000, PROXI, REV-UP, SWAT, XODIAC, GENAP, METEOR, MAILCRAFT, ENTERPRISE, TRENDVIEW, MANAP, WORDCRAFT and ECLIPSE MV/6000 are trademarks of Data General Corporation.

> Copyright C Data General Corporation 1981 All Rights Reserved FIRST EDITION First Printing May 1981 Ordering No. 015-000124 Data General Corporation,1981 All Rights Reserved Printed in the United States of America Rev.01, May 1981

ENHANCED LP2/TP2 PRINTER FIELD MAINTENANCE MANUAL

#### PREFACE

### INTRODUCTION

This manual provides installation, operation and maintenance information for the Enhanced DASHER LP2/TP2 family of printers. The manual comprises six chapters including:

- Chapter 1- Product Description. This chapter provides a brief physical and functional overview of the printer family, identifies all replaceable subassemblies and lists all applicable manuals.
- \* Chapter 2-Operation. This chapter identifies and describes all operating controls and indicators and provides operating procedures for the printer.
- \* Chapter 3- Functional Description. This chapter provides theory of operation for the printer down to the field replaceable unit (FRU) level.
- \* Chapter 4- Troubleshooting. This chapter contains procedures for isolating equipment malfunctions down to the field replaceable unit level.
- \* Chapter 5- Maintenance. This chapter provides preventive and corrective maintenance procedures for the printer family.
- \* Chapter 6- Installation. The installation chapter contains unpacking data, cabling information, and initial checkout procedures for new installations.

The drawings and specifications contained herein are the property of DGC and shall neither be reproduced in whole or in part without DGC prior written approval nor be implied to grant any license to make, use, or sell equipment manufactured in accordance herewith.

٦.

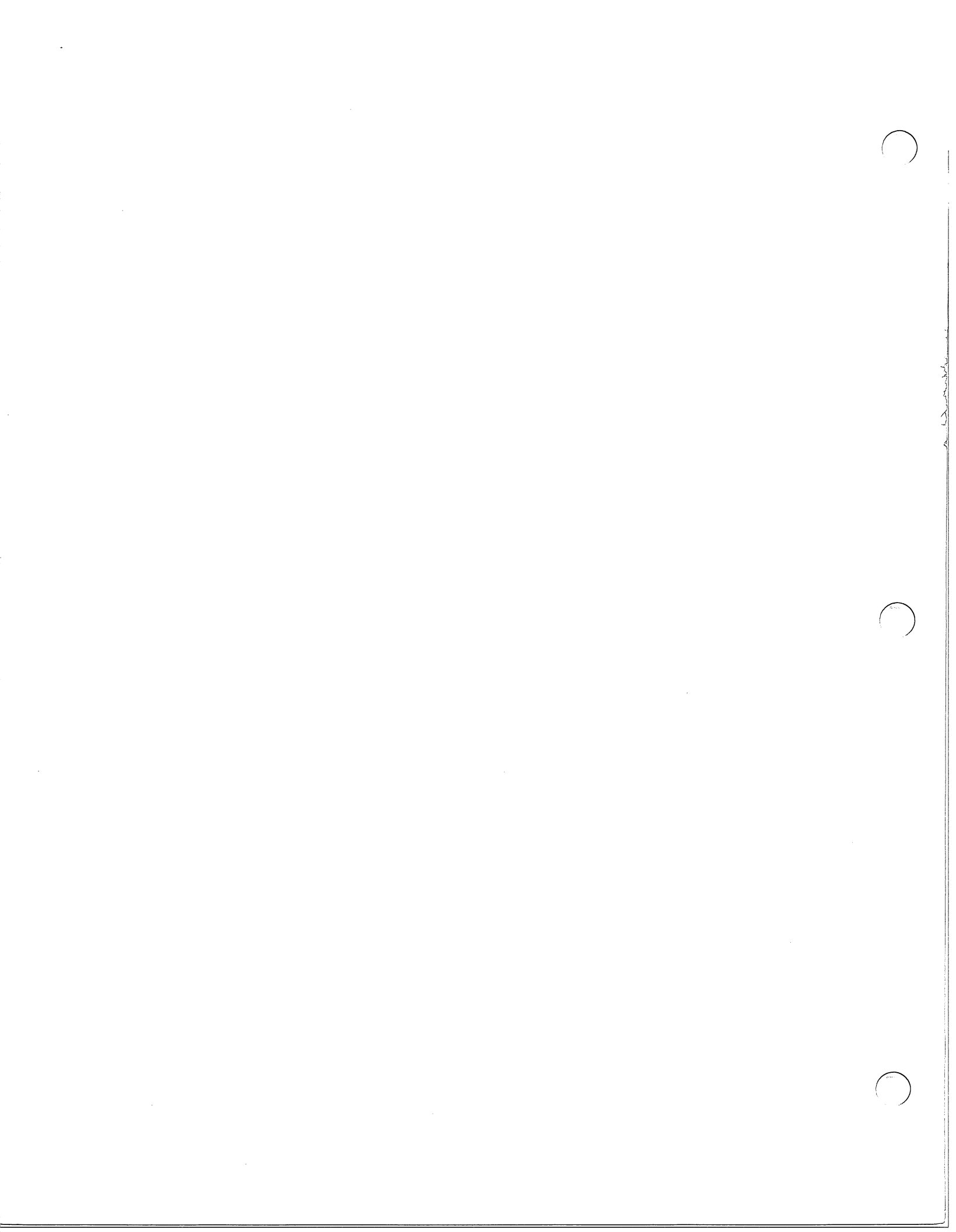

### TABLE OF CONTENTS

| CHAPTER 1 - GENERAL DESCRIPTION                                                          | •  | •   | • | • | •   | • | • | • 1-1        |
|------------------------------------------------------------------------------------------|----|-----|---|---|-----|---|---|--------------|
| 1.1 INTRODUCTION                                                                         | •  | •   | • | • | •   | • | • | . 1-1        |
|                                                                                          | •  | •   | • | • | • • | • | • | • 1-1        |
| 1.3 STANDARD FEATURES                                                                    | •  | •   | • | • | •   | • | • | • 1-2        |
| 1.3.1 International Character Fonts                                                      | •  | •   | • | • | •   | • | • | • 1-2        |
| 1.3.2 Horizontal and Vertical Tabbin                                                     | ١g | • 1 | • | • | •   | • | • | . 1-3        |
| 1.3.3 Plotting                                                                           | •  | •   | • | • | •   | • | • | . 1-3        |
| 1.3.4 Underscoring                                                                       | •  | •   | • | • | •   | • | • | . 1-3        |
| 1.3.5 Elongated Printing                                                                 | •  | •   | • | • | •   | • | • | . 1-3        |
| 1.3.6 6 or 8 Lines Per Inch Spacing                                                      | •  | •   | • | • | •   | • | • | . 1-3        |
| 1.3.7 Automatic Form Feed                                                                | •  | •   | • | • | •   | • | • | . 1-3        |
| 1.3.8 Automatic Perforation Skip .                                                       |    |     |   |   |     |   |   | . 1-3        |
| 1.3.9 Downline Loaded Character Sets                                                     | 5  | •   |   |   |     |   |   | . 1-4        |
| 1.3.10 Compressed Printing                                                               |    |     |   |   |     |   |   | 1-4          |
| 1.4 OPTIONAL FEATURES                                                                    | •  | •   | • | • | •   | • | • | 1-4          |
| 1.4.1 Serial/Parallel Interface                                                          | •  | •   | • | • | •   | • | • | • 1 +<br>1_/ |
| 1 4 2 Programmed I/O Controllor                                                          | •  | •   | • | • | •   | • | • | 1 5          |
| 1 / 2 Data Channel Controllon                                                            | ٠  | •   | • | • | •   | • | • | • 1-J        |
| 1 // // Dibbon Contridence                                                               | ٠  | •   | • | • | •   | • | • | 1-5          |
| 1.4.4 KIDDON Cartridges                                                                  | •  | •   | • | • | •   | • | • | • 1-0<br>1 E |
|                                                                                          | •  | •   | • | • | •   | • | • | • 1-5        |
| 1.5 DESCRIPTION OF PRINTER MODELS .                                                      | •  | •   | • | • | •   | • | • | • 1-6        |
| 1.6 TECHNICAL SPECIFICATIONS                                                             | •  | •   | • | • | •   | • | • | • 1-/        |
| 1.7 FIELD REPLACEABLE UNITS                                                              | •  | •   | • | • | •   | • | • | . 1-8        |
| 1.8 OPERATIONAL OVERVIEW                                                                 | •  | •   | • | • | •   | • | • | . 1-11       |
| 1.9 PRINTING CHARACTER CODES                                                             | •  | •   | • | • | •   | • | • | • 1-12       |
| 1.10 CONTROL CODES                                                                       | •  | •   | • | • | •   | • | • | • 1-12       |
| 1.11 ESCAPE SEQUENCES                                                                    | •  | •   | • |   | •   | • | • | . 1-15       |
| 1.12 CODE TRANSMISSION                                                                   | •  |     |   |   |     | • |   | . 1-18       |
| 1.13 PRINTER PHYSICAL DESCRIPTION .                                                      |    |     |   |   |     |   |   | . 1-19       |
| 1.13.1 Carriage Subassemblies                                                            |    |     | • |   |     |   | • | 1_21         |
| 1.13.2 Paper Feed Subassemblies                                                          | •  | •   | • | • | •   | • | • | • 1-21       |
| 1 14 CHARACTER SETS                                                                      | •  | •   | • | • | •   | • | • | • 1-22       |
|                                                                                          | •  | •   | • | • | •   | • | • | • 1-25       |
|                                                                                          |    |     |   |   |     |   |   |              |
| CHAPTER 2 $-$ OPERATION                                                                  |    |     |   |   |     |   |   | 2 1          |
| ONATIEN 2 - OTENATION                                                                    | •  | •   | • | • | •   | • | • | • 2-1        |
|                                                                                          |    |     |   |   |     |   |   | 0.1          |
| $2 - 1  \text{GENERAL}  \cdot  \cdot  \cdot  \cdot  \cdot  \cdot  \cdot  \cdot  \cdot  $ | •  | •   | • | • | •   | • | • | • 2-1        |
| 2.2 CONTROLS/INDICATORS                                                                  | •  | •   | • | • | •   | • | • | • 2-1        |
| 2.2.1 Power Switch                                                                       | •  | •   | • | • | •   | • | • | • 2-1        |
| 2.2.2 Primary Control Panel                                                              | •  | •   | • | • | •   | • | • | • 2-1        |
| 2.2.2.1 RO Primary Control Panel                                                         | •  | •   | • | • | •   | • | • | • 2-3        |
| 2.2.2.2 KSR Primary Control Panel                                                        | •  | •   | • | • | •   | • | • | . 2-4        |
| 2.2.3 Secondary Control Panel                                                            | •  | •   | • | • | •   | • | • | » <b>2-8</b> |
|                                                                                          |    |     |   |   |     |   |   |              |
|                                                                                          |    |     |   |   |     |   |   | i i          |

| 2.2.4 FAULT INDICATOR BOARD<br>2.2.5 NORMAL OPERATING PROCEDURE .<br>2.2.6 PAPER LOADING PROCEDURE<br>2.2.7 RIBBON CARTRIDGE REPLACEMENT                                                                                                    | PROCEDURE .                                        | 3 0 0<br>0 0 0<br>0 0 0                                                                                                    | • 2-12<br>• 2-14<br>• 2-14<br>• 2-16                                                                                                    |
|----------------------------------------------------------------------------------------------------|----------------------------------------------------|----------------------------------------------------------------------------------------------------|----------------------------------------------------------------------------------------------------|
| CHAPTER 3 - THEORY OF OPERATION                                                                                                    | o o o o o                                          | o o o                                                                                                    | <b>.</b> 3-1                                                                                                    |
| <ul> <li>3.1 INTRODUCTION</li> <li>3.2 FUNCTIONAL OVERVIEW</li> <li>3.2.1 Microprocessor Control Logic</li> <li>3.2.2 Printhead and Carriage Section</li> <li>3.2.2.1 Printhead/Drivers/Ribbon</li> <li>3.2.2.2 Carriage Assembly</li> <li>3.2.2.3 Motion Transducer</li> <li>3.2.3 Paper Feed Assembly</li> <li>3.2.4 Control Panel Section</li> <li>3.2.5 Parallel Interface</li> <li>3.2.6 Serial Interface</li> <li>3.2.7 Power Supply</li> <li>3.3 FRU INTERACTION</li> <li>3.3.1 Carriage Position Control</li> <li>3.3.2.1 Determining When to Fire</li> <li>3.3.2.2 Firing the Printhead</li> <li>3.3.3 Paper Feed Control</li> <li>3.3.4 Data Reception and Transmiss</li> <li>3.5 Power Supply Distribution</li> <li>3.6.1 Power Line Circuit Break</li> <li>3.6.2 Fault Indicator Light</li> <li>3.3.6.4 Fault Indicator Display</li> </ul> | on<br>Cartridge<br>n<br>the Printhead<br>er<br>ion |                                                                                                    | $\begin{array}{c} & 3-1 \\ & 3-1 \\ & 3-3 \\ & 3-3 \\ & 3-4 \\ & 3-5 \\ & 3-6 \\ & 3-6 \\ & 3-6 \\ & 3-7 \\ & 3-8 \\ & 3-7 \\ & 3-8 \\ & 3-9 \\ & 3-7 \\ & 3-8 \\ & 3-9 \\ & 3-9 \\ & 3-9 \\ & 3-9 \\ & 3-9 \\ & 3-12 \\ & 3-12 \\ & 3-22 \\ & 3-22 \\ & 3-2 \\ & 3-2 \\ $ |
| CHAPTER 4 - FAULT DIAGNOSIS                                                                                                    | 0 0 0 0 0                                          | • • •                                                                                                    | • 4-1                                                                                                    |
| <ul> <li>4.1 INTRODUCTION</li> <li>4.2 FAULT INDICATOR CODES</li> <li>4.3 TROUBLESHOOTING FLOWCHARTS</li> <li>4.4 GENERAL TROUBLESHOOTING PROCEDUR</li> <li>4.5 POWER UP AND FAULT TROUBLESHOOTING</li> <li>4.6 CARRIAGE CONTROL TROUBLESHOOTING</li> <li>4.7 POWER SUPPLY CHECK</li> <li>4.8 HEAD FAULT TROUBLESHOOTING FLOWCH</li> <li>4.9 SELF TEST FEATURE</li> <li>4.9.1 Self Test Operating Procedur</li> <li>4.9.2 DIAGNOSTIC TROUBLESHOOTING</li> <li>4.9.2.1 Print X Test Description</li> <li>4.9.3 TERMINAL TESTER</li> <li>4.9.3.1 When to Use the Tester</li> <li>4.9.3.2 Test Procedures</li> </ul>                                                                                                    | E                                                  | D     C     C       D     C     C       D     C       D <td><ul> <li>4-1</li> <li>4-1</li> <li>4-3</li> <li>4-3</li> <li>4-6</li> <li>4-13</li> <li>4-17</li> <li>4-19</li> <li>4-21</li> <li>4-21</li> <li>4-22</li> <li>4-23</li> <li>4-24</li> <li>4-27</li> <li>4-27</li> </ul></td> | <ul> <li>4-1</li> <li>4-1</li> <li>4-3</li> <li>4-3</li> <li>4-6</li> <li>4-13</li> <li>4-17</li> <li>4-19</li> <li>4-21</li> <li>4-21</li> <li>4-22</li> <li>4-23</li> <li>4-24</li> <li>4-27</li> <li>4-27</li> </ul>                                                                                                    |

iii

| $\bigcirc$   | 4,<br>4,<br>4,<br>4,9,          | 9.3.3<br>9.3.4<br>9.3.5<br>4 Tes | Test<br>If a<br>Gener<br>st Prol | Sele<br>Test<br>ral T<br>olems | ctic<br>Fai<br>est<br>• | on<br>ls<br>Inf       | orma<br>•   | atic               | •<br>•<br>• | •        | •      | • •     |         | •<br>•<br>• | 0<br>0<br>0 | 9<br>9<br>9<br>9 | 4-28<br>4-28<br>4-28<br>4-33 |
|--------------|---------------------------------|----------------------------------|----------------------------------|--------------------------------|-------------------------|-----------------------|-------------|--------------------|-------------|----------|--------|---------|---------|-------------|-------------|------------------|------------------------------|
|              | CHAPTER                         | 5 <b>–</b> M.                    | AINTENA                          | ANCE                           | ٠                       | e                     | •           | •                  | •           | •        | •      | • •     | •       | •           | 0           | •                | 5-1                          |
|              | 5.1 ]                           | INTROD                           | UCTION                           | • •                            | •                       | 0                     |             | •                  | •           | •        | •      |         |         | •           | •           | •                | 5-1                          |
|              | 5.2 H                           | REQUIR                           | ED TOOI                          | LS AN                          | D TE                    | ST                    | EQU         | I PME              | NT          | •        | •      | • 0     | •       | •           | ٠           | •                | 5-1                          |
|              | 5.3                             | PREVEN<br>1 Tr                   | IIVE MA<br>itial l               | AINTE<br>Prena                 | NANC                    | )Е<br>Оп              | •           | •                  | •           | G        | •      | • •     | •       | •           | ٠           | •                | 5-2                          |
|              | 5.3                             | .2 Gei                           | neral (                          | Clean                          | ing                     | .011                  | •           | •                  | •           | •        | •      | • •     | •       | •           | •           | •                | 5-3                          |
|              | 5.3                             | .3 Cl                            | eaning                           | Prin                           | thea                    | d J                   | ewe]        | L                  | •           | •        | •      | • •     |         | •           | •           | •                | 5-3                          |
|              | 5.3                             | .4 Cl                            | eaning                           | Tran                           | sduc                    | ers                   | and         | i Ti               | min         | g D      | isc    | 5.      | •       | 0           | •           | •                | 5-4                          |
|              | 5.3                             | .5 Cl                            | eaning                           | Lead                           | scre                    | ew a                  | nd (        | Guid               | e R         | ail      | s .    | • •     | •       | •           | •           | •                | 5-4                          |
|              | 5.3.                            | •6 Li                            | near Be                          | earin                          | gs a                    | ind                   | Froi        | nt G               | uid         | e R      | ail:   | s Cł    | leck    | •           | •           | ٠                | 5-5                          |
|              | 5.3                             | • ( K1)<br>8 Pr                  | obon Di<br>anarati               | rive<br>ion f                  |                         | e 1                   | ens:        | LON                | Che         | ск       | •      | • •     | •       | •           | •           | •                | 5-5<br>5 5                   |
|              | 5.4 (                           | CORREC                           | TIVE M                           | ATNTE                          | NANC                    | IOI III<br>IE         |             | JSE                | •           | •        | •      | • •     | •       | •           | •           | •                | 5-5                          |
|              | 5.5 H                           | REMOVAL                          | L/REPL                           | ACEME                          | NT F                    | ROC                   | EDUI        | RES                |             | •        | •      | • •     | •       | •           | •           | •                | 5-6                          |
|              | 5.5                             | .1 Ci                            | rcuit H                          | Board                          | Rep                     | lac                   | emer        | nt                 | •           | •        | •      | • •     |         | •           | •           | •                | 5-6                          |
|              | 5.5                             | .2 Co                            | ntrol I                          | Panel                          | Rep                     | lac                   | emei        | nt                 | •           | •        | •      | • •     | •       | •           | •           | 0                | 5-9                          |
|              | 5.5                             | •3 Pr:                           | inthead                          | d Rep                          | lace                    | men                   | t.          | •                  | •           | •        | •      | • •     | • •     | •           | •           | ۰                | 5-12                         |
|              | 5.5                             | .4 Ki                            | bbon Ge                          | earbo                          | x ar                    | D D                   | rive        | e Ca               | ble         | Re       | pla    | ceme    | ent     | ۰           | ٠           | ۰                | 5-14                         |
|              | 5.5                             | .5 AN                            | ιιυαςκ.<br>rrigσe                | Moto                           | nut<br>r ar             | anu<br>2 ba           | Lea         | ausc<br>or T       | rew         | ле<br>Во | piac   | ceme    | ent     | •           | •           | •                | 5-1/<br>5-21                 |
| (            | 5.5                             | .7 Ca                            | rriage                           | Rail                           | and                     | l Be                  | ariı        | ngs                | Rep         | lac      | emei   | nt.     |         | •           | •           | •                | 5-24                         |
| <sup>v</sup> | 5.5                             | .8 P1                            | aten Re                          | emova                          | 1/ F                    | Repl                  | acer        | nent               | ,p          | •        | •      | • •     |         | •           |             | •                | 5-26                         |
|              | 5.5                             | .9 Paj                           | per Fee                          | ed Mo                          | tor                     | and                   | Bel         | lt F               | epl         | acei     | ment   | t.      | •       | •           | •           | •                | 5-30                         |
|              | 5.5                             | .10 Pa                           | aper Fe                          | eed D                          | rive                    | e Me                  | char        | nism               | Re          | pla      | ceme   | ent     | •       | •           | •           | •                | 5-34                         |
|              | 5.5.                            | $11 T_1$                         | ransdu                           | cer R                          | epla                    | cem                   | ent         | ٠                  | •           | • 、      | •      | • . •   | •       | •           | ٠           | •                | 5-36                         |
|              | 56                              | NIZ UI<br>PRINTEI                | UT OI B<br>R ALTON               | арег                           | DDC                     | .ten                  | Ker<br>HDEG | nova               | 1 a         | na .     | Adjı   | lstn    | nent    | •           | •           | •                | 5-40                         |
|              | 5.6                             | 1 Por                            | wer Su                           | vlac                           | $5 V_{C}$               | olt.                  | Adiı        | s<br>1stm          | •<br>ent    | •        | •      | • •     | • •     | •           | •           | ٠                | 5 12                         |
|              | 5.6                             | .2 Hoi                           | rizonta                          | al Mo                          | tion                    | Ťr                    | anso        | duce               | r A         | diu      | stme   | ent.    | • •     | •           | •           | •                | 5-44                         |
|              | 5.                              | .6.2.1                           | Scope                            | e-Bas                          | ed H                    | lori                  | zoni        | cal                | Tra         | nsd      | ucei   | r Ac    | jus     | t Pr        | oced        | lur              | 5-44                         |
|              | 5.                              | .6.2.2                           | P-MA                             | [_Pro                          | cedu                    | ire                   | for         | Hor                | izo         | nta      | l Mo   | otic    | on T    | ran         | sduc        | er               | 5-48                         |
|              | 5.                              | .6.2.3                           | Home                             | Tran                           | sduc                    | er                    | Cheo        | ck.                | •           | •        | •      | •       | • •     | •           | 9           | e                | 5-51                         |
|              | 5.5                             | 6 2 5                            | Print                            | t Wir<br>F Tim                 | e Fi                    | .rin                  | g 1:        | ıme                | Che         | ck       | •      | • •     |         | . •         | •           | ٠                | 5-52                         |
|              | 5                               | 6.2.6                            | Form                             | feed                           | Chec                    | k k                   | •           | •                  | •           | •        | •      | •       | •       | •           | 8           | •                | 5-52                         |
|              | 5                               | .6.2.7                           | Carr                             | iage                           | Bear                    | ing                   | sĊ          | lean               | ing         | an       | d Ad   | dius    | stme    | nt.         | •           | •                | 5-54                         |
|              | 5.                              | .6.2.8                           | Leads                            | screw                          | Pre                     | loa                   | d Ad        | jus                | tme         | nt       | •      | • •     | •       |             | •           |                  | 5-57                         |
|              | 5.                              | .6.2.9                           | Leads                            | screw                          | adj                     | ust                   | ment        | ະັ                 | •           | •        | •      | • •     | • •     | •           | •           |                  | 5-58                         |
|              | 5.                              | .6.2.10                          | ) Hori                           | izont                          | al M                    | loti                  | on (        | Chec               | k           | •        | •      | • •     | •       | •           | •           | •                | 5-60                         |
|              | 5.                              | .6.2.1                           | 1 Plat                           | ten A                          | lign                    | men                   | t Ad        | ijus               | tme         | nt       | •      | •       | •       | •           | •           | •                | 5-61                         |
|              | 2.<br>5                         | 6 2 1                            | Z RIDI                           | oon C                          | artr                    | ldg<br>Ch             | e Di        | rive               | Ca          | ple      | Ad     | just    | men     | t.          | ۰           | ٠                | 5-65                         |
|              | 9.                              | .0.2.1                           | 5 near                           | реа                            | rıng                    | ç cn                  | еск         | •                  | •           | •        | C 1    | • •     | • •     | •           | •           | ٠                | 5-68                         |
| $\frown$     | CHAPTER                         | 6 – II                           | NSTALL                           | ATION                          | •                       | •                     | •           | •                  | •           | •        | •      |         | •       | •           | ٠           | •                | 6-1                          |
| ( )          | 6.1 1                           |                                  | ICTION                           |                                |                         |                       |             |                    |             |          |        |         |         |             |             |                  | <b>C</b> 1                   |
|              | 6.2 5                           | SITE SI                          | ELECTION                         | DN -                           | •                       | •                     | •           | •                  | •           | •        | •      | •••     | •       | •           | •           | •                | 6-1                          |
|              |                                 |                                  |                                  | •                              | •                       | •                     | -           | -                  | •           | •        | - '    | - •     | . •     | •           |             | e                | 0-1<br>1V                    |
|              | The drawings a written approval | and specificati                  | ons contained                    | herein ar<br>license to        | e the pro<br>make, us   | operty o<br>se. or se | f DGC a     | and sha<br>ment ma | II neithe   | er be re | produc | ed in w | hole or | in part     | without     | DGC              | prior                        |

\_\_\_\_\_

| 6.3 | UNPA  | ACKIN | G.    | o     | o o   | 0   | •    | ۰   | •  | ۰   | 0 | • | • | 0 | 0 | 0 | 6-3  |     |
|-----|-------|-------|-------|-------|-------|-----|------|-----|----|-----|---|---|---|---|---|---|------|-----|
| 6.4 | LP2   | CONF  | IGUR  | ATIO  | N o   | o   | •    | ۰   | ۰  | ۰   | 0 | • | 0 | 0 | • | 0 | 6-5  | (a. |
| 6.5 | TP2   | CONF  | IGUR. | ATIOI | v.    | ٥   | 0    | 0   | •  | 0   | 0 | • | 0 | o |   | o | 6-8  | (   |
| 6,  | .5.1  | TP2   | Conf  | igura | ation | 0p  | tio  | ns  | •  | o   | 0 | e | 0 | 0 | • | • | 6-9  |     |
| 6.  | .5.2  | TP2   | Conf  | igura | ation | Gu  | ide  | lin | es | 0   | 0 | 0 | 0 | o | • | • | 6-10 |     |
| 6.6 | EXTE  | ERNAL | PRI   | NTER  | CABL  | ES  | 0    | •   | o  | o   | o | 0 | 0 | • | ٠ | • | 6-11 |     |
| 6.  | .6.1  | Powe  | r Ca  | bles  | o     | ٥   | •    | ٥   | ٥  | 0   | 0 | 0 | 0 | • |   | 0 | 6-11 |     |
|     | 6.6.1 | 1.1   | LP2   | Inte  | rface | Ca  | bli  | ng  | •  | 0   | 0 | • | 0 | o | ٠ | ۰ | 6-11 |     |
|     | 6.6.1 | 1.2   | TP2   | Exte  | rnal  | Int | erfa | ace | Ca | ble | s | • | 0 | o | • | 0 | 6-14 |     |
| 6.  | .6.2  | OPER  | ATIO  | NAL ( | CHECK | -0U | Т    | 0   | ۰  | ۰   | o |   | ø | 0 | • | • | 6-18 |     |
|     | 6.6.2 | 2.1   | Offl  | ine ( | Check | -0u | t    | 0   | 0  | ٥   | 0 | 0 | 0 | o | 9 | ø | 6-18 |     |
|     | 6.6.2 | 2.2   | Onli  | ne Cl | necko | ut  | 0    | o   | •  | 0   | 0 | 0 | o | o | • | o | 6-20 |     |

------

v

•

### ENHANCED LP2/TP2 PRINTER FIELD MAINTENANCE MANUAL

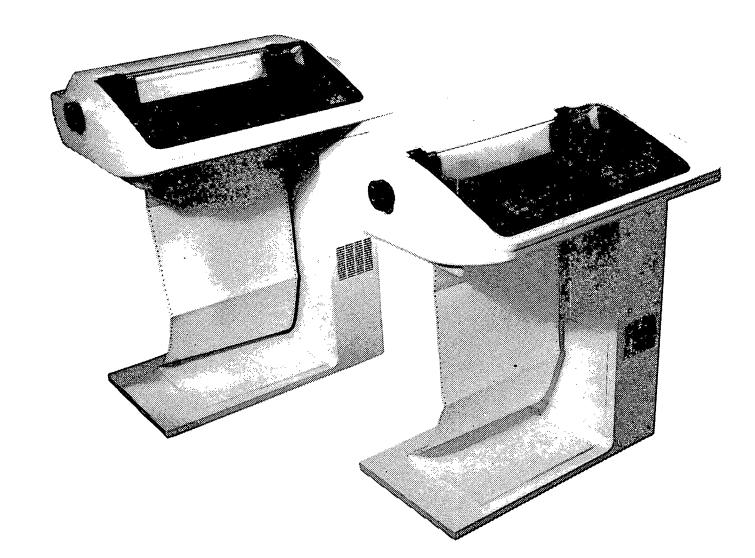

Figure 1.1 DASHER LP2/TP2 Printer Family (Models 6190-6194, 9610-9613)

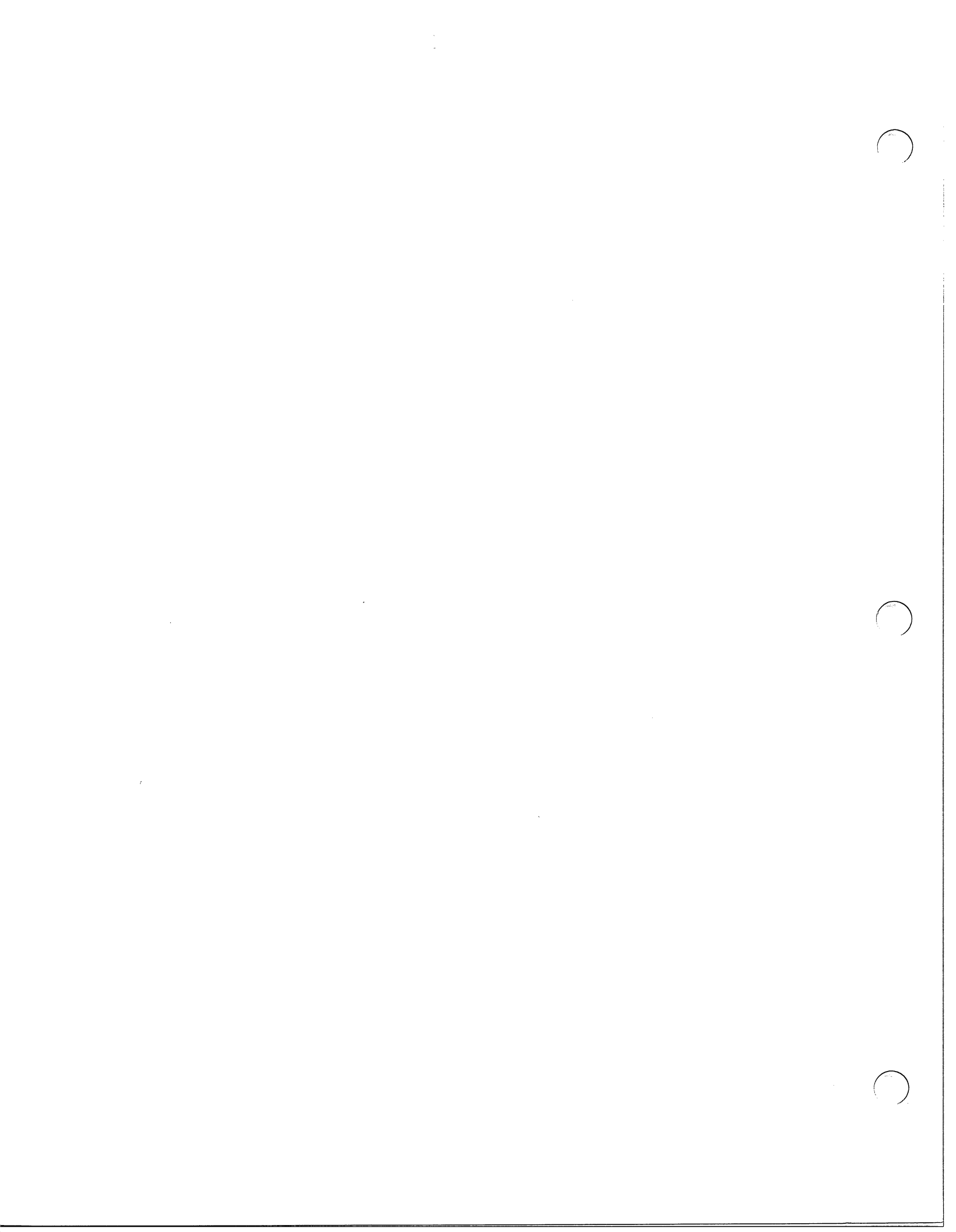

### CHAPTER 1 - GENERAL DESCRIPTION

#### 1.1 INTRODUCTION

This chapter provides a general description of the enhanced TP2/LP2 family of dot matrix impact printers manufactured by Data General Corporation. This section includes a brief physical and functional description of the printer, identifies the major assemblies and subassemblies and lists and describes all field replaceable units (FRU's).

### 1.2 PRODUCT OVERVIEW

The TP2/LP2 family of printers are microprocessor-controlled bi-directional, dot matrix printers capable of printing at burst speeds up to 180 characters per second. The printers are available with either serial or parallel interfaces for direct installation on DGC computer systems or indirect connection via a Bell 103 or 212A compatible modem.

All printer models are equipped with seven international character sets but only two sets may be used at any given time (selected via DIP switches on the Control Logic PCB). The primary character set is factory configured according to the model suffix and the secondary set is the U.S. character set.

The printers are housed in free-standing pedestal cabinet assemblies and are available in receive only configurations or keyboard send receive (KSR) configurations with full upper/lower case ASCII keyboards.

#### 1.3 STANDARD FEATURES

All members of the printer family include the following features:

- \* Choice of two character sets from total of seven ROM-resident international character fonts (switch selectable)
- \* Standard/Alternate character set- permits printing from either of two active character sets under software control
- \* Horizontal and vertical tabbing
- \* Plotting
- \* Underscoring
- \* Elongated printing
- \* 6 or 8 lines/inch spacing
- \* Automatic form feed
- \* Down line loaded character sets
- \* Compressed printing (permits printing 132/ 220 characters per line on 8 1/2 / 14 inch wide paper

#### 1.3.1 International Character Fonts

The TP2/LP2 printers contain seven ROM-resident international character sets but only two of the sets may be used at any given time. The two selected sets are designated the standard and alternate sets by means of DIP switches located on the Control Logic PCB. The user may then print from either the standard or the alternate character set under software control.

The standard character set for each printer is factory-configured according to the customer's model number beta suffix. The alternate character set is configured as the American character set.

However maintenance personnel may reconfigure the standard and secondary character sets using dual-in-line-package (DIP) switches located on the control board (see details in the Installation chapter).

The available character sets include:

- \* American
- \* British
- \* French
- \* German
- \* Swedish
- \* Danish
- \* Spanish

1-2

### 1.3.2 Horizontal and Vertical Tabbing

The horizontal tabbing feature permits the user to set or clear tabs anywhere in the 132 character line (220 character line in compressed print mode). All tabs may be set with a single escape sequence (on 7-bit interfaces, tabbing is limited to 127 using ESC E sequence).

The vertical tabbing feature permits the user to to quickly move to any selected line on a form. All vertical tabs for a given form may be set with a single escape sequence.

### 1.3.3 Plotting

The plotting feature provides the user with complete control over seven of the 9 individual print wires . For printing of continuous graphs, interline spacing may be eliminated.

### 1.3.4 Underscoring

The underscoring feature permits underlining characters, strings or complete lines and is printed at the same time that the associated character is being printed.

### 1.3.5 Elongated Printing

This feature permits the user to print characters at twice the width of normal characters. Normal print character spacing is 10 characters per inch and 5 characters per inch in elongated mode.

1.3.6 6 or 8 Lines Per Inch Spacing

This feature permits the user to select the spacing between lines on a form. This selection is controlled by a switch from the secondary control panel (see Chapter 2).

1.3.7 Automatic Form Feed

This feature permits advancing the paper to the top of the next form in one operation.

1.3.8 Automatic Perforation Skip

The automatic perforation skipover feature allows the user to skip the perforation between forms.

1.3.9 Downline Loaded Character Sets

This feature allows the user to load a character set from the host system into the printer (user may design a character set with up to 118 printable characters).

### 1.3.10 Compressed Printing

The compressed printing feature permits the user to print 132 characters per line on 8 1/2 inch paper or 220 characters per line on 14-inch paper.

#### 1.4 OPTIONAL FEATURES

Some of the optional features of the TP2/LP2 printer family include the following:

- \* Choice of serial or parallel interface
- \* NOVA/ECLIPSE programmed I/O controller
- \* NOVA/ECLIPSE data channel controller
- \* Ribbon cartridges
- \* Paper holder

### 1.4.1 Serial/Parallel Interface

The TP2 printer is equipped with a serial interface that permits the printer to be connected to a host system via asynchronous communications equipment. The serial interface transfers serial data streams at switch-selectable rates ranging from 110 to 4800 baud. The serial interface also has a number of switch selectable data formats as described in greater detail in Chapter 6.

The LP2 printer is equipped with a parallel interface that permits connection of the printer to a host system equipped with a parallel ASCII line printer interface. The parallel interface transfers 7 or 8 bits of information in parallel. In addition, the interface permits sending back information to the host indicating when the printer is powered up and ONLINE as well as when the printer's buffer can accept more characters.

### 1.4.2 Programmed I/O Controller

The NOVA/ECLIPSE programmed I/O controller permits connecting a printer to a DGC system currently not equipped with a line printer interface. This controller communicates with the CPU in a NOVA or ECLIPSE system via programmed I/O instructions.

### 1.4.3 Data Channel Controller

The NOVA or ECLIPSE data channel controller is needed to connect an LP2 printer a DGC host system that was not previously equipped with a line printer interface. This controller permits host to printer data transfers via the computer's data channel facility.

### 1.4.4 Ribbon Cartridges

The user may procure replacement fabric-type, continuous feed ribbon cartridges (in boxes of 12, 60, or 600) that fit all LP2/TP2 printers.

1.4.5 Paper Holder

white KA X H 1

As an optional feature, any of the TP2/LP2 printers may be equipped with a paper holder that collects and stacks fan-fold style forms.

### 1.5 DESCRIPTION OF PRINTER MODELS

The printers are available in nine basic models as summarized in table 1.1 below. As indicated in the table, the printer family includes seven LP2 models equipped with parallel interfaces and two TP2 models (6193 and 6194) equipped with serial interfaces. Of the two TP2 printers, model 6193 is a receive only (RO) type printer and Model 6194 is a keyboard send receive unit (KSR).

The model designation on a TP2/LP2 printer is located on the lower rear portion of the printer pedestal next to the power cord connector.

Table 1.1 LP2/TP2 Printer Model Configurations

| MODEL | ТҮРЕ | DESCRIPTION                                                                                                    |
|-------|------|----------------------------------------------------------------------------------------------------|
| 6190  | LP   | Receive only line printer with parallel interface                                                                 |
| 6191  | LP   | Receive only line printer subsystem, parallel interface,<br>Nova/Eclipse programmed I/O controller, paper holder. |
| 6192  | LP   | Receive only line printer subsystem parallel interface,<br>Nova/Eclipse data channel controller, paper holder     |
| 6193  | TP   | Receive only terminal printer with serial interface                                                               |
| 6194  | TP   | Keyboard send/receive terminal printer with serial interface                                                      |
| 9610  | LP   | Receive only line printer subsystem with parallel interface for CS/10 C1 systems                                  |
| 9611  | LP   | Receive only line printer subsystem with parallel interface for use with CS/10 C3 systems                         |
| 9612  | LP   | 6190 Receive only printer with parallel interface configured for CS/30 systems                                    |
| 9613  | LP   | 6190 receive only line printer with parallel interface configured for CS/40 + systems                             |
| 1285A |      | Box of 12 ribbon cartridges for all models                                                                        |
| 1285B |      | Box of 60 ribbon cartridges for all models                                                                        |
| 1285C | _    | Box of 600 ribbon cartridges for all models                                                                       |
| 1127A | _    | Paper holder for all models                                                                                       |

#### DASHER MODEL CONFIGURATIONS

1-6

### 1.6 TECHNICAL SPECIFICATIONS

# The technical specifications for the TP2/LP2 printers are summarized in table 1.2.

### Table 1.2 TP2/LP2 Technical Specifications

| Print Rate                           | 180 characters per second (logic seeking,<br>bidirectional)                                                                    | Dimensions                       | Height: 85.7cm (33.75")<br>Depth: 53.3cm (21")                                                                                               |
|--------------------------------------|----------------------------------------------------------------------------------------------------|----------------------------------|----------------------------------------------------------------------------------------------------|
| Print Method                         | Serial 9-wire, impact through ribbon                                                                                           |                                  | Width: 67.3cm (26.5")                                                                                                    |
| Character Style                      | $7 \times 9$ dot matrix                                                                                                    | Weight:                          | 27kg (60 lbs.)                                                                                                    |
| Character Size                       | Height: 2.67mm (0.105")<br>Width: 1.93mm (0.076") (normal width characters)                                                    |                                  |                                                                                                    |
| Character Fonts                      | American, British, French, German, Spanish<br>and Swedish                                                                      | Printhead Drive                  | Lead screw driven by permanent magnet stepping motor.                                                                                        |
| Paper Forms                          | Pin-feed, fan-fold, 1 to 6 parts.                                                                                              | Print Wire                       | Pulse Width: 400 microseconds                                                                                                    |
|                                      | Width: 10.2cm to 38.1 cm (4" to 15")<br>Hole spacing: 1.27cm (0.5") centers (nom.)<br>Maximum form thickness: 0.625mm (0.025") | Solenoid Drive                   | Actuating voltage: 48 VDC (primary)<br>12 VDC (secondary)<br>Solenoid Current: 4 Amps (max.)                                                 |
|                                      | Form weight: 5.45kg (12 lbs.) paper 3.63kg<br>(8 lbs.) carbon<br>Form crimps: tab type only                                    | Ribbon Drive                     | Cable drive; bidirectional input, unidirectional<br>output clutch box                                                                        |
| Ribbon:                              | Fabric ribbon, cartridge type. continuous loop.                                                                                | Paper F <del>ee</del> d<br>Drive | Pin-feed tractors driven by permanent magnet<br>stepping motor and timing belt, eight 7.5 deg steps<br>per line at 6 lines per inch spacing. |
| Parallel Interface                   |                                                                                                    |                                  |                                                                                                    |
| (LP2 Printers)                       | Compatible with 8-bit line printer interfaces<br>which include STROBE, DEMAND, and<br>READY signals.                           | Temperature Ranges               | Operating: 10 degC to 40 degC<br>(50 degF to 104 degF)<br>Storage: = 40 degC to 60 degC                                                      |
| (TP2 Printers)                       | Plug compatible with either 20mA current loop                                                                                  |                                  | (-40 degF to 140 degF)                                                                                                    |
|                                      | or EIA RS-232C voltage interface. Available with MODEM interface.                                                              | Humidity Ranges                  | Operating: 10% to 90% (non-condensing)<br>Storage: 5% to 95% (non-condensing)                                                                |
| Power Requirements                   | 120, 220/240 volts ac (nom.), 47 to 63 Hz.                                                                                     | Maximum Altitude                 | 15,250 meters (50,000 ft.)                                                                                                    |
| Power Dissipation                    | Idle: 140 Watts (typical)<br>Running: 300 Watts (typical)                                                                      |                                  |                                                                                                    |
| Power Cable:                         | 1.8m (6 ft.)                                                                                                    |                                  |                                                                                                    |
| External I/O Cables<br>(max. length) | Parallel interface: 7.4 meters (25 feet)<br>Serial interface: 20mA — 457 meters (1,500 feet)<br>EIA — 7.6 meters (50 feet)     |                                  |                                                                                                    |

### 1.7 FIELD REPLACEABLE UNITS

Table 1.3 lists all field replaceable units (FRU's) for the TP2/LP2 printer family.

### Table 1.3 TP2/LP2 FRU Listing

| PART NO                                                                                                    | DESCRIPTION                                                                                                    |  |
|----------------------------------------------------------------------------------------------------|----------------------------------------------------------------------------------------------------|--|
| 002-004115<br>002-004146<br>002-006148<br>002-006166<br>002-006551<br>002-007016<br>002-007927<br>002-007927<br>002-007928<br>002-010232                                           | ADJUSMENT LEVER, PLATEN<br>KNOB<br>DISK, NORMAL PRINT<br>COUPLING ADAPTER<br>DRIVE PULLEY PAPER FEED<br>PAPER FEED SHAFT<br>FRONT GUIDE RAIL<br>COUPLING CLAMP<br>CLAMP, COUPLING SHAFT<br>SPACER                                                                                                    |  |
| 002-010237<br>002-010245<br>002-010253<br>002-010255<br>002-010256<br>002-010264<br>005-001246<br>005-001356<br>005-003564<br>005-006227<br>005-006407<br>005-006407<br>005-007428 | PLATEN (REPLACES 002-004110)<br>COVER, FAULT INDICATOR<br>LABEL, FAULT INDICATOR COVER<br>BEARING FLANGE (REPLACES 002-004132)<br>DETENT FLANGE (REPLACES 002-004133)<br>FEEDTHRU CONNECTOR W/PINS (EIA/20 MA)<br>CABLE, EXTERNAL<br>CABLE, EXTERNAL<br>CONTROLLER, PIO<br>PLATEN ASSEMBLY<br>CABLE<br>CONTROL PANEL PCB<br>CABLE, EXTERNAL |  |
| 005-007636<br>005-007637<br>005-007888<br>005-007889<br>005-008096<br>005-008181<br>005-008452<br>005-008833<br>005-009060                                                         | CABLE, EXTERNAL<br>CABLE, EXTERNAL<br>CABLE, EXTERNAL<br>CONTROLLER, DCH<br>CABLE, EXTERNAL<br>CABLE, EXTERNAL<br>CABLE, EXTERNAL<br>CABLE, EXTERNAL                                                                                                    |  |
| 005-009505<br>005-009508<br>005-009509<br>005-009511<br>005-009516<br>005-009523<br>005-009575                                                                                     | DRIVER PCB (REV 11+)<br>PAPER FEED MOTOR ASSEMBLY<br>RIBBON DRIVE ASSEMBLY<br>CARRIAGE MOTOR ASSEMBLY<br>CABLE HARNESS ASSEMBLY<br>TRANSFORMER ASSEMBLY<br>CABLE, PRT HEAD/DRIVER<br>CABLE, POWER SUPPLY TO DRIVER PCB                                                                                                    |  |

1-8

### Table 1.3 Enhanced TP2/LP2 FRU Listing (Continued)

| PART NO                                                                                                    | DESCRIPTION                                                                                                    |
|----------------------------------------------------------------------------------------------------|----------------------------------------------------------------------------------------------------|
| 005-009580<br>005-009581<br>005-009588<br>005-009595<br>005-009596<br>005-009692<br>005-010603<br>005-010707<br>005-012099<br>005-01299<br>005-012924<br>005-012938                                            | CABLE, LOGIC TO DRIVER PCB<br>CABLE, LOGIC TO SECONDARY CONTROL PANEL<br>CABLE, HOME TRANSDUCER ASSEMBLY<br>DG PRINTHEAD (Replaces 118-573)<br>CABLE, LOGIC TO PARALLEL I/O<br>CABLE, LOGIC TO MODEM<br>CABLE, EXTERNAL<br>CABLE, EXTERNAL<br>CABLE, EXTERNAL<br>CABLE, EXTERNAL<br>CABLE, EXTERNAL<br>RIBBON, CARTRIDGE ASSEMBLY<br>CABLE, LOGIC TO BELL                                                                    |
| 005-012939<br>005-012940<br>005-012942<br>005-012943<br>005-012944<br>005-012945<br>005-012946<br>005-012975<br>005-012975<br>005-013887<br>005-014692<br>005-014693<br>005-014757<br>005-016358<br>005-016362 | TRANSDUCER ASSEMBLY<br>CABLE, LOGIC TO KEYBOARD<br>CABLE, LOGIC TO 20/EIA<br>CABLE, LOGIC TO FAULT<br>CABLE, LOGIC TO PRIMARY CONTROL PANEL<br>CABLE, LOGIC TO SECONDARY CONTROL PANEL<br>CABLE, LOGIC TO POWER SUPPLY<br>SECONDARY CONTROL PANEL (Common to TP2/LP2)<br>POWER SUPPLY PCB (REV 9+)<br>CABLE, EXTERNAL<br>CABLE, EXTERNAL<br>FAULT INDICATOR PCB (Common to TP2/LP2)<br>CONTROL LOGIC PCB (Common to TP2/LP2) |
| 005-016721<br>100-001692<br>103-000288<br>106-000540<br>106-000581<br>106-000603<br>106-001813<br>109-000238<br>109-000240<br>110-000226<br>110-000255<br>110-000261                                           | CABLE, EXTERNAL<br>IC SYC6551 (UART) (Serial TP2 Only)<br>CAPACITOR LINE FILTER<br>SCREW, 4/40 X 5/8<br>SCREW, CP 6/32 X 3/4<br>SCREW FOR PF PULLEY<br>SCREW FOR ADJ KNOB<br>SCREW, 6/32 X 3/8<br>POWER CORD - 120 VOLT<br>POWER CORD - 240 VOLT<br>SWITCH<br>SWITCH<br>SWITCH<br>SWITCH                                                                                                    |

Table 1.3 Enhanced TP2/LP2 FRU Listing (Continued)

| PART NO.                                                                                                    | DESCRIPTION                                                                                                    |
|----------------------------------------------------------------------------------------------------|----------------------------------------------------------------------------------------------------|
| $\begin{array}{c} 110-000329\\ 110-000330\\ 110-000351\\ 110-000363\\ 113-000168\\ 113-000186\\ 115-000151\\ 118-000676\\ 118-000696\\ 118-000699\\ 118-001399\\ 123-000427\\ 123-000842\\ 123-000842\\ 123-000851\\ 123-000946\\ 123-000946\\ 123-000992\\ 123-001255\\ 123-001264\\ 123-001267\\ 123-001321\\ \end{array}$ | THUMBWHEEL SWITCH<br>PUSHBUTTON SWITCH<br>ROTARY SWITCH<br>TOGGLE SWITCH<br>CIRCUIT BREAKER (120 VOLT)<br>CIRCUIT BREAKER (220/240 VOLT)<br>FAN<br>KEYBOARD (U.S. Keycaps)<br>STEEL CABLE, RIBBON DRIVE<br>TRACTORS, PAPER FEED<br>LEADSCREW AND ANTIBACKLASH NUT<br>MINI PM SPEAKER<br>BEARING, LEADSCREW<br>WAVY WASHER<br>SPRING FOR ADJ KNOB<br>DRIVE BELT<br>SHIM<br>PIN, DOWEL LOCK<br>RETAINING RING<br>"O" RING<br>BEARING LINEAR |

1-10

### 1.8 OPERATIONAL OVERVIEW

The LP2/TP2 printers communicate with host systems via 7-bit ASCII codes from the standard 128 character ASCII set. The ASCII character set includes 96 upper and lower case alphanumeric and punctuation characters and 32 control codes. If a printer receives an alphanumeric code, it prints the corresponding character. If it receives a valid control code, it performs the specific function defined by the code. If, however, the printer receives one of the control codes it does not use, it ignores that code.

An LP2/TP2 printer can store up to 2528 characters in its buffer. Characters enter the buffer from either a parallel interface (DASHER LP2 printers) or a serial interface (DASHER TP2 printers). Both types of interfaces are able to signal the computer or communication system when the buffer is full.

The parallel interface printers generate a special hardware signal which tells the computer system when there is room in the buffer for a character. This scheme prevents buffer overflow and subsequent loss of data.

The serial interface models contain hardware and firmware that prevent buffer overflow. These printers can notify the host to stop sending data via a hardware signal (for local connections), or by transmitting special control characters (full duplex).

While receiving codes, the printer scans those codes already in the buffer to determine the fastest way to print each line. If the buffer becomes filled, the printer uses one of the methods discussed above to stop the system from transmitting codes. When the buffer is half empty, the printer can accept additional codes.

Printers respond to three types of information:

- \* Printing Character Codes result in a character being printed.
- \* Control Codes initiate a special function.
- \* Escape Sequences sequences of codes (beginning with an escape) which control certain functions.

These three classes of information codes are described in greater detail in the following paragraphs.

### 1.9 PRINTING CHARACTER CODES

The printing characters include all the upper and lower case alphanumeric characters as well as graphic, punctuation, and space characters. Up to 132 characters may be printed on each line. If more than 132 characters are received without a line terminator, the line is truncated or a fault may occur, depending on the mode of operation. Newlines (012), Vertical Tabs (013), Form Feeds (014), and Carriage Returns (015) are all considered line terminators.

### 1.10 CONTROL CODES

A TP2/LP2 printer recognizes some control codes it receives as commands to perform specific operations. The control codes and their effects are listed in Table 1.4.

1 - 12

-

5

1

### Table 1.4 TP2/LP2 Control Codes

| NAME                      | MNEMONIC | CONTROL CODE<br>(OCTAL) | EFFECT OF CODES<br>RECEIVED                                                                                                    |
|---------------------------|----------|-------------------------|----------------------------------------------------------------------------------------------------|
| Bell                      | BEL      | 007                     | Sounds audible tone.                                                                                                    |
| Back<br>space             | BS       | 010                     | Print head moves back<br>one character posi-<br>tion.                                                                                      |
| Horizontal<br>Tab         | HT       | 011                     | Print head moves to<br>next horizontal tab<br>stop. If no tab is<br>set, the command<br>is ignored.                                        |
| Newline<br>(Line<br>Feed) | NL       | 012                     | Terminates the pre-<br>sent line, advances<br>the paper one line,<br>and either:                                                           |
|                           |          |                         | a) determines the<br>fastest way to<br>print the next<br>line (if it is<br>complete), or                                                   |
|                           |          |                         | b) performs a car-<br>riage return and<br>prints any char-<br>acter from left to<br>right.                                                 |
| Vertical<br>Tab           | VT       | 013                     | Paper advances to next<br>tab stop. If no tab<br>is set, a carriage re-<br>turn command is sub-<br>stituted and no paper<br>motion occurs. |

The drawings and specifications contained herein are the property of DGC and shall neither be reproduced in whole or in part without DGC prior written approval nor be implied to grant any license to make, use, or sell equipment manufactured in accordance herewith.

1-13

Table 1.4 TP2/LP2 Control Codes (Continued)

| NAME                                       | MNEMONIC | CONTROL CODE<br>(OCTAL) | EFFECT OF CODES<br>RECEIVED                  |
|--------------------------------------------|----------|-------------------------|----------------------------------------------|
| 425 eau gar gan 225 225 226 226 626 636 65 |          |                         |                                              |
| Form<br>Feed                               | FF       | 014                     | Paper advances to top<br>of next form.       |
| Carriage<br>Return                         | CR       | 015                     | Carriage returns to the left-hand margin.    |
| Shift Out                                  | SO       | 016                     | Selects alternate char-<br>acter set.        |
| ShiftlIn                                   | SI       | 017                     | Selects standard char-<br>acter set.         |
| Escape                                     | ESC      | 033                     | Denotes the beginning of a command sequence. |

1 - 14

### 1.11 ESCAPE SEQUENCES

Several printer functions may be initiated by sequences of codes called escape sequences. The functions controlled by the escape codes include:

- \* Horizontal and vertical tabbing
- \* Elongated printing
- \* Underscoring
- \* Plotting

È

- \* Resetting the printer
- \* Compressed printing
- \* Down line loading a character set

An Escape code (033) defines the beginning of a command sequence while subsequent codes define the function to be performed. If no valid code follows the Escape code, the Escape code is ignored and subsequent codes produce the standard effect.

If the ESCAPE DISABLE switch on the secondary control panel is in the DISABLE position, all Escape codes are ignored and subsequent codes are printed.

The escape codes and the valid function codes are described in table 1.5.

| ESCAPE SEQ.   | OCTAL CODES  | FUNCTION                                                                                                    |
|---------------|--------------|----------------------------------------------------------------------------------------------------|
| ESC 1         | 033 061      | Sets a horizontal tab<br>at the current print-<br>head position.                                                              |
| ESC 2         | 033 062      | Clears a horizontal tab<br>from the current print-<br>head position.                                                          |
| ESC E #CTRL @ | 033 105 #000 | Sets horizontal tabs at<br>the column positions<br>specified by the octal<br>number(s) #. All pre-<br>vious tabs are cleared. |
| ESC E CTRL @  | 033 105 000  | Clears all horizontal<br>tabs.                                                                                                |
| ESC 5         | 033 065      | Sets a vertical tab at<br>the current line posi-<br>tion.                                                                     |
| ESC 6         | 033 066      | Clears a vertical tab<br>from the current line<br>position.                                                                   |
| ESC F #CTRL @ | 033 106 #000 | Sets vertical tabs at<br>the line positions<br>specified by the octal<br>number(s) #. All pre-<br>vious tabs are cleared.     |
| ESC 1 CTRL @  | 033 106 000  | Clears all vertical<br>tabs.                                                                                                  |
| ESC <         | 033 074      | Selects elongated print-<br>ing for subsequent char-<br>acters.                                                               |
| ESC =         | 033 075      | Clears elongated print-<br>ing for subsequent char-<br>acters.                                                                |

Table 1.5 TP2/LP2 Escape Codes Description

### 1-16

-----

2

Table 1.5 TP2/LP2 Escape Codes Description (Continued)

| ESCAPE SEQ.                                         | OCTAL CODES     | FUNCTION                                                            |
|-----------------------------------------------------|-----------------|---------------------------------------------------------------------|
| ESC >                                               | 033 076         | Selects the compressed print mode.                                  |
| ESC ?                                               | 033 077         | Selects the normal print mode.                                      |
| ESC a                                               | 033 141         | Starts underscoring sub-<br>sequent characters.                     |
| ESC b                                               | 033 142         | Stops underscoring sub-<br>sequent characters.                      |
| ESC c CTRL@ CTRL@                                   | 033 143 000 000 | Performs a master reset.                                            |
| ESC d                                               | 033 144         | Selects plot mode.                                                  |
| ESC e                                               | 033 145         | Deselects plot mode.                                                |
| ESC Y                                               | 033 131         | Beginning of character<br>set load sequence (see<br>DGC 014000094). |
| ESC N Starting<br>Character Set<br>Address <b>*</b> | 033 116 004 000 | Selects down line loaded<br>character set                           |
| ESC O                                               | 033 117         | Deselects a down line<br>loaded character set.                      |

\* 8 data bit controllers only

The drawings and specifications contained herein are the property of DGC and shall neither be reproduced in whole or in part without DGC prior written approval nor be implied to grant any license to make, use, or sell equipment manufactured in accordance herewith.

1 - 17

### 1.12 CODE TRANSMISSION

Only TP2 printers are capable of transmitting data to a computer. If the software busy feature is enabled (using switches), TP2 printers transmit control codes which act as software busy and not busy signals. These codes are listed in table 1.6.

Table 1.6 TP2 Control Codes Description

| CODE<br>NAME | 29 Gan Bay Gan Gan Gan Gan Gan Bar 6 | MNEMONIC | CONTROL<br>CODE | EFFECT                                                                      |
|--------------|--------------------------------------|----------|-----------------|-----------------------------------------------------------------------------|
| Device       | Control                              | DC 1     | 021<br>(CONT Q) | Indicates that the<br>character buffer has<br>room for more char-<br>acter. |
| Device       | Control                              | DC3      | 023<br>(CONT S) | Indicates that the<br>character buffer is<br>full.                          |

In addition to the software busy feature, the keyboard on keyboard send receive (KSR) terminals can generate all the ASCII codes from 0 to 177 (octal). See Appendix A for the keys and key combinations that generate these codes.

1 - 18

### 1.13 PRINTER PHYSICAL DESCRIPTION

All TP2/LP2 printer models contain the following major assemblies:

- \* Carriage assembly moves the printhead horizontally in front of the paper .
- Paper feed assembly moves the paper vertically through the carriage assembly.
- \* Power supply provides the necessary supply voltages for the logic, printhead, and motors.
- \* Main control board contains a microprocessor and its related control circuitry. The microprocessor controls and monitors the printer's operation.
- \* Driver board contains the motion sensing and driver circuits for the motors and printhead.
- \* Primary control panel contains three frequently used control switches and indicator lights.
- \* Secondary control Panel contains a number of less frequently used control switches.

In addition to the above assemblies, the keyboard send/receive TP2 printers are equipped with a keyboard assembly consisting of a typewriter style keyboard, a numeric pad, and a modified primary control panel.

The major assemblies of the LP2/TP2 printers are shown in figure 1.2.

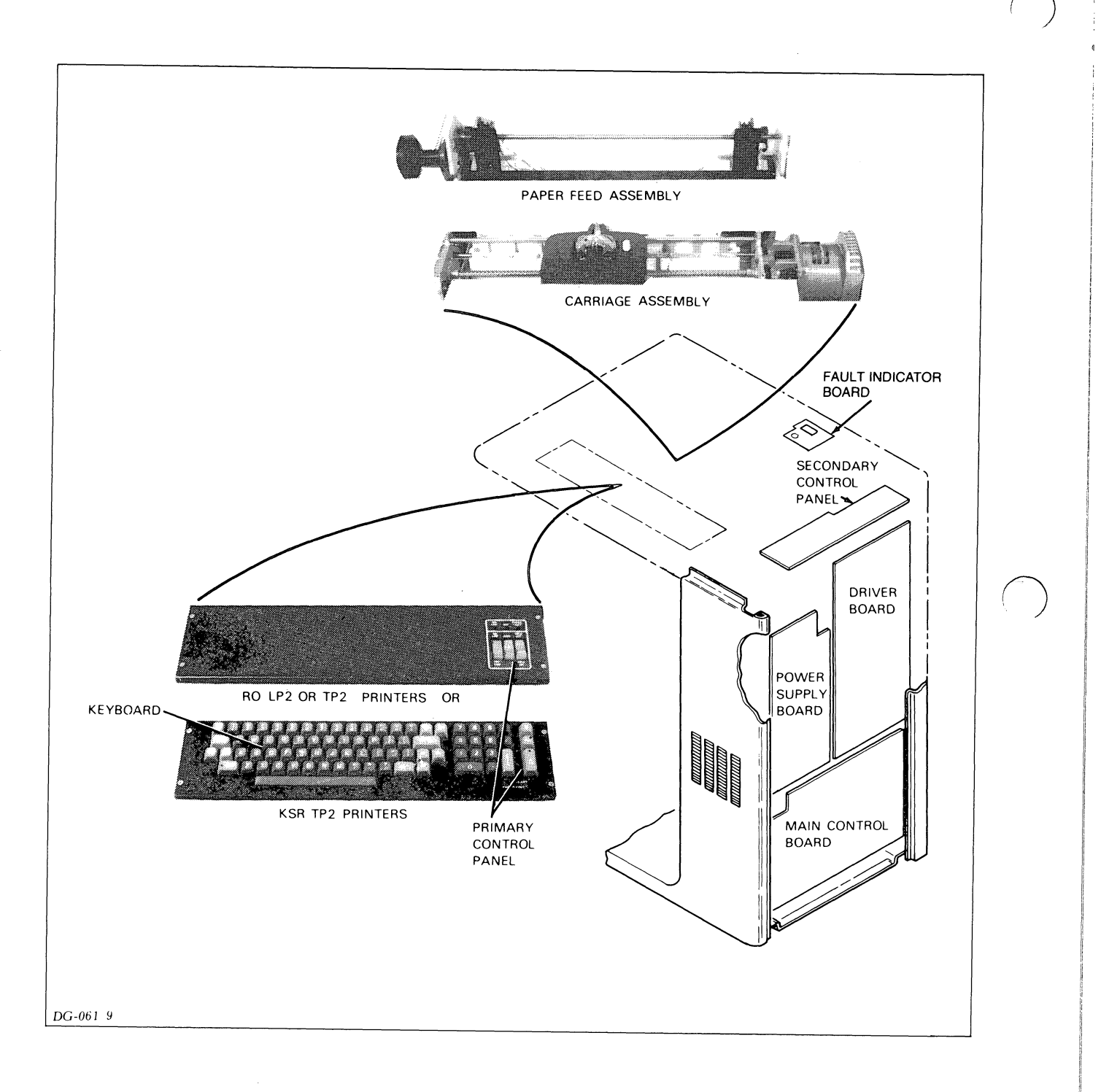

### Figure 1.2 TP2/LP2 Major Assemblies

### 1-20

The carriage assembly and the paper feed assembly each consist of a number of subassemblies as described in the following paragraphs.

1.13.1 Carriage Subassemblies

The carriage subassemblies include the following:

- \* Carriage supports the printhead and allows it to move horizontally (left or right) across the paper.
- \* Carriage stepping motor driven by logic on the driver board, turns the leadscrew which moves the printhead.
- \* Home transducer tells the microprocessor when the carriage is positioned at the left-hand margin.
- \* Lead screw translates the carriage stepping motor's circular motion into the carriage's linear (horizontal) motion.
- \* Printhead contains nine wires, in a vertical column, which fire as printhead moves across the page. These wires force the inked ribbon against the paper.
- \* Platen supports for printhead wires when they strike the ribbon and paper.
- \* Motion transducer tells microprocessor when the carriage is moving.
- \* Ribbon cartridge contains an inked continuous ribbon.
- \* Ribbon drive gearbox advances the ribbon using motion of the carriage.
- \* Ribbon drive cable turns a drive capstan on the ribbon drive gearbox when the carriage moves.

The carriage subassemblies are shown in figure 1.3.

1 - 21

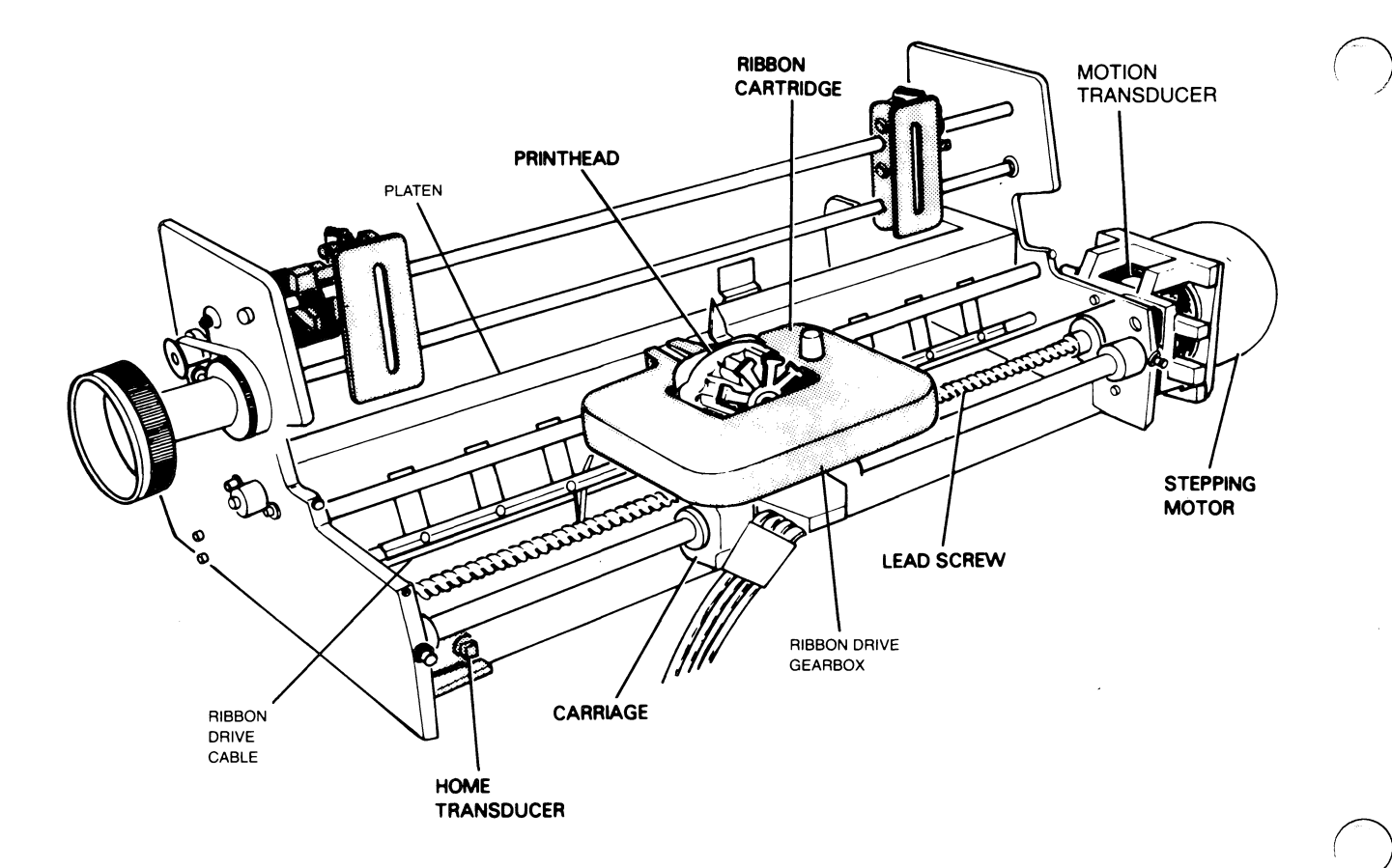

Figure 1.3 Printer Carriage Subassemblies

### 1.13.2 Paper Feed Subassemblies

The paper feed subassemblies include the following:

- \* Out of forms switch tells microprocessor when printer runs out of paper.
- \* Paper feed stepping motor provides motion to the assembly that moves paper through the printer. The motor is driven by logic on the driver board.
- \* Paper feed tractors Control movement of paper through printer; driven indirectly by the stepping motor.
- \* Paper tension bar keeps the paper flat against the platen.

The paper feed subassemblies are shown in figure 1.4.

1-22

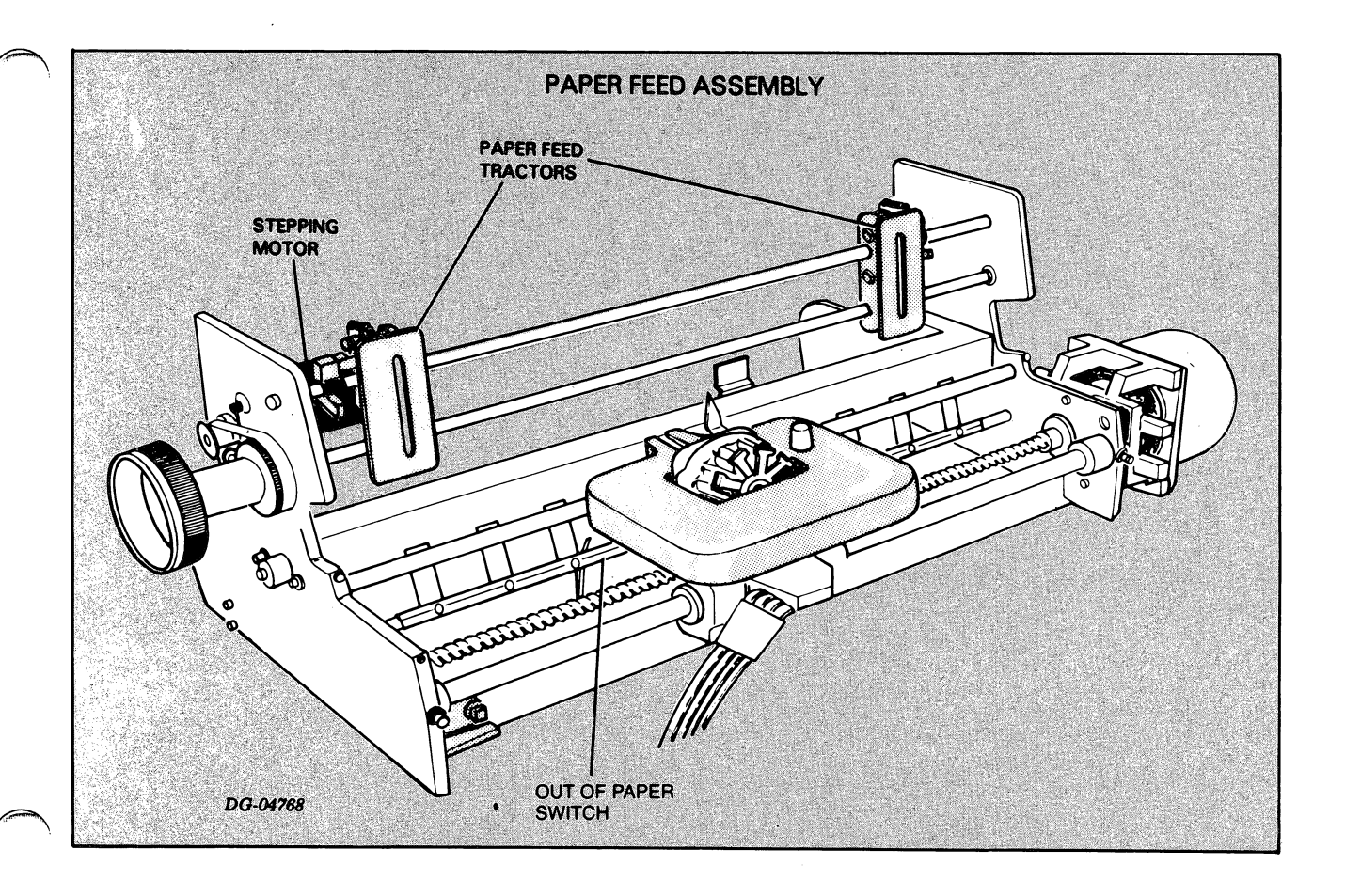

Figure 1.4 Printer Paper Feed Subassemblies

### 1.14 CHARACTER SETS

The LP2/TP2 printers are equipped with seven sets of 96-symbol character sets that are ROM resident. However only two of the sets can be used at any given time (standard and alternate character set selection occurs initially at the factory in response to the customer's order but may be field modified using DIP switches on the main logic board).

The seven character sets correspond to standard ASCII code specifications in the following seven countries: France, Germany, Spain, Sweden, the United Kingdom, the United States and Denmark.

Each character is defined by a 7-bit ASCII code. Control codes 000-037 (octal) are not printed. The codes from 040-177 octal define the 96-symbol character set.

The LP2/TP2 character sets are shown in figure 1.5.
# ENHANCED LP2/TP2 PRINTER FIELD MAINTENANCE MANUAL Chapter 1: GENERAL DESCRIPTION

# AMERICAN USAGE

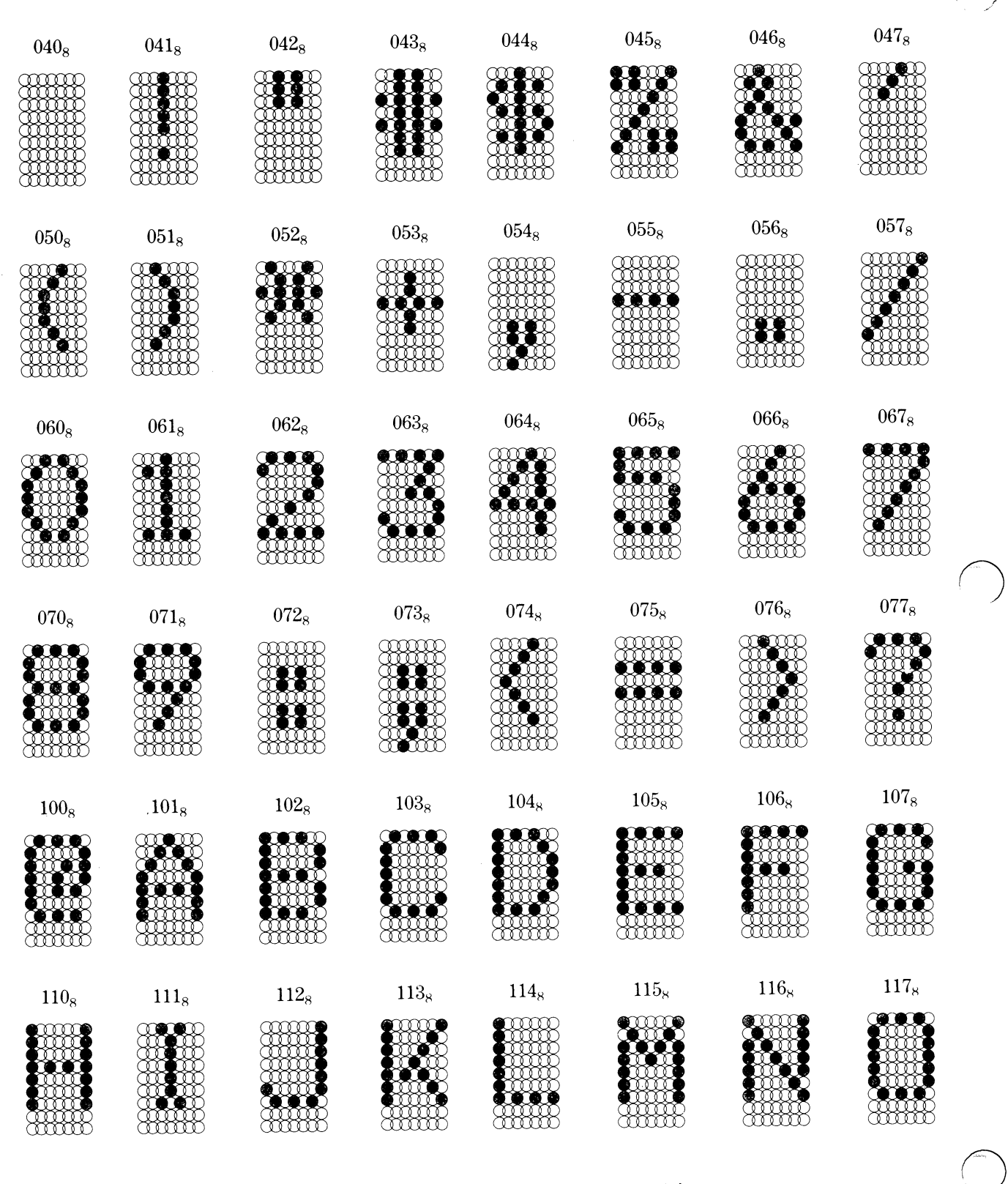

# Figure 1.5 TP2/LP2 Character Sets (Sheet 1 of 4)

### 1-24

ENHANCED LP2/TP2 PRINTER FIELD MAINTENANCE MANUAL Chapter 1: GENERAL DESCRIPTION

# AMERICAN USAGE

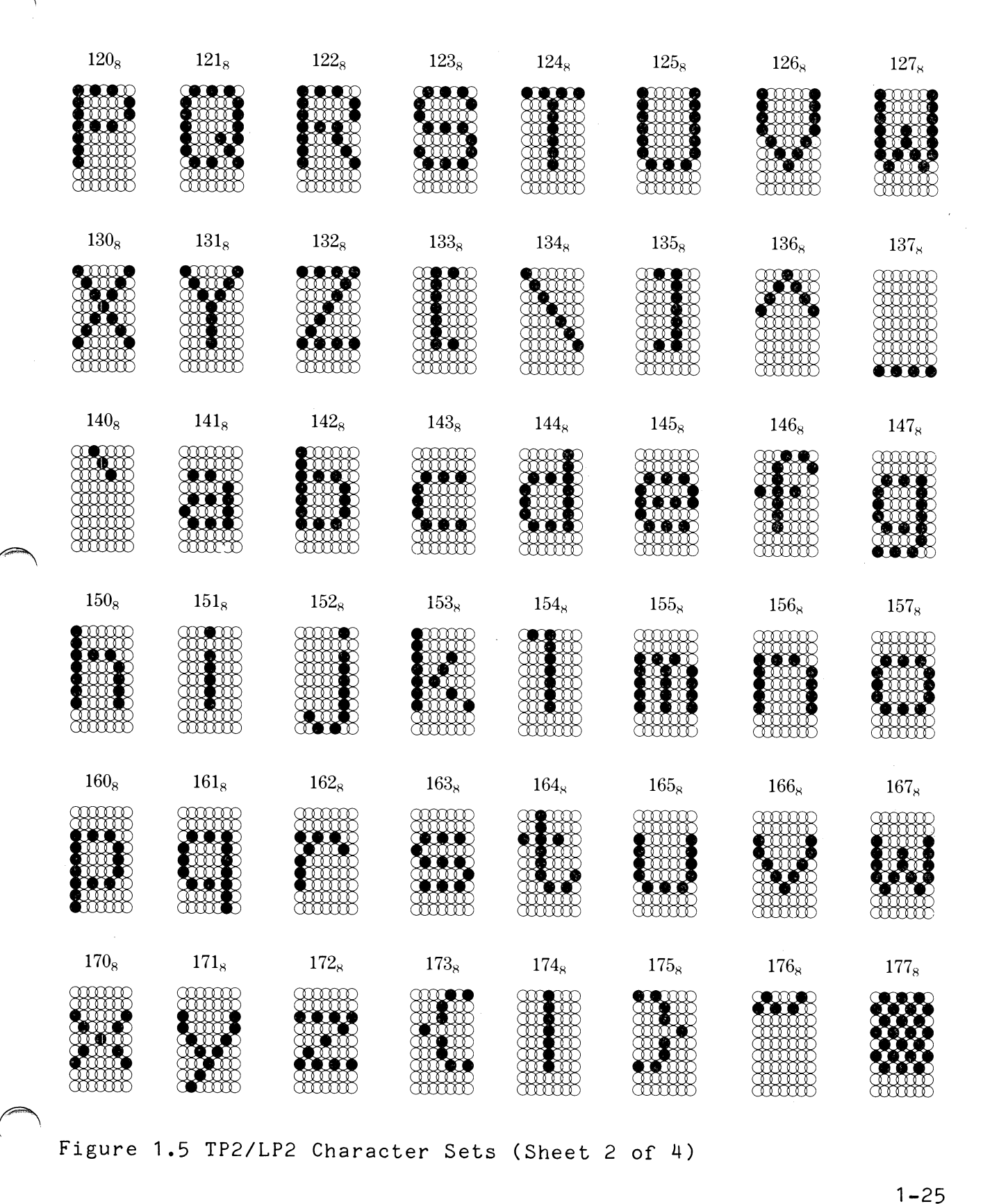

# ENHANCED LP2/TP2 PRINTER FIELD MAINTENANCE MANUAL Chapter 1: GENERAL DESCRIPTION

# FRENCH USAGE

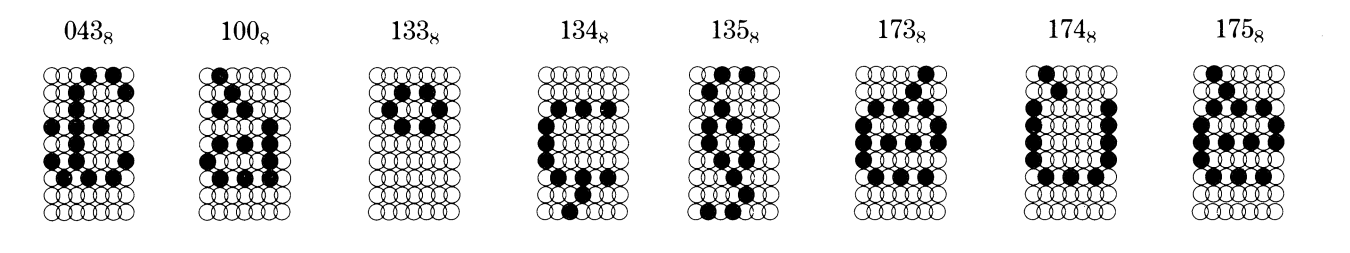

# **GERMAN USAGE**

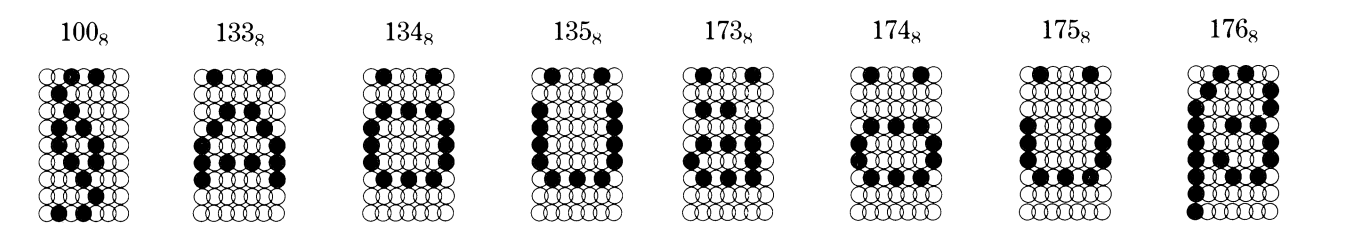

# **SPANISH USAGE**

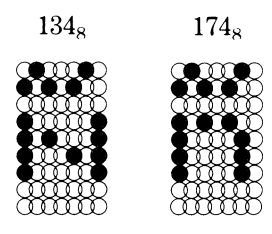

# **BRITISH USAGE**

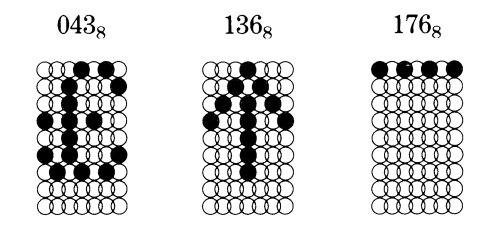

# Figure 1.5 TP2/LP2 Character Sets (Sheet 3 of 4)

### 1-26

ENHANCED LP2/TP2 PRINTER FIELD MAINTENANCE MANUAL Chapter 1: GENERAL DESCRIPTION

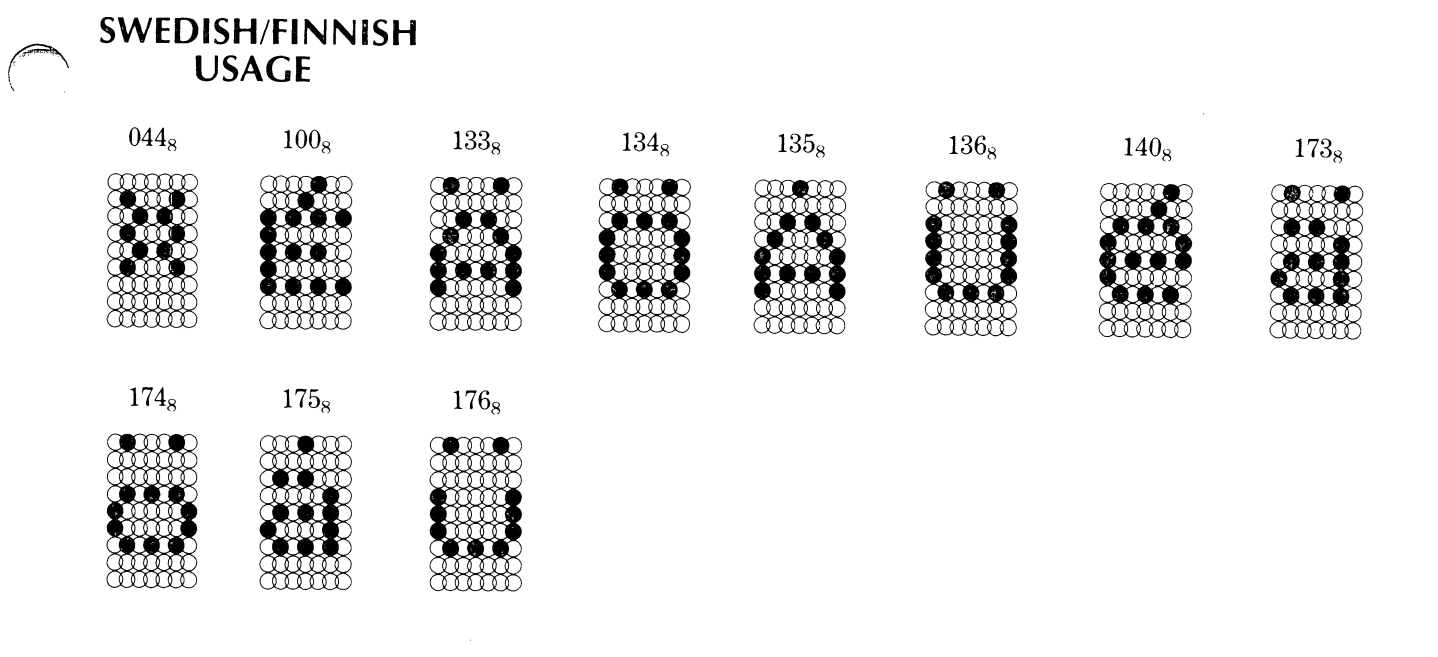

# DANISH/NORWEGIAN USAGE

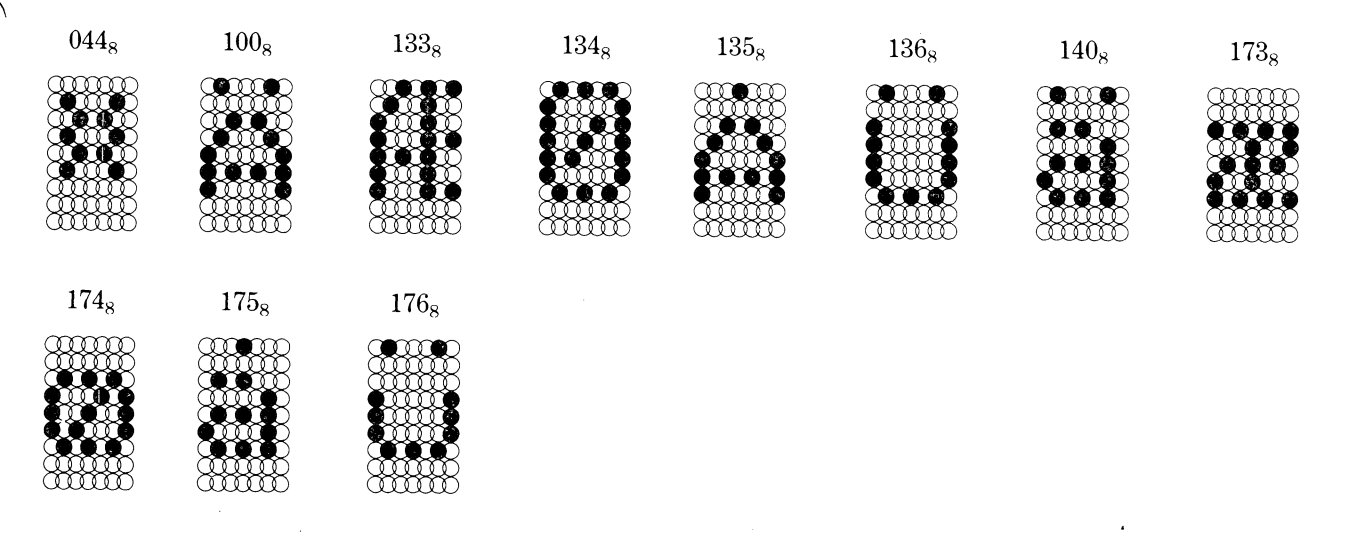

Figure 1.5 TP2/LP2 Character Sets (Sheet 4 of 4)

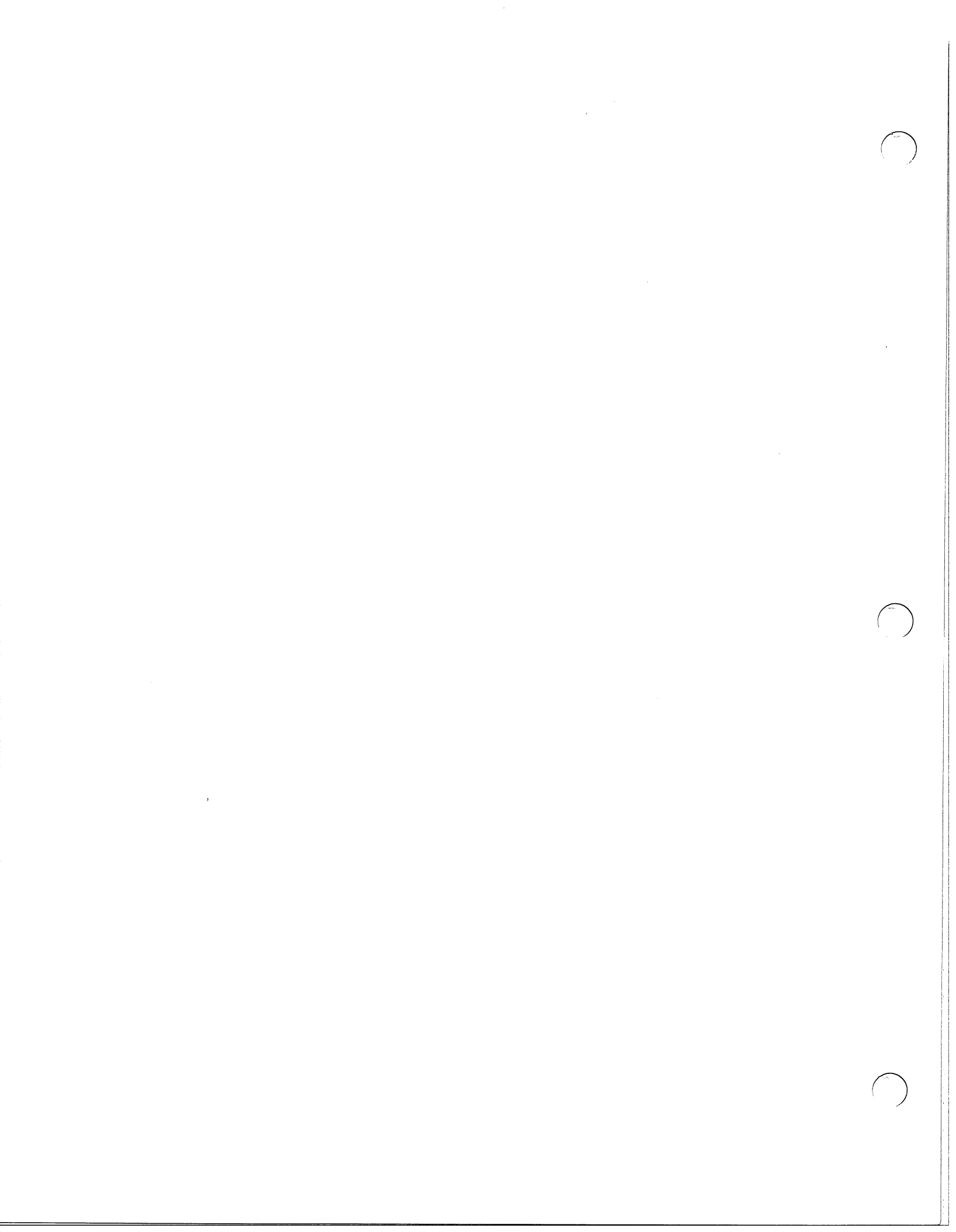

# CHAPTER 2 - OPERATION

## 2.1 GENERAL

This chapter describes the various printer operating controls and indicators and provides powerup and shutdown procedures and paper/ribbon loading procedures.

# 2.2 CONTROLS/INDICATORS

All TP2/LP2 printer operating controls and indicators (with exception of the main power switch) are located on three control panels including:

\* Primary control panel (keyboard assembly on KSR models)

- \* Secondary control panel
- \* Fault indicator panel

These control panels are shown in figure 2.1 and described in greater depth in the following paragraphs.

# 2.2.1 Power Switch

The two-position POWER switch is located on the inner side of the printer pedestal as shown in figure 2.1. When the switch is set to the up or ON position, power is applied to the unit. Setting the switch to the down position shuts off power to the printer.

# 2.2.2 Primary Control Panel

The printer family may be equipped with either of two types of primary control panels depending on whether it's a receive only printer (RO) or a keyboard send receive (KSR) configuration with keyboard.

# Chapter 2: OPERATION

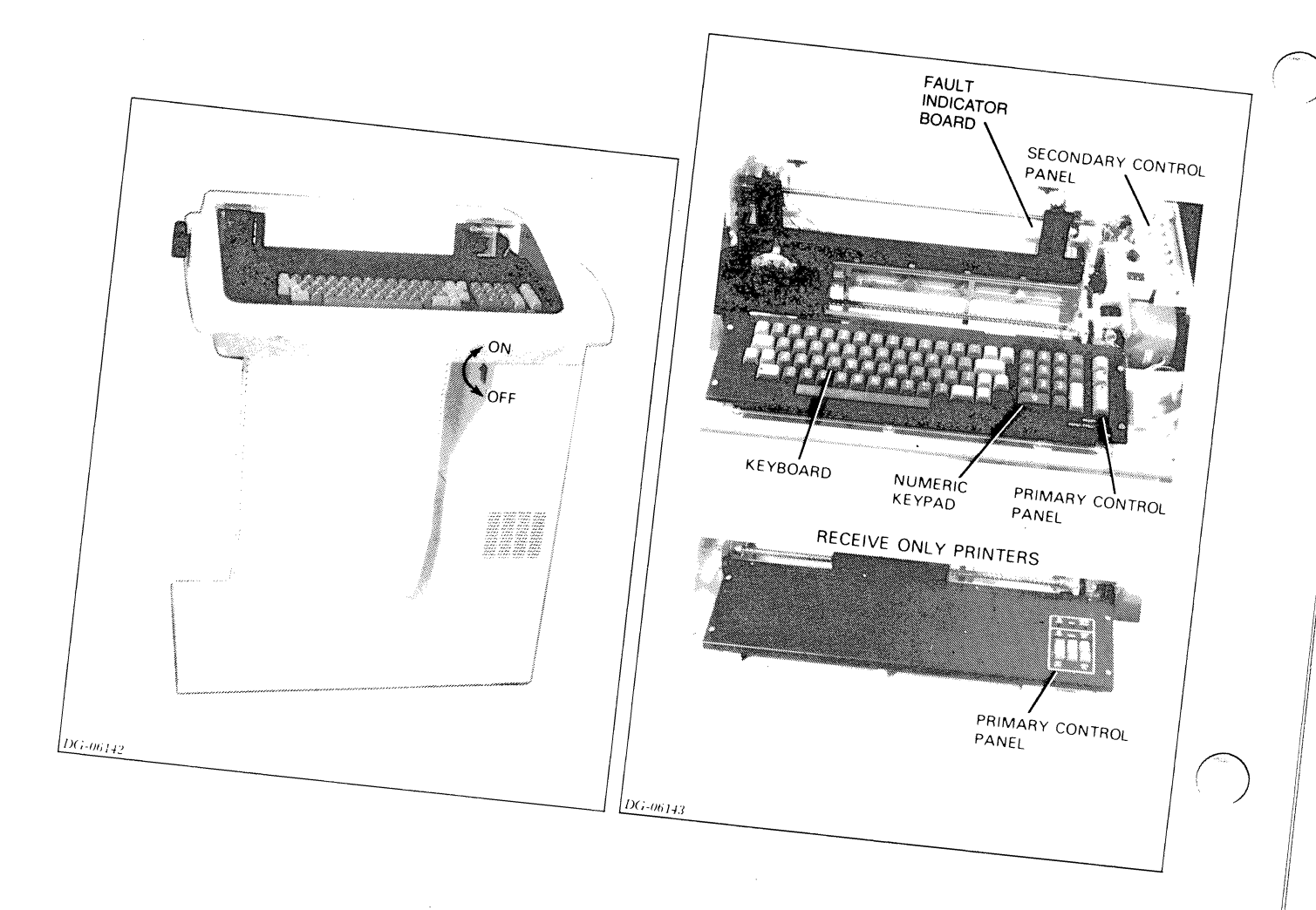

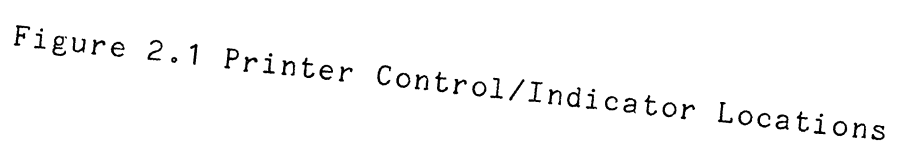

2-2

# 2.2.2.1 RO Primary Control Panel

The RO primary control panel (figure 2.2) contains the following controls and indicators:

- \* ONLINE/OFFLINE switch- Two position switch used to alternately switch printer to ONLINE/OFFLINE mode each time the switch is pressed. When unit is ONLINE, data from it's buffer is printed. When the unit is OFFLINE, it signals BUSY to the host and stops printing. However any data sent from the host to the printer will be stored in the printer's buffer until the buffer is filled.
- \* ONLINE indicator- Lights when printer is ONLINE.
- \* FEED Switch- Three position switch is used to initiate a line feed or form feed. Pressing the switch to position 1 initiates a line feed. Position 2 is the resting position of the switch; pressing the switch to position 3 moves the paper to the top of the next form (form feed).
- \* VIEW ON/OFF switch Enables or disables the view feature. When the view feature is enabled (VIEW ON) and a printing pause occurs, the printhead automatically moves a few spaces away to permit viewing the last character printed. This feature is operational only in the ONLINE mode.
- \* RDY (ready) indicator This indicator lights when the printer is ready to receive data from the host. If RDY is not lit, the printer is either OFFLINE, not powered up, or a fault condition exists (see fault indicator description).
- \* FAULT Indicator Lights to indicate a fault condition (see fault indicator board description).

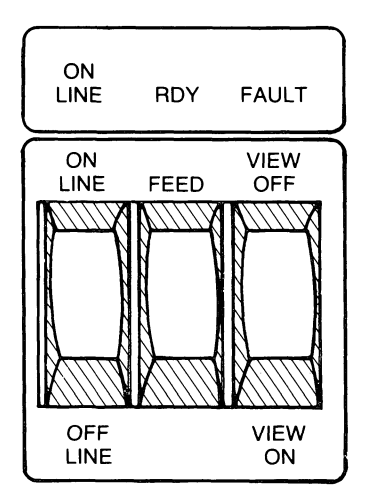

Figure 2.2 RO Primary Control Panel

# 2.2.2.2 KSR Primary Control Panel

0

The KSR primary control panel is shown in figure 2.3. These controls and indicators are located along the right edge of the keyboard assembly.

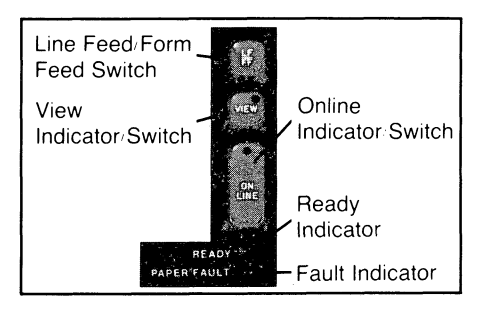

Figure 2.3 KSR Primary Control Panel

2 - 4

The controls and indicators on the KSR control panel include:

- \* LF/FF (line feed/form feed) switch- Momentarily pressing the switch results in a line feed; holding the switch down for more than one second results in a form feed.
- \* VIEW indicator/switch- Indicator portion of switch lights when the printer is in the view mode (in view mode, printhead automatically moves aside to permit viewing the last print character anytime the printer is idle). The view mode is alternately enabled or disabled each time the switch is pressed (operational in ONLINE mode only).
- \* ONLINE indicator/switch-Alternate action switch that controls ONLINE/OFFLINE operation. The indicator portion of the switch lights in the ONLINE mode. When the printer is switched OFFLINE, the printer signals BUSY to the host and stops printing. However if data is being sent by the computer while the printer is OFFLINE, the data will be stored in a buffer until the buffer is full.
- \* READY indicator- For normal ONLINE operation, the READY indicator remains lit. However if the unit is OFFLINE, or otherwise not ready for normal operation, the READY indicator extinguishes.
- \* FAULT indicator This indicator is normally extinguished. When the FAULT indicator lights, the printer is either out of paper, the ribbon cartridge is jammed or some othe fault exists.

The KSR keyboard includes a layout of keys similar to a conventional office typewritter. In the OFFLINE mode of operation, the printer behaves very much like a typewriter. However in the ONLINE mode of operation, the printer's response to a keyboard entry depends on the host system software.

In addition to the standard typewriter keys, the keyboard also includes eleven function keys. The functions of these keys are described in table 2.1.

# Table 2.1 KSR Function Keys (Primary Control Panel)

NOTE: The ONLINE function of a key may vary from system to system. Note and record differences for future use.

| ===================<br>KEY | FUNCTION                     | DESCRIPTION                                                                                                    |
|----------------------------|------------------------------|----------------------------------------------------------------------------------------------------|
| ALPHA LOCK                 | Upper Case Alpha Lock<br>Key | This key functions as the<br>Shift Lock key does on a<br>Typewriter. Pressing it<br>together with any alpha<br>(letter) key generates the<br>upper case character for<br>that alpha key. This upper<br>case function continues un-<br>til you press the ALPHA loc<br>key a second time. The Indi<br>cator light on the SHIFT<br>key glows while this func-<br>tion is taking place. |
| BRK                        | Break Key                    | Holding this key down pre-<br>vents the transmission of<br>any character codes.                                                                                                    |
| BS                         | Back Space Key               | OFF LINE, pressing this key<br>moves the carriage back one<br>space.                                                                                                    |
| CTRL                       | Control Key                  | OFF LINE, holding this key<br>down while depressing<br>another key has no effect o<br>the terminal, with the fol-<br>lowing exception: DEL, BS,<br>NEW LINE, CR.                                                                                                    |
| DEL                        | Delete Key                   | OFF LINE, pressing this key<br>results in printing the<br>rubout code.                                                                                                    |

2-6

# Table 2.1 KSR Function Keys (Continued)

| KEY                            | FUNCTION            | DESCRIPTION                                                                                                    |
|--------------------------------|---------------------|----------------------------------------------------------------------------------------------------|
| ESC                            | Escape Key          | OFF LINE, pressing this key<br>has no effect on the<br>printer.                                                                                                    |
| NEWLINE                        | New Line Key        | OFF LINE, pressing this<br>key terminates the present<br>line and advances the paper<br>one line.                                                                                                    |
| CR                             | Carriage Return Key | OFF LINE, pressing this key<br>moves printhead carriage<br>to the left-hand margin<br>but does not advance the<br>paper.                                                                                                    |
| RPT                            | Repeat Key          | Pressing this key by itself<br>has no effect on the<br>printer. Pressing the RPT<br>key together with another<br>key results in repeating<br>action of the second key<br>until the key is released.                                                                                                    |
| SHIFT<br>(two per<br>keyboard) | Upper Case Key      | This key functions the<br>same as the shift key on<br>a conventional typewriter.<br>With the shift key pressed,<br>simultaneously with another<br>key, the printer generates<br>the shifted mode function<br>for that key. The leftmost<br>SHIFT key is also equipped<br>with an indicator that<br>lights when keyboard is<br>locked in shift mode via<br>ALPHA LOCK key. |
| ТАВ                            | Tabulation Key      | OFF LINE, this key has no effect.                                                                                                    |

The drawings and specifications contained herein are the property of DGC and shall neither be reproduced in whole or in part without DGC prior written approval nor be implied to grant any license to make, use, or sell equipment manufactured in accordance herewith.

(ATT:

A numeric keypad is also included on the KSR keyboard layout. This keypad functions similar to that of a conventional calculating machine keyboard.

# 2.2.3 Secondary Control Panel

The secondary control panel shown in figure 2.4 is used on both the RO and KSR printer configurations. Basically, the secondary control panel is used to set up printer features that are seldom changed. With exception of the master reset (MST RST) switch, all controls on the secondary control panel are monitored by the printer's microprocessor only when the printer is OFFLINE.

The controls and indicators on the secondary control panel are shown in figure 2.4 and described in table 2.2.

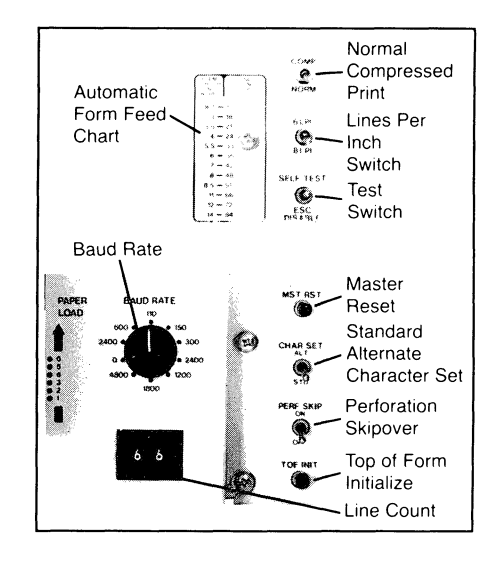

Figure 2.4 Secondary Control Panel (All Models)

2 - 8

Table 2.2 Secondary Control Panel Controls and Indicators

| CONTROLS                           | FUNCTION                                                                                                    |
|------------------------------------|----------------------------------------------------------------------------------------------------|
| NORM/COMP Switch                   | In NORM position, printer produces 132<br>characters per line on 14-inch wide paper.<br>In COMP position, printer produces 220<br>characters per line on 14 inch wide paper<br>or 132 characters per line on 8 inch paper.                                                                                                    |
| LPI (lines per inch)<br>6/8 Switch | In the 6 position, the printer produces 6<br>lines per inch (LPI) vertical spacing.<br>In the 8 position, the printer produces 8<br>LPI vertical spacing. If the switch setting<br>is changed, only the lines received from<br>the computer after the change will have<br>the new line spacing.                                                                                                    |
| SELF TEST/ESC DISABLE<br>Switch    | This 3-position switch is normally set to<br>the middle position to enable decoding of<br>escape codes. In the ESC DISABLE position,<br>the printer ignores escape codes and<br>prints out subsequent codes.<br>In the SELF TEST position, the<br>printer enables the 8 inch line length self<br>test. The printing test begins when the<br>ONLINE switch, on the primary control<br>panel, is pressed. If the SELF TEST is re-<br>peated, the printer alternates between the<br>8 inch and 13.2 inch line lengths. If the<br>switch is then put in ESC DISABLE position,<br>self test will overprint the line 33 times<br>before issuing a line feed. |
| MST RST Switch<br>(Master Reset)   | When pressed, this switch resets the printer<br>(same function that is performed during<br>initial power turnon). The printer mode of<br>operation is reset to the mode set up on<br>the secondary control panel switches.                                                                                                    |

The drawings and specifications contained herein are the property of DGC and shall neither be reproduced in whole or in part without DGC prior written approval nor be implied to grant any license to make, use, or sell equipment manufactured in accordance herewith.

2-9

| Table 2.2 Second<br>(Conti               | lary Control Panel Controls and Indicators<br>Inued)                                                                                                    |
|------------------------------------------|----------------------------------------------------------------------------------------------------|
| CONTROLS                                 | FUNCTION                                                                                                    |
| CHAR SET STD/ALT<br>Switch               | In the STD position (down position), the<br>printer uses the character set defined as<br>standard via switches internal to the<br>printer.<br>In the ALT position (up position), the<br>printer uses the alternate character set<br>defined by switches internal to printer.                                                                                                    |
| PERF SKIP (perforati<br>skipover) Switch | <pre>ion This switch is monitored while the printer<br/>is OFFLINE, during initial power turnon,<br/>and when the MST RST switch is pressed.<br/>In the ON Position (up position), printer<br/>skips to the top of the next form if any<br/>line feeding action (line feed, vertical<br/>tab, etc.) would ordinarily space the paper<br/>into the bottom one inch of the form.<br/>In the OFF position (down position), no<br/>perforation skip is performed.</pre> |

2-10

.

)

| Table 2.2 Second<br>(Conti | ary Control Panel Controls and Indicators<br>nued)                                                                                                    |
|----------------------------|----------------------------------------------------------------------------------------------------|
| CONTROLS                   | FUNCTION                                                                                                    |
| TOF INIT Switch            | This switch is monitored when the printer<br>is OFF LINE. When the switch is depressed,<br>the current line on the form becomes<br>line 1 and the form length is computed<br>from the 6/8 LPI and the Line Count thumb-<br>wheel switches. A top of form initialize<br>operation also takes place when the printer<br>is initially powered up or when a Master<br>Reset is generated (MST RST is pressed). |
| LINE COUNT switches        | These switches are used to set the number<br>of lines defined to be one page length. A<br>value of 0 is converted to 1 line per page.<br>If the switch is not present, the default<br>lengths are 66 lines per form with the<br>6/8 LPI switch set to 6 and 88 lines per<br>form with the 6/8 LPI switch set at 8<br>lines per inch spacing.                                                               |
| ·                          | NOTE: The line<br>count equals form length in inches<br>multiplied by 8. If LPI is in the 6<br>position, use the form feed chart on<br>the panel to convert from length to<br>line count.                                                                                                    |
| BAUD RATE Rotary<br>Switch | This switch is monitored during initial<br>power turnon and when MST RST is pressed.<br>The baud rate switch selects 1 of 8<br>communication rates for serial interface<br>printers.                                                                                                    |
|                            | NOTE: This switch is not used on parallel printers.                                                                                                    |
|                            |                                                                                                    |

The drawings and specifications contained herein are the property of DGC and shall neither be reproduced in whole or in part without DGC prior written approval nor be implied to grant any license to make, use, or sell equipment manufactured in accordance herewith.

.

# 2.2.4 FAULT INDICATOR BOARD

The TP2/LP2 is equipped with a fault indicator board that displays an error code when a fault is detected. After detection of a fault, the printer is disabled until the fault is corrected and the RESET switch on the fault indicator board is pressed.

The controls and indicators on the fault display board are shown in figure 2.5 and described in table 2.3.

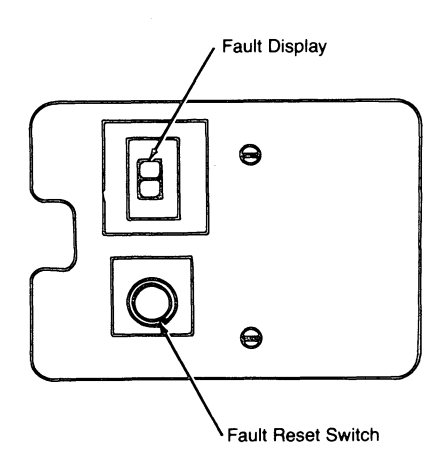

# Figure 2.5 Fault Indicator Board Controls/Indicators

Table 2.3 Description of Fault Indicator Board Controls/Indicators

| AULT RESET Switch                         | <pre>When depressed, the fault logic is reset. NOTE: If pressing this switch fails to     restore normal operation, refer to     the troubleshooting section of this     manual. The display will indicate either a number from 1 to 9 or a lower case c. The fault codes include: 1. Hardware error - ROM self test     failure. 2. Hardware error - RAM self test     failure. 3. Hardware error - Serial Interface</pre> |
|-------------------------------------------|----------------------------------------------------------------------------------------------------|
| RROR CODE Display                         | NOTE: If pressing this switch fails to<br>restore normal operation, refer to<br>the troubleshooting section of this<br>manual. The display will indicate either a number<br>from 1 to 9 or a lower case c. The<br>fault codes include: <ol> <li>Hardware error - ROM self test<br/>failure.</li> <li>Hardware error - RAM self test<br/>failure.</li> <li>Hardware error - Serial Interface</li> </ol>                      |
| RROR CODE Display                         | <pre>The display will indicate either a number from 1 to 9 or a lower case c. The fault codes include: 1. Hardware error - ROM self test failure. 2. Hardware error - RAM self test failure. 3. Hardware error - Serial Interface</pre>                                                                                                    |
|                                           | <ol> <li>Hardware error - ROM self test<br/>failure.</li> <li>Hardware error - RAM self test<br/>failure.</li> <li>Hardware error - Serial Interface</li> </ol>                                                                                                    |
|                                           | <ol> <li>Hardware error - RAM self test<br/>failure.</li> <li>Hardware error - Serial Interface</li> </ol>                                                                                                    |
|                                           | 3. Hardware error - Serial Interface                                                                                                    |
|                                           | failure.                                                                                                    |
|                                           | 4. Parity error - the parity error fault<br>indication is switch selectable on<br>the Control Logic PC board.                                                                                                    |
|                                           | 5. Carriage Motor Stall- The fault can<br>be caused by a ribbon cartridge jam,<br>buildup of foreign matter on the<br>leadscrew/guide shafts, or similar<br>problems. The printer attempts 1 retry<br>if a stall is detected. If the carriage                                                                                                    |
|                                           | <ul> <li>fails to recover, a fault will occur.</li> <li>6. Future Expansion.</li> <li>7. Out of Forms - The fault indicates<br/>the printer is out of paper or that<br/>the paper is no longer feeding into</li> </ul>                                                                                                    |
|                                           | <ul> <li>the printer for some reason.</li> <li>8. System Ok - This indication is<br/>temporarily displayed after the<br/>completion of self test.</li> </ul>                                                                                                    |
|                                           | 9. Buffer Overflow - The fault indicates<br>that the correct busy signal is not<br>configured on the Control Logic PC<br>board, or that the host system did<br>not respond to the selected busy<br>signal                                                                                                    |
|                                           | c. Power Failure Recovery - this fault<br>indication informs the operator that<br>a power failure has occurred and pre-<br>vents going directly from a power<br>failure to an ON LINE condition.                                                                                                    |
| i<br>==================================== |                                                                                                    |

# 2.2.5 NORMAL OPERATING PROCEDURE

For normal printer operation, perform the following procedural steps:

- 1. Set the POWER switch to the ON or up position.
- 2. Ensure paper is correctly installed.
- 3. Switch ON LINE/OFF LINE switch (primary control panel) to ON LINE position.

### 2.2.6 PAPER LOADING PROCEDURE

The DASHER printer uses standard pin-feed, fan-fold paper forms. These forms have from one to six parts and may be from 4 to 15 inches wide. The space between the printhead and the platen can be adjusted for forms of different thicknesses to ensure good print contrast. Different form widths can be used by resetting the right and left paper tractors.

Load the paper into the DASHER as follows:

- 1. On the primary control panel, switch the terminal OFF LINE.
- 2. Swing the top cover up until it latches.
- 3. Adjust the paper tractors, if needed, by Loosening the levers that lock them in place and then moving the tractors to the desired position. Next retighten the levers to lock the tractors in place.
- 4. Place a box of pin-feed paper under the printer.
- 5. Move the platen adjustment lever to the widest position to allow room to slide the paper into place.

2 - 14

- 6. Swing the tractor gates open and feed the paper through the opening in the bottom of the terminal, under the vertical tension springs and onto the tractor pins.
- NOTE: It may be necessary to reposition the right tractor to line the tractor pins up with the paper feed holes. Make sure that corresponding holes on either side of the paper are aligned so the top of the paper is horizontal. Misalignment may cause the paper to jam or tear in the tractors.
- NOTE: There should be a slight horizontal tension on the paper; however, too great a tension may cause the paper to tear. To increase the horizontal tension, move the right tractor slightly to the right; to decrease the tension, move the right tractor slightly to the left.
- 7. Close the tractor doors.
- 8. Move the platen space lever to the appropriate position for the form thickness used (numbering of positions next to platen space lever corresponds to approximately the number of forms used, however form thickness varies from supplier to supplier. For best results, adjust the platen lever until you get the desired print contrast.
- 9. Adjust paper to desired vertical position using FEED switch on RO models or the LF/FF switch on the KSR models. Make fine adjustments manually by pulling out and rotating the paper feed vernier knob.
- 10. Check line count switch on secondary control panel to make sure they are set to correct line count for the length of form you are using, then press TOF INIT (initialize top of form).
- 11. Feed the paper through large slot on the top cover as you close it.
- 12. Switch the terminal ON LINE.

# 2.2.7 RIBBON CARTRIDGE REPLACEMENT PROCEDURE

The LP2/TP2 DASHER printer uses a continuous feed cartridge type ribbon. The ends are connected together so that both the upper and lower halves are used. A new cartridge should be installed when printing becomes light.

Change the cartridge as follows:

- 1. Switch the printer OFF-LINE.
- 2. Swing the top cover up until it latches open.
- 3. Note the position of the platen lever and move it away from printhead by moving the platen space lever (located next to the Secondary Control Panel) to the widest position (PAPER LOADING position).
- 4. Grasp the sides of cartridge with both hands and gently pull upwards to remove the ribbon cartridge from carriage assembly.
- 5. Turn knob on the new cartridge clockwise until the ribbon is taut.

CAUTION: The knob on the ribbon cartridge should never be turned counter-clockwise as it may jam the ribbon.

- 6. Place cartridge (knob side up) on cartridge assembly. Slowly turn knob clockwise as you gently push the cartridge in place (this engages the ribbon drive spindle located at the top of carriage assembly).
- 7. Replace the platen lever to the correct detent position for desired print contrast.
- 8. Close the top cover.
- 9. Switch the printer ON-LINE.

2 - 16

The drawings and specifications contained herein are the property of DGC and shall neither be reproduced in whole or in part without DGC prior written approval nor be implied to grant any license to make, use, or sell equipment manufactured in accordance herewith.

# CHAPTER 3 - THEORY OF OPERATION

# 3.1 INTRODUCTION

This chapter describes the printer operation down to the field replaceable unit (FRU) level. The first part of the chapter provides a functional overview of printer operation and the remainder of the chapter describes the FRU interaction in greater detail.

# 3.2 FUNCTIONAL OVERVIEW

Functionally, the TP2 or LP2 printer consists of eight major units including :

- \* Microprocessor control logic
- \* Printhead and carriage section
- \* Paper feed section
- \* Control panels
- \* Keyboard and numeric pad (KSR models only)
- \* Parallel interface or serial interface.
- \* Power supply

A simplified functional diagram of the printer is shown in figure 3.1. A functional description of the printer is provided in the following paragraphs.

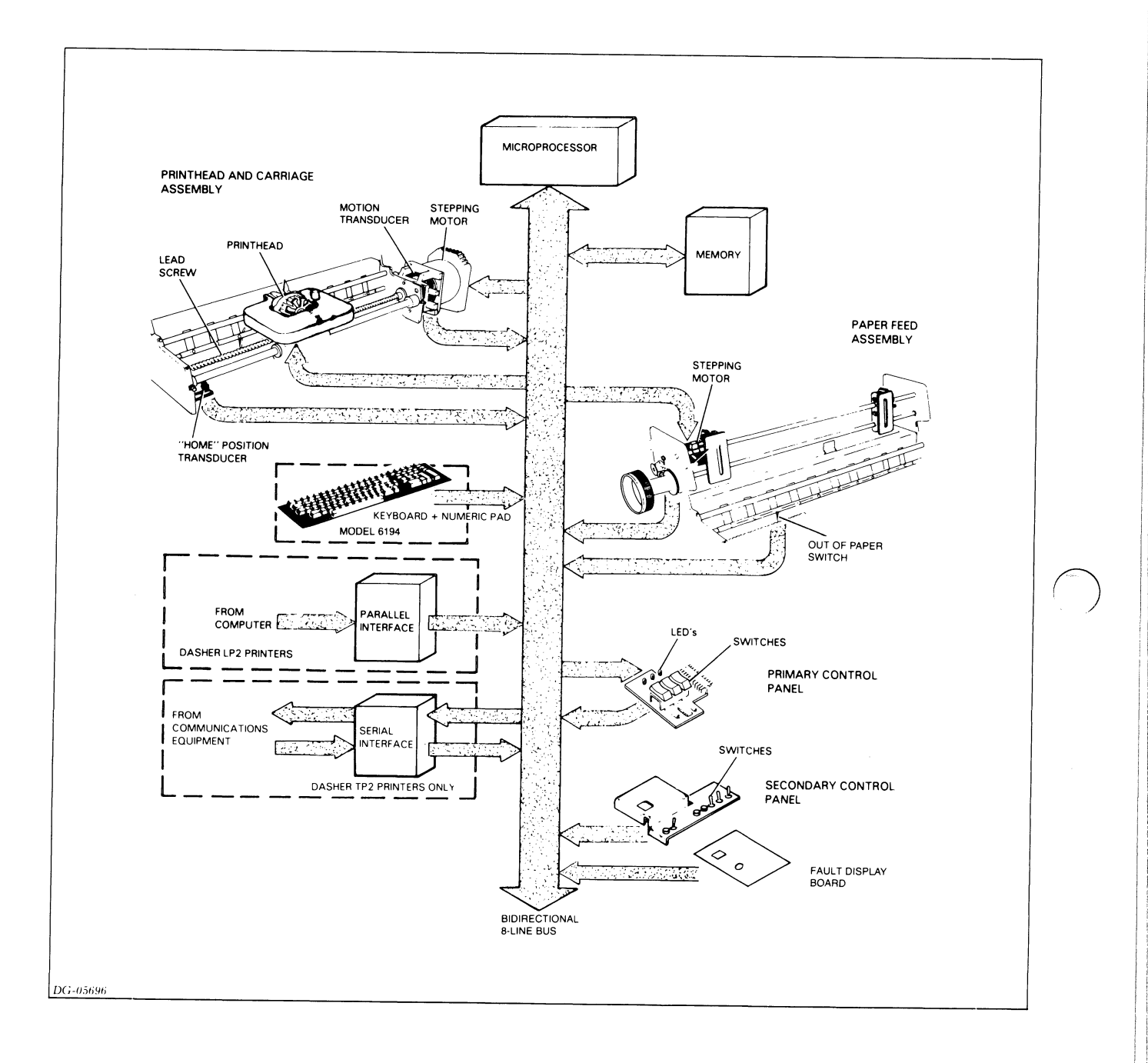

# Figure 3.1 TP2/LP2 Functional Block Diagram

### 3-2

# 3.2.1 Microprocessor Control Logic

All printer operations for all models of the DASHER TP2/LP2 printers are controlled by an 8-bit microprocessor and associated firmware (programs resident in read-only-memory) located on the control logic PCB.

The microprocessor communicates with all remaining functional sections via a bi-directional 8-bit data bus as shown in figure 3.1.

Functionally, the control section consists of the following major circuits:

- \* Microprocessor
- \* Read only memory (ROM)
- \* Random access memory (RAM)
- \* Timing and control logic

The primary control intelligence for the printer consists of a series of program routines (firmware) that reside in ROM memory and are continuously executed by the microprocessor. In this manner, the microprocessor monitors keyboard entries and transducer/switch inputs from the mechanical components and control panels and coordinates communications with the host system.

The RAM memory is used for temporary storage of incoming data characters from the host system and for temporary storage of variables generated by the firmware in ROM memory.

The timing and control logic circuits provide such functions as generating clock pulses for use by the microprocessor and other internal circuits, decoding commands to generate control signals for routing of data, and other similar functions.

# 3.2.2 Printhead and Carriage Section

The printhead and carriage section consists of the mechanical assemblies and electronic circuits that are associated with positioning the printhead and printing characters on the paper. The major parts of the printhead and carriage positioning section include:

- \* Printhead/drivers/ribbon cartridge
- \* Stepping motor/motor control circuits
- \* Leadscrew
- \* Motion transducer
- \* Home transducer

These assemblies are shown in figure 3.2 and described in the following paragraphs.

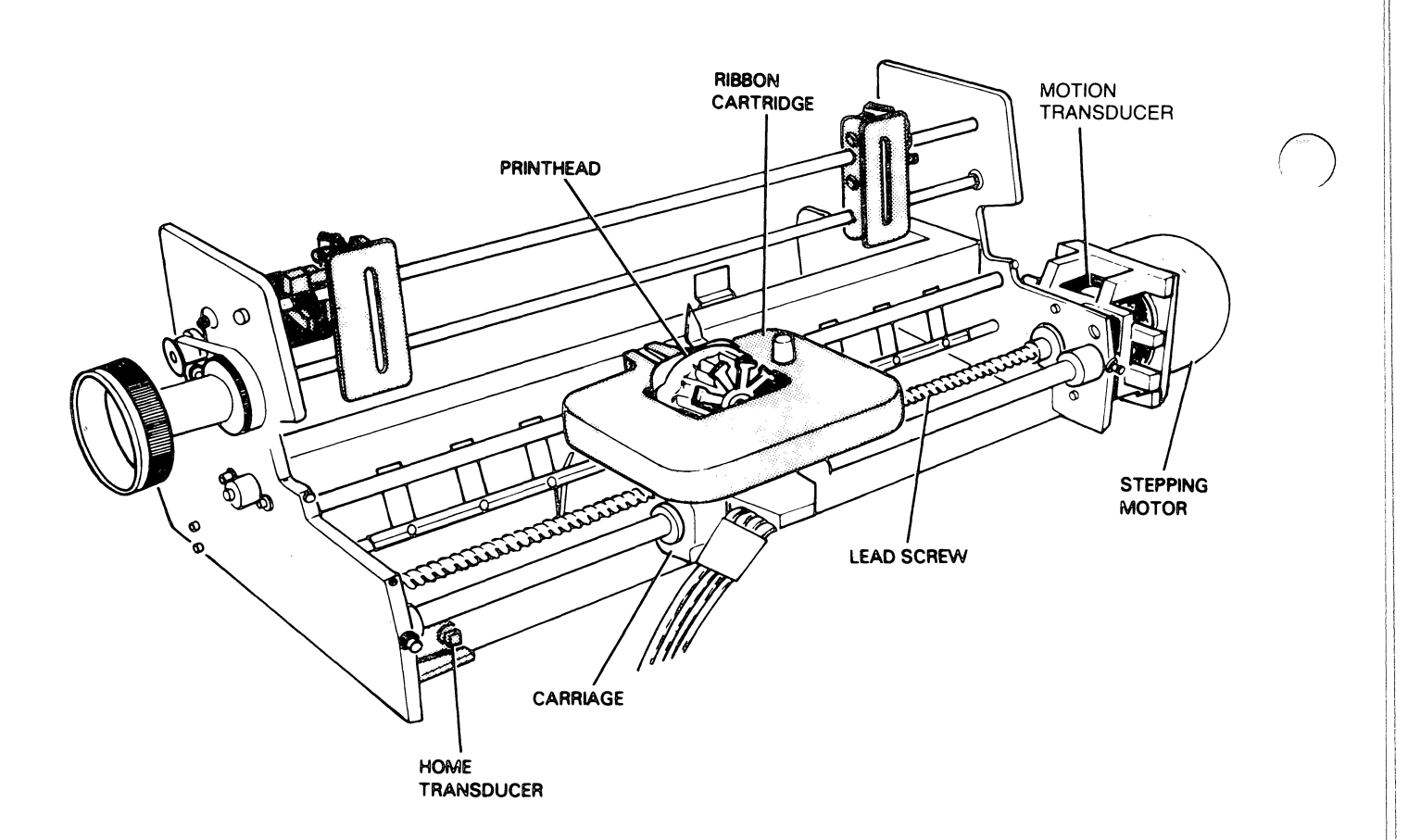

# Figure 3.2 Printhead/Carriage

### 3-4

# 3.2.2.1 Printhead/Drivers/Ribbon Cartridge

Print characters from the RAM memory section are routed through drivers and fed to the printhead/ribbon cartridge to produce printed characters.

The printhead forms a character in seven segments as it moves across the paper. Each segment is formed by firing a subset of the 9 printhead wires. These wires force the ribbon against the paper forming a 7 by 9 dot matrix character. The microprocessor fires these print wires by obtaining a 9-bit codes from the character ROM and transmitting that code to the printhead. Figure 3.3 shows how a character is formed during a left to right print sequence.

Since printing is bidirectional, a character may also be formed by starting with its right column. In this case, the microprocessor issues the firing codes in reverse order.

FORMING A CHARACTER

# STEP 1 STEP 2 STEP 3 STEP 4 STEP 5 STEP 6 STEP 7 Image: Step 3 Image: Step 4 Image: Step 5 Image: Step 6 Image: Step 7 Image: Step 4 Image: Step 6 Image: Step 7 Image: Step 7<

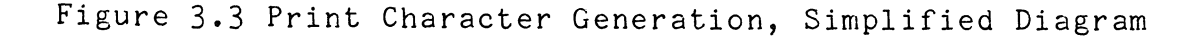

### 3.2.2.2 Carriage Assembly

The microprocessor controls the horizontal motion of the printhead by issuing commands to the drive circuitry of the carriage mechanism. This mechanism consists of a stepping motor and lead screw assembly (to which the printhead carriage is attached). When the microprocessor steps this motor (tells it to rotate a fixed amount), the lead screw turns, moving the printhead a fixed distance. Since the stepping motor may be stepped clock- wise or counter-clockwise, the printhead may be moved either right or left.

# 3.2.2.3 Transducers

A transducer informs the microprocessor when the printhead has reached the left-hand margin (home position). This transducer is used to initialize the printhead's horizontal alignment. Another transducer rotating with the shaft is used to indicate when the carriage is moving and the motor is not stalled.

### 3.2.3 Paper Feed Assembly

The paperfeed assembly controls the vertical movement of paper past the printhead. Like the carriage mechanism, the paper feed assembly uses a stepping motor. This motor turns the tractors which move the paper by the printhead. The microprocessor directly controls how much paper is fed through the printer by stepping this motor a selected number of times. In fact, the difference between selecting 6 lines/inch or 8 lines/inch spacing is reflected in the number of steps the microprocessor issues to the stepping motor for a line feed.

A switch informs the microprocessor when paper runs out. If this occurs, the microprocessor generates a paper fault.

3-6

# 3.2.4 Control Panel:Section

The printers are equipped with three control panels including:

- \* Primary control panel
- \* Secondary control panel
- \* Fault display panel

The primary control panel contains a number of lights and switches used to display status information and control commonly used functions. The KSR version of the printer also contains a keyboard and a numeric keypad. The RO version contains only the control panel (see Chapter 2).

The keyboard and numeric pad allow the user to communicate with the host system. The microprocessor monitors the keyboard and keypad as it monitors the other subsystems. When the operator presses a key, the microprocessor retrieves the character's 7-bit ASCII code. If the printer is offline, the microprocessor immediately processes the character. If the printer is online, the microprocessor transmits the 7-bit code to the communications line via the serial interface.

The secondary control panel contains switches which configure the printer and select its various options.

### 3.2.5 Parallel Interface

A parallel interface transfers data received from a computer to the microprocessor. Eight data lines transfer data from the computer to the interface 8 bits at a time. A DEMAND line informs the computer when the interface is able to accept data. A second status line, READY, informs the computer when the printer is powered up and online with no fault conditions.

The microprocessor continually checks the interface to see if any data is present. If it finds that a byte has arrived, the microprocessor retrieves this byte from the interface and stores it in memory for processing. The parallel interface can accept data at a rate of up to 5,000 characters/second until the allocated storage area in memory is filled. At this point, the micro- processor processes most of the stored characters before it accepts any additional characters.

# 3.2.6 Serial Interface

The serial interface transfers data in either direction between the printer and a communications system. This interface is available on both RO and KSR DASHER TP2 printer. Switches select a number of different serial formats. In addition, one of eight different information transfer rates (110, 150, 300, 600, 1200, 1800, 2400, and 4800 baud) are switch selectable.

The serial interface assembles data in an 8-bit buffer as it is received, notifying the microprocessor when the complete byte is present. The microprocessor then retrieves the byte and stores it in memory for processing.

When the microprocessor wishes to transmit a character, it first checks the serial interface to see if it is busy transmitting a character. When the interface is idle, the microprocessor transfers the byte (character) to the interface.

# 3.2.7 Power Supply

The printer's power supply provides six different dc supply voltages from either 120 volt or 220/240 volt ac power sources (47-63 Hz). The design uses pulse-width modulation to regulate the output voltages. In addition, overvoltage and overcurrent detection protect the supply against fluctuations in line voltage.

# 3.3 FRU INTERACTION

Some of the basic functions performed by the printer include:

- \* Moving the carriage (printhead)
- \* Firing the printhead
- \* Feeding the paper through the printer
- \* Transferring data to and from the printer
- \* Detecting faults

The remainder of this chapter describes the relationships between the circuit boards, mechnical assemblies, and interconnecting cables which perform these operations. The discussion of each operation includes two figures. The first figure shows the location of related hardware, while the second illustrates the flow of control information through that hardware.

We do not attempt to explain the operation of the microprocessor and its related control circuitry because of their complexity. This circuitry resides on the main control board.

# 3.3.1 Carriage Position Control

The microprocessor moves the carriage and printhead assembly by controlling the motion of the carriage motor. Control signals, originating from the microprocessor on the main control board, pass through the carriage motor drivers on the driver board and "step" (i.e., move) the carriage motor, thereby turning the leadscrew and moving the carriage.

A diagram showing the physical placement of components associated with the carriage control section is shown in figure 3.4. Figure 3.5 contains a simplified functional block diagram of the carriage control section. During the following discussion of the carriage control logic, reference should be made to these two figures.

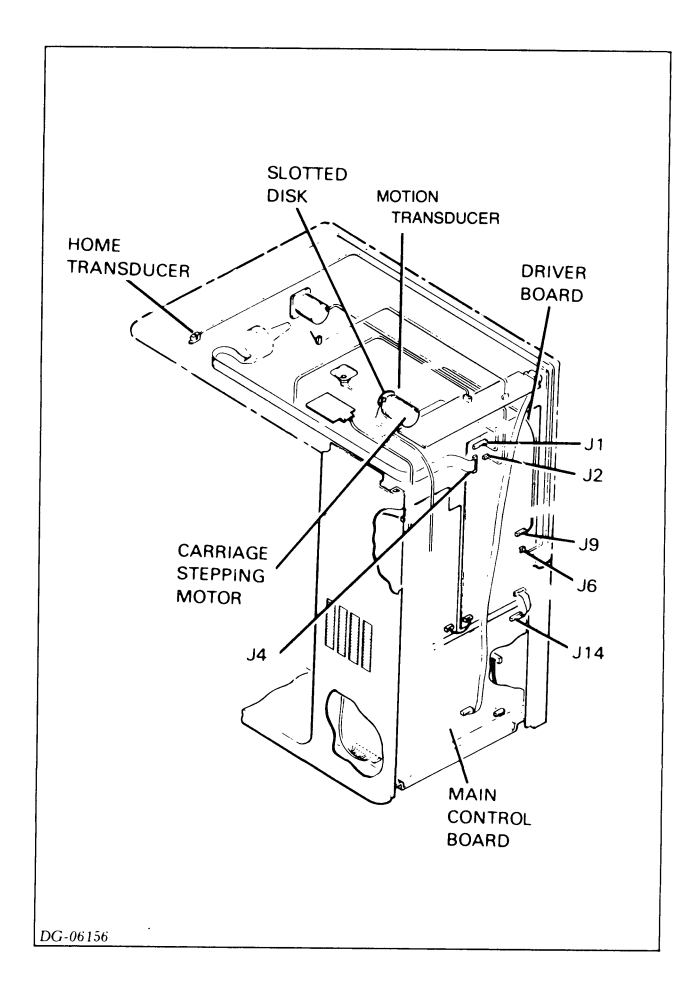

# Figure 3.4 Carriage Control Section, Physical Layout Diagram

# 3-10

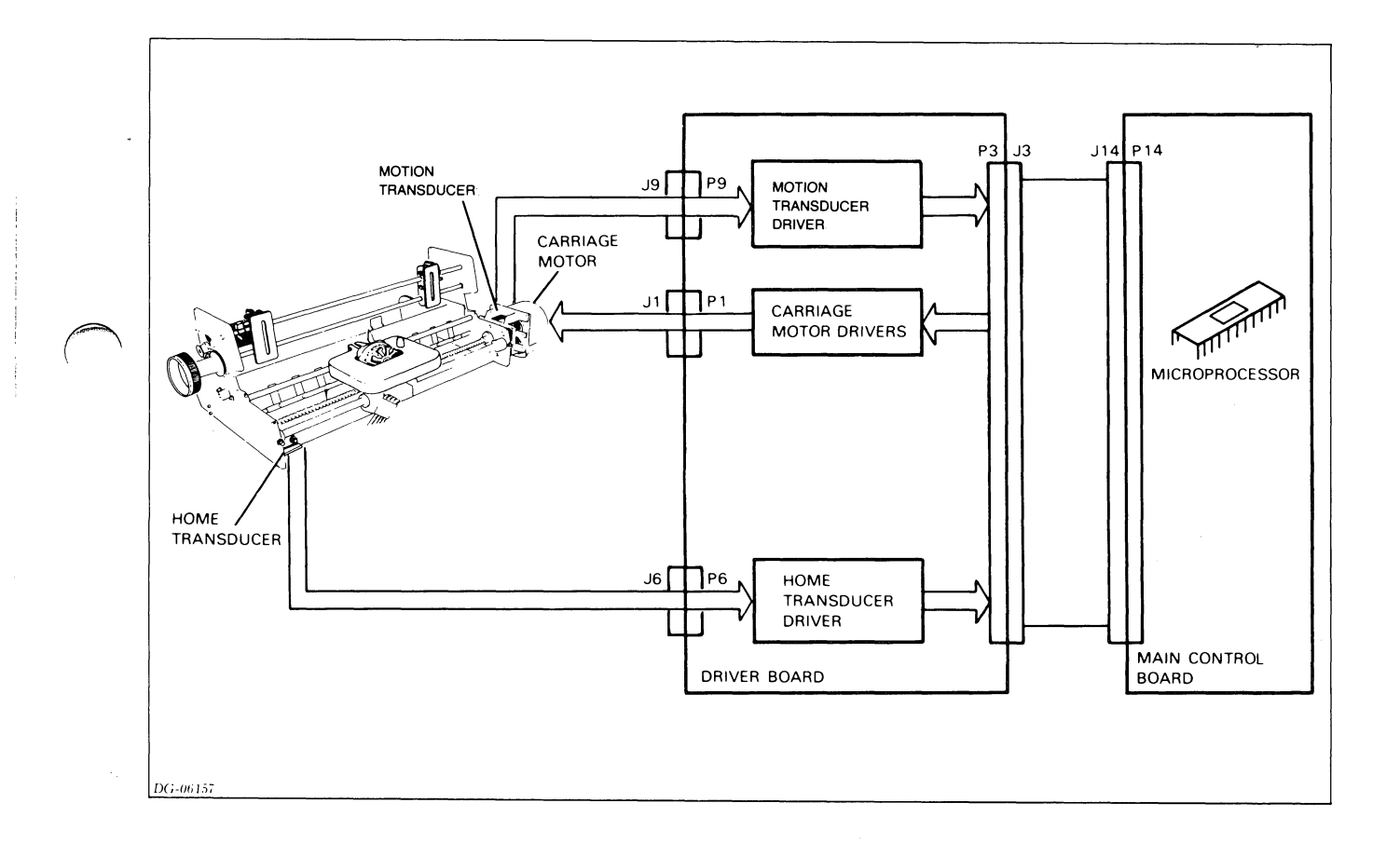

Figure 3.5 Carriage Control Section, Simplified Functional Diagram

# 3.3.1.1 Detecting Carriage Motion

Located on the motor's drive shaft is a disc with slots arranged around its periphery. The motion transducer "sees" these slits pass by when the motor turns. Signals informing the micro- processor of this motion are detected by the transducer drivers on the driver board and passed back to the control logic on the main control board. The control logic uses this information to check that the carriage moves.

A home transducer detects the presence of the carriage at the left-hand margin. It allows the control logic to determine exactly where the left margin is.

If any part of this loop is broken or not functioning correctly, the microprocessor will signal a problem by turning on the FAULT light on the primary control panel and signalling a carriage stall fault on the Fault Indicator (after attempting one retry).

# 3.3.2 Print Control

The microprocessor determines when it should fire the printhead wires according to the position of the carriage. The Home Transducer allows the microprocessor to locate the exact position of the carriage, while the timing circuitry help the micro- processor keep track of its subsequent motion.

The physical layout of the print control section is shown in figure 3.6 and the associated functional block diagram is provided in figure 3.7. For the following discussion, reference should be made to these two figures.

### 3.3.2.1 Determining When to Fire the Printhead

Print position timing is generated by circuitry on the main logic PCB. The microprocessor counts the print position pulses generated by this circuitry thereby keeping track of its position. When a stall is detected by a lack of motion on the Motion Transducer Disk, the microprocessor moves the carriage past the Home Transducer and regains its position at the Home Flag transition.

3-12

# 3.3.2.2 Firing the Printhead

The microprocessor fires the printhead via control logic on the main control board. This logic passes a 9-bit code to the driver circuitry on the driver board which in turn energizes the appropriate coils in the printhead. When a printhead coil is energized, it sets up a magnetic field forcing a print wire out of the printhead. The print wire forces the ribbon against the paper, forming one part of the dot matrix character.

If for some reason a coil in the printhead is energized for too long a period, or a printhead winding shorts out, an overcurrent sensing circuit shuts down the power supply. In this case, a HEAD FAULT light on the power supply board indicates the cause of the shutdown.

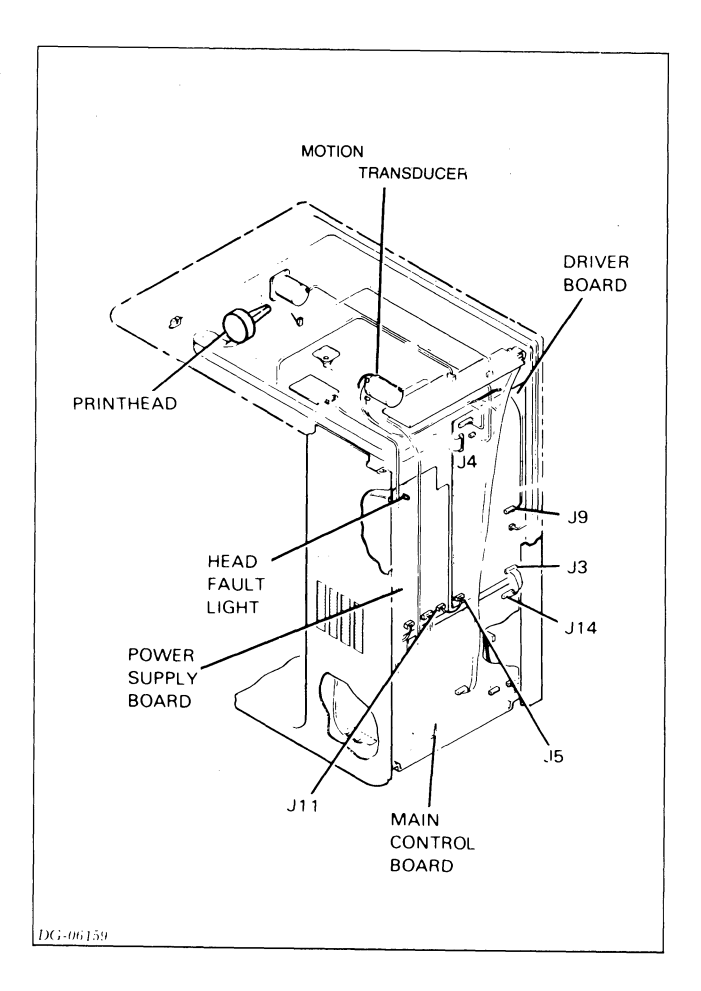

# Figure 3.6 Print Control Section, Physical Layout

The drawings and specifications contained herein are the property of DGC and shall neither be reproduced in whole or in part without DGC prior written approval nor be implied to grant any license to make, use, or sell equipment manufactured in accordance herewith.

3-13

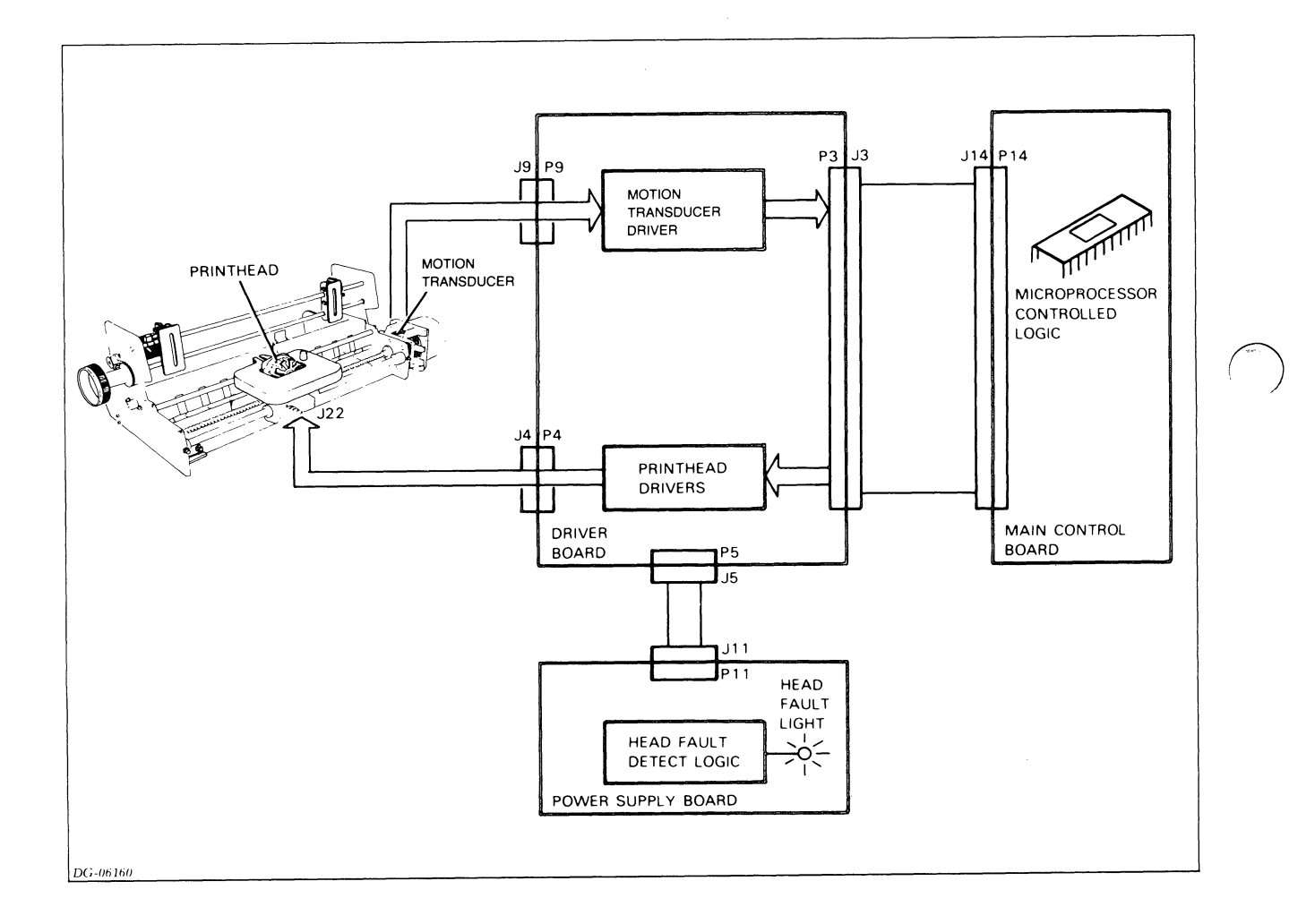

# Figure 3.7 Print Control Section, Functional Block Diagram

### 3 - 14

# 3.3.3 Paper Feed Control

The microprocesser moves paper through the printer, passing it vertically by the printhead. Paper may be advanced in only one direction. Control signals, originating from the microprocessor on the main control board, pass through the paper feed drivers on the driver board and turn the paper feed motor. The motor advances the paper via the remainder of the paper feed mechanism.

The physical layout of the paper feed control section is shown in figure 3.8 and the associated functional block diagram is provided in figure 3.9.

# 3.3.3.1 Sensing The Presence Of Paper

Another feedback mechanism is the Paper Fault switch, which determines the presence of absence of paper. The state of this two position micro-switch is fed back to the microprocessor via the secondary control panel. When the Paper Fault switch detects an absence of paper, the microprocessor completes printing the present line, places the printer offline, turns on the FAULT light, and flags an Out of Forms Fault (7) on the Fault indicator board.

# 3.3.4 Data Reception and Transmission

The microprocessor controls the interface which allows a printer to receive and transmit data. A printer's parallel or serial interface resides on the main control board. Both interfaces notify the microprocessor when they receive data. The microprocessor then retreives the data and processes it.
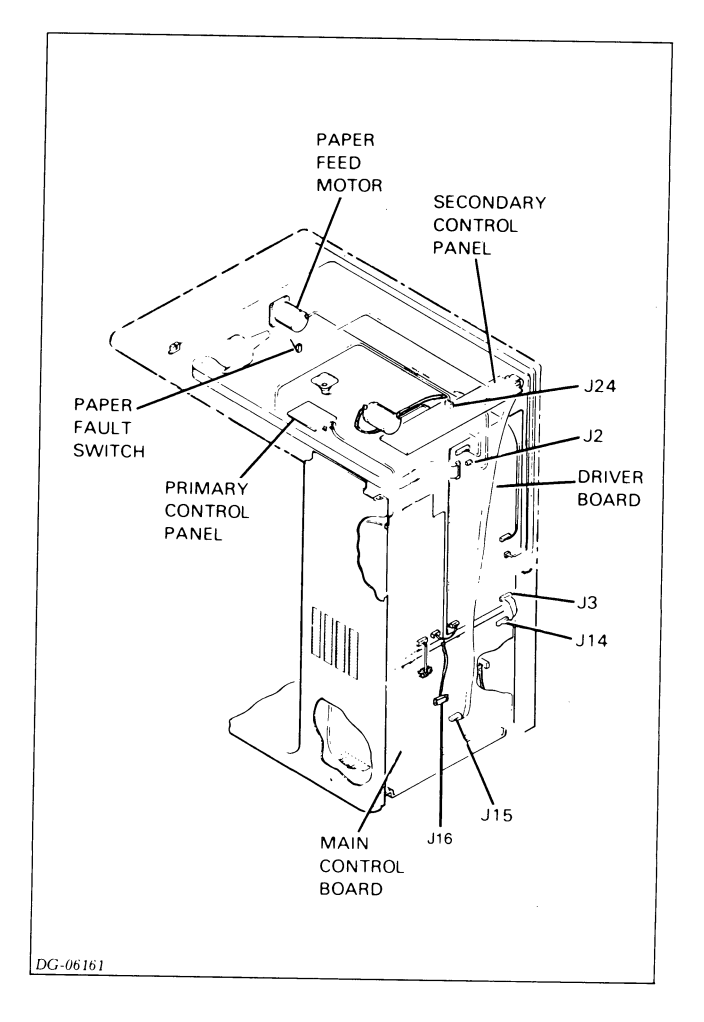

Figure 3.8 Paper Feed Control, Physical Layout

3-16

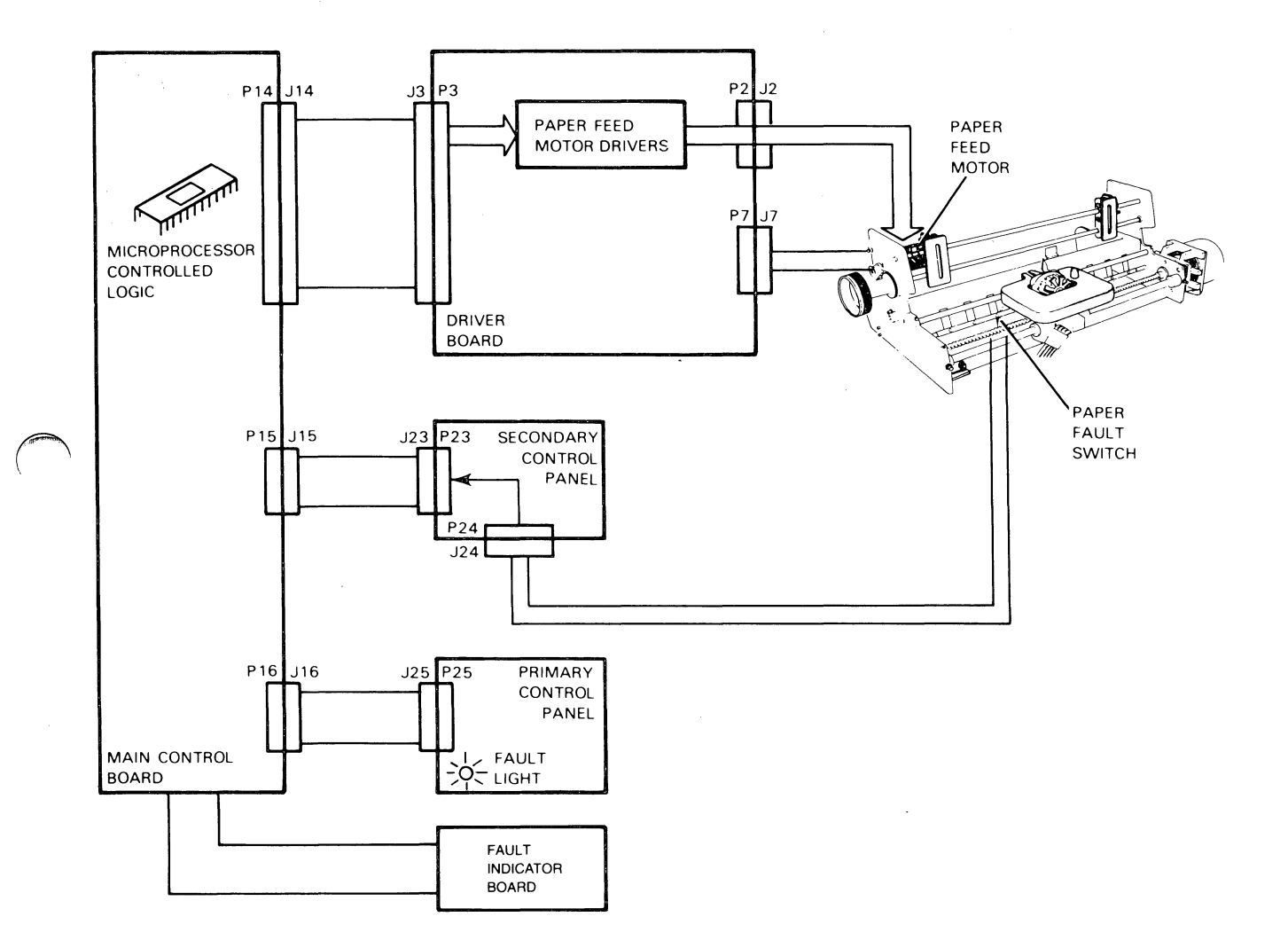

Figure 3.9 Paper Feed Control, Functional Block Diagram

The drawings and specifications contained herein are the property of DGC and shall neither be reproduced in whole or in part without DGC prior written approval nor be implied to grant any license to make, use, or sell equipment manufactured in accordance herewith.

3 - 17

#### 3.3.5 Power Supply Distribution

The power supply board distributes d.c. voltages to the main control board, the driver board, and the fault indicator board. The power supply board receives either 110 or 220 volt power from the line filter located in the bottom of the cabinet.

Two power cords are available for DASHER LP2 and TP2 printers: one for 120 volt operation and one for 220/240 volt operation. The wiring of the connector on the printer end of each cord (J27) selects the appropriate input wires to the power supply board. This way, the power cord automatically selects the appropriate input circuit on the power supply board for the given supply voltage.

A physical layout diagram for the power supply section is shown in figure 3.10 and the associated functional block diagram is provided in figure 3.11.

3-18

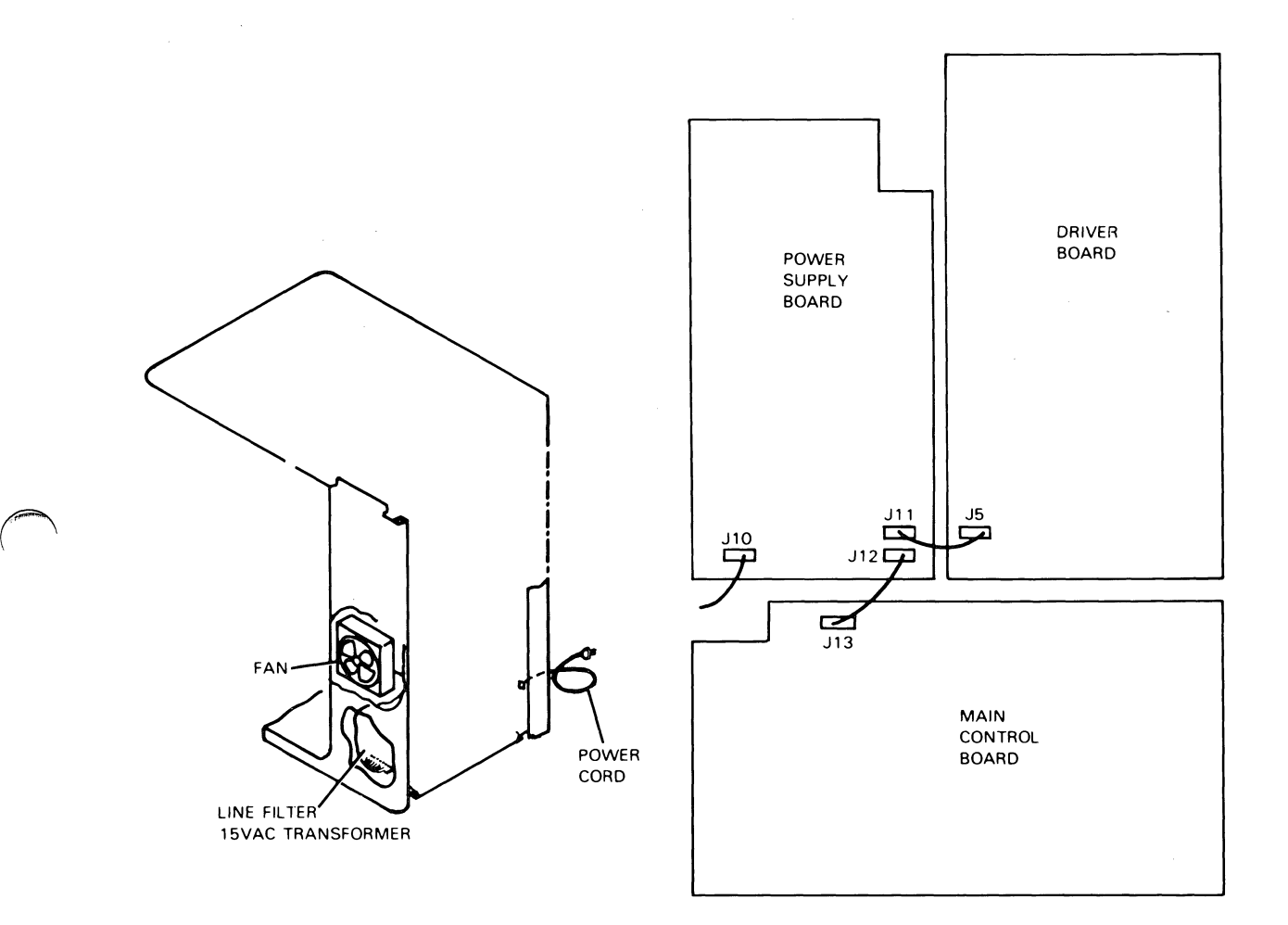

Figure 3.10 Power Supply Section, Physical Layout

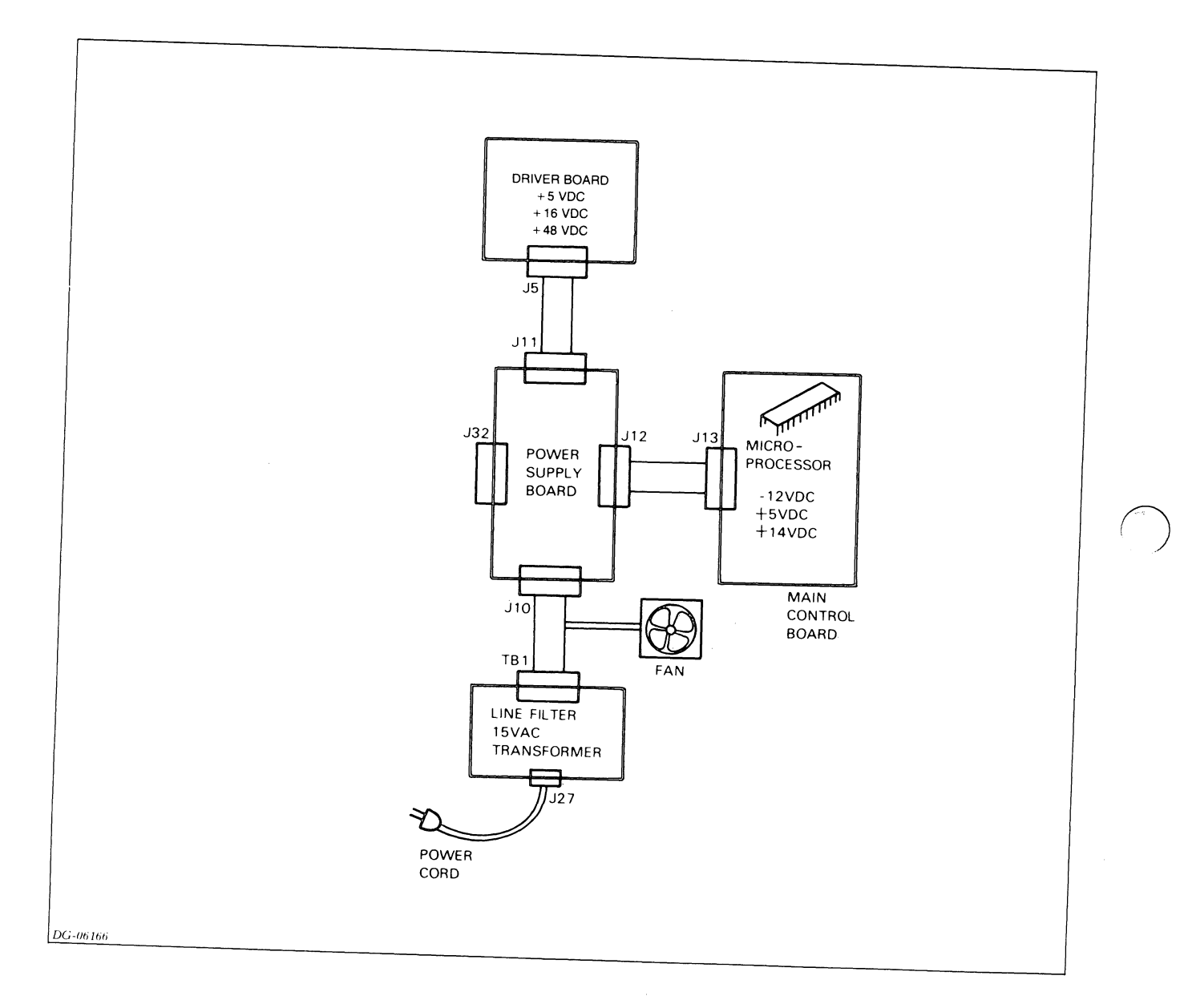

# Figure 3.11 Power Supply Section, Functional Block Diagram

#### 3-20

#### 3.3.6 Detecting Faults

The DASHER LP2 and TP2 printers are protected by a system of fault interlocks which serve to disable operation of the printer if certain functions (such as out of paper, carriage drag, etc.) or components (such as ROM or RAM) fail. Included in this system of fault interlocks are a circuit breaker and a reporting system of indicator lights. These indictor lights are used to facilitate troubleshooting. The indicator lights on the LP2 and TP2 include the following:

- \* FAULT light located on the primary control panel.
- \* HEAD FAULT light located on the power supply PCB.
- \* Seven-segment LED located on the Fault Indicator PCB.

#### 3.3.6.1 Power Line Circuit Breaker

A circuit breaker protects a printer from overcurrent situations. A portion of the circuit breaker pops out in event of a short. Reset the circuit breaker (with the power switch OFF) by pressing in the cylinder. If a circuit breaker will not reset, wait 5 minutes and try again. DO NOT FORCE the circuit breaker or damage may result to the printer.

#### 3.3.6.2 Fault Indicator Light

The FAULT indicator light on the primary control panel lights when a problem exists that requires operator intervention. The nature of the problem can be determined by evaluating the fault code on the Fault Indicator Board (FIB). Once a problem is diagnosed and correct, the light should go out once the FAULT RESET button, on the FIB, is pressed.

#### 3.3.6.3 HEAD FAULT Light

When this light is off, the printhead is operating normally. When this light is lit, the power supply is shut down because excessive current was detected in one or more of the printhead windings. To reset the circuit, turn the main POWER switch OFF for 1 minute, then turn the switch ON. Head faults usually occur due to a problem in the printheads driving circuitry, a short in the printhead, or a short in the ribbon cable connecting the printhead to the driver PCB.

#### 3.3.6.4 Fault Indicator Display

The seven-segment LED on the fault indicator board displays a numerical fault code anytime an operational or equipment fault is encountered. Each time the display is updated, a bell is sounded to alert the operator. Refer to the Troubleshooting chapter for a description of the codes and the corrective action required to clear each type of fault.

3-22

CHAPTER 4 - FAULT DIAGNOSIS

#### 4.1 INTRODUCTION

This chapter provides guidelines for diagnosing equipment failures down to the field replaceable unit (FRU) level (refer to Chapter 1 for a complete listing of TP2/LP2 FRU's).

Information required to remove and replace a faulty FRU is provided in the Removal, Replacement chapter.

The maintenance philosophy for the TP2/LP2 printer involves the use of troubleshooting charts and built-in diagnostics combined with the fault display capability of the printer to isolate malfunctions down to the FRU level. In some cases, the terminal tester may also be required. The remainder of this chapter provides detailed information for tracking down faulty FRUs and information on the use of the terminal tester and available diagnostics.

In general, the fault isolation approach for the TP2/LP2 printer is as follows:

- \* Set the main POWER switch to the OFF position and back to the ON position which causes the printer to execute the power up diagnostic.
- \* Examine the indicator on the fault indicator board to determine if a fault was detected
- \* Next try the self-test diagnostic in the OFFLINE mode.
- \* If the problem cannot be resolved OFFLINE, hook up the Terminal Tester and troubleshoot the printer in the ONLINE mode (while disconnected from the host system).

## 4.2 FAULT INDICATOR CODES

Much of the fault isolation procedures are dependent on error codes that may be displayed on the fault indicator board. The codes, their meanings and the recommended corrective action for each of the codes is provided in table 4.1.

Table 4.1 Fault Indicator Board Error Codes

| ====================================== | DESCRIPTION                                           | ======================================                                                                                                    |
|----------------------------------------|-------------------------------------------------------|----------------------------------------------------------------------------------------------------|
| 0                                      | CONTINUOUS DISPLAY INDICATES<br>  HARDWARE FAILURE    | REPLACE MAIN LOGIC PCB                                                                                                    |
| = = = = = = = = = = = = = = = = = = =  | ROM CHECKSUM FAULT                                    | REPLACE MAIN LOGIC PCB                                                                                                    |
| 2                                      | RAM TEST FAULT                                        | REPLACE MAIN LOGIC PCB                                                                                                    |
| 3                                      | SERIAL INTERFACE FAULT<br>  (TP PRINTERS ONLY)        | REPLACE MAIN LOGIC PCB                                                                                                    |
| <br> <br> <br>                         | PARITY ERROR (ONLY WHEN<br>  PARITY FAULT IS ENABLED) | CHECK PARITY SELCTION ON<br>CONFIGURATION SWITCHES.<br>CHECK JUMPERING ON CON-<br>TROLLER.<br>THIS FAULT CAN BE DIS-<br>ABLE WITH SWITCH 2.4                                                 |
| 5                                      | CARRIAGE MOTOR STALL                                  | CHECK VOLTAGES OF DRIVE<br>TRANSISTORS DURING SELF<br>TEST.<br>CHECK HORIZONTAL MOTION<br>TRANSDUCER.<br>CHECK MECHANISM FOR<br>RIBBON BINDING.<br>CHECK FOR EXCESSIVE LEAD<br>SCREW TORQUE. |
| 6                                      | ¦ (FUTURE EXPANSION)                                  | en den det det det det ges ges det det det det det det det det det det                                                                                                    |
| 7                                      | OUT OF FORMS                                          | CHECK CONNECTION BETWEEN<br>OUT OF FORMS SWITCH AND<br>SECONDARY CONTROL PANEL<br>CHECK THAT THE OUT OF<br>FORMS SWITCH OPENS AND<br>CLOSES AS PAPER IS IN-<br>SERTED IN PRINTER             |
| 8                                      | SYSTEM OK (TEMPORARILY ON)                            |                                                                                                    |
| 9                                      | BUFFER OVERFLOW FAULT                                 | CHECK BUSY CONFIGURATION<br>SWITCH<br>CHECK THAT CONTROLLER IS<br>RESPONDING TO THE<br>PRINTER BUSY SIGNAL.                                                                                  |

4-2

### 4.3 TROUBLESHOOTING FLOWCHARTS

The troubleshooting flowcharts include the following:

- \* General troubleshooting procedure (references the remaining charts)
- \* Power up/fault troubleshooting
- \* Carriage Control troubleshooting
- \* Power supply troubleshooting
- \* Head troubleshooting

## 4.4 GENERAL TROUBLESHOOTING PROCEDURE

The general troubleshooting procedure is described in flowchart form in figure 4.1. You should follow this procedure when you arrive at the scene of a new printer installation or when called in to repair a printer. The general procedure then refer you to a specific troubleshooting procedure depending on the indications provided by the printer.

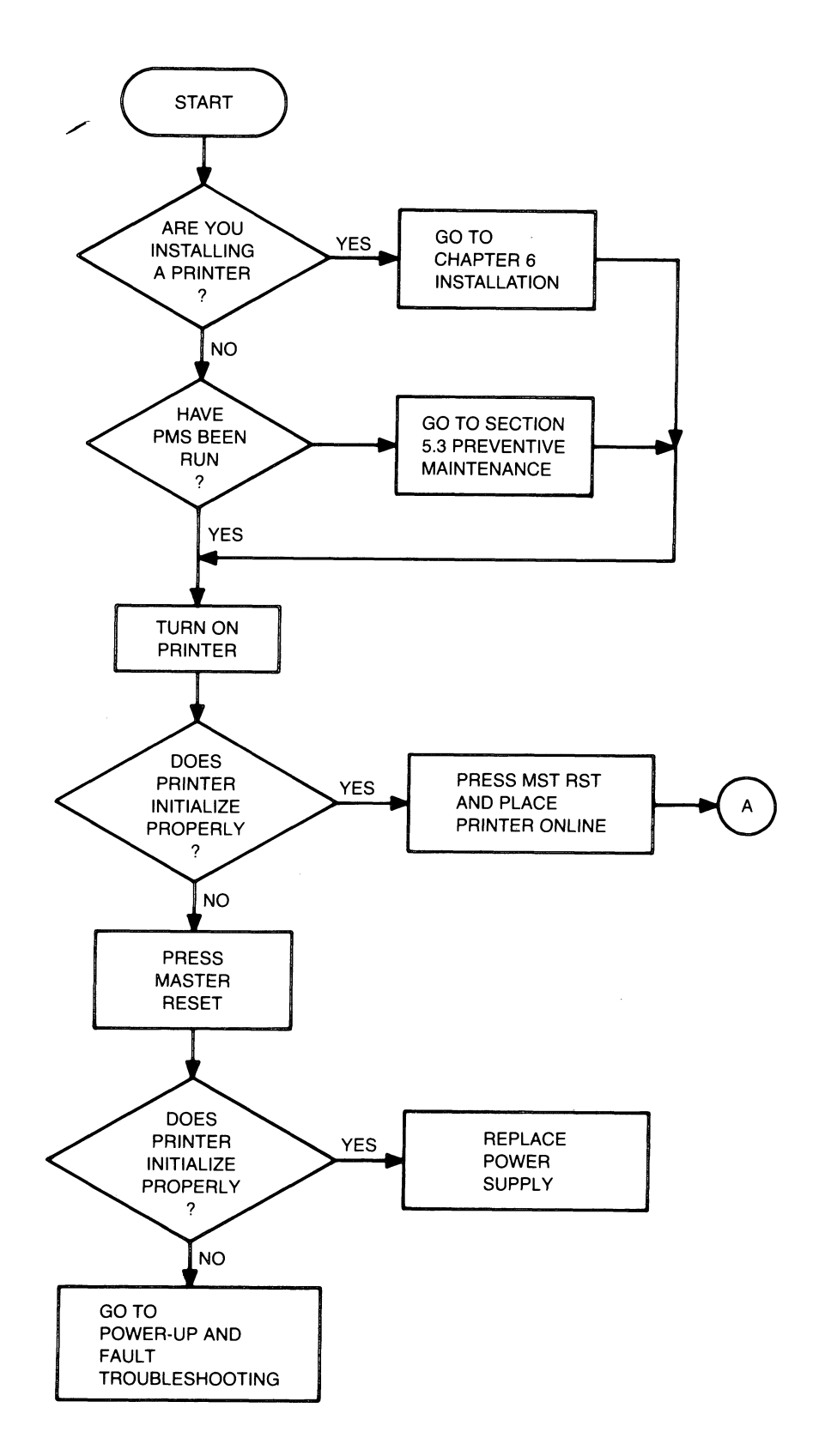

Figure 4.1 General Printer Troubleshooting Flowchart (Sheet 1 of 2)

4 - 4

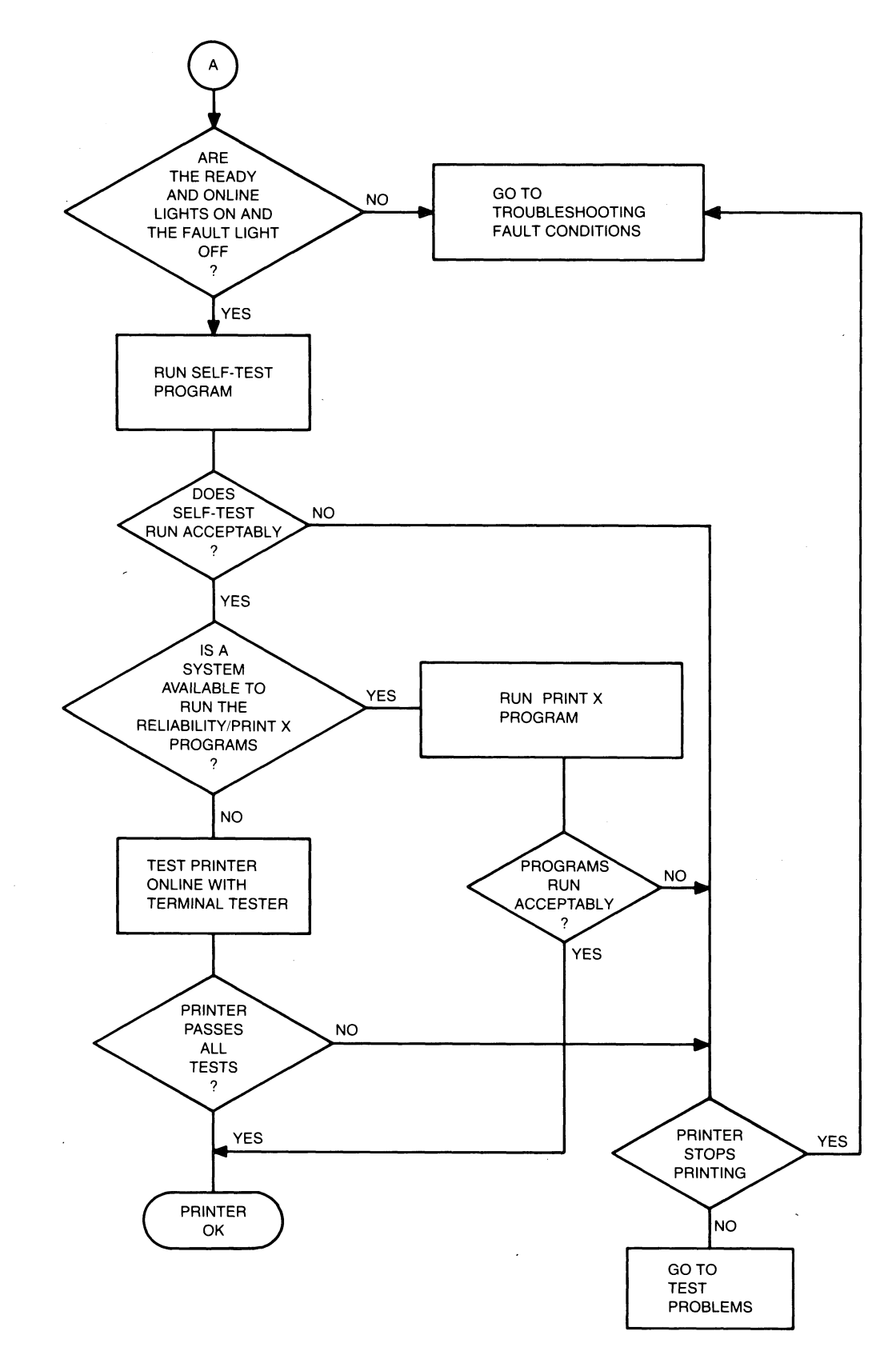

Figure 4.1 General Printer Troubleshooting Flowchart (Sheet 2 of 2)

### 4.5 POWER UP AND FAULT TROUBLESHOOTING PROCEDURE

The power up and fault troubleshooting procedure should be followed when a printer fails to initialize properly when MASTER RESET is pressed.

NOTE: Proper initilization consists of the print head moving to the left-hand margin, the printer sounding a tone, accepting the print characteristics set up on the secondary control panel and clearing the character buffer.

The power up and fault troubleshooting procedure is described in the flowcharts in figure 4.2.

4-6

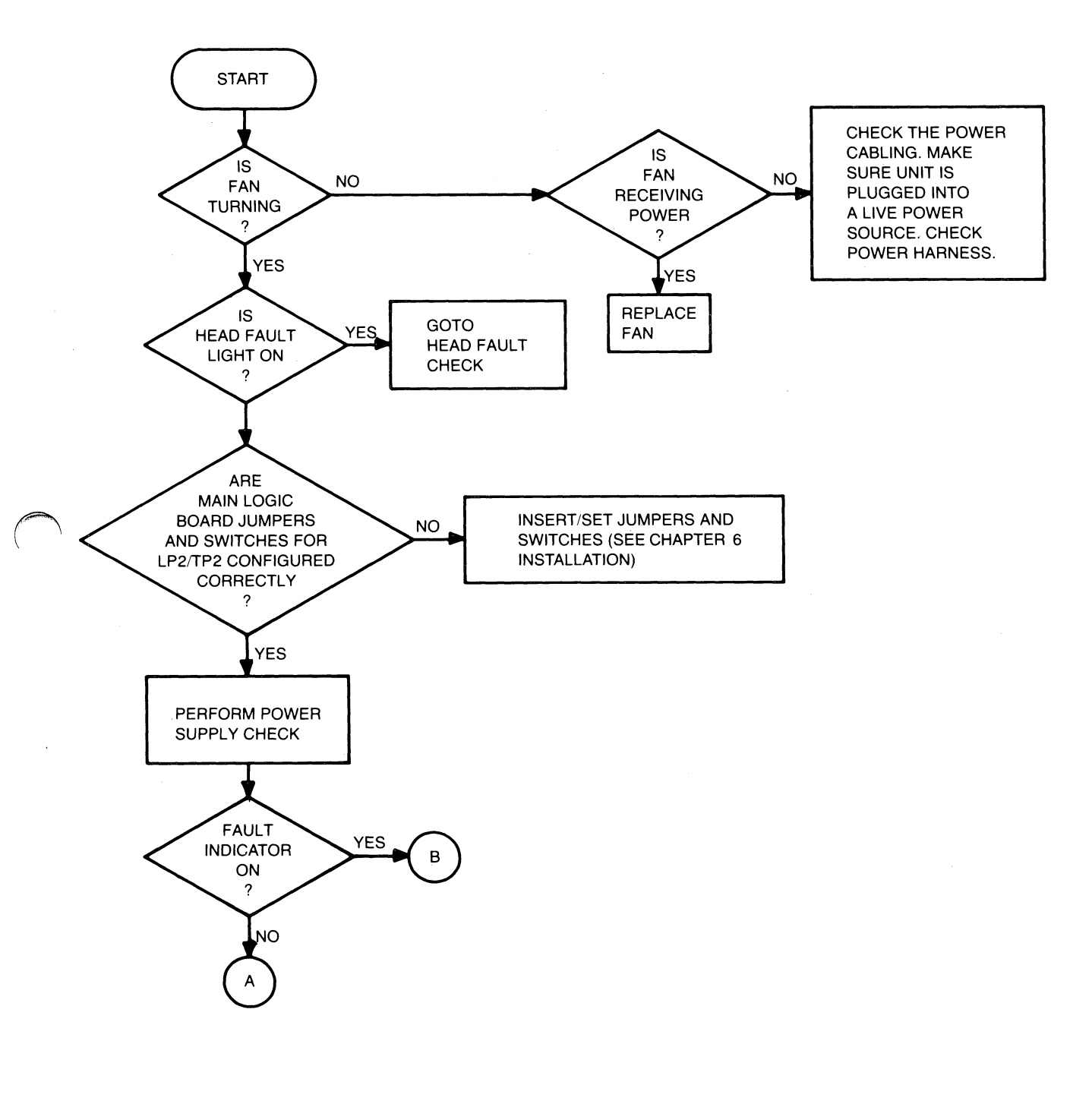

Figure 4.2 Power Up and Fault Troubleshooting Flowchart (Sheet 1 of 5)

5

The drawings and specifications contained herein are the property of DGC and shall neither be reproduced in whole or in part without DGC prior written approval nor be implied to grant any license to make, use, or sell equipment manufactured in accordance herewith.

4 - 7

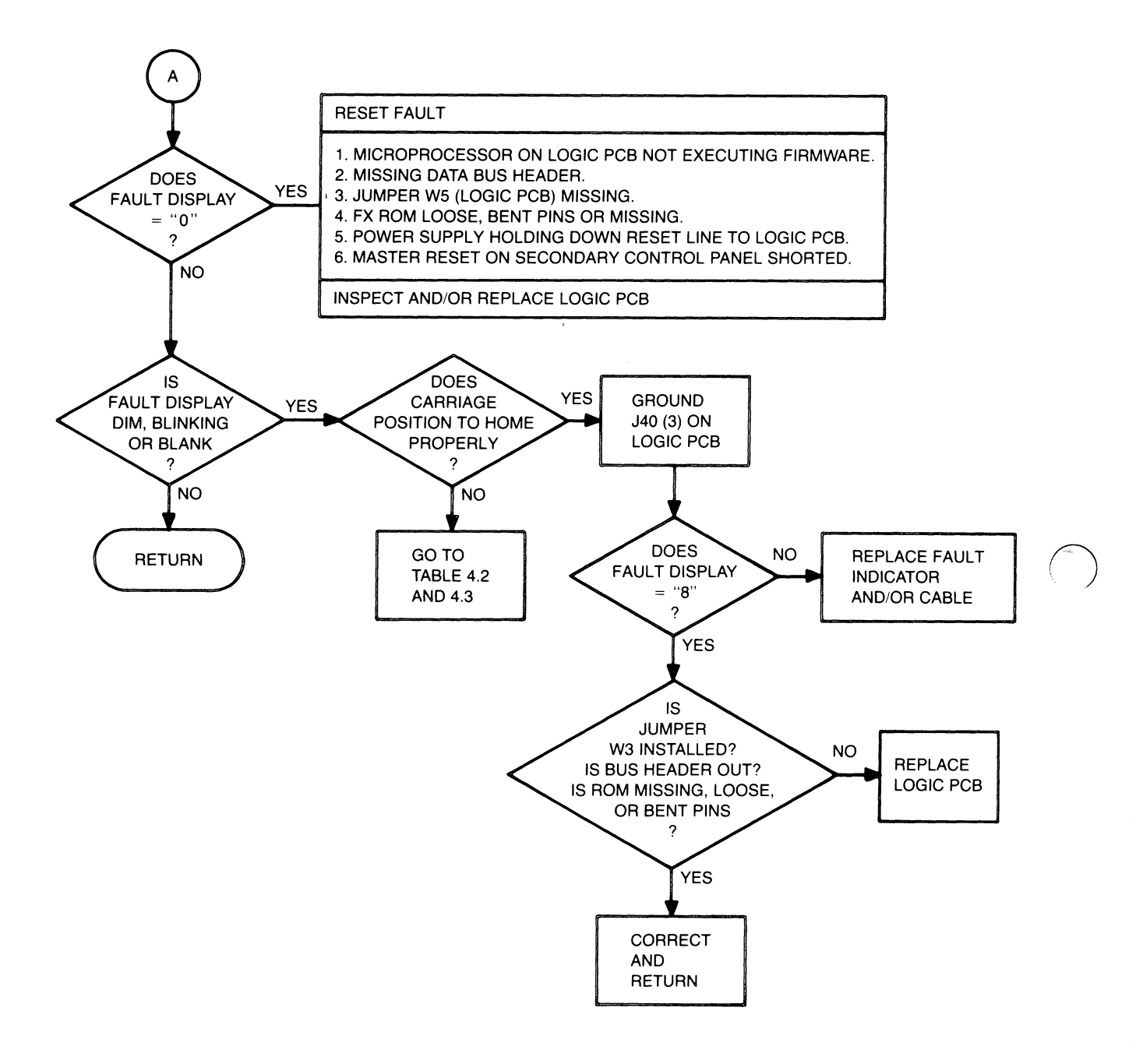

## Figure 4.2 Power Up and Fault Troubleshooting Flowchart (Sheet 2 of 5)

4 - 8

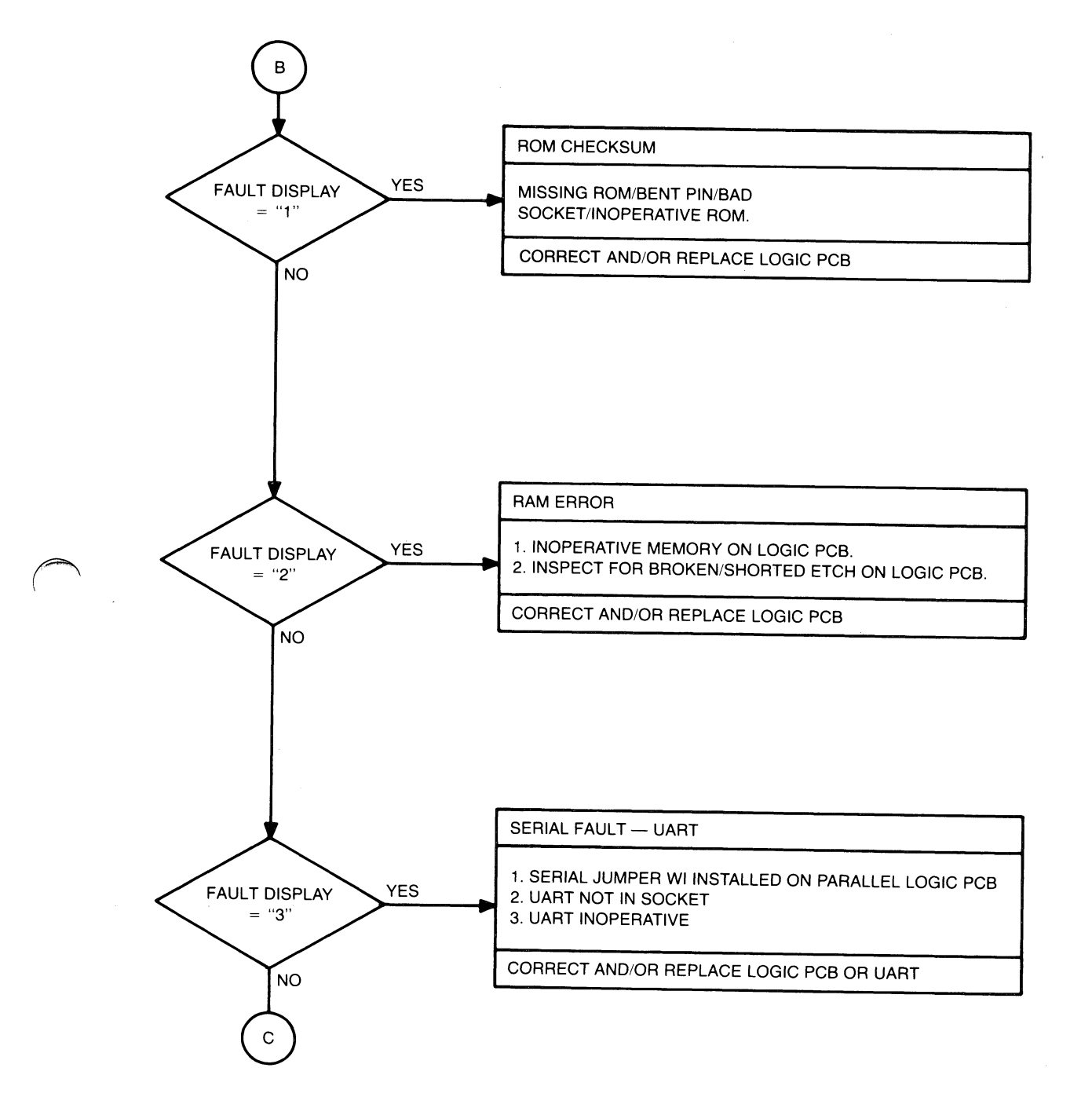

# Figure 4.2 Power Up and Fault Troubleshooting Flowchart (Sheet 3 of 5)

The drawings and specifications contained herein are the property of DGC and shall neither be reproduced in whole or in part without DGC prior written approval nor be implied to grant any license to make, use, or sell equipment manufactured in accordance herewith.

4-9

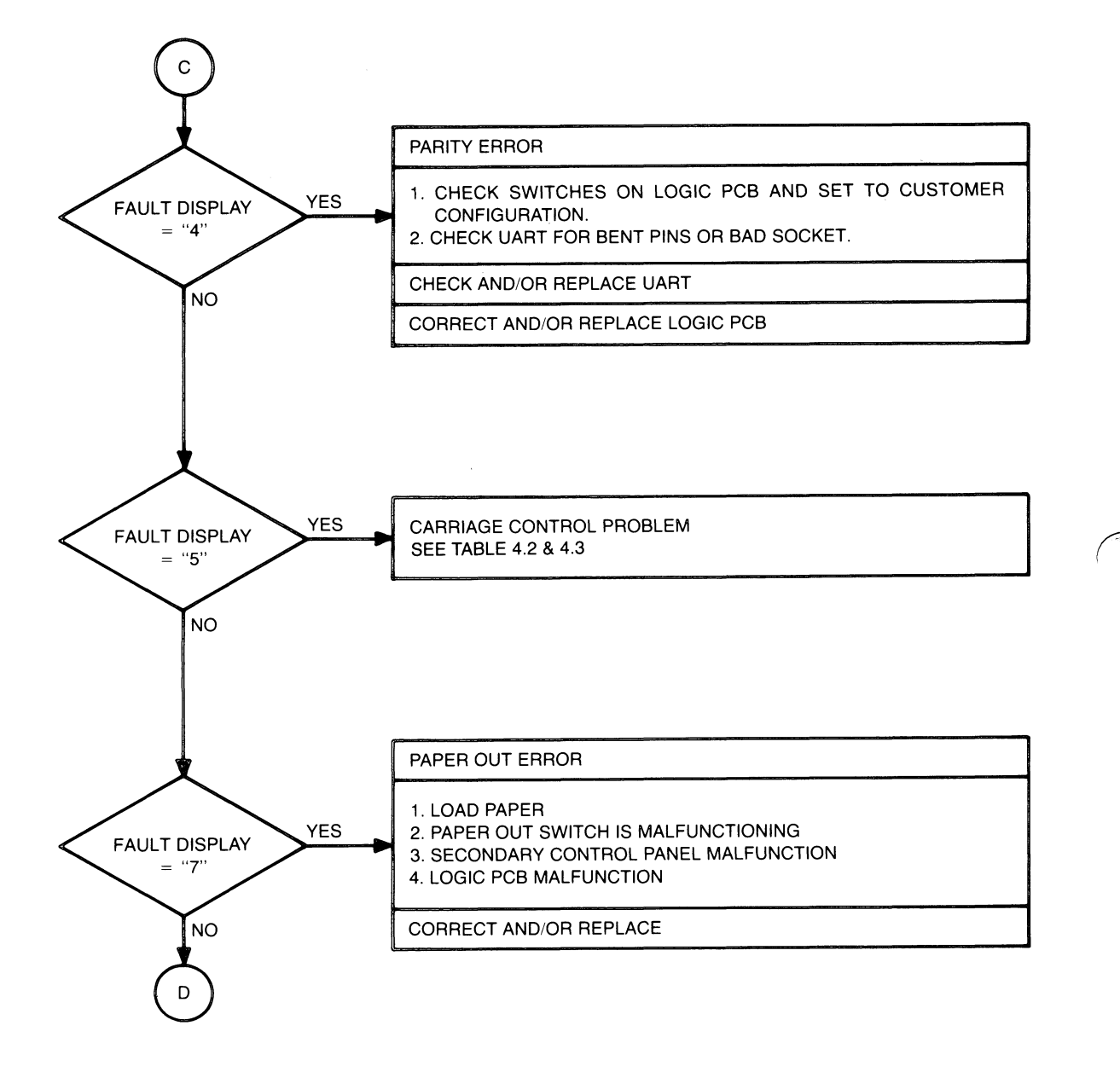

Figure 4.2 Power Up and Fault Troubleshooting Flowchart (Sheet 4 of 5)

4 - 10

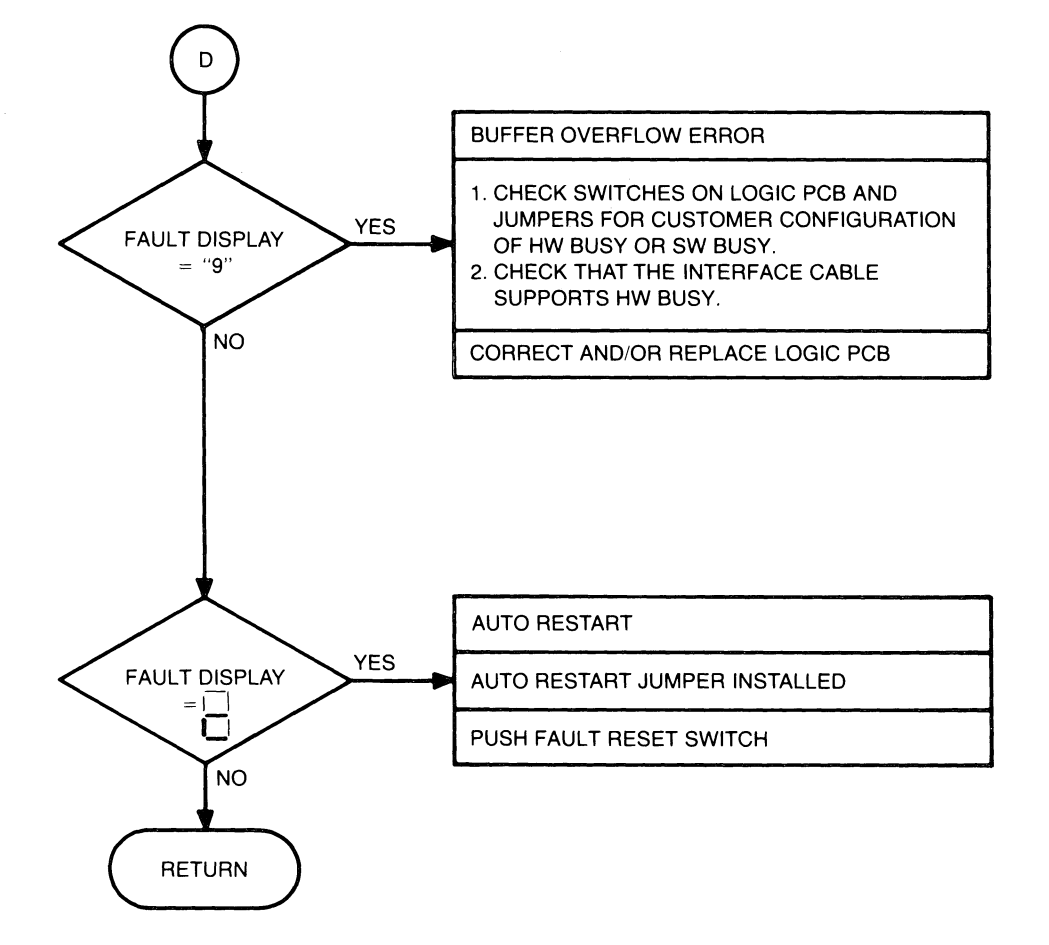

Figure 4.2 Power Up and Fault Troubleshooting Flowchart (Sheet 5 of 5)

The drawings and specifications contained herein are the property of DGC and shall neither be reproduced in whole or in part without DGC prior written approval nor be implied to grant any license to make, use, or sell equipment manufactured in accordance herewith.

4 - 11

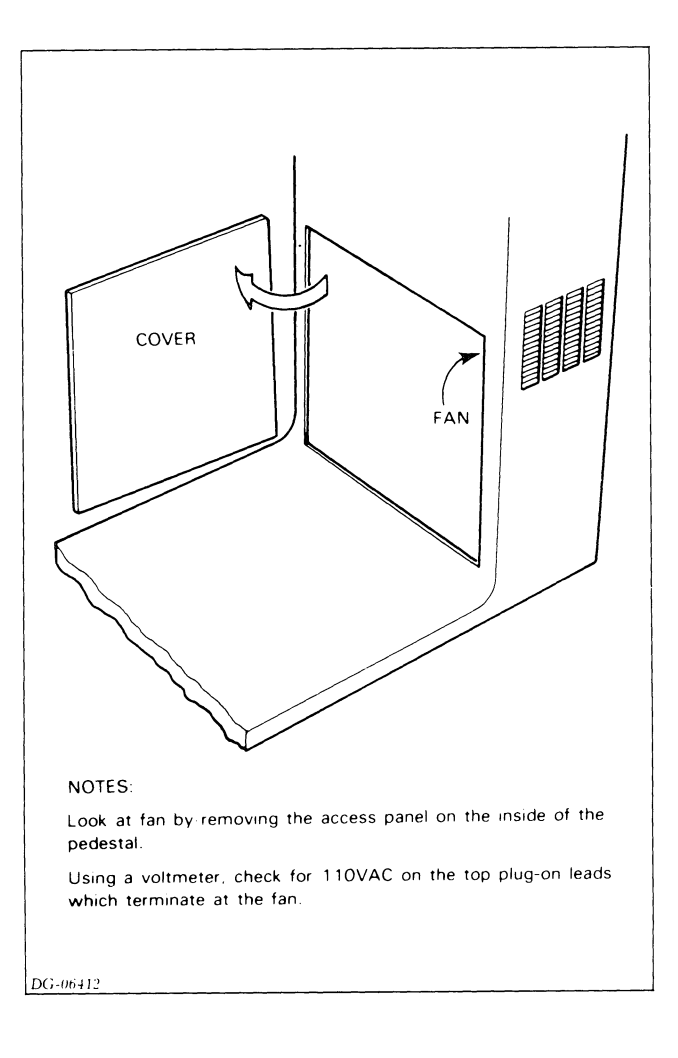

Figure 4.3 Fan Troubleshooting Diagram

4-12

4.6 CARRIAGE CONTROL TROUBLESHOOTING PROCEDURE

The carriage control troubleshooting procedure should be performed if a fault code of 5 is displayed on the fault indicator board. The carriage control troubleshooting procedures are shown in the flowcharts in figure 4.4. Additional carriage fault isolation information is provided in tables 4.2 and 4.3.

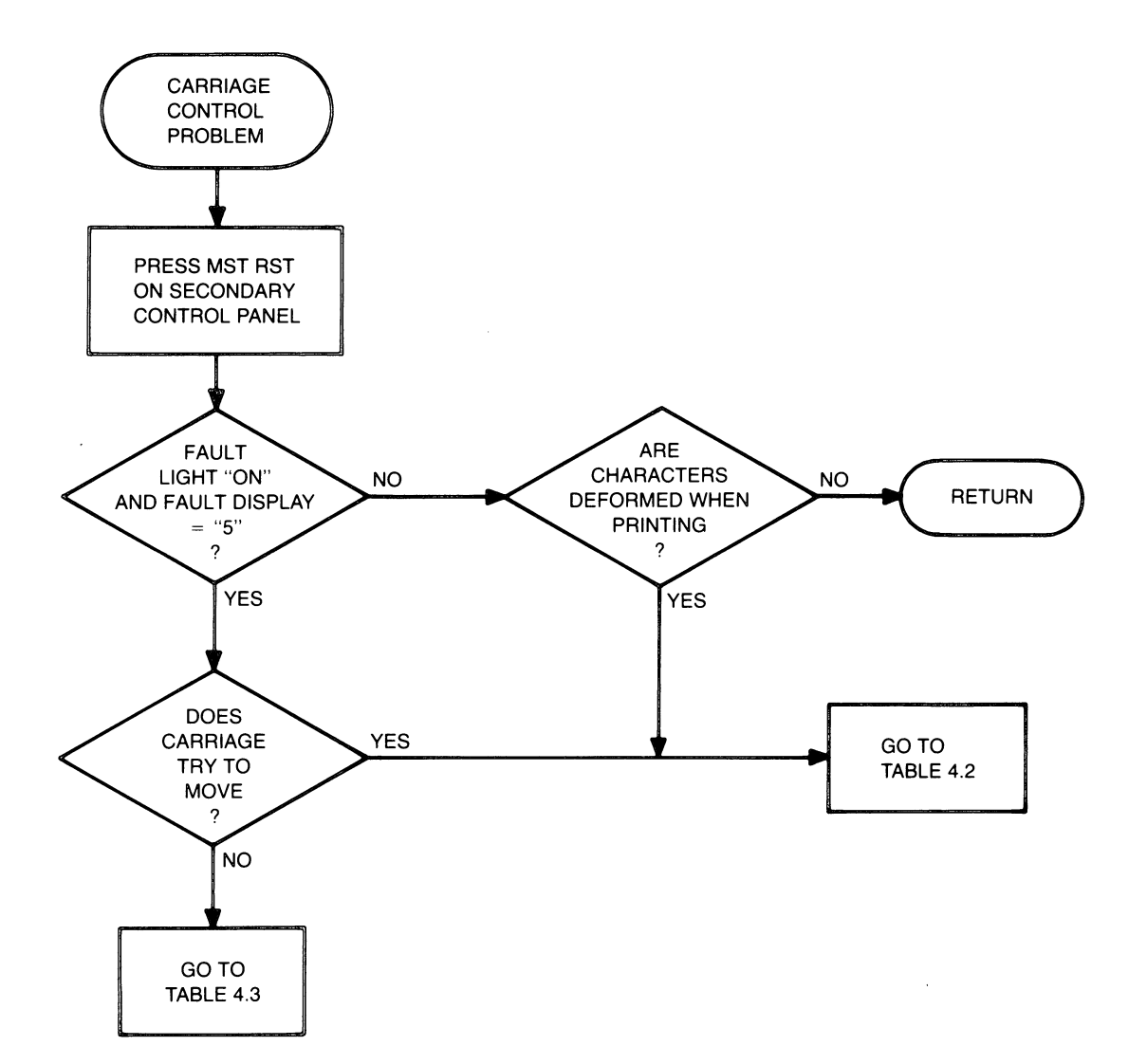

Figure 4.4 Carriage Control Troubleshooting Flowchart

#### 4 - 14

Table 4.2 Carriage Motion Fault Isolation Procedures

| SYMPTOM                                                                                                    | PROBABLE CAUSE                                                                                                    | CORRECTIVE ACTION                                                                                                    |
|----------------------------------------------------------------------------------------------------|----------------------------------------------------------------------------------------------------|----------------------------------------------------------------------------------------------------|
| CARRIAGE MOVES IN<br>JERKING MOTIONS                                                                               | <ul> <li>a. CARRIAGE MOTION<br/>TRANSDUCER AND/OR<br/>DISK IS DIRTY</li> <li>b. CARRIAGE MOTION<br/>TRANSDUCER IS<br/>OUT OF ADJUST-<br/>MENT</li> </ul> | a. CLEAN MOTION<br>TRANSDUCER AND<br>CODE DISK<br>b. PERFORM THE MO-<br>TION TRANSDUCER<br>TIMING ADJUST-<br>MENT                                     |
|                                                                                                    | c. CARRIAGE IS<br>BINDING                                                                                                    | c. CHECK TO SEE<br>IF THE FOLLOW-<br>ING PARTS ARE<br>JAMMING:<br>- RIBBON CART-<br>RIDGE<br>- RIBBON DRIVE<br>GEARBOX<br>- CARRIAGE RAIL<br>BEARINGS |
|                                                                                                    | d. CABLE CONNECTING<br>THE MOTION TRANS-<br>DUCER TO THE<br>DRIVER BOARD IS<br>DISCONNECTED OR<br>CONNECTED BUT<br>BAD                                   | d. CHECK AND/OR RE-<br>PLACE CABLE WHICH<br>GOES TO J9                                                                                                |
|                                                                                                    | e. TRANSDUCER<br>CONTROL LOGIC ON<br>DRIVER BOARD IS<br>BAD                                                                                              | e. REPLACE DRIVER<br>BOARD                                                                                                    |
|                                                                                                    | f. TRANSDUCER CON-<br>TROL LOGIC ON<br>MAIN CONTROL<br>BOARD IS BAD                                                                                      | f. REPLACE MAIN<br>CONTROL BOARD                                                                                                    |
|                                                                                                    | g. TRANSDUCER IS BAD                                                                                                    | g. REPLACE THE<br>TRANSDUCER                                                                                                    |
| CARRIAGE MOVES TO<br>RIGHT MARGIN AT A<br>LOW SPEED. CARRIAGE<br>MOVES TO LEFT MARGIN<br>AND GENERATES A<br>FAULT. | <ul> <li>a. HOME TRANSDUCER</li> <li>IS DIRTY</li> <li>b. HOME TRANSDUCER</li> <li>CABLE IS UNPLUG-</li> <li>GED OR BAD</li> </ul>                       | a. CLEAN THE HOME<br>TRANSDUCER<br>b. CHECK AND/OR<br>REPLACE CABLE<br>ATTACHED TO J6<br>ON THE DRIVER<br>BOARD                                       |
|                                                                                                    | c. HOME DETECT LOGIC<br>ON DRIVER BOARD<br>IS BAD                                                                                                    | c. REPLACE THE<br>DRIVER BOARD                                                                                                    |
|                                                                                                    | d. HOME DETECT LOGIC<br>ON MAIN CONTROL<br>BOARD IS BOARD                                                                                                | d. REPLACE THE MAIN<br>CONTROL BOARD                                                                                                    |

The drawings and specifications contained herein are the property of DGC and shall neither be reproduced in whole or in part without DGC prior written approval nor be implied to grant any license to make, use, or sell equipment manufactured in accordance herewith.

4-15

Table 4.3 Carriage Motor Troubleshooting Procedure

| ====================================== | PROBABLE CAUSE                                                                                                    | CORRECTIVE ACTION                                                                                                    |
|----------------------------------------|----------------------------------------------------------------------------------------------------|----------------------------------------------------------------------------------------------------|
| CARRIAGE MOTOR DOES<br>NOT MOVE        | a. CABLE CONNECTING<br>THE CARRIAGE<br>MOTOR TO THE<br>DRIVER BOARD IS<br>UNPLUGGED OR BAD<br>b. DRIVER BOARD<br>MOTOR CIRCUITRY<br>IS BAD<br>c. CONTROL BOARD<br>CIRCUITRY IS BAD<br>d. POWER SUPPLY NOT<br>PROVIDING MOTOR<br>DRIVING VOLTAGES<br>(16 VDC AND/OR<br>48 VDC)<br>e. CARRIAGE MOTOR | <ul> <li>a. CHECK AND/OR<br/>REPLACE CABLE<br/>CONNECTED TO J1<br/>ON DRIVER BOARD</li> <li>b. REPLACE DRIVER<br/>BOARD</li> <li>c. REPLACE MAIN<br/>CONTROL BOARD</li> <li>d. CHECK POWER<br/>SUPPLY FOR 16<br/>VDC AND 48 VDC;<br/>REPLACE IF<br/>NECESSARY.</li> <li>e. REPLACE CARRIAGE</li> </ul> |
| 1                                      | IS BAD i                                                                                                    | MUTOR                                                                                                    |

4-16

### 4.7 POWER SUPPLY CHECK

The power supply check procedure is shown in the flowcharts in figure 4.5. Additional power supply troubleshooting data is provided in tables 4.4 through 4.6.

Table 4.4 Connector J10 Power Supply Input Voltages

| PIN              | VOLTAGE                                                            | MIN                        | MAX                    |                                                                 |
|------------------|--------------------------------------------------------------------|----------------------------|------------------------|-----------------------------------------------------------------|
| 1<br>2<br>3      | 120 VAC (NEUTRAL)<br>15 VAC<br>120 VAC (NEUTRAL)                   | <br>                       |                        | 120 VOLT OPERATION (USE<br>LINE CORD DGC #109-000238)           |
| 4<br>5<br>6<br>1 | 15 VAC<br>120 VAC (LINE)<br>GROUND<br>220/240 VAC (LINE)<br>15 VAC | 12.8<br>102<br><br>196<br> | 16.5<br>132<br><br>253 |                                                                 |
| 3                | NEUTRAL<br>15 VAC<br>220/240 VAC (LINE)<br>GROUND                  | 102<br>12.8<br>196         | 132<br>16.5<br>253     | 220 OR 240 VOLT OPERATION<br>(USE LINE CORD DGC<br>#109-000240) |

Table 4.5 Connector J11 to Driver Board Voltages

| P I N                         | VOLTAGE                                                 | MIN                | MAX            |
|-------------------------------|---------------------------------------------------------|--------------------|----------------|
| 1<br>  2<br>  3<br>  4<br>  5 | NO CONNECTION<br>+5 VDC<br>+48 VDC<br>GROUND<br>+16 VDC | + 5.1<br>+43.0<br> | + 5.2<br>+53.0 |

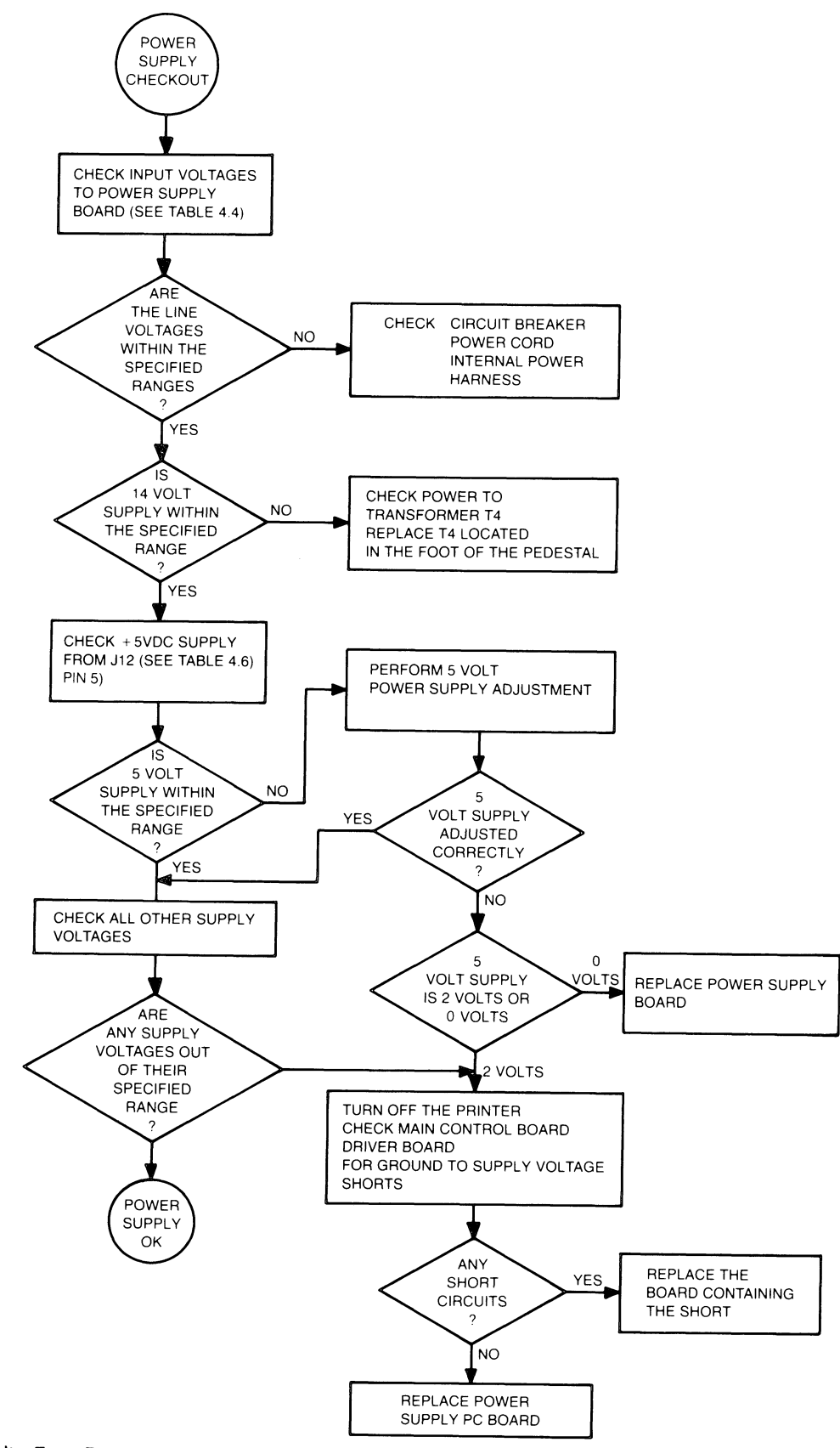

Figure 4.5 Power Supply Checkout Flowchart

4 - 18

 $\square$ 

Table 4.6 Connector J12 To Main Control Board

| PIN         | VOLTAGE                       | MIN                     | MAX            |
|-------------|-------------------------------|-------------------------|----------------|
| 1<br>2<br>3 | -12 VDC<br>-5 VCD<br>POWER OK | -12.4<br>- 5.2<br>+ 4.8 | -11.8<br>- 4.8 |
| 4<br>5<br>6 | GROUND<br>+5.0 VDC<br>+14 VDC | <br>+ 5.1<br>+13.0      | + 5.2<br>+15.0 |

## 4.8 HEAD FAULT TROUBLESHOOTING FLOWCHARTS

The head fault checks described in figure 4.6 should be performed when the printer's head fault indicator lights.

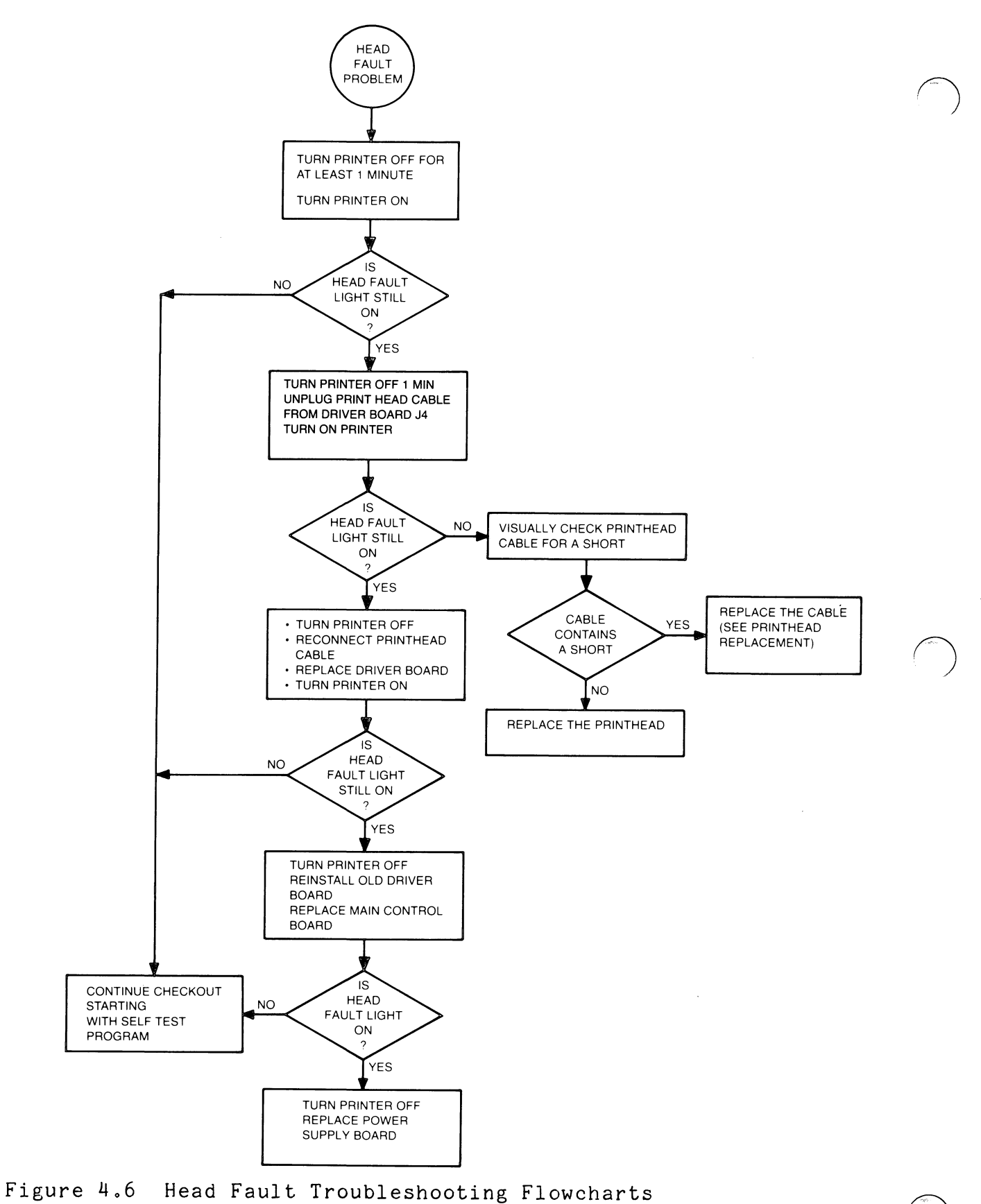

4-20

#### 4.9 SELF TEST FEATURE

The Self test feature of the LP2 and TP2 printers permits the testing of the printing capabilities while the printer is offline. Placing the printer in self test mode causes the printer to print a continuously rotating character pattern in either normal or compressed format. Correct printer operation can be verified by visually inspecting the printout. Since the characters are generated internally, self test does not require an external device to generate the codes. However, this also means that the self test feature does not test a printer's communications interface or the cabling to the controller.

#### 4.9.1 Self Test Operating Procedure

The self test feature is exercised as follows:

- 1. Place the printer offline.
- On the secondary control panel, set the 6/8 LPI, NORM/COMP, a STD/ALT CHAR SET switches to test the desired characteristics.
- 3. Press MST RST.
- 4. Toggle the SELF TEST/ESC DISABLE switch towards SELF TEST as follows:

Once for 9 inch wide paper.

Twice for 15 inch wide paper.

- NOTE: If the switch is then placed in the ESC DISABLE position, the self test will over print every other line 33 times before issuing a line feed.
- 5. Switch the printer online.

Self test will start as soon as the printer is online. To get out of self test mode, press the 'MST RST (master reset) switch on the secondary control panel.

NOTE: Perform a self-test for each mode of operation selectable from the secondary control panel (eg. normal, compressed, expanded, etc.).

After entering self test mode, the printer should start printing all of a character set's printable characters. Printable characters begin with the space character (40 octal) and end with the tilde character (176 octal). Printing should be bidirectional and the sequence should repeat indefinitely until the MST RST (master reset) button is pressed.

In particular, look for:

- \* Even margins from line to line
- \* Proper column alignment
- \* Consistent horizontal spacing
- \* Consistent vertical spacing

#### 4.9.1.1 Corrective Action If Self Test Fails

If a failure causes the printer to completely stop printing, go to the beginning of this chapter and follow the troubleshooting flowcharts to determine the cause. However if the printer prints refer to the Test Problem section at the back of this chapter for corrective action that should be taken for various problems.

4-22

#### 4.9.2 DIAGNOSTIC TROUBLESHOOTING

Diagnostic troubleshooting is normally performed during initial system installation. Most problems thereafter are solved offline with the printer disconnected from the host system.

The print X diagnostic used for online troubleshooting may be procurred using the following part numbers:

Program No. 095-001651 Listing No. 096-001651

The Print X program provides I/O exercises and troubleshooting facilities for printers on a single controller subsystem. The subsystem must have the following equipment in order to run the diagnostic program :

- \* NOVA or ECLIPSE line computer with at least 16K of read/write memory.
- \* Console teletype or equivalent
- \* Controller:

LP2 - line printer controller TP2 - asynchronous controller

4-23

#### 4.9.2.1 Print X Test Descriptions

Print X is a diagnostic program that is used for testing of printers. The program sequentially transfers the output of a test buffer to one or more devices on a controller. The contents of the buffer locations are controlled by the operator test selection. Operator inputs which control the method of output are: single step characters, RTC interrupt triggering, and maximum transfer rate.

In the following paragraphs, we have listed and described some of the Print X tests that apply to the Enhanced LP2/TP2 family of printers. Additional test information is available in the Print X listing (p/n 096-001651).

Selection 1: Keyboard and Troubleshooting Test

- Test 15 SIMPLE ECHO TEST echoes to the printer any key struck on the control terminal. The only exit from this test is ^C.
- Test 16 SIMPLE OCTAL ECHO this test echoes to the printer any octal input from control terminal. Any non-octal input will be interpreted as a control character.
- Test 21 KEYBOARD TEST this test inputs a character via a key struck on the printer, and outputs to that printer an echo of the character (if > 37 ASCII) and the ASCII code of the key in octal and binary. Two consecutive ^Z inputs result in a return to the test scheduler.
- Test 23 BUFFER ECHO TEST this test repeatedly sends a series of characters to the printer until the test is halted by the operator.

4-24

Selection 3: Enhanced LP2 and TP2 Tests

- Test 01 PRINT ALTERNATING E IN ALL MODES this test alternates lines of normal and elongated print.
- Test 02 ROTATING CHARACTER SET IN ALL MODES this test prints a rotating character set in normal, compressed, compressed elongated, and elongated. The output is centered on the page with leading and trailing spaces to verify correct margin justification.
- Test 03 ESCAPE TEST 1 sets a tab at location 32 -then outputs horizontal tab and message.
- Test 04 PRINT DOWN LINE LOAD CHARACTERS
- Test 05 TEST VERTICAL TABS
- Test 06 TEST ESCAPE 2 sets a tab, clears the tab, then outputs message which should be left justified on the page.
- Test 07 TEST ESCAPES 5 AND 6 -sets vertical tabs, clears vertical tabs; then outputs messages which should be on consecutive lines.
- Test 10 TEST UNDERSCORE checks proper operation of the start underscore escape sequences in all four modes. The test will print four messages, the last word in each will be underscored.
- Test 11 PLOT MODE the test output is a series of plotted messages, an alternately formed (and misspelled) block and a normal block. There should be no intercharacter or interline spacing.
- Test 12 TEST TABS this test prints a line of equally spaced x's by setting and resetting horizontal tab stops.
- Test 13 TEST PRINT DIRECTION ANALYZATION this test checks the printhead direction analyzation firmware. The test prints alternating lines of <<<< and >>>>. For higher baud rates the direction of print should be in the direction of the arrows.
- Test 14 ALTERNATING CHARACTER SET TEST this test selects the alternate character set and prints the full set. The standard set is then printed for comparison.

Test 15 - BELL TEST - prints bell , then rings 100 times.

4-25

- Test 16 CHARACTER POSITIONER TEST output consists of M's on a diagonal. Each M preceded by an increasing number of spaces. Then a solid triangle of M's is printed.
- Test 17 NON-PRINTING TEST (delete) continuously outputs string of delete codes.
- Test 20 NON-PRINTING TEST (null) continuously outputs a string of nulls.
- Test 21 BACK SPACE TEST a full width line is printed two characters at a time at opposite sides of the paper using the back space.
- Test 22 THROW AWAY CHARACTER TEST-DASHER LP2 AND TP2 function of throw away characters greater than 132/220 in normal and/ compressed mode respectively is checked. The last character printed on the last column should be Z.
- Test 23 APL MODE TEST APL mode select/de-select sequence is checked.
- Test 24 -: SOFTWARE MASTER RESET TEST software master reset is checked and executed.
- Test 25 DOWN LOAD FIRING CODE OVERRIDE TEST checks ability of firmware to not fire a print wire in two adjacent columns.
- Test 26 PLOT ESC TEST plots the word ESCAPE using 033 (ESC) code.

4-26

#### 4.9.3 TERMINAL TESTER

This section informs the reader how to test a printer's various print modes and escape sequences with a DASHER Terminal Tester. It is assumed that the reader is familiar with the basic set-up and operation of a Terminal Tester. If not, see How to Use and Service the DASHER Terminal Tester (DGC No. 015-000087).

The Terminal Tester can test a DASHER LP2 or TP2 printer in the following ways:

- 1. It can transmit single printing codes or a rotating pattern of codes with a selected number of characters per line.
- 2. It can transmit control codes and escape sequences to check the printer's special functions.
- 3. It can store up to 40 characters received from a TP2 printer's keyboard or it can echo received characters back to the printer.

#### 4.9.3.1 When to Use the Tester

The DASHER Terminal Tester may be used to test the online operation of an LP2 or TP2 printer if a CPU and controller are not available to run the Print X diagnostic program or if running the diagnostic program would tie up a system. Moreover, since the Tester supplies known data, it will help the user to decide when a problem is due to the printer or originating from the external cabling, the controller, the communications network, and/or the software. Since the Tester does not test the external cable or controller, it is a good idea to run the diagnostic programs as a final test.

#### 4.9.3.2 Test Procedures

Ten tests are outlined on the following pages. They test the four print modes and the escape sequences. Each test consists of one or more procedures to be performed with the aid of the tester. In each case, the purpose of the test is explained as well as what codes need to be transmitted to perform the test.

#### 4.9.3.3 Test Selection

Always perform Test #1. It is not necessary to perform Tests 2 through 10 unless the user wishes to check specific escape sequences.

#### 4.9.3.4 If a Test Fails

If a test fails, try issuing the codes to the printer a second time. If the test does not produce any response and the printer stops printing or the FAULT light comes on, go to the troubleshooting flowcharts at the beginning of this chapter. For other types of failures, refer to the Test Problem section at the back of this chapter.

4.9.3.5 General Test Information

All numeric values are given in octal.

The user may set up the line length via the select line length switches. The tester automatically inserts a newline code at the end of each line. The user should reset the tester, set the character select switches to newline (012), set the single character continuous switch to single and press the start switch three times at the beginning of each test. The first two codes the tester sends after reset are always carriage return (015) and line feed (012). The third code transmitted is defined by the character select switches.

If the tester is not reset at the start of testing, the user cannot be certain of the tester's initial state.

4-28

TEST #1 - BOTATING CHARACTER PATTERN TEST (ALL 4 PRINT MODES)

Part 1

Aim: To print all characters from 40-176 in normal mode.

Transmit: Continuous character pattern with a line length of 8 (switches 64 and 16 up).

Reset the tester.

Part 2

Aim: To print all characters from 40-176 in compressed mode.

Transmit: 012 (3 times), 033, 076, and continuous character with a line length of 80.

Reset the tester.

Part 3

Aim: To print all characters from 40-176 in compressed elongat mode.

Transmit: 012 (3 times), 033, 074, and continuous character with a length of 40 (switches 32 and 8 up).

Reset the tester.

Part 4

Aim: To print all characters from 40-176 in normal elongated mode. Transmit: 012 (3 times), 033, 077, and a continuous character pattern with a line length of 40.

Reset the tester and the printer. Set the Select Line Length switches on the tester so that the 64 and 16 switches are up.

TEST #2 - BELL (AUDIBLE TONE) TEST

Aim: To sound the audible tone.

Transmit: 012 (3 times) and 007.
TEST #3 - BACKSPACE TEST

Aim: To return the printhead to the left margin, move it five spaces to the right, and move it back five spaces to the left margin. Transmit: 012 (3 times), 040 (5 times), 010 (5 times).

TEST #4 - FORM FEED TEST

Set the Line Count switches on the printer's secondary control panel to 10. Press MST RST on the printer.

Transmit: 14 (4 times).

Aim: To feed 10 lines of paper each time an 014 is transmitted.

Set the Line Count switches on the printer to 20. Press MST RST on the printer.

Transmit: 014 (4 times)

Aim: To feed 20 lines of paper (twice as much as before) each time an 014 is transmitted.

Reset the tester.

TEST #5 - HORIZONTAL TAB TEST

Aim: To print four A's 10 spaces from the left margin followed by four A's at the left margin.

Transmit: 012 (3 times), 040 (10 times), 033, 061, 012, 011, 101 (4 times); 012, 040 (10 times), 033, 062, 012, 011, 101 (4 times).

- Aim: To print four A's at the 40th column; four B's at the 80th column and four C's at the 120th column followed by line of four A's, four B's, and four C's at the left-hand margin.
- Transmit: 033, 105, 040, 100, 140, 000, 012, 011, 101 (4 times), 011, 102 (4 times), 011, 103 (4 times), 012, 033, 105, 000, 011, 101 (4 times), 011, 102 (4 times), 011, and 103 (4 times).

The drawings and specifications contained herein are the property of DGC and shall neither be reproduced in whole or in part without DGC prior written approval nor be implied to grant any license to make, use, or sell equipment manufactured in accordance herewith.

TEST #6 - VERTICAL TAB TEST

Advance paper to the top of the next form and reset the printer.

Aim: To print four X's at the top of the form, four Y's at the top of the next form followed by four Y's 10 lines down.

Transmit: 012 (11 times), 033, 065, 014, 012, 033, 065, 014, 130 (4 times), 013, 033, 066, 131 (4 times), 014, 130 (4 times) 013, 131 (4 times).

Reset the tester.

- Aim: To print four A's on the 1st line, four B's on the 20th line and four C's on the 40th line, followed by four A's, B's and C's overprinted on the first line of the next form.
- Transmit: 012 (3 times), 033, 106, 020, 040, 000, 101 (4 times), 013, 102 (4 times), 013, 103 (4 times), 014, 033, 106, 000, 101 (4 times), 013, 102 (4 times), 013 and 103 (4 times).

Reset the tester.

TEST #7 - UNDERSCORE TEST

Aim: To print "DDDDGGGGCCCC" with all four G's underscored.

Transmit: 104 (4 times), 033, 141, 107 (4 times), 033, 142 and 103 (4 times).

TEST #8 - RESET TEST

Aim: To initialize the printer (printhead should move to the lefthand margin and the present line should become the top of form).

Transmit: 012 (3 times), 033, 143, 000.

Reset the tester.

TEST #9 - PLOTTING TEST

Aim: To plot a square at the left margin.

Transmit: 012 (3 times), 033, 144, 177, 100 (12 times), 177, 033, 145, 012, 033, 144, 177, 001 (12 times), 177, 033, 145, and 012.

Reset the tester.

- TEST #10 DOWN-LINE LOADED CHARACTER SET TEST
- Aim: To down-line-load a character set consisting of one character the character B. If FAULT light goes on, a checksum error may have been detected (you may have entered a wrong code).
- Transmit: The following loads the character B: 012 (3 times), 033 131, 000, 020, 012, 000 (3 times), 001, 004, 000, 370, 001, 004, 000, 040, 001, 004, 000, 040, 000, 330, 341.
- Aim: To select the character set and print a B (B is printed in place of the space character normally printed when a printer receives 040).
- Transmit: The following selects the down-line-loaded character set 033, 116, 004, 000. Place the tester in continuous single character mode and transmit 040.

4-32

### 4.9.4 Test Problems

This section helps the user to determine the failing field replaceable unit by suggesting probable causes and corrective action for various symptoms observed while the printer is printing. If the printer does not respond at all or its indicator lights show a fault condition go to the troubleshooting procedures at the front of this chapter. Otherwise, look through the column marked "symptoms" in table 4.7 and find the symptom which most closely reflects the observed problem. For quick reference, a summary of the various symptoms appears below in the same order that the symptoms appear in the table:

- \* Margins do not line up, sloppy character spacing.
- \* Dark smudgy print
- \* Light printing (or no printing, but printhead fires)
- \* No printing (printhead wires not firing)
- \* Print wires are misfiring
- \* Prints
- \* Prints incorrect characters
- \* Improper paper feed spacing
- \* Carriage moves in jerking motions or carriage overruns margins
- \* Control codes or escape sequences do not work correctly

After you have identified the symptom, check the items indicated under "probable causes". Check the various causes in the order given. If a part needs to be replaced or an adjustment needs to performed, go to Chapter 5 Removal/Replacement section or Adjustment section and locate the procedure. Table 4.7 Troubleshooting Table for Test Problems

| SYMPTOMS                                                                                                    | PROBABLE CAUSES                                                                                                    | CORRECTIVE ACTION                                                                                                    |  |  |
|----------------------------------------------------------------------------------------------------|----------------------------------------------------------------------------------------------------|----------------------------------------------------------------------------------------------------|--|--|
| MARGINS DO NOT LINE<br>UP FROM LINE TO LINE,<br>SLOPPY CHARACTER<br>POSITIONING, OR<br>UNEVEN CHARACTER<br>SPACING | a. LINE TO LINE<br>ALIGNMENT NEEDS<br>ADJUSTMENT.                                                                                                    | a. MOVE SWITCH 1.7<br>(ALIGNMENT ADJUST)<br>TO OPPOSITE POS-<br>ITION.<br>(REALIGNS THE PRINT<br>COLUMNS FROM LINE<br>TO LINE BY<br>COMPENSATING FOR<br>MECHANICAL WEAR OF<br>THE ANTIBACKLASH<br>NUT.) |  |  |
|                                                                                                    | b. LEADSCREW AND NUT<br>ARE WORN                                                                                                    | b. REPLACE LEADSCREW<br>AND ANTIBACKLASH<br>NUT.                                                                                                    |  |  |
|                                                                                                    | <ul> <li>c. THE COUPLINGS<br/>BETWEEN THE LEAD-<br/>SCREW AND THE<br/>CARRIAGE MOTOR<br/>ARE LOOSE.</li> <li>d. THE CARRIAGE<br/>MECHANISM IS<br/>BINDING OR<br/>DRAGGING.</li> </ul> | c. TIGHTEN CLAMP<br>SCREWS AND/OR<br>REPLACE THE<br>PLASTIC COUPLING<br>ADAPTER.<br>d. CLEAN AND ADJUST<br>CARRIAGE BEARING.<br>ADJUST RIBBON<br>CARTRIDGE DRIVE<br>CABLE.                              |  |  |
|                                                                                                    | e. RIBBON CARTRIDGE<br>IS BINDING OR<br>JAMMING.                                                                                                    | e. REPLACE THE<br>RIBBON CARTRIDGE.                                                                                                    |  |  |
| DARK SMUDGY PRINT                                                                                                  | PRINTHEAD IS TOO<br>CLOSE TO PLATEN.                                                                                                    | ADJUST THE PLATEN<br>SPACE LEVER. IF THIS<br>DOES NOT SOLVE THE<br>PROBLEM, ALIGN THE<br>PLATEN.                                                                                                    |  |  |
|                                                                                                    |                                                                                                    | REPLACE THE PLATEN IF<br>IT IS BENT OR TOO<br>WORN TO BE ADJUSTED<br>PROPERLY.                                                                                                    |  |  |

4-34

Table 4.7 Troubleshooting Table for Test Problems (Continued)

| SYMPTOMS                                      | PROBABLE CAUSES                                                                                                    | CORRECTIVE ACTION                                                                                                    |
|-----------------------------------------------|----------------------------------------------------------------------------------------------------|----------------------------------------------------------------------------------------------------|
| LIGHT OR NO PRINTING<br>(PRINTHEAD IS FIRING) | <ul> <li>a. THE RIBBON IS<br/>WORN.</li> <li>b. PRINTHEAD IS TOO<br/>FAR FROM THE<br/>PLATEN.</li> </ul>                                                                                                    | <ul> <li>a. REPLACE THE RIBBON<br/>CARTRIDGE.</li> <li>b. ADJUST THE PLATEN<br/>SPACE LEVER. IF<br/>THIS DOES NOT WORK<br/>REALIGN THE PLATEN</li> </ul>                                                       |
|                                               | <ul> <li>c. RIBBON MECHANISM</li> <li>IS NOT ADVANCING</li> <li>RIBBON PROPERLY.</li> <li>d. RIBBON CARTRIDGE</li> <li>IS BINDING</li> <li>e. PRINT TIME OUT OF</li> <li>SPEC</li> </ul>                                                                                | <ul> <li>c. ADJUST THE RIBBON<br/>CARTRIDGE DRIVE<br/>CABLE</li> <li>d. REPLACE THE RIBBON<br/>CARTRIDGE.</li> <li>e. CHECK PRINT TIME</li> </ul>                                                              |
| NO PRINTING (PRINT<br>WIRES ARE NOT FIRING)   | <ul> <li>a. CABLE FROM PRINT-<br/>HEAD TO DRIVER<br/>BOARD IS LOOSE OR<br/>DISCONNECTED.</li> <li>b. FAULTY PRINTHEAD</li> <li>c. FAULTY DRIVER<br/>BOARD</li> <li>d. FAULTY MAIN<br/>CONTROL BOARD</li> <li>e. FAULTY POWER<br/>SUPPLY (48 VOLT<br/>SUPPLY)</li> </ul> | <ul> <li>a. RECONNECT RIBBON<br/>CABLE.</li> <li>b. REPLACE PRINTHEAD.</li> <li>c. REPLACE DRIVER<br/>BOARD</li> <li>d. REPLACE MAIN<br/>CONTROL BOARD.</li> <li>e. REPLACE POWER<br/>SUPPLY BOARD.</li> </ul> |
| FAULTY PRINTING                               | <ul> <li>a. PRINTHEAD JEWEL<br/>IS DIRTY, CAUSING<br/>THE PRINT WIRES<br/>TO JAM.</li> <li>b. FAULTY PRINTHEAD<br/>WIRING</li> <li>c. FAULTY DRIVER<br/>BOARD</li> <li>d. FAULTY MAIN<br/>CONTROL BOARD</li> </ul>                                                      | <ul> <li>a. CLEAN PRINTHEAD<br/>JEWEL.</li> <li>b. REPLACE PRINTHEAD.</li> <li>c. REPLACE DRIVER<br/>BOARD.</li> <li>d. REPLACE MAIN<br/>CONTROL BOARD.</li> </ul>                                             |

The drawings and specifications contained herein are the property of DGC and shall neither be reproduced in whole or in part without DGC prior written approval nor be implied to grant any license to make, use, or sell equipment manufactured in accordance herewith.

Table 4.7 Troubleshooting Table for Test Problems (Continued)

| SYMPTOMS                       | PROBABLE CAUSES                                                                                                    | CORRECTIVE ACTION<br>MAKE SURE THE PARITY<br>SELECTED BY SWITCHES<br>ON THE LOGIC BOARD<br>AGREES WITH THE CON-<br>TROLLER.<br>CHECK THE EXTERNAL<br>CABLE FOR SECURE<br>CONNECTIONS.<br>REPLACE THE MAIN<br>CONTROL BOARD (SERIAL<br>INTERFACE). |  |  |  |
|--------------------------------|----------------------------------------------------------------------------------------------------|----------------------------------------------------------------------------------------------------|--|--|--|
| PRINTS                         | A PARITY ERROR WAS<br>DETECTED UPON<br>RECEIVING THE<br>CHARACTER (TP2<br>PRINTERS). FIB<br>DISPLAYS 4.                                                 |                                                                                                    |  |  |  |
| PRINTS INCORRECT<br>CHARACTERS | a. PRINTER IS PRINT-<br>ING A DOWN-LINE<br>LOADED CHARACTER<br>SET.<br>b. FAULTY CHARACTER<br>GENERATOR                                                 | a. PRESS MST RST<br>(MASTER RESET)<br>SWITCH TO CLEAR.<br>b. REPLACE MAIN<br>CONTROL BOARD.                                                                                                    |  |  |  |
| IMPROPER PAPER FEED<br>SPACING | a. INCORRECT PLATEN<br>TO PRINTHEAD<br>SPACING. PAPER IS<br>BEING PINCHED BE-<br>TWEEN PRINTHEAD<br>AND PLATEN.<br>b. PAPER TENSION BAR<br>IS TOO TIGHT | a. CHANGE SPACING VIA<br>THE PLATEN ADJUST-<br>MENT LEVER. IF<br>NECESSARY, ALIGN<br>THE PLATEN<br>b. ADJUST THE PAPER<br>TENSION BAR                                                                                                    |  |  |  |
|                                | c. BAD CONNECTION IN<br>CABLE FROM PAPER<br>FEED MOTOR TO J2<br>d. FAULTY DRIVER<br>BOARD<br>EAULTY MAIN                                                | c. FIX CABLE AND/OR<br>CONNECTOR.<br>d. REPLACE DRIVER<br>BOARD<br>E REPLACE MAIN                                                                                                    |  |  |  |
|                                | CONTROL BOARD                                                                                                    | CONTROL BOARD                                                                                                    |  |  |  |

4-36

The drawings and specifications contained herein are the property of DGC and shall neither be reproduced in whole or in part without DGC prior written approval nor be implied to grant any license to make, use, or sell equipment manufactured in accordance herewith.

١

| 1 | Table 4.7 Troublest                                                           | looting Table for Test Problems (cont'd)                                                                                                    |
|---|-------------------------------------------------------------------------------|----------------------------------------------------------------------------------------------------|
| • | SYMPTOM                                                                       | PROBABLE CAUSE   CORRECTIVE ACTION                                                                                                    |
|   | CARRIAGE MOVES IN<br>JERKING MOTIONS                                          | CARRIAGE MOTION CLEAN MOTION TRANS-<br>TRANSDUCER IS DIRTY DUCER AND CODE DISK.                                                                                                    |
|   | CARRIAGE MOVES IN<br>JERKY MOTIONS AND<br>CARRIAGE STALLS.<br>FIB DISPLAYS 5. | a.CARRIAGE IS<br>BINDING<br>- RIBBON CARTRIDGE<br>- RIBBON DRIVE<br>GEARBOX<br>- CARRIAGE RAIL<br>BEARING                                                                                                    |
|   |                                                                               | <ul> <li>b. HORIZONTAL MOTION</li> <li>b. HORIZONTAL MOTION</li> <li>b. PERFORM THE MOTION<br/>TRANSDUCER NEEDS</li> <li>ADJUSTMENT</li> <li>c. CABLE CONNECTING</li> <li>c. CABLE CONNECTING</li> <li>c. CABLE CONNECTING</li> <li>c. CABLE CONNECTING</li> <li>c. CABLE CONNECTING</li> <li>c. CABLE TO J9</li> <li>ON DRIVER BOARD</li> <li>MOTION TRANSDUCER</li> <li>TO THE DRIVER</li> <li>BOARD IS DIS-</li> </ul>                                                                  |
| ١ |                                                                               | d. TRANSDUCER DETECT       d. REPLACE DRIVER         LOGIC ON DRIVER       BOARD.         BOARD IS BAD.       e. REPLACE MAIN         control Logic on       CONTROL BOARD.         BOARD IS BAD.       e. REPLACE MAIN                                                                                                    |
|   |                                                                               | f. TRANSDUCER BAD   f. REPLACE                                                                                                    |
|   | CONTROL CODES OR<br>ESCAPE SEQUENCES DO<br>NOT WORK CORRECTLY                 | <ul> <li>a. PRINTER RUNNING</li> <li>a. USE A DIFFERENT<br/>FROM A DATA CHAN-<br/>NEL LINE PRINTER</li> <li>NEL LINE PRINTER</li> <li>CONTROLLER OR THE</li> <li>COMMERCIAL</li> <li>SYSTEM'S CONTROL-</li> <li>LER (THESE CON-<br/>TROLLERS PASS</li> <li>ONLY 7-BIT ASCII</li> <li>CODES TO PRINTER</li> <li>AND INTERCEPT</li> <li>SOME CTRL CODES</li> <li>(LP2 PRINTERS)</li> <li>b. MAIN CONTROL</li> <li>b. REPLACE THE MAIN<br/>BOARD IS FAULTY</li> <li>(FIRMWARE ROMS</li> </ul> |
|   | 1<br>1<br>1<br>1<br>1                                                         | ARE BAD).<br>c. ESC DISABLE<br>SWITCH ON OR BAD   C. CHECK ESC DISABLE<br>SWITCH POSITION.                                                                                                    |

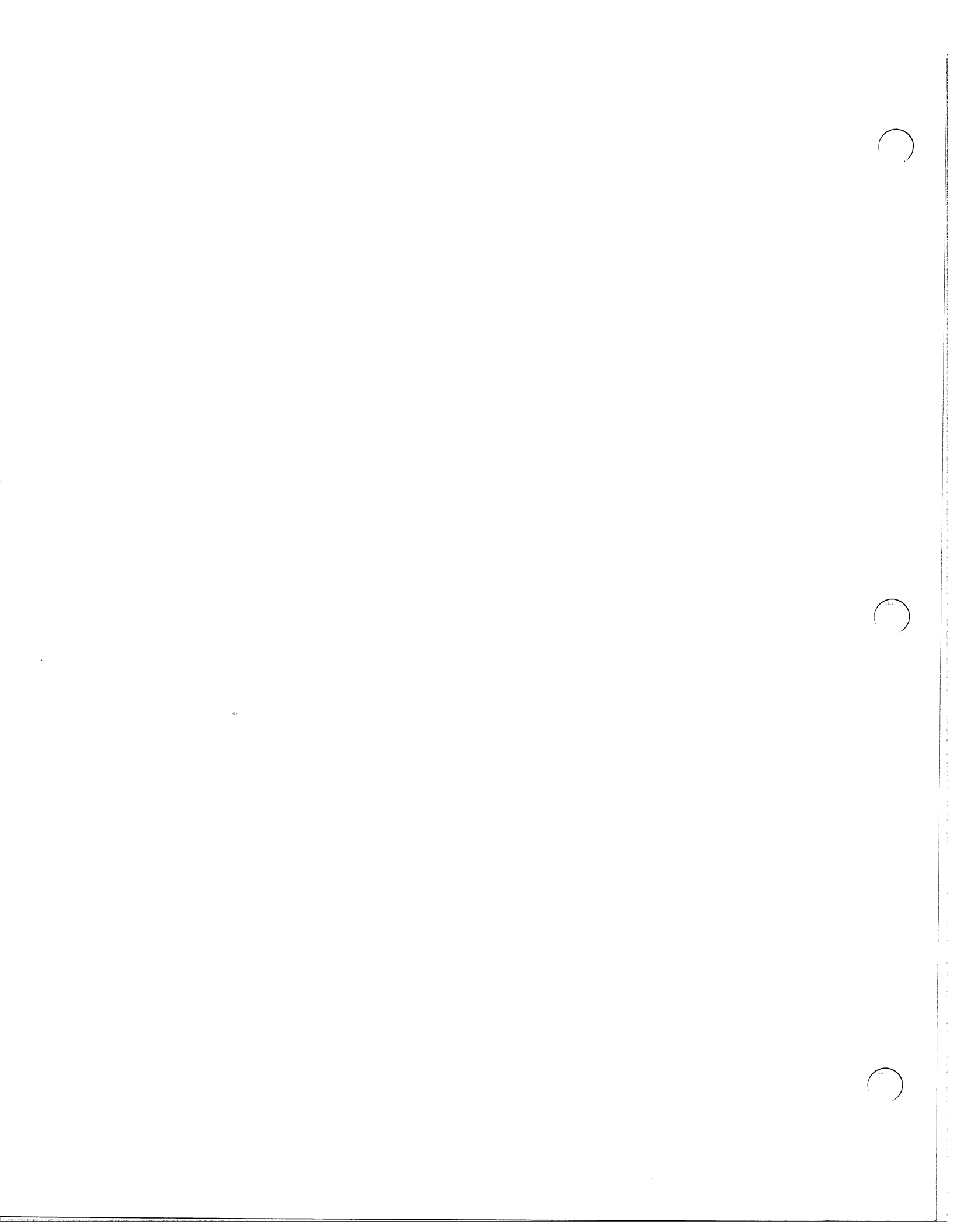

### CHAPTER 5 - MAINTENANCE

#### 5.1 INTRODUCTION

This chapter contains preventive and corrective maintenance procedures for the TP2/LP2 printers. The corrective maintenance procedures are referenced from the Troubleshooting chapter and include adjustment instructions as well as removal/replacement instructions for the field replaceable units (FRUs).

## 5.2 REQUIRED TOOLS AND TEST EQUIPMENT

The following tools and test equipment are required for performing preventive and corrective maintenance procedures for the TP2/LP2 printers:

- \* FE LEVEL 1 tool kit (DGC p/n 005-12583)
- \* Grease (DGC p/n 120-00753)
- \* Isopropyl alcohol 91%
- \* Vacuum cleaner (DGC p/n 128-000734)
- \* Soft bristle brush (DGC p/n 128-000186)
- \* Lint free tissue (DGC p/n 119-000062)
- \* Belt tension hanger (DGC p/n 128-000787)
- \* Terminal tester (DGC p/n 005-010682)
- \* Print X diagnostic program (DGC p/n 096-001651)
- \* Digital Voltmeter (DGC p/n 005-001413)
- \* P-Mat testset (DGC p/n 005-015328)
- \* Torque watch (office level) (DGC p/n 128-01550)

### 5.3 PREVENTIVE MAINTENANCE

A TP2/LP2 printer should be cleaned on a monthly basis and a major cleaning, adjustment and checkout should be performed on a three month basis. The monthly cleaning should be performed by the operator as described in the TP2/LP2 Operator's Manual (DGC part no. 014-678). The three month procedure should be performed by the customer's service engineer or by a Data General field service engineer if the printer is on a service contract.

### 5.3.1 Initial Preparation

5-2

Complete the following procedures to ready the unit for cleaning and adjustment:

- 1. Switch the printer OFFLINE (switch located on primary control panel).
- 2. Turn off power to the unit.
- 3. Unplug the printer power cord from the wall outlet.
- 4. Swing the top cover up until it latches.
- 5. Remove the pedestal's right and left side panels.

## 5.3.2 General Cleaning

Vacuum the top and bottom areas of the printer's paper handling and printing mechanisms using a non-conductive crevice nozzle.

CAUTION: Extreme care should be taken to prevent physical damage to the electronic and mechanical assemblies while vacuuming the printer.

#### 5.3.3 Cleaning Printhead Jewel

The following procedure should be used to clean the printhead face jewel unit:

- 1. Remove the ribbon cartridge.
- 2. Remove the printhead (see removal/replacement instructions in Chapter 5).

CAUTION: Handle the printhead with care to prevent damage to the unit.

- 3. Clean the printhead jewel face with a soft bristle brush.
- 4. Wipe the printhead face jewel carefully using lint-free tissues and alcohol.
- NOTE: Printhead wires extend beyond the jewel; therefore after cleaning, ensure that tissue remnants and/or caked ink are totally removed from the jewel and wires.

5. Reinstall the printhead and ribbon cartridge.

### 5.3.4 Cleaning Transducers and Timing Discs

The following procedure should be followed in cleaning the transducers and timing discs:

- CAUTION: Do not bend the code discs or disturb any of the transducer settings while performing the following cleaning procedure.
  - Carefully clean the carriage motion transducer and and disc using a soft bristle brush. Gain access to all of the disc's timing slits by manually rotating the leadscrew.
  - 2. Clean the home transducer with a soft bristle brush.
- NOTE: After cleaning the code discs, ensure that all slits are clear.
- 5.3.5 Cleaning Leadscrew and Guide Rails
  - 1. Clean the leadscrew with soft lint-free tissues.
- CAUTION: Do not leave any foreign material in the leadscrew's groves as this will cause problems.
  - 2. Move the carriage assembly to the left carriage stop.
  - 3. Clean the leadscrew again as described in step 1.
  - 4. Clean the rear guide rail with soft lint-free tissues.

5.3.6 Linear Bearings and Front Guide Rails Check

The following procedure should be used to check the condition of the carriage guide rails and bearings:

1. Clean the front guide rail with a lint-free cloth.

NOTE: Do not use alcohol to clean the front guide rail.

- 2. Move the carriage assembly between the right and left carriage stops (three times in each direction).
- 3. Check the front guide rail for slight evidence of of grease from the linear bearings. If no grease is evident, repack the bearings with grease.
- 4. Rub a thin coat of grease on the front carriage guide rail.

5.3.7 Ribbon Drive Cable Tension Check

Check the ribbon drive cable tension as described later in this chapter. Readjust if necessary.

5.3.8 Preparation for Normal Use

To restore the printer to normal operation, perform the following procedure:

- 1. Reinstall the ribbon cartridge.
- 2. Reinstall the two pedestal access panels.
- 3. Reinstall the paper and close the top cover.
- 4. Plug the power cord back into the ac outlet.
- 5. Set the main POWER switch to ON.
- Verify correct printer operation using PRINT X diagnostic or terminal tester (see Chapter 4 for additional information regarding printer checkout).

### 5.4 CORRECTIVE MAINTENANCE

Corrective maintenance consists of performing an alignment or adjustment to correct a problem or replacing a defective FRU with a known good unit.

When performing the procedures in this chapter, observe the following precautions:

- \* Exercise caution when making power supply checks on live circuits. Dangerous ac voltages are exposed when the side panels are opened up for maintenance.
- \* Remove, replace and adjust only those items described in the procedures.
- \* Cables and wiring should be disconnected by pulling on the attached connectors and terminals; never pull directly on the wires or cables .
- \* When a FRU is replaced, make sure you perform all the necessary adjustments (use the chart on the following page as a quick reference). Also perform a complete test of the unit as described in Chapter 4.

### 5.5 REMOVAL/REPLACEMENT PROCEDURES

- 5.5.1 Circuit Board Replacement
- CAUTION: Be sure power cord is unplugged from the wall or from the rear of the unit before removing any of the cable connectors or boards.
  - 1. Label all of the cable connectors with their respective J numbers.
  - 2. Unplug all the cable connectors from the board.

NOTE: The Power Supply PC board has a cover which must be removed from the board.

- 3. Pull the release knobs (they will click when open). Remove the board.
- 4. Position the new board in place and push on the retainer knobs (they will snap closed).

5. Reconnect all of the cables to the board.

5-6

|   | 0 |                                            | 0                                                                        | 0                                     |                                                 | O | ↓       |    |
|---|---|--------------------------------------------|--------------------------------------------------------------------------|---------------------------------------|-------------------------------------------------|---|---------|----|
|   |   | POWER PC<br>BOARD<br>005-13887<br>(Rev 9+) | $\bigcirc$                                                               | 0                                     | DRIVER PC<br>BOARD<br>005-009505<br>(Rev 11 + ) | 0 | RELEASE | گر |
|   |   |                                            |                                                                          |                                       | 0                                               |   | KNOBS   |    |
|   |   |                                            | LOGIC PC<br>BOARD<br>LP2 PRINTERS (<br>TP2 PRINTERS /<br>at POSITION 28F | 005-016362)<br>ADD UART 100-1692<br>: |                                                 |   |         |    |
| _ |   |                                            |                                                                          |                                       |                                                 |   |         |    |

The drawings and specifications contained herein are the property of DGC and shall neither be reproduced in whole or in part without DGC prior written approval nor be implied to grant any license to make, use, or sell equipment manufactured in accordance herewith.

Replacement/Adjustment Guidelines

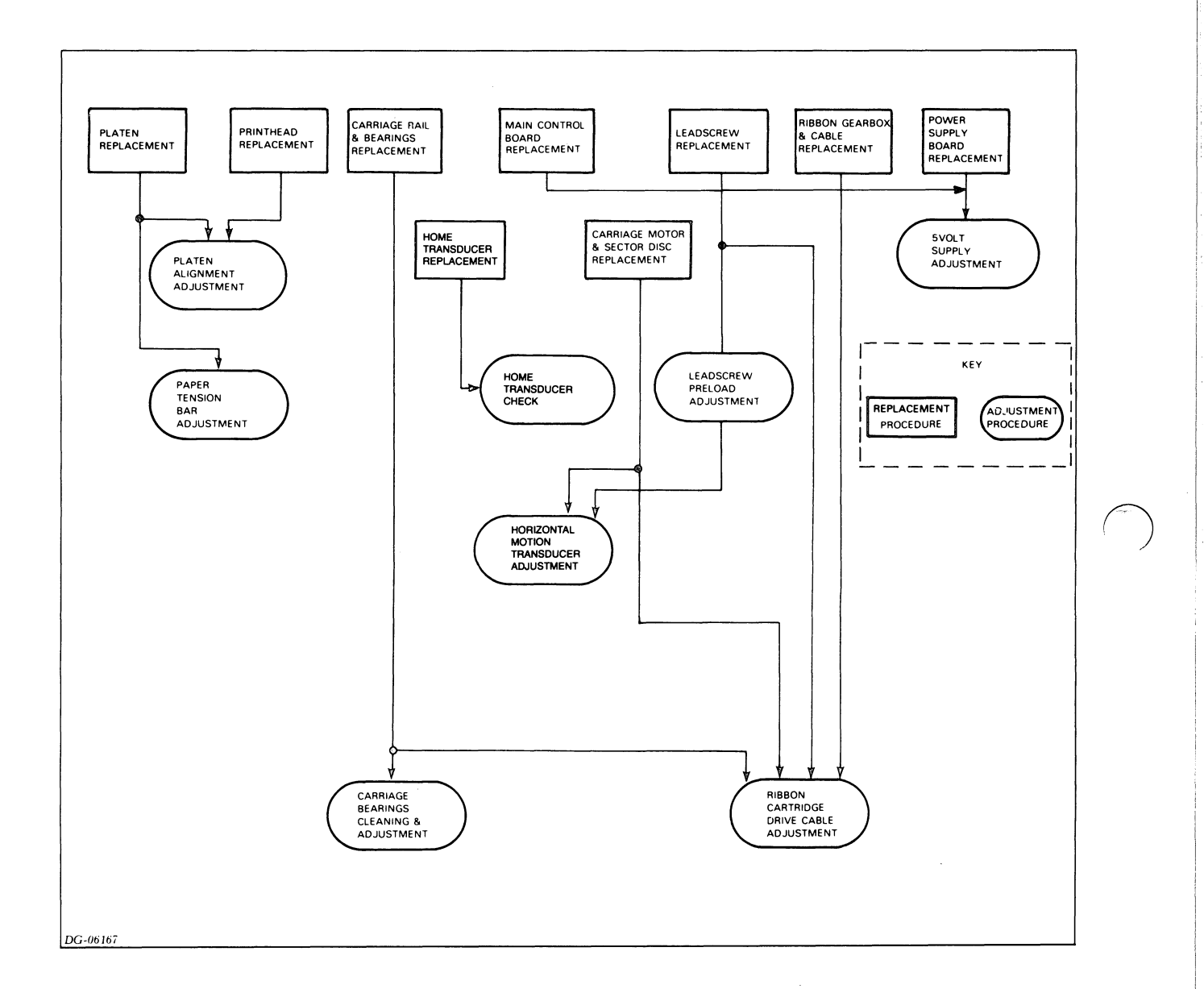

#### 5-8

## 5.5.2 Control Panel Replacement

The control panels and the fault indicator board assembly in the TP2/LP2 printers may be removed using the following procedure. Figures 5.1 through 5.3 show the removal/installation details for the primary control panel, secondary control panel and fault indicator board respectively.

The control panel removal/replacement procedure is as follows:

- 1. Remove the cover plate.
- 2. Unplug the molex connector from the board.
- 3. Remove the board.
- 4. Attach the new board.
- 5. Refasten the molex connector.
- 6. Attach the cover plate.

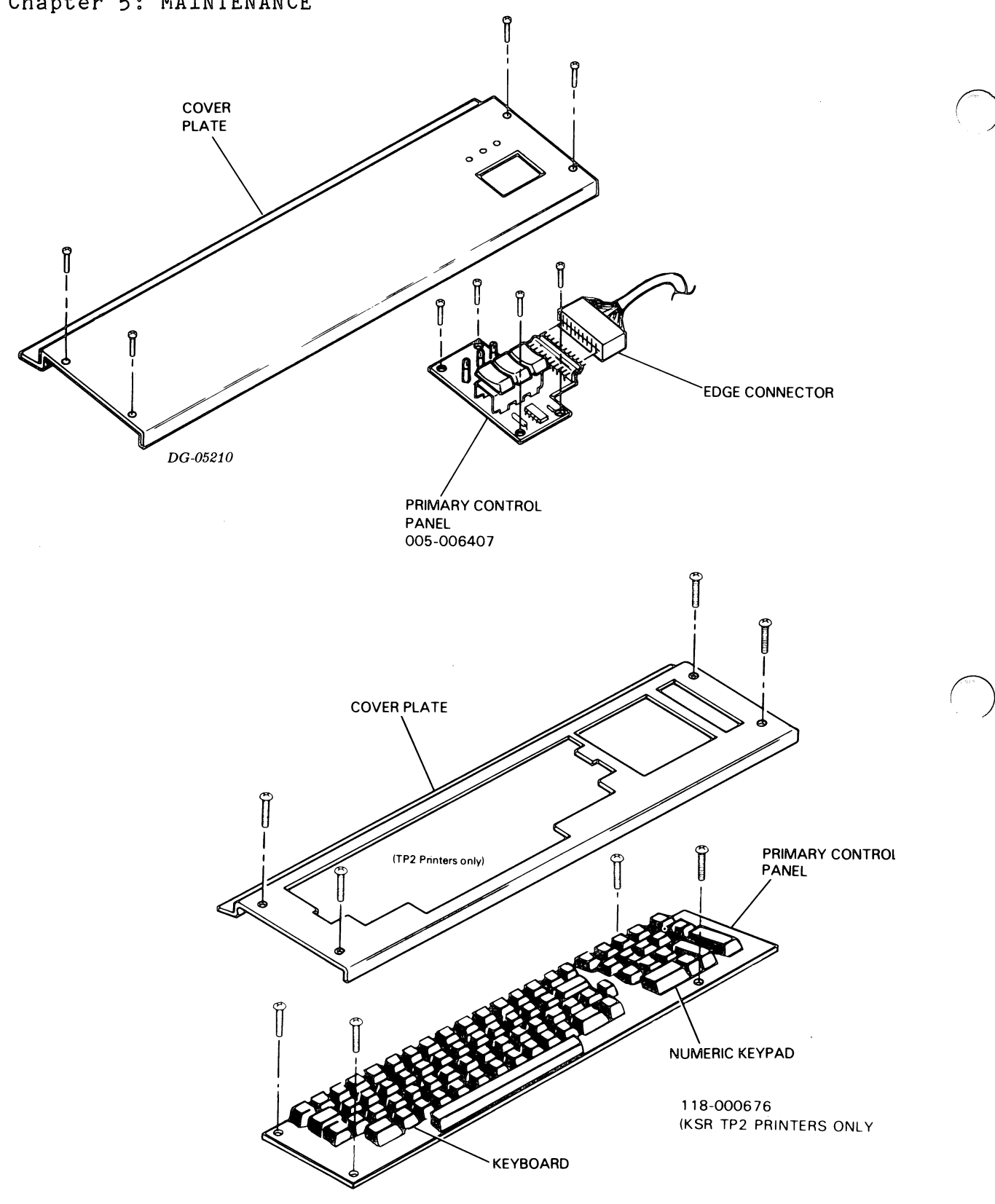

Figure 5.1 Primary Control Panel Removal/Replacement

### 5-10

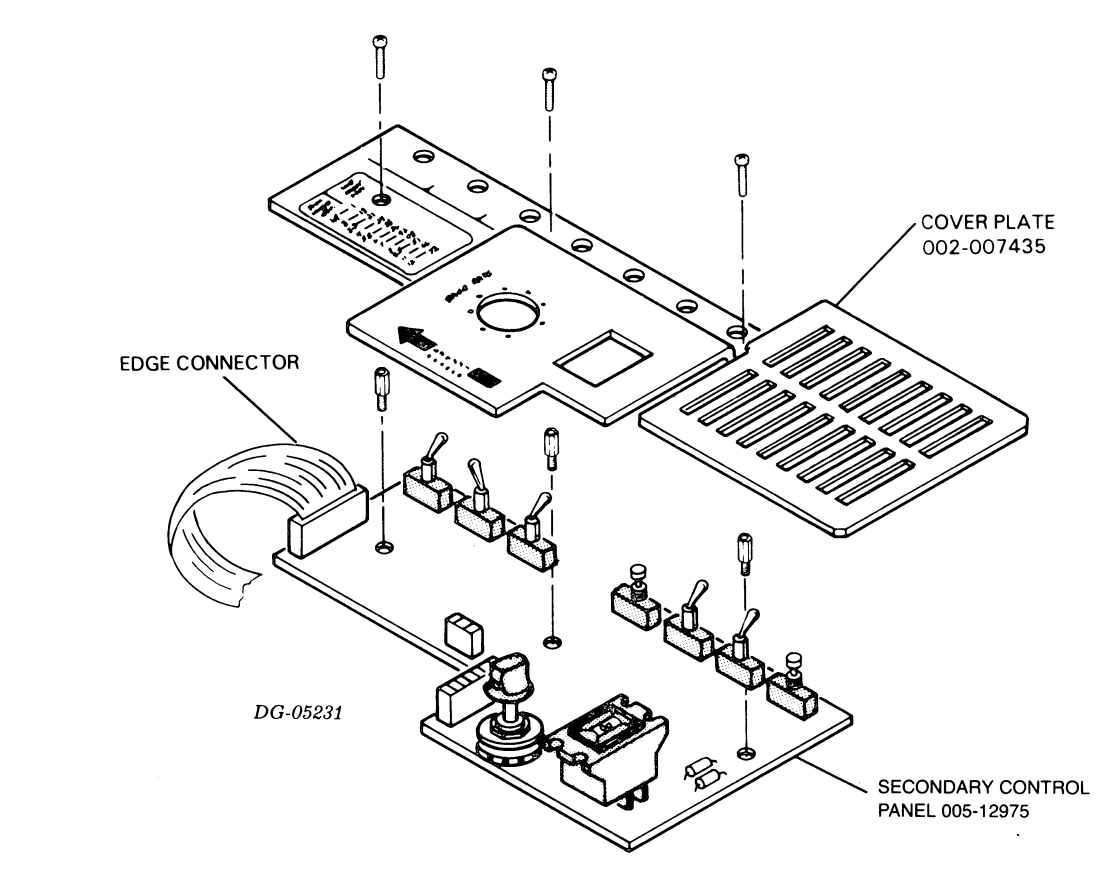

Figure 5.2 Secondary Control Panel Removal/Replacement

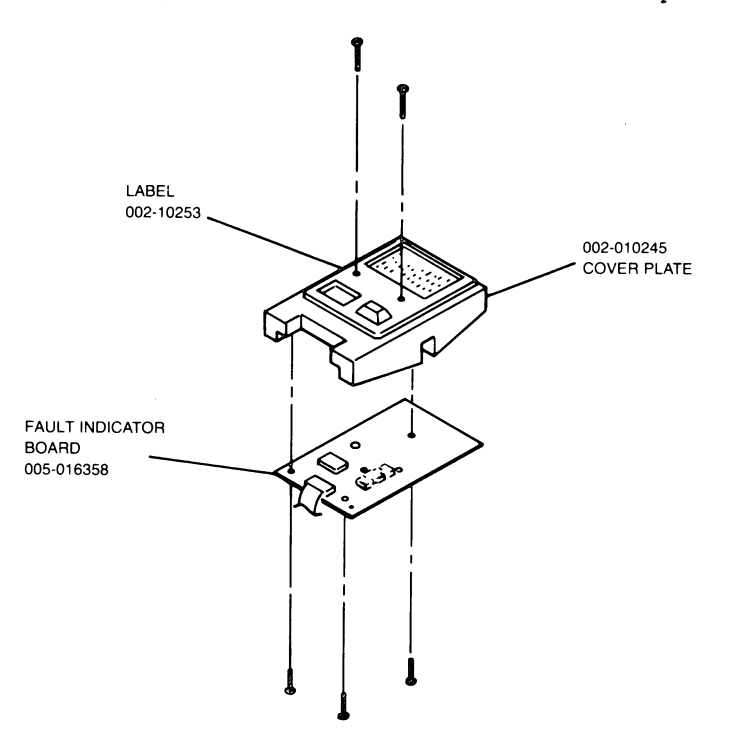

Figure 5.3 Fault Indicator Board Removal/Replacement

The drawings and specifications contained herein are the property of DGC and shall neither be reproduced in whole or in part without DGC prior written approval nor be implied to grant any license to make, use, or sell equipment manufactured in accordance herewith.

#### 5.5.3 Printhead Replacement

The printhead may be removed and replaced using the following procedure:

- 1. Set the main POWER switch to OFF position.
- 2. Swing the top cover up until it latches.
- 3. Move the platen away from the printhead by setting the platen lever (located next to the secondary control panel) to the paper load (rearmost position) setting.
- 4. Remove the ribbon cartridge by grasping both sides of the cartridge and gently pulling upwards.
- 5. Remove the two screws and cable clamp as shown in figure 5.4.

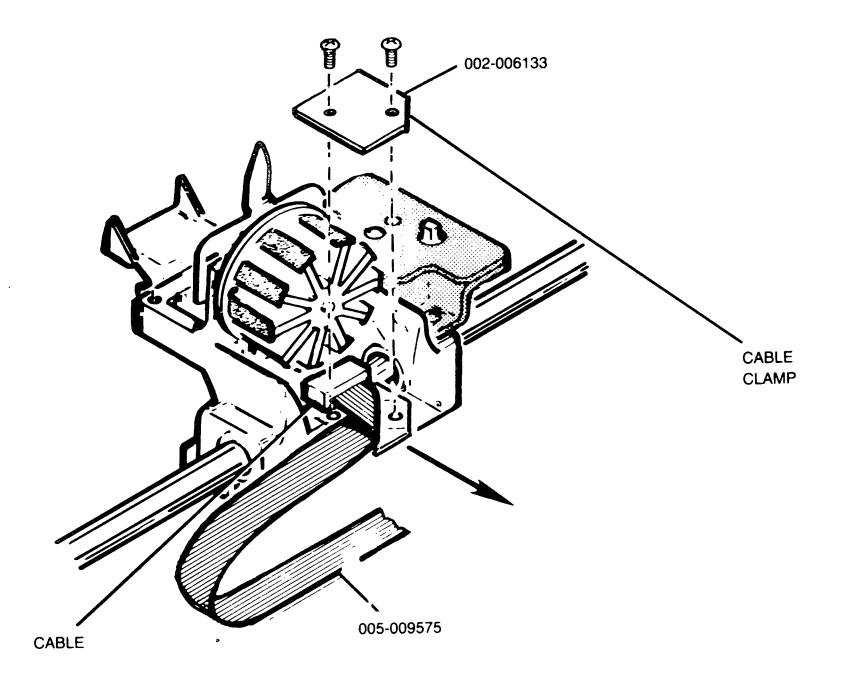

Figure 5.4 Printhead Cable Clamp Removal

5-12

- 5. Unplug the cable from the printhead.
- 6. Remove the two screws attaching the printhead and column indicator to the carriage (see Figure 5.5).

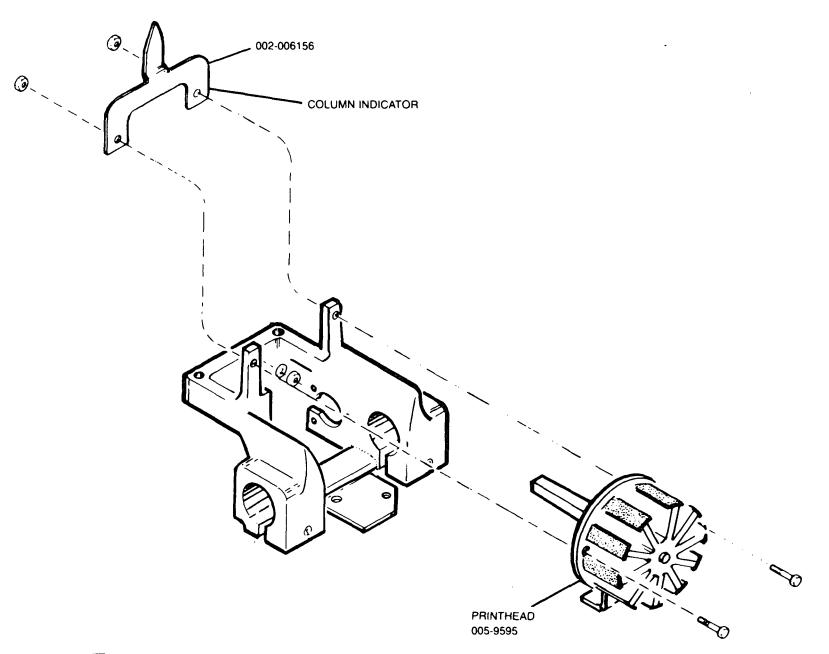

Figure 5.5 Printhead Removal

- 7. Using the two screws, secure the new printhead and column indicator to the carriage.
- NOTES: 1. When fastening the printhead, check that the column indicator is displaced to the right of center.
  2. When plugging in the cable, always keep the brown wire to the left and the black wire to the right.
  - 8. Plug in cable.

CAUTION: Do not pinch cable.

- 9. Using the two screws, secure the cable with the cable clamp
- 10. Replace the ribbon cartridge.
- 11. Adjust the spacing between the printhead and the platen .

### 5.5.4 Ribbon Gearbox and Drive Cable Replacement

The ribbon gearbox and cable may be replaced as follows:

- 1. Remove the two screws securing the ribbon gearbox to the carriage.
- 2. Unwind the cable from the capstan of the ribbon gearbox (Figure 5.6).

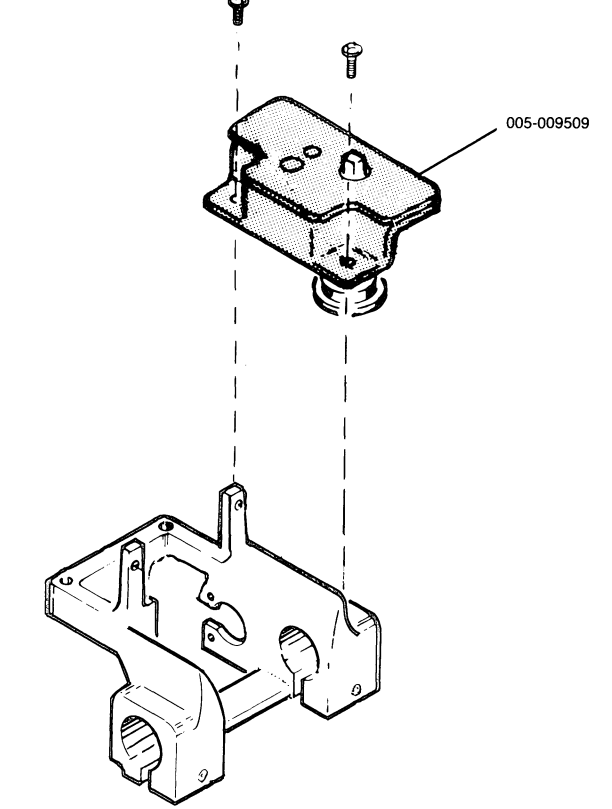

Figure 5.6 Ribbon Gearbox Removal/Replacement

NOTE: If the ribbon gearbox is being replaced, but not the cable, go to step 7.

3. Remove screw attaching cable keeper to the right end (see Figure 5.7).

5-14

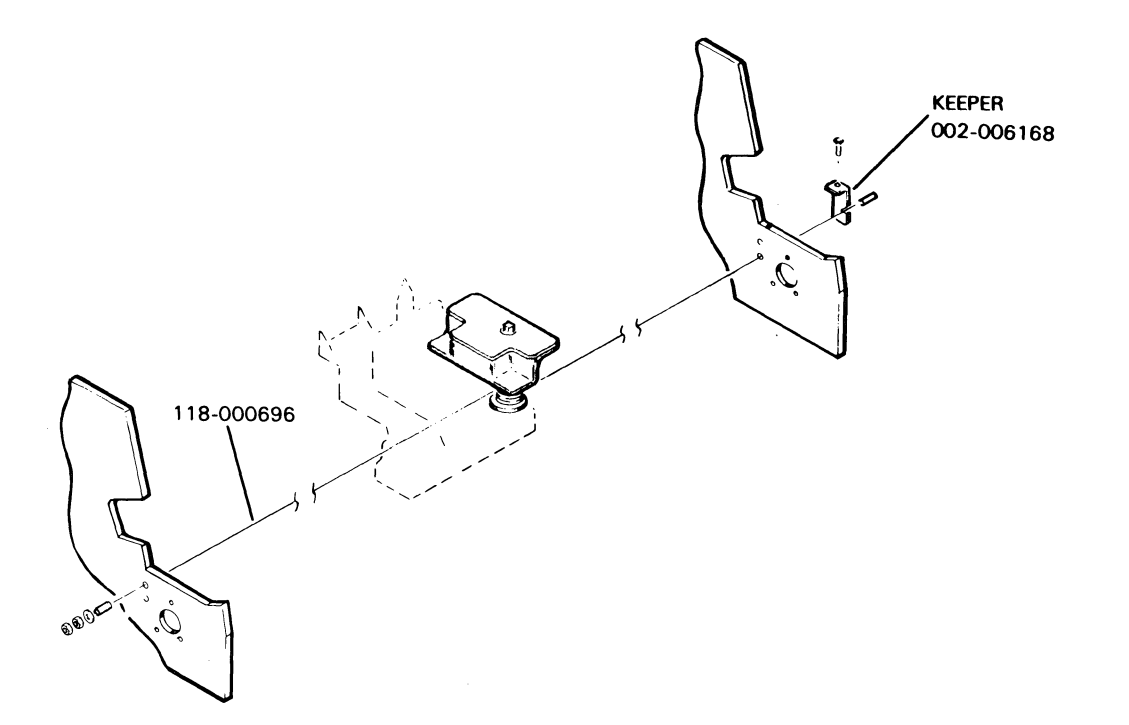

Figure 5.7 Cable Removal

- 4. Pull the cable to the left out of the frame.
- 5. Pass the unthreaded end of new cable to right through two end plates.
- NOTE: The cable goes through the upper of the two holes in the left end plate and the lower hole in the right end plate.
  - 6. Tighten cable keeper so that cable cannot slip through the end plate.
  - 7. Wind the cable three turns around the gearbox capstan (see Figure 5.8).

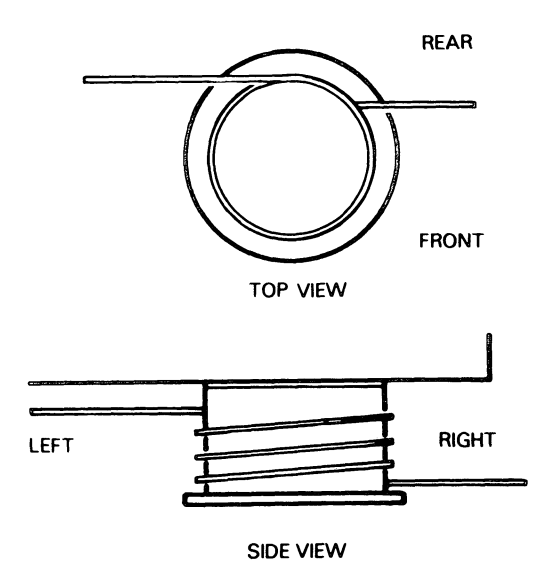

Figure 5.8 Cable winding

- 8. Secure ribbon gearbox to carriage using the two screws.
- 9. Move cable back and forth a few times to ensure that cable is not crossthreaded.
- 10. Adjust the ribbon cartridge drive cable as described in the adjustment section later in this chapter.

5-16

5.5.5 Antibacklash Nut and Leadscrew Replacement

NOTE: The antibacklash nut and leadscrew are packaged as a matched set (DGC part no. 118-001399) and should be replaced as a matched set to ensure proper operation.

The removal/replacement procedure is as follows:

- 1. Remove the ribbon gearbox .
- 2. Remove the secondary control panel cover.
- 3. Remove carriage motor assembly from the right end plate by removing three screws securing the motor mount bracket (see Figure 5.9). There is no lock washer on the top screw.

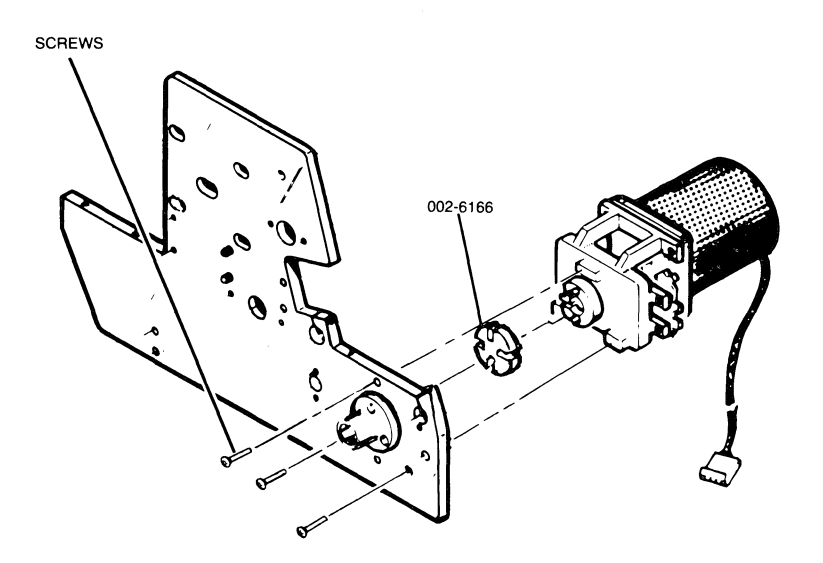

Figure 5.9 Carriage Motor Removal

- 4. Slide the carriage all the way to the left.
- 5. Loosen the coupling clamp set screw using a 3/32 inch Allen wrench, and slide coupling off the leadscrew (see Figure 5.10).

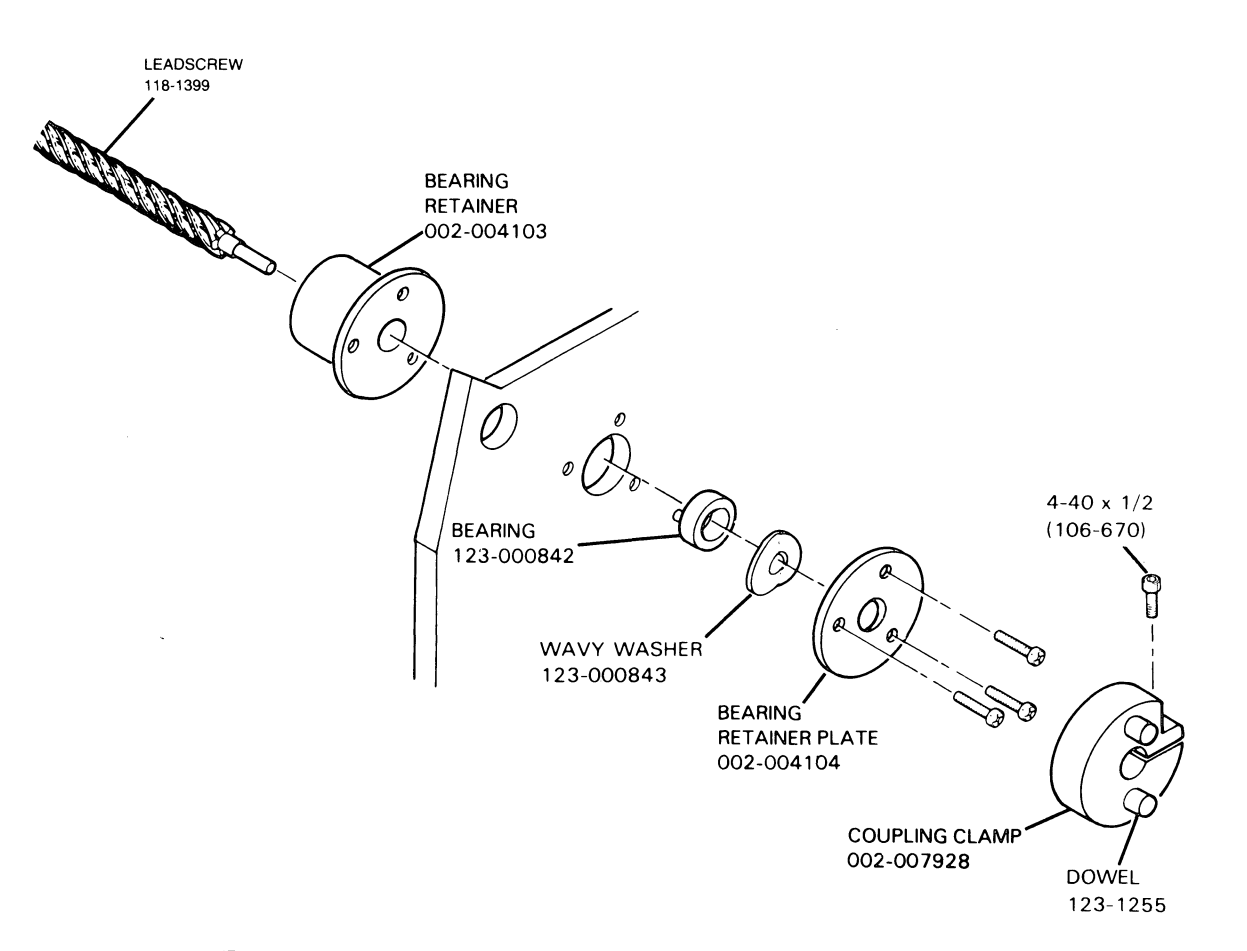

Figure 5.10 Leadscrew Removal/Replacement

5-18

- Remove the three screws securing the bearing retainer plate
   NOTE: Do not lose the wavy washer.
- 7. Remove the three screws securing the antibacklash nut (see Figure 5.11).

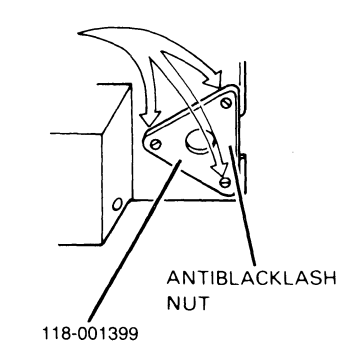

Figure 5.11 Anti-backlash Nut Removal

8. Without allowing antibacklash nut to come off leadscrew, partially withdraw leadscrew through the right end plate until it clears carriage. Then pull the leadscrew and nut assembly to the left and out of the plate.

The drawings and specifications contained herein are the property of DGC and shall neither be reproduced in whole or in part without DGC prior written approval nor be implied to grant any license to make, use, or sell equipment manufactured in accordance herewith.

- 9. Measure stand-alone leadscrew torque as follows:
  - A. Attach the torque watch to the leadscrew.
  - B. Grasp anti-backlash nut and hold the leadscrew in a horizontal position.
  - C. Rotate leadscrew through the anti-backlash nut and observe torque reading. The torque reading should be between 4 and 6 inch oz. on new leadscrews (black) and 3 to 5 oz. on used leadscrews.
- 10. Insert right end of new lead screw through the right hand bearing retainers and into right end plate until left end will pass through the hole in the carriage. Attach the anti-backlash nut to carriage, using three #8 screws and flat washers.
- NOTE: A number of shims (p/n 123-992) may be required for proper leadscrew preload.
- NOTE: Tighten the screws alternately in approximately 1/8 turn increments.
- 11. Secure bearing retainer, wavy washer, and bearing retainer plate using the three screws.
- 12. Check the leadscrew torque as follows:
  - A. Install torque watch on right end of the leadscrew.
  - B. Turn lead screw with the torque watch. The reading needed to move carriage should not exceed 7.5 inch oz.
- 13. Perform the Leadscrew Preload Adjustment.
- 14. Attach carriage motor assembly to right end plate using three screws. Make sure plastic coupling adapter is in place.
- 15. Install the ribbon gearbox.
- 16. Install the secondary control panel cover.
- 17. Adjust the horizontal motion transducer.

5-20

5.5.6 Carriage Motor and Sector Disc Replacement

- 1. Remove the secondary control panel cover.
- CAUTION: The sector disc is extremely fragile. Carefully support the motor when removing the last screw, and be sure not to bend the sector disc when removing the motor from its mount.
  - 2. Remove three screws securing carriage motor assembly to the motor mounting bracket.
  - 3. Remove the coupling clamp from the motor shaft.
  - 4. Remove two screws and washers securing horizontal transducer assembly to motor mounting bracket (see Figure 5.12).

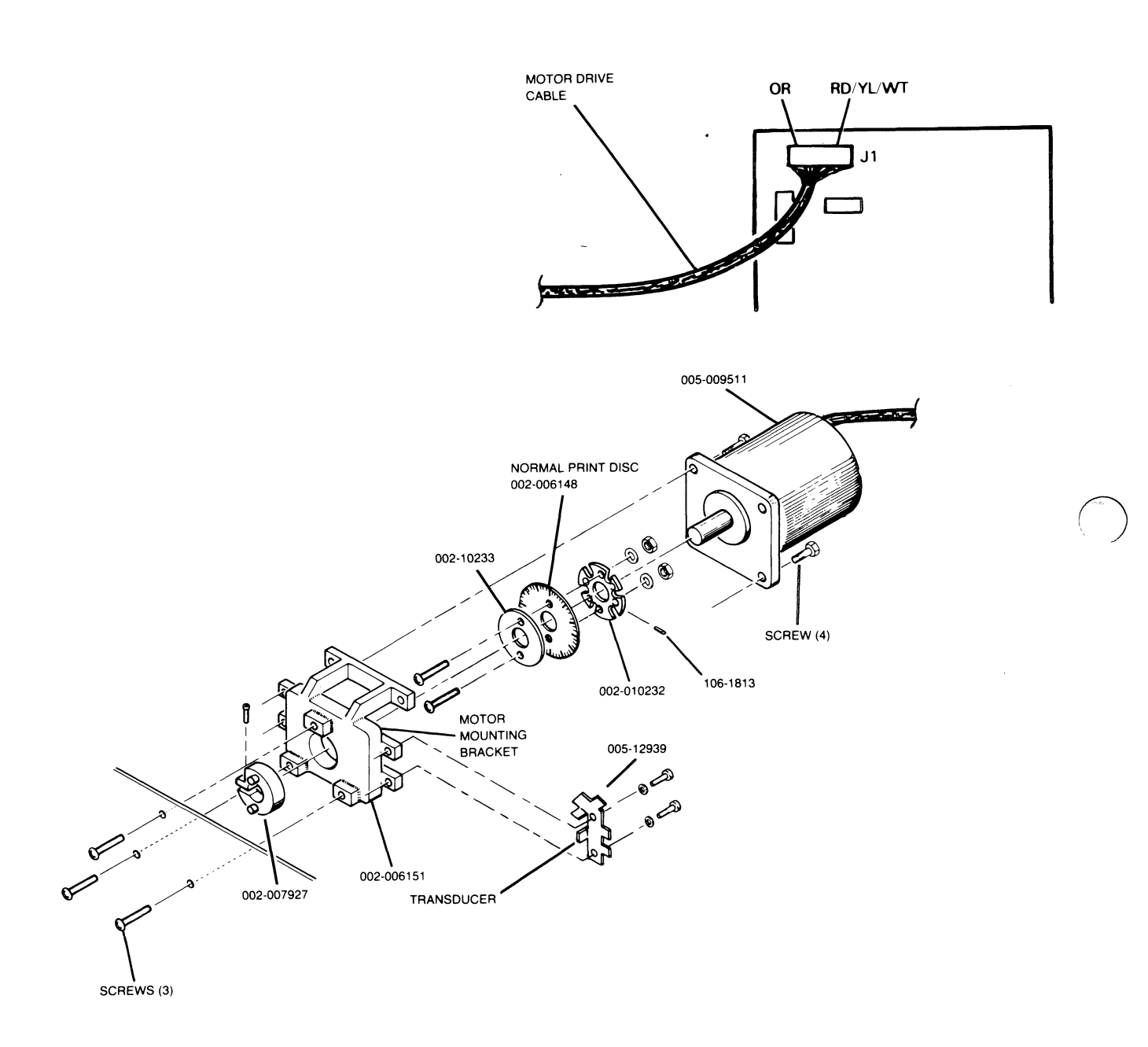

Figure 5.12 Carriage Motor and Sector Disk Removal/Replacement

5-22

- 5. Unplug motor drive cable from connector J1 on the Driver PC board and cut any ties securing the cable.
- 6. Remove four screws securing motor to motor mount bracket.
- 7. Using a 3/32 inch Allen wrench, loosen coupling clamp and sector disc and slide it off the motor shaft.
- 8. Reposition the sector disc and coupling loosely on motor shaft. With coupling flush on the end of shaft, tighten coupling clamp screw from 6.3 to 7.5 in. lbs..However do not tighten the sector disc clamp yet.
- 9. Fasten motor to motor mounting bracket using the four screws.
- 10. Secure horizontal transducer to motor mounting bracket by using the two screws and washers.
- 11. Make sure sector disc is between horns of the transducer (see Figure 5.13).

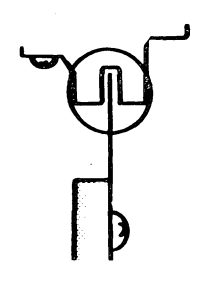

Figure 5.13 Sector Disk/Transducer Alignment

12. Connect motor drive cable to J1 on Driver PC board.

13. Perform Horizontal Transducer Adjustment.

5.5.7 Carriage Rail and Bearings Replacement

- 1. Unplug the printhead cable from the printhead.
- 2. Remove the ribbon cartridge gearbox from the carriage.
- 3. Remove the secondary control panel cover
- NOTE: Some printers could have a small piece of .005 shim stock at each end of the front rail guide. Recover these shiims when removing the rails.
  - 4. Remove four bolts securing the main print assembly to the shock mounts in the bottom of the print cavity.
  - 5. Loosen two clamp screws securing the front guide rail to end plates (see Figure 5.14).

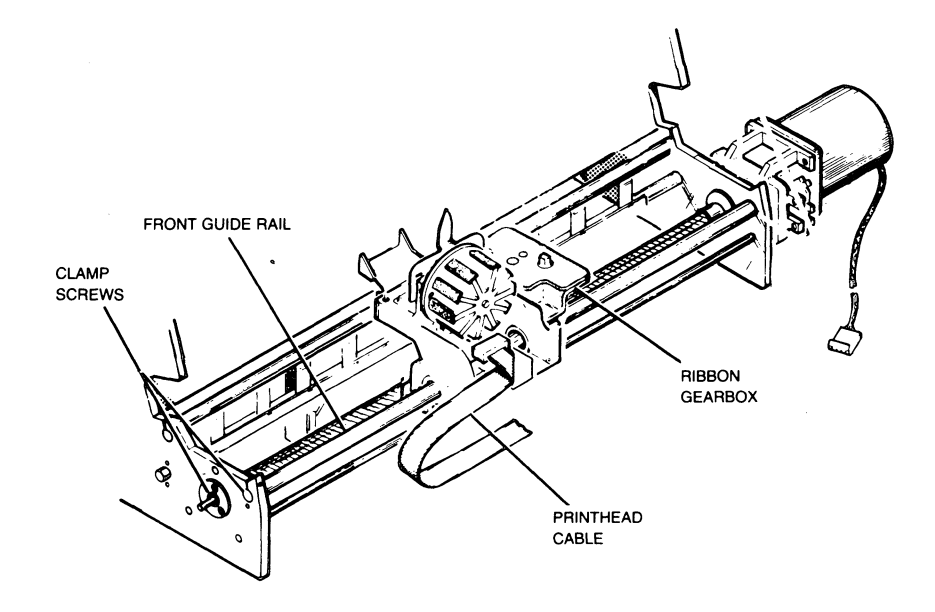

Figure 5.14 Carriage Removal/Replacement

#### 5-24

- 6. Lift print assembly far enough out of print cavity so that front guide rail will slide to the left and out of carriage bearings.
- 7. While holding carriage, slide the front guide rail to left until it is clear of the carriage.
- 8. Remove two front bearings by loosening the lock screws and unsnapping the retainer rings (see Figure 5.15).

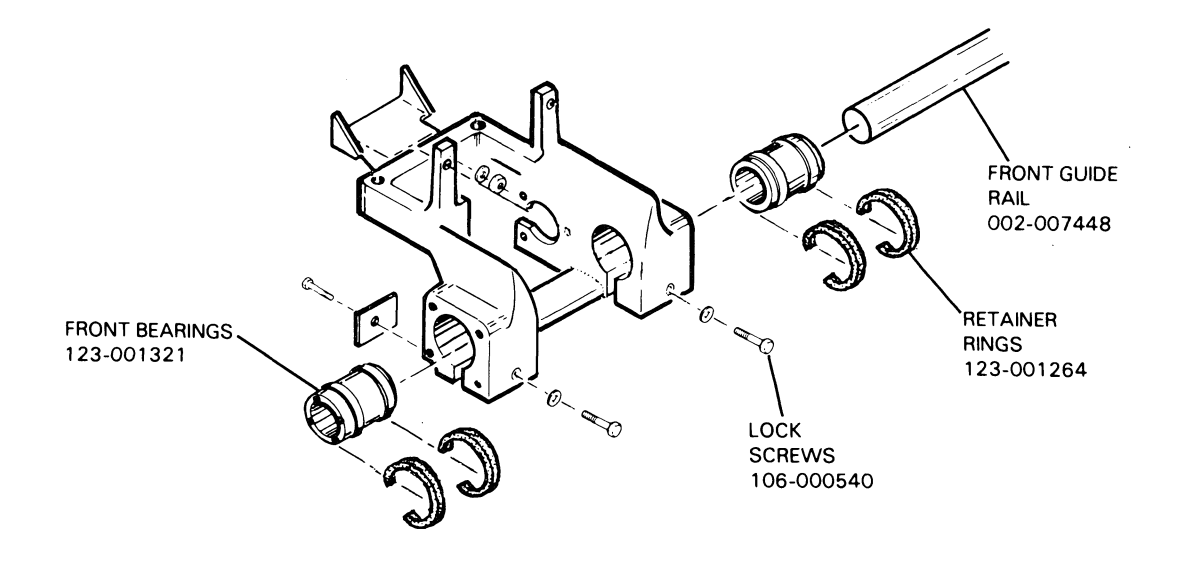

Figure 5.15 Front Bearing Removal

- 9. Force grease into new front bearings and secure new front bearings in carrage by snapping their retainer rings in place.
- 10. Clean the front guide rail and grease bearings.
- 11. Place carriage in position on rear guide rail and slide the front guide rail in from the left through the bearing.
- 12. Adjust the carriage bearings.
- 13. Replace secondary control panel cover.
- 14. Replace the ribbon gearbox.
- 15. Replace the printhead cable.
- 5.5.8 Platen Removal/ Replacement
  - 1. Remove the paper feed motor.
  - 2. Remove the secondary control panel cover.
  - 3. Remove two guide bars located above platen slides, inside each end plate (see Figure 5.16).

5-26

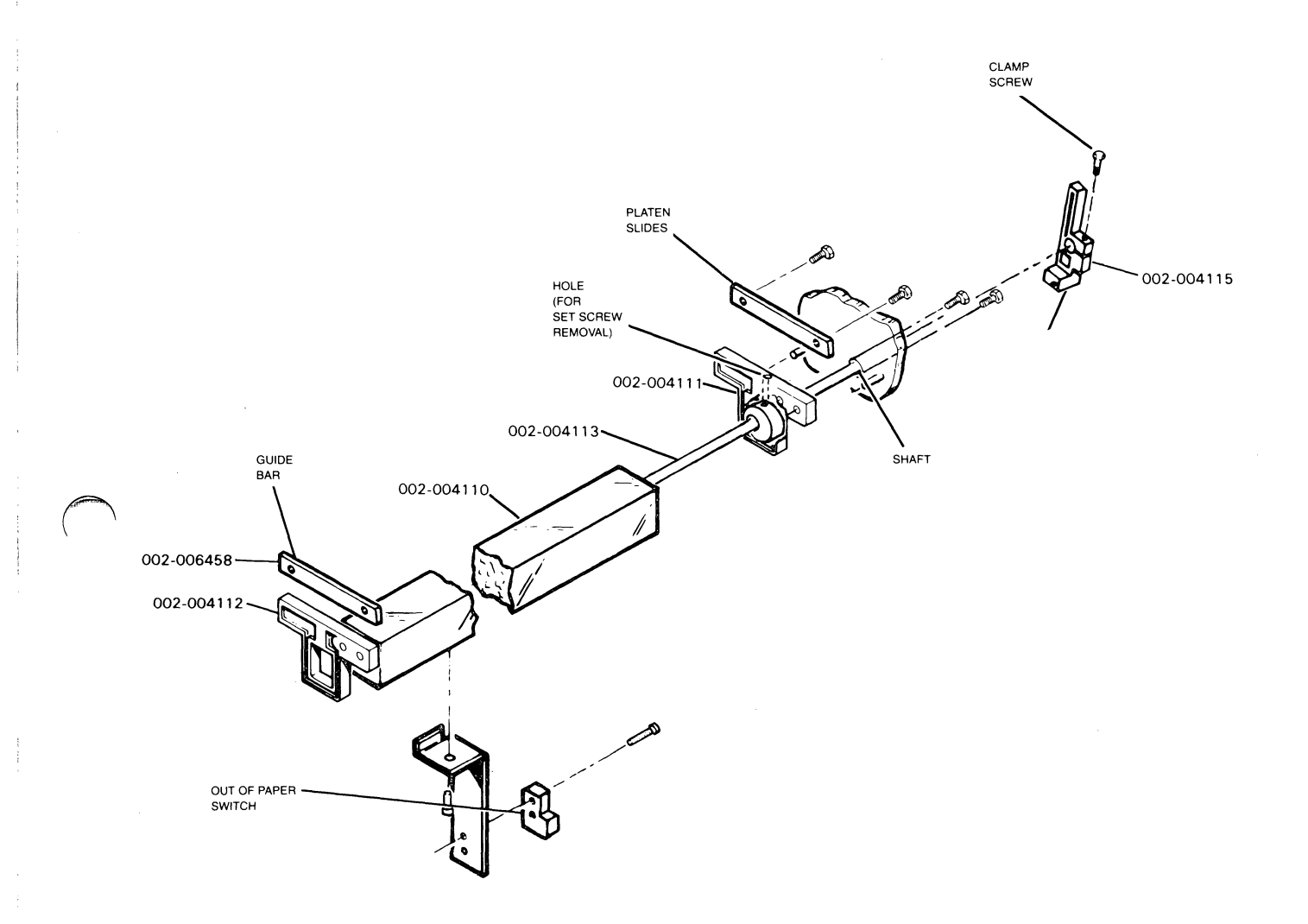

## Figure 5.16 Platen Removal/Replacement

The drawings and specifications contained herein are the property of DGC and shall neither be reproduced in whole or in part without DGC prior written approval nor be implied to grant any license to make, use, or sell equipment manufactured in accordance herewith.
- 4. Rotate platen adjust lever until the set screws are visible through holes in the platen slides. Loosen each screw so that the cams can slide on the shaft.
- 5. Remove clamp screw of the platen adjust lever and slide the lever off the shaft.
- 6. Withdraw the shaft from the right-hand end plate.
- 7. Lift the platen up and back, out of the frame.
- 8. Move the transducer mounting bar to the new platen.
- 9. Move the platen slides to the new platen.
- 10. Let the platen back down into the frame, until the platen slides rest on the dowels (see Figure 5.17).

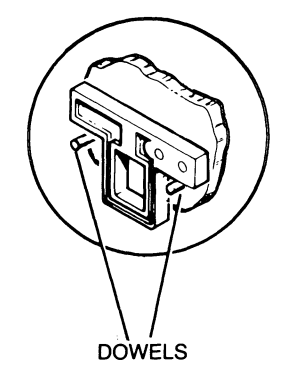

#### Figure 5.17 Locating Dowels

5-28

11. Place adjusting cams into the platen slides with their set screws up (see Figure 5.18).

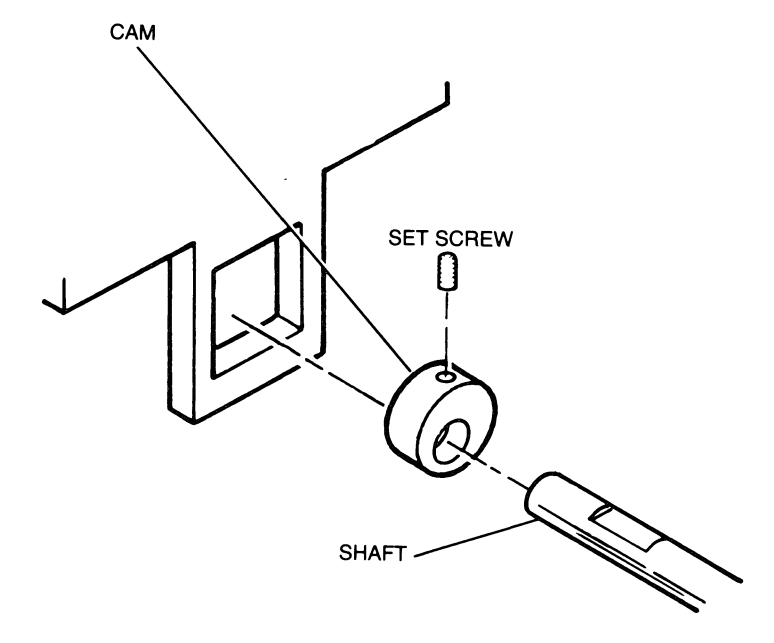

Figure 5.18 Adjusting Cam

- 12. Slide the shaft in to the left (flat surface up) and hold the cams in position while the shaft passes through.
- 13. Align flat of the shaft with the set screw of each cam and tighten the screws.
- 14. Attach the guide bars on top of the platen slides.
- 15. Reclamp the platen adjust lever on the shaft.
- 16. Install the paper feed motor.
- 17. Align the Platen.

The drawings and specifications contained herein are the property of DGC and shall neither be reproduced in whole or in part without DGC prior written approval nor be implied to grant any license to make, use, or sell equipment manufactured in accordance herewith.

### 5.5.9 Paper Feed Motor and Belt Replacement

 Loosen four motor mounting bolts and slide motor forward (see Figure 5.19).

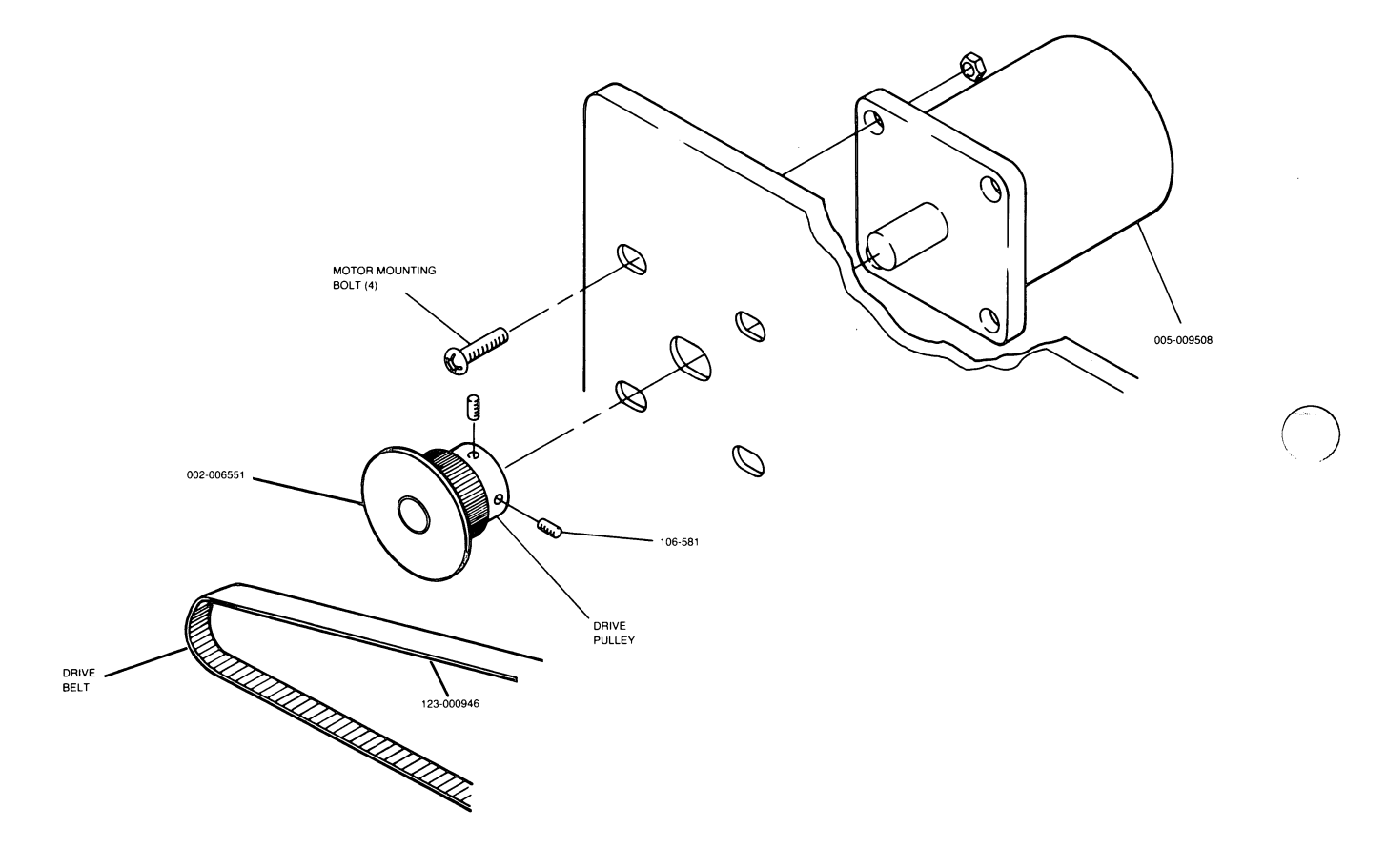

Figure 5.19 Paper Feed Motor Replacement

#### 5-30

- 2. Remove the drive belt.
- 3. Remove four bolts securing motor. Pull motor out from the end plate and lay it down in the in the printer frame.
- 4. Unplug the control cable from J2 on the Driver PC board (see Figure 5.20).

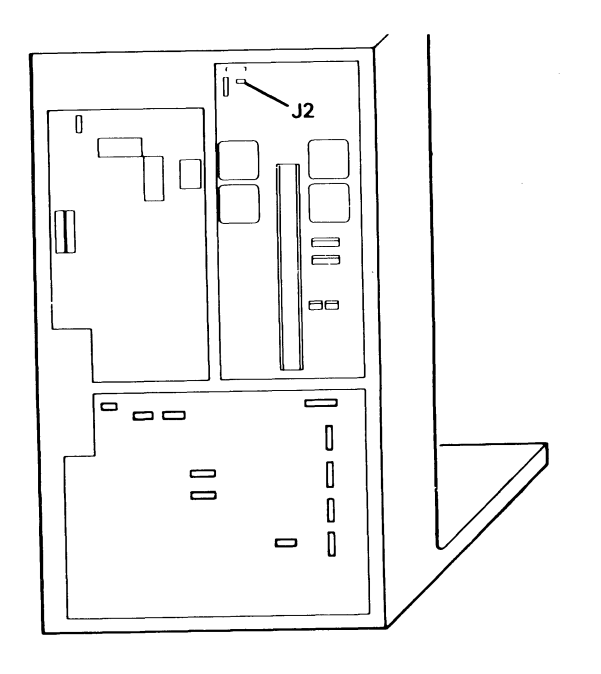

Figure 5.20 J2 Location

The drawings and specifications contained herein are the property of DGC and shall neither be reproduced in whole or in part without DGC prior written approval nor be implied to grant any license to make, use, or sell equipment manufactured in accordance herewith.

- 5. Loosely install the new motor using the four bolts.
- 6. Install drive pulley on the motor shaft so there is 1/64 in. clearance with the end plate (see Figure 5.21).

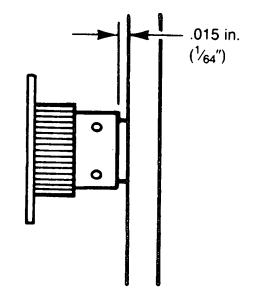

Figure 5.21 Drive Pulley Clearance

- Replace drive belt on its pulleys. Slide motor back until belt deflects only 1/8 in. when pressed down with a force of 1 pound (see Figure 5.22).
- NOTE: If the belt tension is right, it will take 1 or 2 more inch-ounces of torque to turn the paper feed shaft than it takes when the belt is removed.

5-32

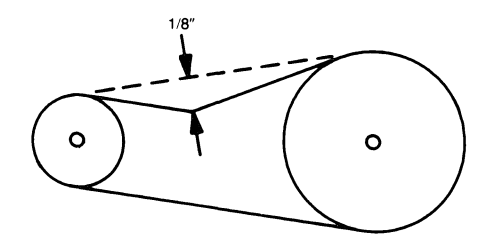

Figure 5.22 Drive Belt Deflection

8. Tighten the four mounting bolts on the motor.

The drawings and specifications contained herein are the property of DGC and shall neither be reproduced in whole or in part without DGC prior written approval nor be implied to grant any license to make, use, or sell equipment manufactured in accordance herewith.

5.5.10 Paper Feed Drive Mechanism Replacement

The following procedure should be used to remove and replace the paper feed drive mechanism:

- 1. Remove the drive belt (see Figure 5.23).
- 2. With a 1/16 in. hex key, remove retaining screw and spring.
- 3. Pull the vernier knob off the shaft.
- 4. Remove the key from the shaft.
- 5. Unsnap the "E" ring and pull the clutch pulley off the shaft
- 6. Remove the right hand bearing retainer plate.
- 7. Slide the drive shaft to the right out of the frame (see Figure 5.24 on following page).
- 8. Remove support shaft by removing the two screws (one on each end).
- 9. Remove tractors by unlocking their clamp and sliding them of the suport shaft.
- 10. Slide the tractors back on the support shaft.
- NOTE: There is a right tractor and a left tractor( not interchangable). Place them on the support shaft with the locking clamps toward the outside.
- 11. Fasten the support shaft with the two screws.
- 12. Slide drive shaft in from the right, through the tractors.
- 13. Replace the right bearing plate.
- 14. Secure the clutch pulley in place with the "E" ring.
- 15. Place the key into its keyway.
- 16. Secure vernier knob to shaft using the retaining screw, washer and spring.
- 17. Replace the drive belt.

5 - 34

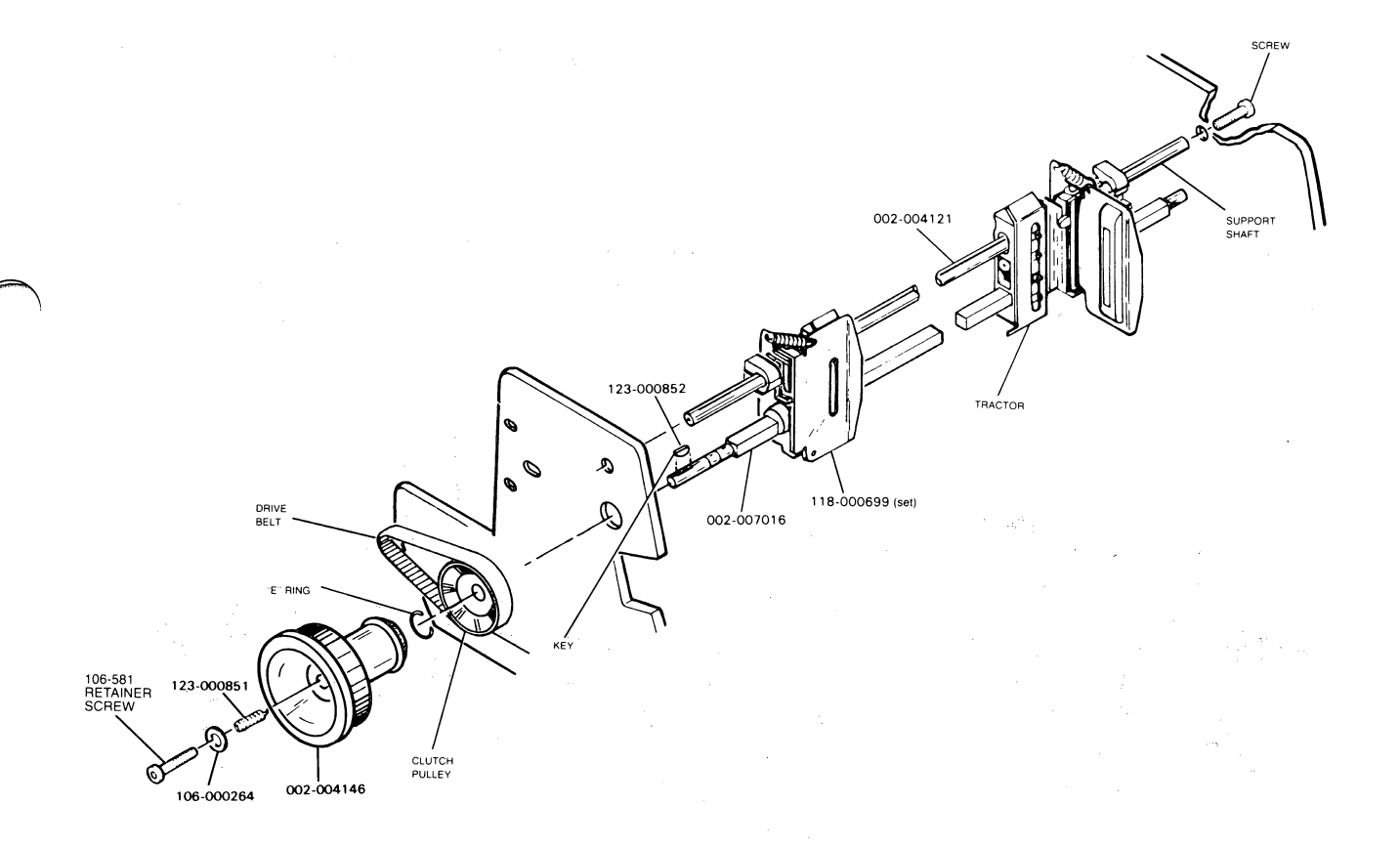

Figure 5.23 Paper Feed Mechanism Removal/Replacement

The drawings and specifications contained herein are the property of DGC and shall neither be reproduced in whole or in part without DGC prior written approval nor be implied to grant any license to make, use, or sell equipment manufactured in accordance herewith.

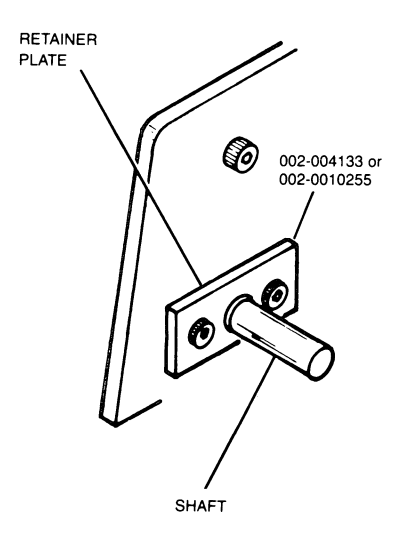

Figure 5.24 Paper Feed Drive Shaft Removal/Replacement

#### 5.5.11 Transducer Replacement

This paragraph describes the procedure and provides other information required to remove and replace the various transducers in the printer. Figure 5.25 shows the various transducer locations.

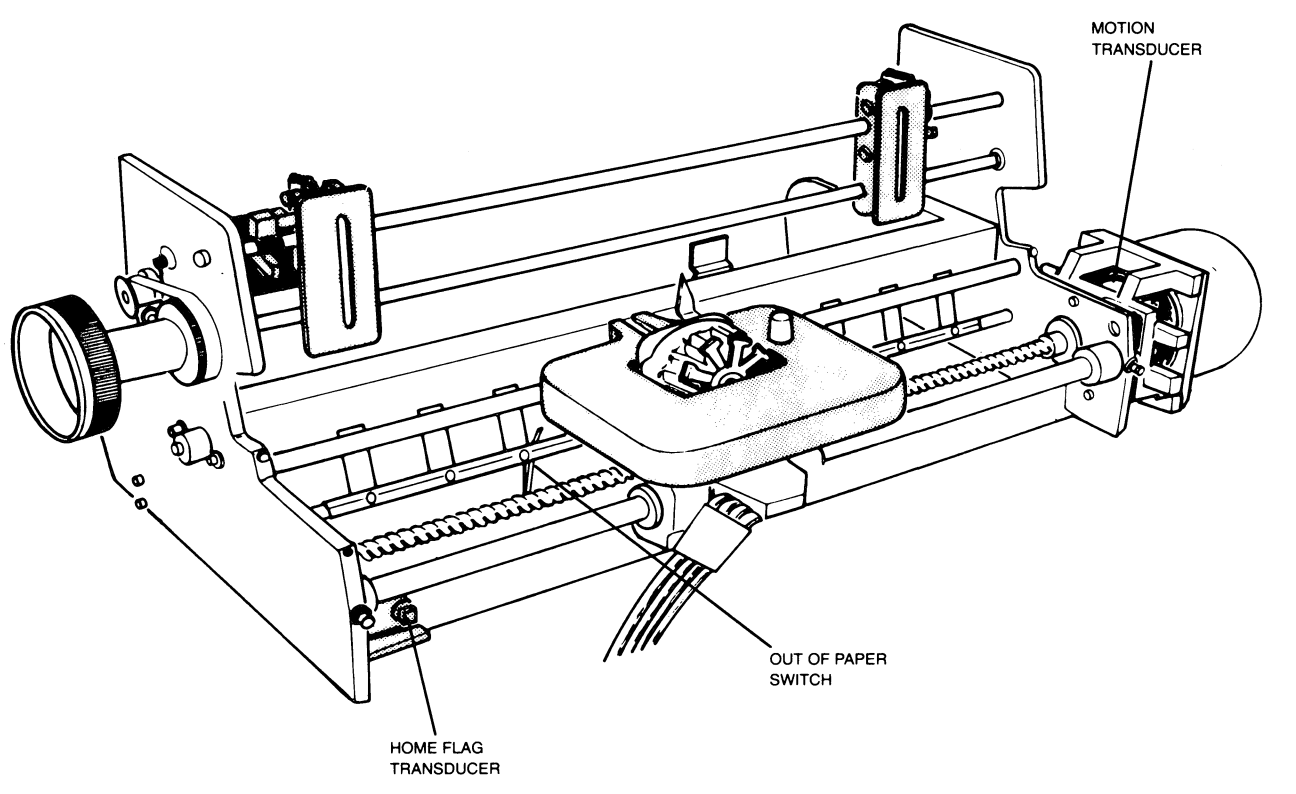

Figure 5.25 Transducer Locations

#### 5-36

The transducer replacement procedure is as follows:

- NOTE: Refer to Table 5.1 for specific information concerning the transducers to be replaced.
  - 1. Unplug the cable connector and cut any ties securing the cable.
- 2. Remove the securing screw(s) fastening the transducer.
- 3. Install new transducer using hardware removed in step 2.
- 4. Connect cable disconnected in step 1 and tie down away from any moving parts.
- 5. Perform the appropriate adjustment.

| TRANSDUCER | CABLE  <br>CONNECTOR                        | # OF<br>SCREWS | SEE<br>  FIGURE | ADJUSTMENT                                                                  |
|------------|---------------------------------------------|----------------|-----------------|-----------------------------------------------------------------------------|
| HOME FLAG  | J6 ON<br>DRIVER PCB<br>(See figure<br>5.26) | 1              | 5.27            | HOME TRANS-<br>DUCER CHECK                                                  |
| HORIZONTAL | J9 ON<br>DRIVER PCB<br>(See Figure<br>5.28) | 2              | 5.29            | HORIZONTAL MO-<br>TION TRANS-<br>DUCER ADJUST-<br>MENT (REFER TO<br>SECTION |
|            |                                             |                |                 |                                                                             |

Table 5.1 Transducer Replacement Data

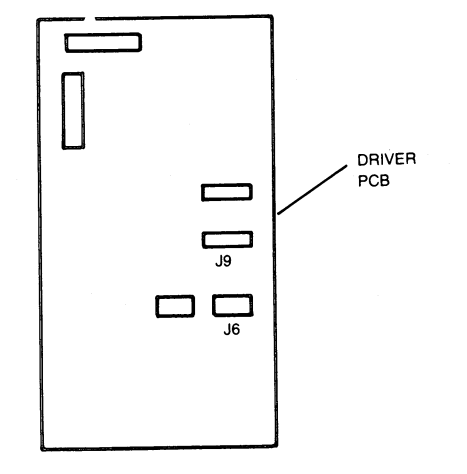

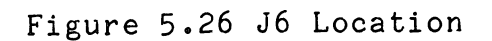

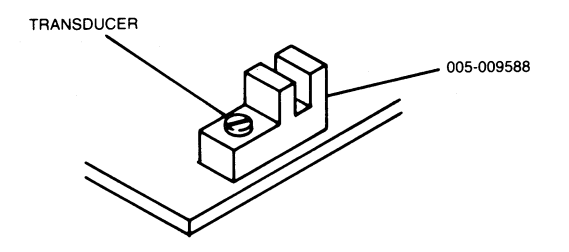

Figure 5.27 Home Transducer Replacement

5-38

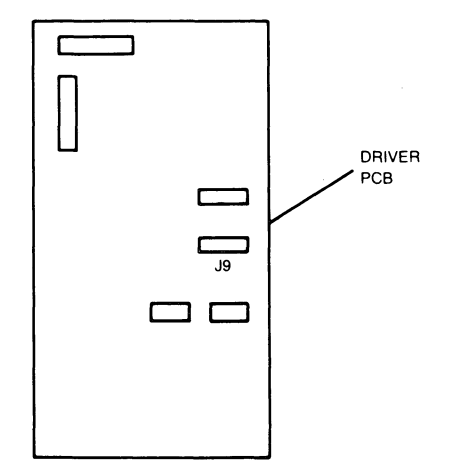

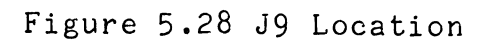

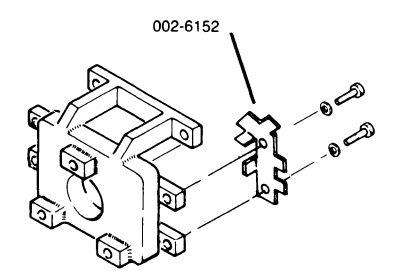

Figure 5.29 Horizontal Motion Transducer Replacement

5.5.12 Out of Paper Switch Removal and Adjustment

The following procedure should be used to remove, replace and adjust the out of paper switch (applies to all models):

1. Unplug the cable connector from J24 on the secondary control panel cut any ties securing the cable (see Figure 5.30).

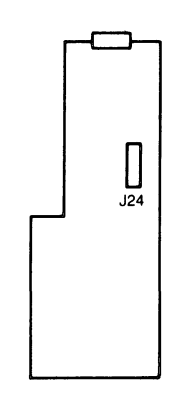

Figure 5.30 J24 Location

2. Remove the two screws securing the switch to its mount and remove the switch (see Figure 5.31).

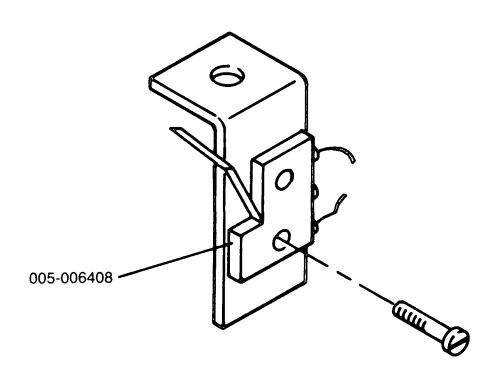

Figure 5.31 Out of Forms Switch Replacement

5 - 40

- 3. Secure the new switch to mount using the screws removed in step 2.
- 4. Reconnect the cable to J24 on the secondary control panel and tie it down away from any moving parts.
- 5. Load paper.
- 6. Power up the printer.
- 7. Check the fault light (it should be off). The fault display will be 7 if a fault still exists.
- 8. Remove paper from printer.
- 9. Check the fault light (it should be on). FIB displays 7.
- 10. Bend the arm of the switch slightly until proper operation is obtained.

5.6 PRINTER ALIGNMENT PROCEDURES

5.6.1 Power Supply 5 Volt Adjustment

NOTE: This adjustment should be performed before any other adjustment.

 Attach the positive lead of the voltmeter to TP1 (or pin 5 of J13). Attach the negative lead of the voltmeter to GND (or pin 4 of J13).

NOTE: See figure 5.32 for J13 pin configuration.

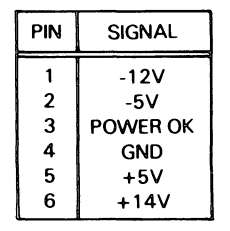

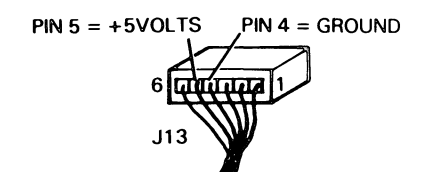

Figure 5.32 J4 Pin Configuration

5-42

- 2. Turn printer on.
- 3. With printer idle, adjust 10-turn potentiometer on power supply PC board until the voltmeter reads 5.1 volts +0.1 volt (see Figure 5.33).

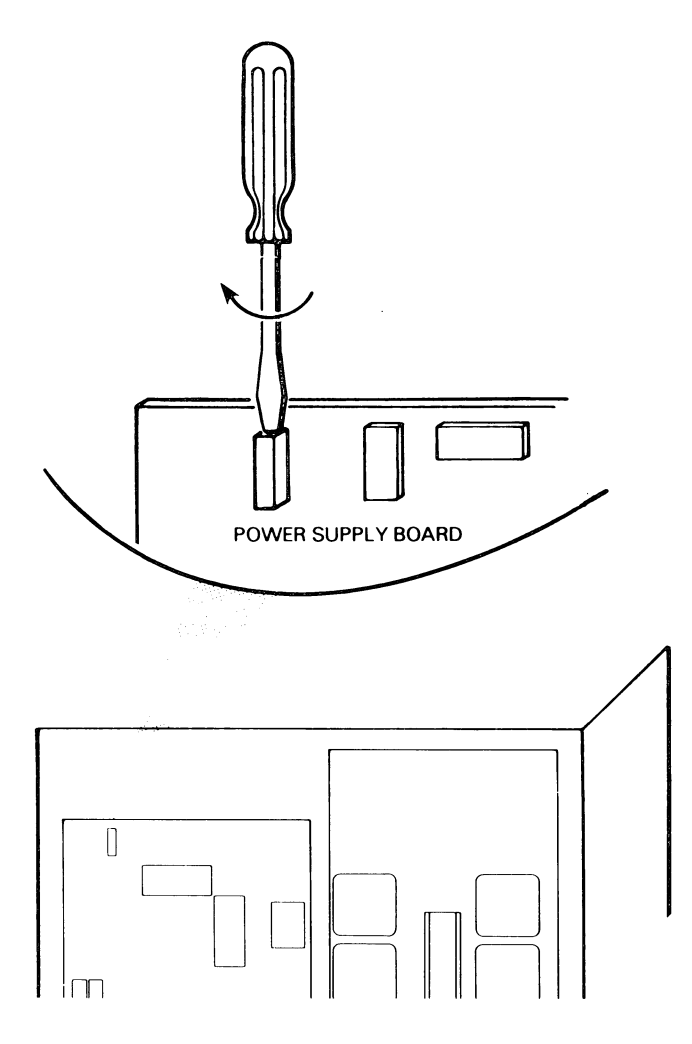

Figure 5.33 Power Supply 5V Adjustment

5.6.2 Horizontal Motion Transducer Adjustment

Two procedures (scope-based and P-MAT-based) are available for aligning the horizontal transducer, depending on the available equipment.

5.6.2.1 Scope-Based Horizontal Transducer Adjust Procedure

- 1. Turn the printer off.
- 2. Remove the side cover to expose the Main Control, Power Supply, and Driver PC boards.
- 3. Connect the oscilloscope probe (Channel A) to J9 pin 8 (the blue wire) on the Driver PC board (see Figure 5.34).

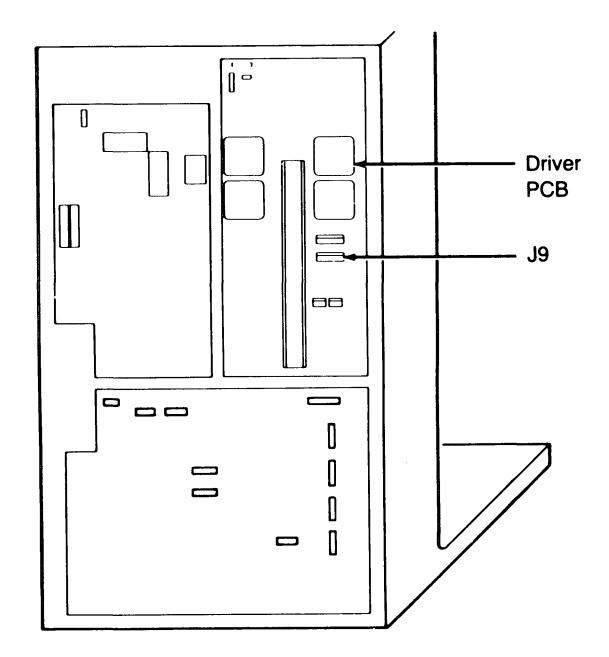

Figure 5.34 J9 Location

- 4. Set the sweep rate of Channel A to 0.5 msec/div.
- 5. Set the voltage scale of Channel A to 2 volts/cm.
- 6. Set the COMP/NORM switch on secondary control panel to the NORM position.
- 7. Turn the printer on.
- 8. Switch the printer OFFLINE.
- 9. Toggle the SELF TEST switch, on the secondary control panel toward SELF TEST according to the following:

8 inch wide forms - once, 13.5 inch wide forms - twice.

10. Switch the printer ONLINE.

- 11. Self test printing should begin and the trace on the oscilloscope should look like Figure 5.35 when the printer is moving at full speed. Waveform will expand as the printer decelerates at the end of each line.
  - NOTE: The waveform should be a sine wave exceeding 4.0 V (but not square) in the positive direction and dropping below 0.5 V in the negative direction.

The drawings and specifications contained herein are the property of DGC and shall neither be reproduced in whole or in part without DGC prior written approval nor be implied to grant any license to make, use, or sell equipment manufactured in accordance herewith.

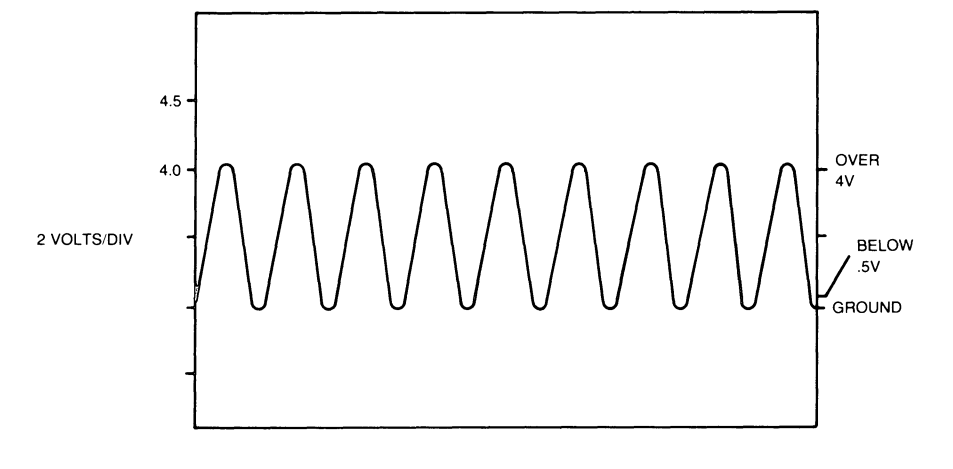

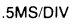

Figure 5.35 Horizontal Motion Transducer Oscilloscope Reading

- 12. If the printer indicates a carriage stall fault, the transducer waveform may be less than 4 V in amplitude. If this is so, adjust the transducer as follows:
  - (a) Loosen the two screws attaching the transducer to the motor mounting bracket (see Figure 5.38).
  - (b) Rock the transducer mounting bracket so that the transducer moves towards or away from the slotted disk (see Figure 5.36).
  - (c) Press the FAULT RESET switch, on the Fault Indicator PC board.
  - (d) Repeat steps 8 thru 11 above.
  - 13. After adjusting the transducer, tighten the screws that attach the transducer mounting bracket to the motor bracket.

5-46

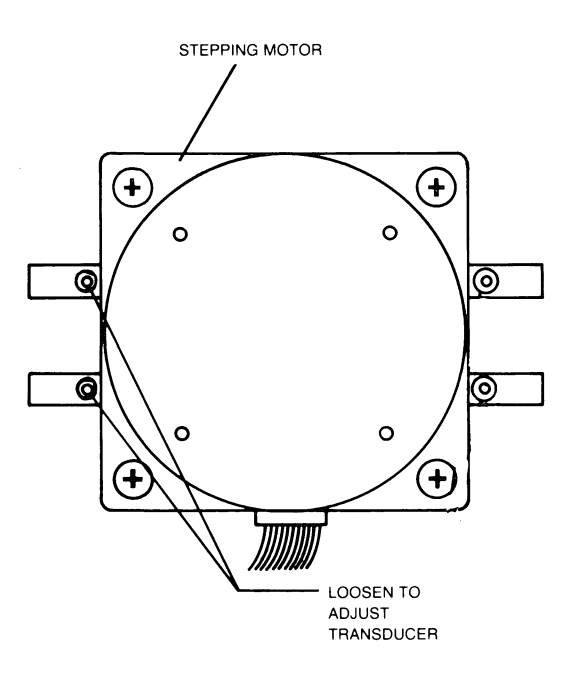

Figure 5.36 Horizontal Motion Transducer Adjustment

The drawings and specifications contained herein are the property of DGC and shall neither be reproduced in whole or in part without DGC prior written approval nor be implied to grant any license to make, use, or sell equipment manufactured in accordance herewith.

5.6.2.2 P-MAT Procedure for Horizontal Motion Transducer Alignment The P-MAT procedure requires the following test equipment:

- \* D.V.M. (Fluke)
- ¥ P−MAT

The initial setup procedure is as follows:

- 1. Turn the printer power off.
- 2. Disconnect carriage drive motor from the drive board.
- 3. Set D.V.M. to measure D.C. voltage greater than 5.0 volts.
- 4. Connect D.V.M. positive lead to Pin 8 of J9 on the Driver board. Connect Ground lead to TP-25 on Control board.
- 5. Power up the printer.
- 6. Rotate the leadscrew until the maximum voltage is indicated on the D.V.M.
- 7. Loosen the stall detect transducer and adjust until the voltage on the D.V.M. indicates 4.0 volts +/- .2 volts. Then tighten the transducer.
- 8. Rotate the leadscrew and ensure minimum voltage reading on the D.V.M. is less than .5 volts.
- 9. Reconnect carriage drive motor to the driver board.

5-48

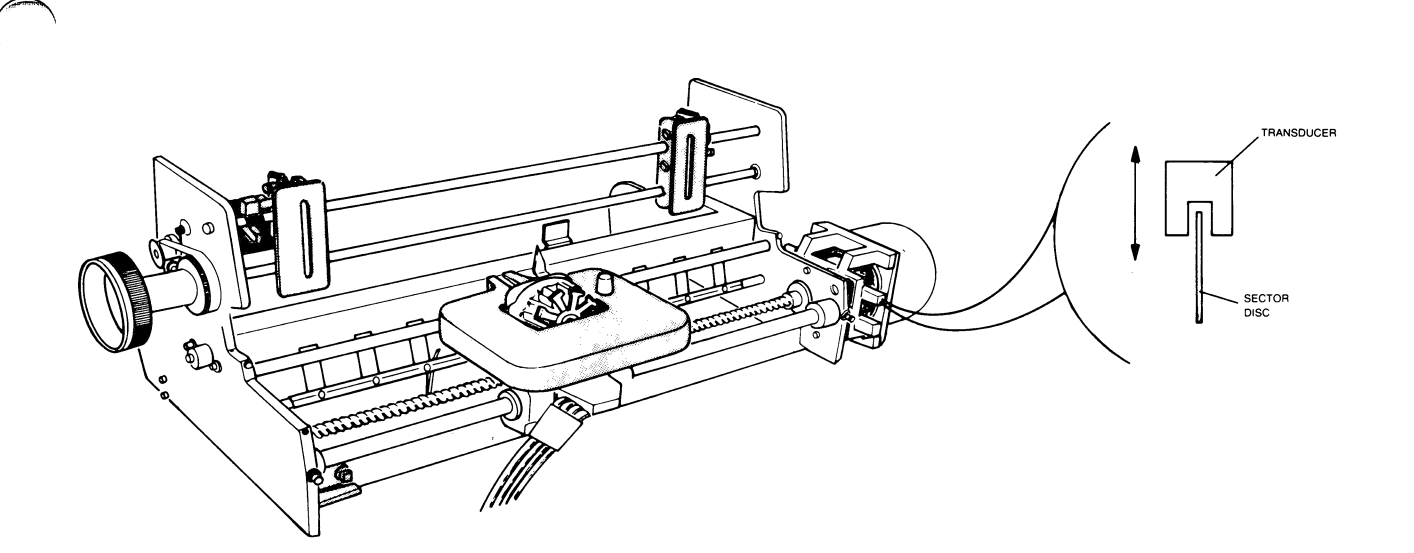

Figure 5.37 Horizontal Motion Transducer Adjustment

The drawings and specifications contained herein are the property of DGC and shall neither be reproduced in whole or in part without DGC prior written approval nor be implied to grant any license to make, use, or sell equipment manufactured in accordance herewith.

To adjust the horizontal motion transducer using the P-MAT, proceed (as follows:

1. Configure the P-MAT as follows:

CHAN A gate to Rising Gate CHAN B gate to Trailing Edge GATE switch to 'INT' UNIT switch to 'STOP' (toggle to 'START' in center of carriage travel) TI/PLS switch in 'PLS' position TRIG LEVEL to O INPUT switch to 'TTL' Function switch to 'TI/PLS' position Sample rate to .01 sec

- 2. Connect CHAN A input to pin 12 of 42-N (input of stall detect one shot). Connect ground to TP-25.
- 3. Place the printer in SELF-TEST mode of operation and toggle 'UNIT'. Switch to START as the carriage moves across the center of the page.
- 4. The pulse width should be 200 to 300 microseconds.
- 5. Change gate on CHAN A to trailing edge and observe pulse width of 200 to 300 microseconds.
- NOTE: The sum of readings taken in steps (4) and (5) should be 550 usec. The correct readings confirm that all horizontal drive logic on the control board and the driver board is working.

5-50

### 5.6.2.3 Home Transducer Check

Use the following procedure to verify proper alignment of the home transducer:

- 1. Take the printer offline.
- 2. Set the DVM to the 20V range.
- 3. Connect the negative probe of the DVM to ground (J6-pin 4 which has the green wire).
- Connect the positive lead of the DVM to J6-pin 1 (blue wire).
- 5. Move the printcarriage to within a few inches of the lefthand margin.
- 6. The DVM should indicate 4 volts or greater.
- 7. Move print carriage to the left margin. The voltage reading should drop to 0.5 volts or less.

NOTE: If the above readings are not obtained, replace home transducer (p/n 005-009588).

5.6.2.4 Print Wire Firing Time Check

The print wire firing time check requires the use of the P-MAT test set. The procedure is as follows:

- Configure P-MAT for measuring pulse width (see P-MAT user's guide). CHAN A GATE switch to RISING EDGE.
- 2. Connect CHAN A input to TP6 on the control board and connect ground to TP25 on the control board.
- 3. Press master reset on the printer's secondary control panel.
- 4. Press SELF TEST switch one time.
- 5. Place printer ONLINE, then OFFLINE.
- 6. The P-MAT should display 400 microseconds +/= 20 microseconds (5% tolerance). If out of tolerance, adjust R63.

NOTE: CCW rotation on R63 will increase firing time.

#### 5.6.2.5 Print Time Check

The print time check also requires the use of the P-MAT test set. The procedure for checking the print time is as follows:

- 1. Configure P-MAT to measure pulse width (see P-MAT user's guide). CHAN A GATE switch to RISING EDGE.
- 2. Connect CHAN A input to TP7 on control board.
- 3. Connect GROUND to TP25 on control board.
- 4. Power up the printer. The P-MAT should display 100 usec +/-5%(5 usec).

NOTE: This is a fixed resistor and is not adjustable.

5-52

#### 5.6.2.6 Formfeed Check

Use the P-MAT tester to make the formfeed check. If you use the tester as an event counter, it can tell you how many pulses it takes from the vertical motion one shot to complete a linefeed or formfeed.

NOTE: When the LPI switch is set to 6, a single linefeed requires 8 pulses from the VERT.MTR one shot (no adjustment is possible). Total pulses required for a form feed will equal the number of lines per form multiplied by 8.

The line formfeed check procedure is as follows:

- Configure the P-MAT as an "events/pulse" counter (see P-MAT user's guide).
- 2. Connect CHAN A input to pin 6 of 42-N (output of "VERT MTR" one shot) and connect ground to TP25 on control board.
- 3. Press the linefeed switch once; observe 8 pulses on the P-MAT.
- 4. Reset the P-MAT.
- 5. Select 66 lines per page on the secondary control panel and press TOF INIT switch.
- 6. Execute a form feed. P-MAT should display 528 pulses.

NOTE: Number of pulses = number of lines x 8  $528 = 66 \times 8$ 

- 7. Configure the P-MAT to measure pulse width (see P-MAT user's guide).
- 8. Execute a single line feed. The P-MAT should read approximately 2.6 msec per pulse.

5.6.2.7 Carriage Bearings Cleaning and Adjustment

The following procedure should be followed when cleaning and adjusting the printer's carriage bearings:

- 1. Remove the carriage from the printer .
- 2. Apply grease (120-000753) to the four bearings in each of the two bearings (see Figure 5.38).

NOTE: Force grease into bearings.

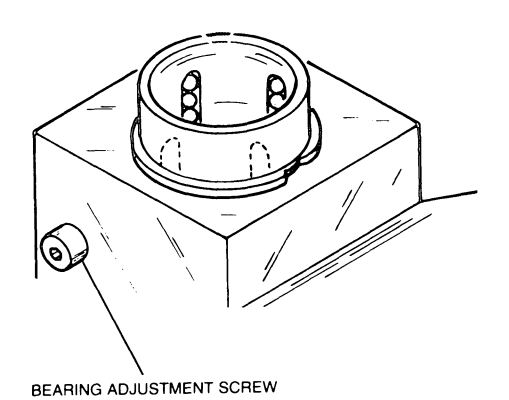

### Figure 5.38 Bearing Adjustment Screw Location

5-54

- 3. Clean the front carriage rail using isopropyl alcohol on a lint free cloth.
- 4. Coat a film of grease (120-000753) on the front rail (this prevents rust).
- 5. Install the carriage and carriage rail in printer.
- NOTE: When installing the front carriage rail, be sure that one rubber stop is on the left end and two rubber stops are on the right.
  - 6. Loosen the bearing adjustment screws on the carriage (see Figure 5.38).
- 7. Slide carriage from side to side while tightening left bearing adjustment screw until an identifiable "drag" is present (see Figure 5.39).

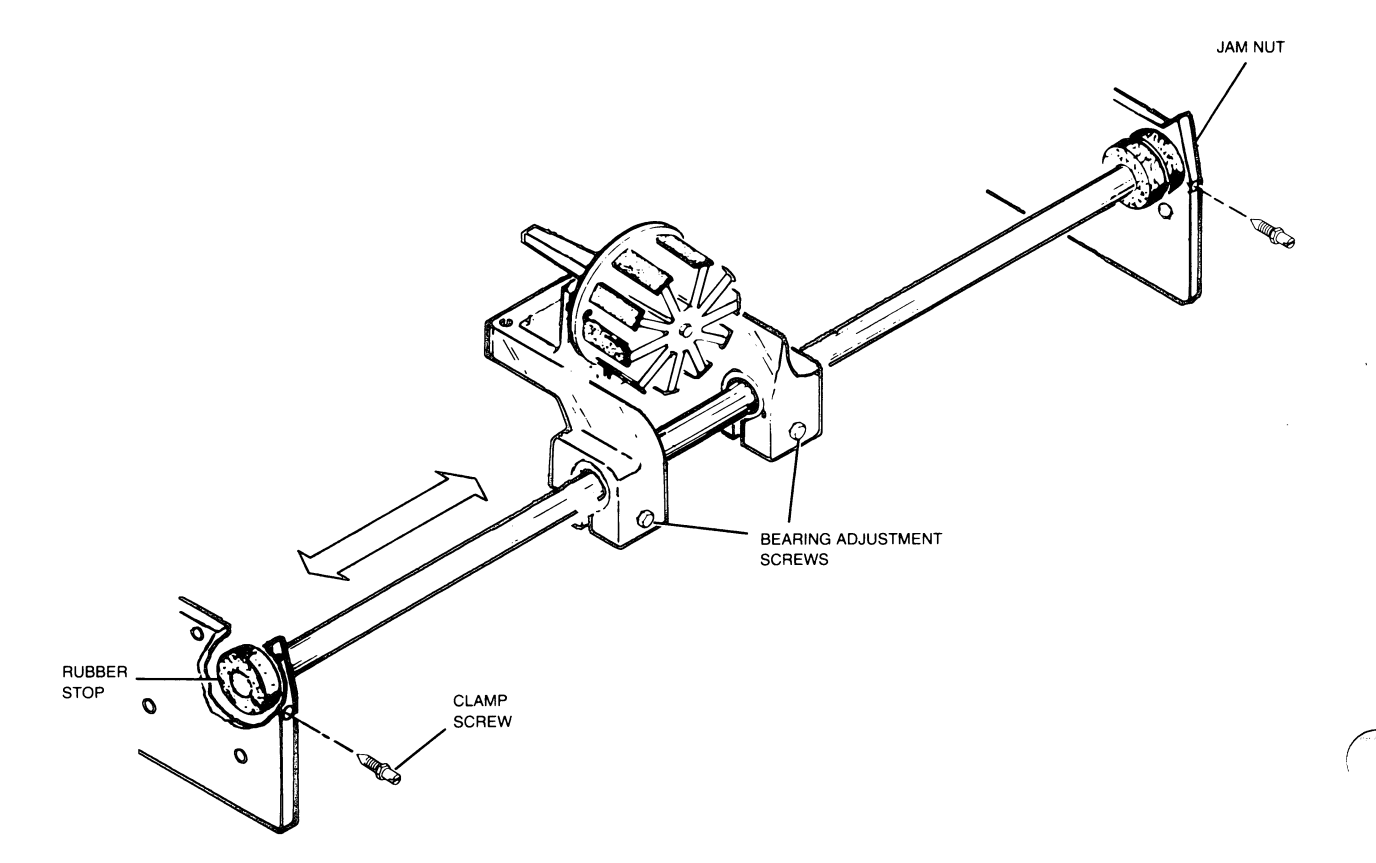

Figure 5.39 Carriage Bearing Adjustment

- 8. Slightly back the adjustment screw out slightly until drag is minimum detectable.
- 9. Repeat steps 7 and 8 above for the right bearing adjustment screw.
- 10. Slide carriage back and forth to assure no binging occurs.
- 11. Tighten the two front carriage rail clamp screws.
- 12. When screws are tight, maintain torque with screwdriver and tighten the jam nuts.
- 13. Replace the carriage motor assembly.
- 14. Replace the secondary control panel cover.

5-56

- 5.6.2.8 Leadscrew Preload Adjustment
  - Using finger pressure, press in on left end of leadscrew with about 5 lbs. of pressure and note whether or not leadscrew moves (see figure 5.40).

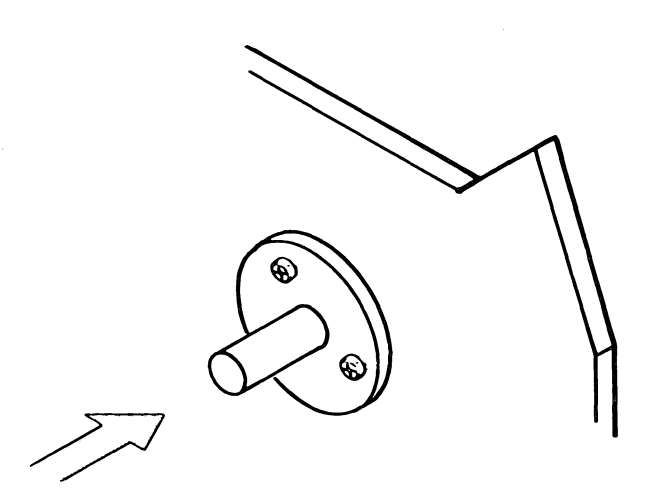

NOTE: The pre-load is measured at the left end of the leadscrew with a force applied axially on the leadscrew in the direction towards the carriage motor. Specification: Displacement should be between .002 and .010

Figure 5.40 Leadscrew Displacement

5.6.2.9 Leadscrew adjustment

- 1. Remove the left bearing retainer plate by removing three screws (see Figure 5.41).
- 2. Remove bearing.
- 3. Add or remove one or more shims (p/n 123-992) according to the following:

excessive motion - add shims, no motion - remove one shim.

- 4. Insert bearing.
- 5. Secure the left bearing retainer with the three screws.
- 6. Perform 1 above.
- NOTES: 1. This adjustment is meant to be performed between steps 6 and 11 of the Antibacklash and Leadscrew Replacement.
  - 2. When fastening the bearing retainer plates, be sure they are flush with the end plate, and that the washers are not wedged between the retainer plate and the end plate.

5-58

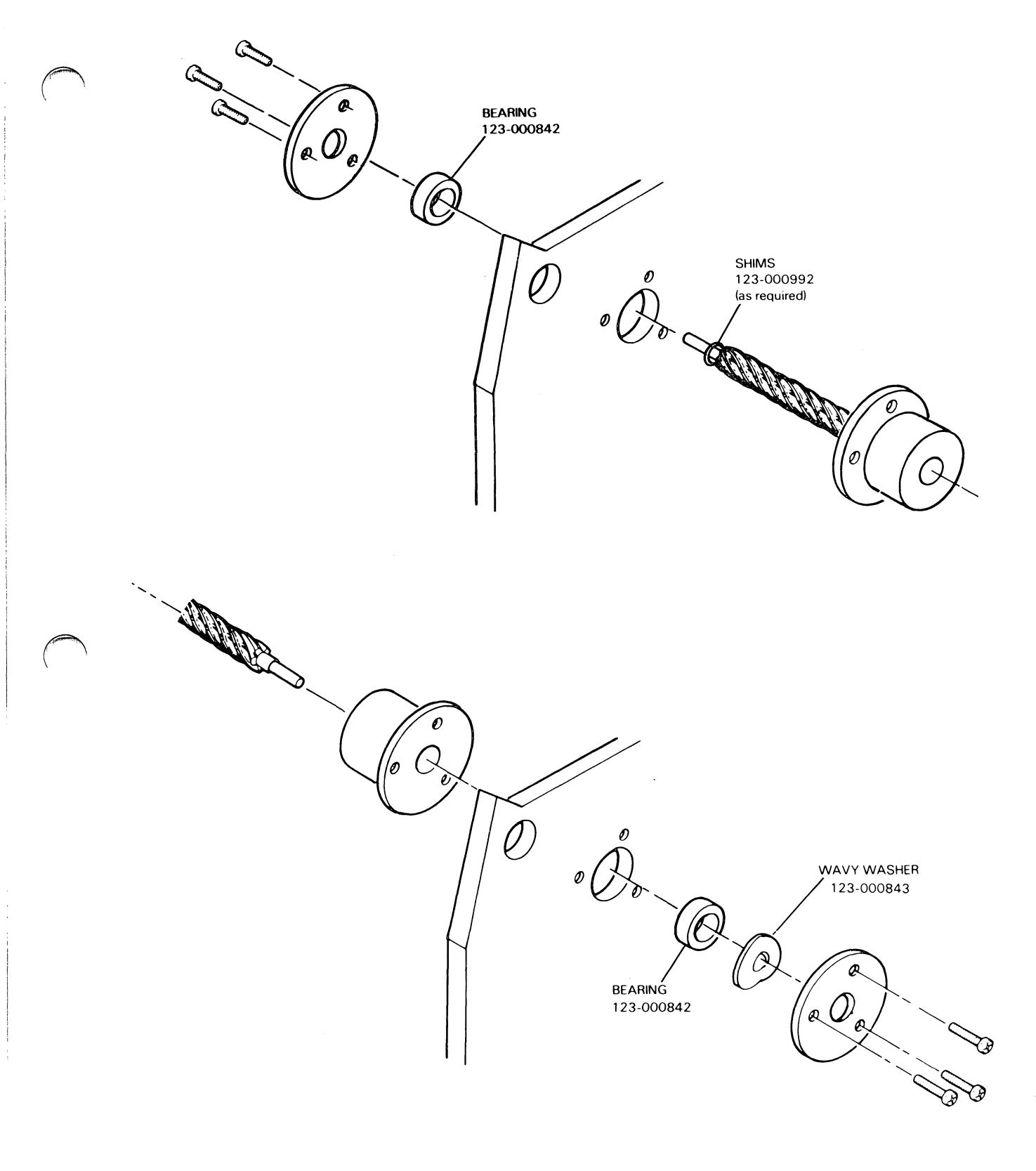

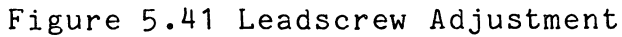

#### 5.6.2.10 Horizontal Motion Check

The following procedure should be used to verify/correct the horizontal motion of the carriage:

- Check the carriage float with the leadscrew nut, horizontal stepping motor and the ribbon drive disconnected.
- 2. Move the carriage from margin to margin using a tensiometer (part no. 128-000787). A normal reading is 6 to 8 (approximately 180 gram force).
- 3. If the reading changes at either end of the carriage rail, the front bearing must be shimmed using the following procedure:
  - a. Loosen the screws that retain the front bearing bar.
  - b. Insert a small piece of .005 inch shim stock (p/n 002-008288) in both end plates so that the front bearing bar is moved away from the platen.
- NOTE: Do not allow any of the shim stock to protrude outside the end plate.
  - c. Tighten the bearing bar retaining screws snugly, but do not overtighten.
  - d. Check the platen gap and readjust if necessary.

5-60

5.6.2.11 Platen Alignment Adjustment

- 1. Remove the secondary control panel.
- 2. Loosen the platen adjust lever clamp (figure 5.42).

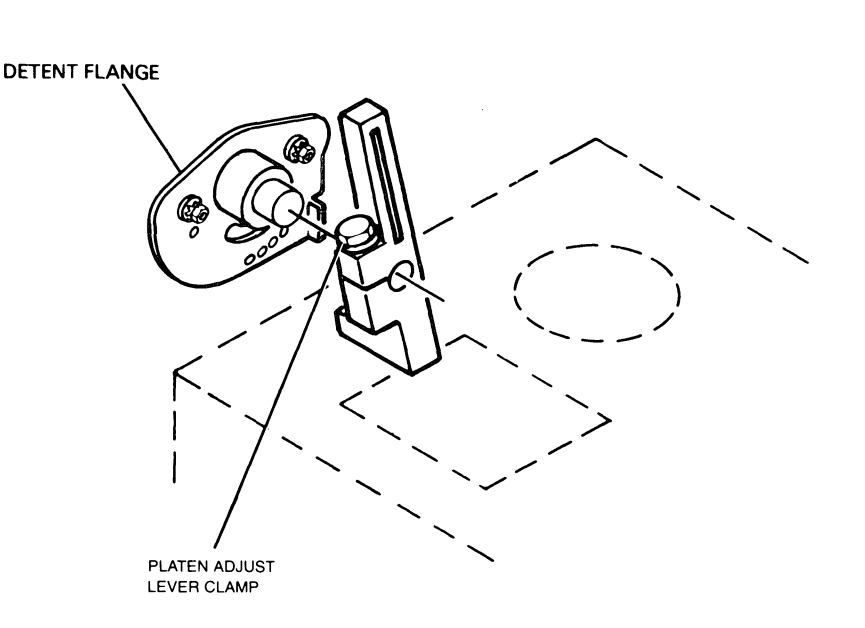

Figure 5.42 Platen Adjust Clamp Location

- 3. Slide the lever out to the end of the shaft and retighten the clamp.
- 4. Rotate the lever until the cams are in the position shown in figure 5.43.

5-61

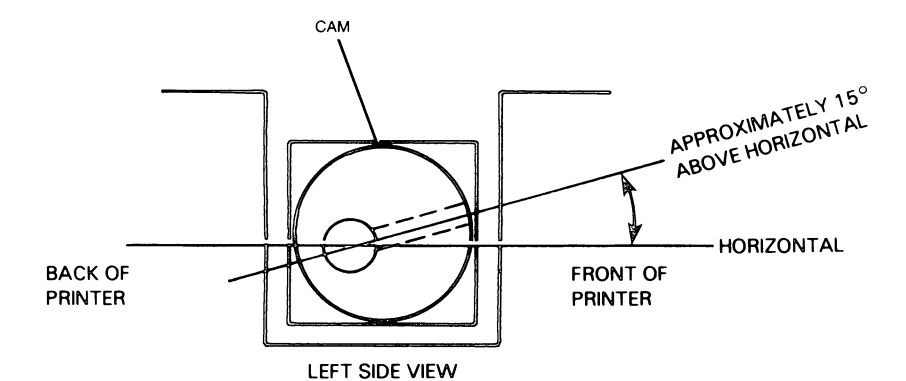

NOTE: The setscrew and largest part of the cam face the front of the printer and are pointed just above the horizontal.

Figure 5.43 Cam Positioning Diagram

5-62

5. While holding the platen still, loosen the clamp of the platen adjust lever (see figure 5.44).

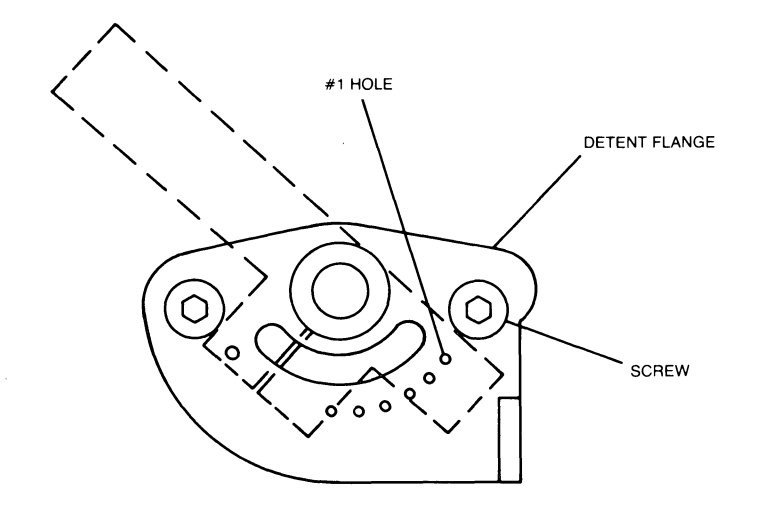

Figure 5.44 Positioning the Platen Adjust Lever

- 6. Position the lever so that the detent pin is in the no. 1 hole.
- 7. Tighten the screw clamp.
- 8. Move the carriage all the way to the left.
- 9. Loosen the four screws securing the two detent flanges (2 screws on each side).

CAUTION: Do not damage the printhead while measuring the platen spacing.
# ENHANCED LP2/TP2 PRINTER FIELD MAINTENANCE MANUAL Chapter 5: MAINTENANCE

10. Set gap between printhead and platen to 0.020 +/- .002 inches. Measure the gap using a 0.20 feeler gauge. Adjust the platen by sliding the detent flanges forward or backward (see figure 5.45).

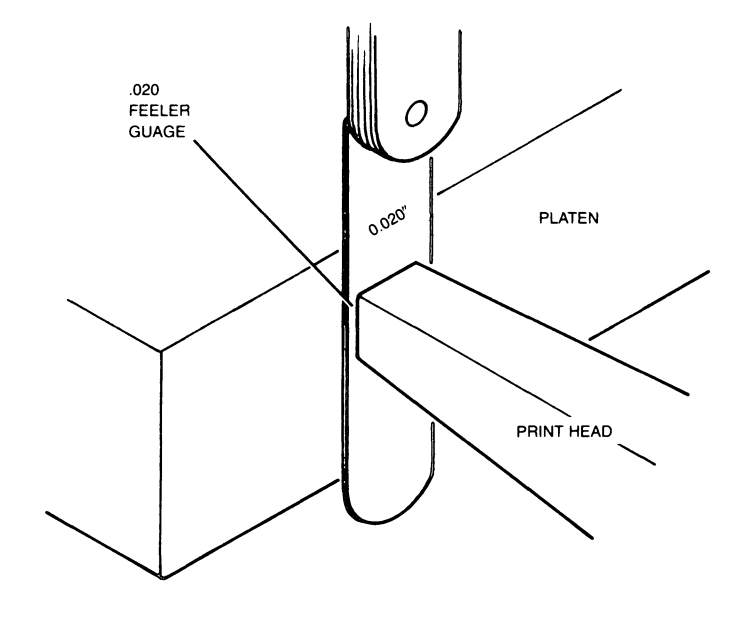

Figure 5.45 Gap Setting

5 - 64

# ENHANCED LP2/TP2 PRINTER FIELD MAINTENANCE MANUAL Chapter 5: MAINTENANCE

- 11. Move the carriage all the way to the right.
- 12. Repeat step 10.
- 13. Move the carriage back to the left and check the gap spacing.
- 14. When the gap spacing is uniform (0.020 inches) at both ends, tighten the four screws securing the detent flanges.

5.6.2.12 Ribbon Cartridge Drive Cable Adjustment

The following procedure requires the use of two tools:

\* 6 inch metal rule (p/n 128-000197)

\* 5M Polyflex tensiometer (p/n 128-000787)

The ribbon cartridge drive cable adjustment procedure is as follows:

- 1. Move the carriage all the way to the right.
- 2. Place the 6-inch metal rule underneath the cable approximately 8 or 9 inches from the end plate. Orient the rule as shown in figure 5.46.

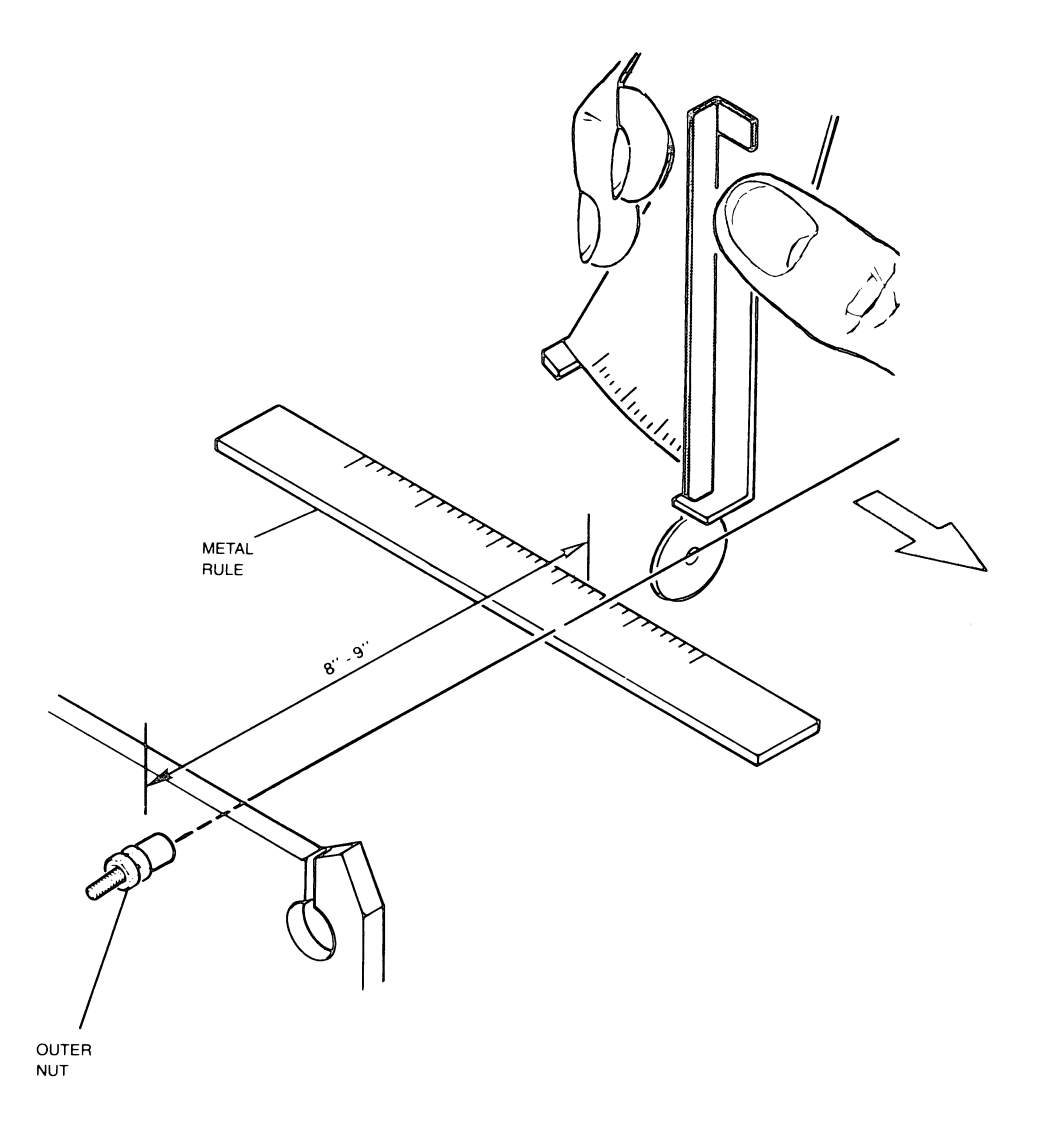

Figure 5.46 Ribbon Drive Cable Adjustment Setup

5-66

# ENHANCED LP2/TP2 PRINTER FIELD MAINTENANCE MANUAL Chapter 5: MAINTENANCE

3. Hold the tensiomenter as shown in figure 5.47.

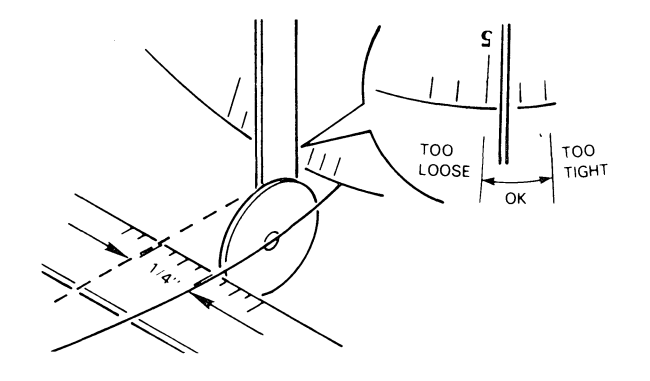

Figure 5.47 Ribbon Cartridge Drive Cable Adjustment

- 4. Hold the rule so that the cable is lined up with a division marking (1/4 or 1/8 inch). Note which marking you used.
- 5. With the tensiometer held vertically, and the scale facing left, pull forward on the cable with the disk of the tensiomenter (figure 5.47).
- 6. Deflect the cable 1/4 inch from its original position and check the reading on the tensiometer. The arm should cross the scale with a reading between 3 and 5.
- 7. Tighten or loosen the cable if necessary and repeat steps 6 and 7 above.
- 8. When the tension is correct, lock the adjustment by tightening the outer nut without changing the setting.

The drawings and specifications contained herein are the property of DGC and shall neither be reproduced in whole or in part without DGC prior written approval nor be implied to grant any license to make, use, or sell equipment manufactured in accordance herewith.

5-67

5.6.2.13 Rear Bearing Check

The following procedure should be used to check for correct adjustment of the rear bearing:

- 1. Perform the platen gap adjustment previously described.
- 2. With platen space lever (level located just to left of secondary control panel) set to position 1, measure the gap between the platen and the rear bearing The clearance should be between 0.030 and 0.005 inch.

NOTE: Readjust platen gap if necessary.

- 3. Check adjustment of rear bearing as follows. Pull up vertically on the rear bearing using light finger pressure. A noticable movement of the bearing should occur without movement of the rear rail. If no movement occurs, replace the rear bearing.
- NOTE: Do not overtighten the screw securing the rear bearing as this will result in moving the bearing out of parallel with the bearing rail. The correct torgue on the screw will allow the rear bearing to be rotated slightly by hand.

5-68

### CHAPTER 6 - INSTALLATION

### 6.1 INTRODUCTION

This chapter contains installation instructions for the LP2/TP2 family of printers. Once the printer is installed, the service engineer should checkout the unit using the procedures outlined in the flowcharts in figure 4.1.

### 6.2 SITE SELECTION

The TP2 series of printers are equipped with an asynchronous serial interface and may be installed in areas far removed from the host system. However, the LP2 printers are equipped with parallel interfaces and must be located within 25 feet of the computer (limited by the length of the I/O cable).

Other things to consider when choosing a site for the printer are listed in table 6.1.

Table 6.1 TP2/LP2 Printer Site Specifications

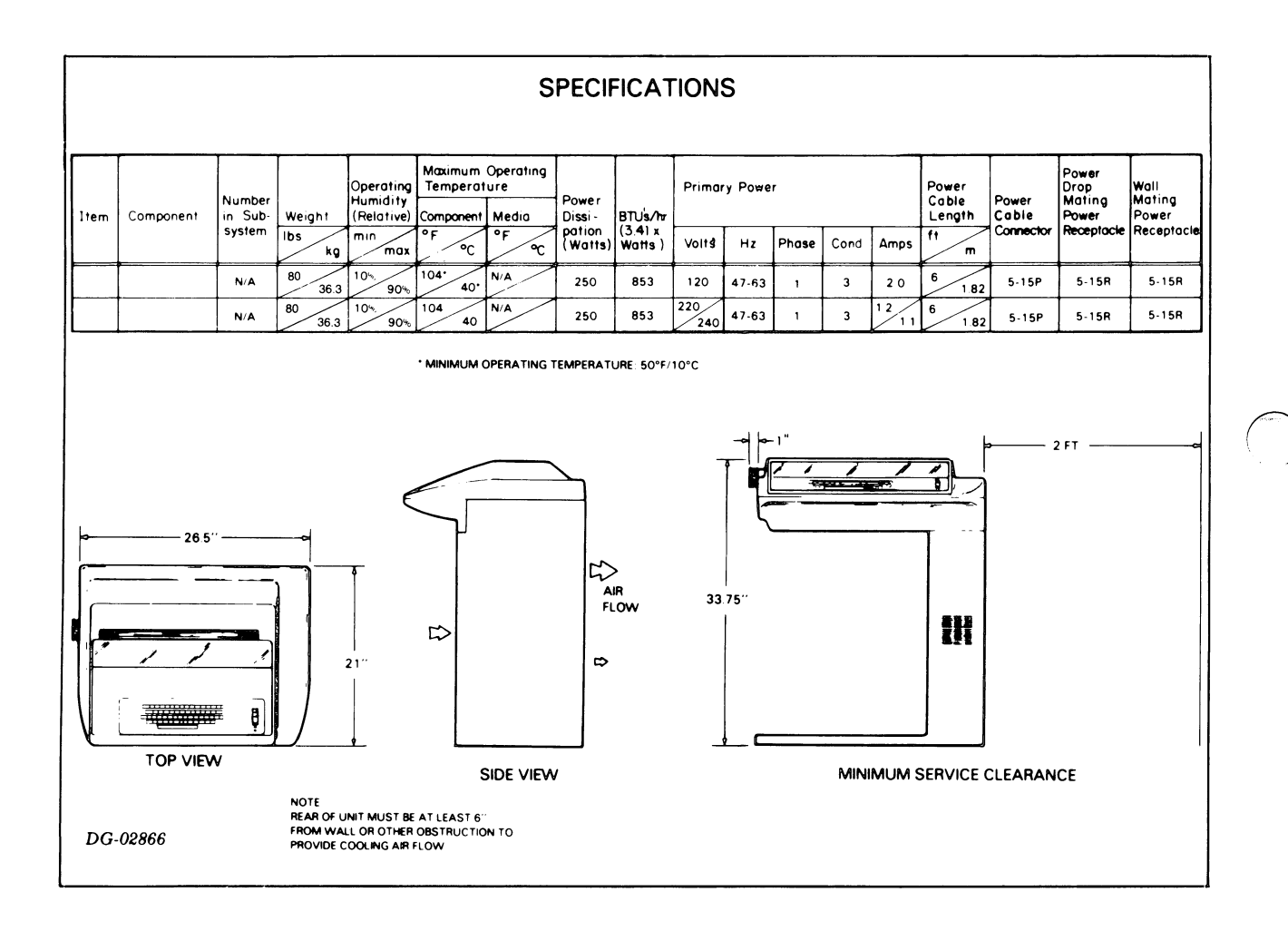

6-2

### 6.3 UNPACKING

After selecting a site for the printer, move the crated printer unit to the desired location using a forklift or other suitable means.

Then perform the following unpacking procedure (also reference figure 6.1):

- 1. Cut the straps and open the top of the shipping container.
- Remove the documentation and cables from inset in top foam piece.
- 3. Remove top foam piece.
- 4. Remove box.
- 5. At this point, stand printer upright before removing rest of foam.
- 6. Remove the four shipping bolts that hold the print mechanism to the casing. Also remove the four washers from underneath the printer platen.

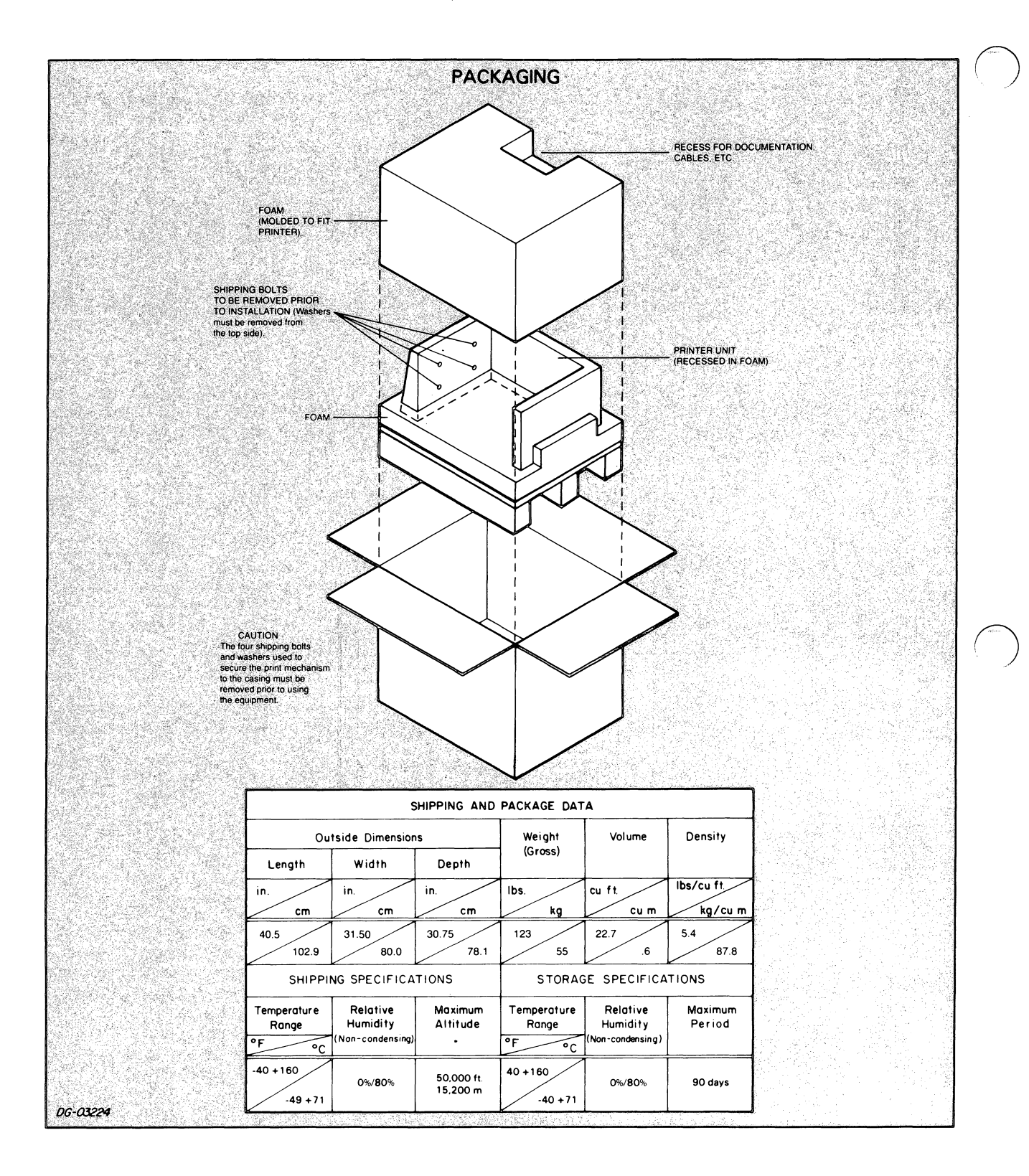

Figure 6.1 Printer Unpacking Diagram

6 - 4

### 6.4 LP2 CONFIGURATION

The LP2 printers are configured for the user's system via six jumper wires and a dual inline package (DIP) switch all located on the Main Control PCB (p/n 005-016362).

The configuration switches/jumper wires are shown and described in figure 6.2.

Guidelines for configuring an LP2 printer are provided in tables 6.2 and 6.3.

Table 6.2 LP2 Jumper Wire Configuration Guidelines

| LP2 JUMPER WIRE CONFIGURATION |        |                                   |  |  |  |  |
|-------------------------------|--------|-----------------------------------|--|--|--|--|
| JUMPER                        | IN/OUT | DESCRIPTION                       |  |  |  |  |
| W1                            | IN     | Parallel I/F                      |  |  |  |  |
| W2                            | IN     | Power Failure<br>Recovery Enabled |  |  |  |  |
| W3                            | Ουτ    | SA Disabled                       |  |  |  |  |
| W4                            | OUT    | APL Disabled                      |  |  |  |  |
| W5                            | in in  | Clock Enabled                     |  |  |  |  |
| W6                            | IN     | 8-bit Interface                   |  |  |  |  |

## Table 6.3 LP2 DIP Switch Configuration Guidelines

| LP2 SWITCH BIT SETTINGS |             |                |                                     |  |  |  |
|-------------------------|-------------|----------------|-------------------------------------|--|--|--|
| SWITCH                  | BIT         | SETTINGS       | DESCRIPTION                         |  |  |  |
| SW1                     | 1<br>2<br>3 | ON<br>ON<br>ON | American<br>character<br>set select |  |  |  |
|                         | 4<br>5<br>6 | ON<br>ON<br>ON | American<br>character<br>set select |  |  |  |
|                         | 7           | ON/OFF         | Alignment<br>Adjust *               |  |  |  |
|                         | 8           | ON/OFF         | HDW Busy Disable/Enable             |  |  |  |

\*Preset at factory to OFF position

6-6

LP2 CONFIGURATION SUMMARY

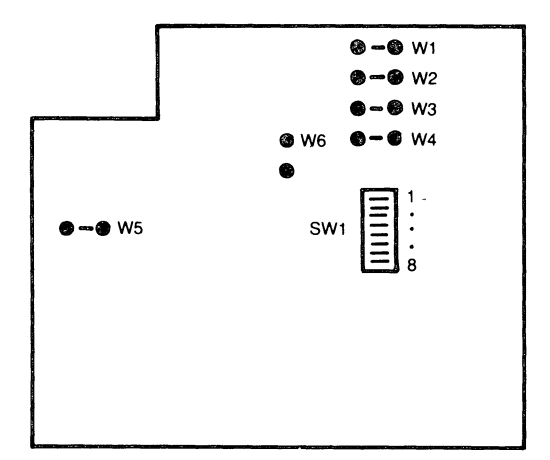

|        | LP2 S | SWITCH BIT SE | TTINGS      |
|--------|-------|---------------|-------------|
| SWITCH | BIT   | SETTING       | DESCRIPTION |
| SW1    | 1     | See           | Standard    |
|        | 2     | Table         | character   |
|        | 3     | Below         | set select  |
|        | 4     | See           | Alternate   |
|        | 5     | Table         | character   |
|        | 6     | Below         | set select  |
|        | 7     | ON/OFF        | Alignment   |
|        |       |               | Adjust *    |
|        | 8     | N/A           | _           |
|        | Ů     |               |             |

\*Preset at factory to OFF position

LP2 Control PCB (p/n 005-0 16362)

| LP2 JU | LP2 JUMPER WIRE ASSIGNMENTS |                                                       |  |  |  |  |  |  |
|--------|-----------------------------|-------------------------------------------------------|--|--|--|--|--|--|
| JUMPER | IN/OUT                      | DESCRIPTION                                           |  |  |  |  |  |  |
| W1     | IN<br>OUT                   | Parallel I/F<br>Serial Interface *                    |  |  |  |  |  |  |
| W2     | IN                          | Power Failure<br>Recovery Enabled                     |  |  |  |  |  |  |
|        | OUT                         | Power Failure<br>Recovery Disabled                    |  |  |  |  |  |  |
| W3     | iN                          | SA Enabled<br>(maintenance only)                      |  |  |  |  |  |  |
|        | OUT                         | SA Disabled                                           |  |  |  |  |  |  |
| W4     | IN<br>OUT                   | APL Enabled<br>APL Disabled                           |  |  |  |  |  |  |
| W5     | IN<br>OUT                   | Clock Enabled<br>Clock Disabled<br>(Maintenance only) |  |  |  |  |  |  |
| W6     | IN<br>OUT                   | 8-bit Interface<br>7-bit Interface                    |  |  |  |  |  |  |

**CHARACTER SET SELECT** (SW1, BITS 1-6) STANDARD SET ALTERNATE SET SELECTED CHARACTER **SW1 BITS SW1 BITS** SET 3 1 4 2 5 6 ON ON ON ON ON ON American ON ON OFF ON ON OFF British ON OFF ON ON OFF ON German ON OFF OFF ON OFF OFF Spanish OFF ON ON OFF ON ON French OFF ON OFF OFF ON OFF Danish OFF OFF OFF ON OFF ON Swedish OFF OFF OFF OFF OFF OFF Optional\*\*

\*\*American set if no optional character set has been installed.

6-7

\*Not a valid configuration for LP2 printers

Figure 6.2 LP2 Configuration Summary Data

#### 6.5 TP2 CONFIGURATION

Configuration of the TP2 consists of selecting either EIA or current loop operation, selecting a baud rate from 110 to 4800, selecting the parity type and selecting the primary and secondary character sets. All of these features are set up using six jumper wires and three DIP switches all located on the TP2 control PCB as indicated in figure 6.3.

لغني تع

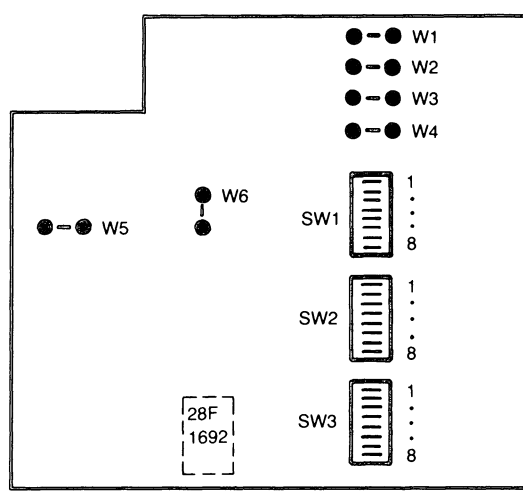

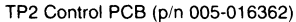

Note: IC 100-1692 installed on TP2 P/N 005-16710 through 005-16713.

Figure 6.3 TP2 Configuration Switches and Jumper Wires

## 6.5.1 TP2 Configuration Options

The various TP2 configuration options are summarized in table 6.4.

| TP2 JUMPER WIRE ASSIGNMENTS |           |                                                       |  |  |  |
|-----------------------------|-----------|-------------------------------------------------------|--|--|--|
| JUMPER                      | IN/OUT    | DESCRIPTION                                           |  |  |  |
| W1                          | IN<br>OUT | Parallel I/F*<br>Serial Interface                     |  |  |  |
| W2                          | IN        | Power Failure<br>Recovery Enabled                     |  |  |  |
|                             | OUT       | Power Failure<br>Recovery Disabled                    |  |  |  |
| W3                          | IN        | SA Enabled<br>(maintenance only)                      |  |  |  |
|                             | 001       | SA Disableu                                           |  |  |  |
| W4                          | IN<br>OUT | APL Enabled<br>APL Disabled                           |  |  |  |
| W5                          | IN<br>OUT | Clock Enabled<br>Clock Disabled<br>(Maintenance only) |  |  |  |
| W6                          | N/A       |                                                       |  |  |  |

Table 6.4 TP2 Configuration Options

\*Not a valid configuration for TP2 printers.

| CHARACTER SET SELECT<br>(SW1, BITS 1-6) |                            |          |     |     |           |            |
|-----------------------------------------|----------------------------|----------|-----|-----|-----------|------------|
| STA                                     | STANDARD SET ALTERNATE SET |          |     |     |           |            |
| SW1 BITS                                |                            | SW1 BITS |     |     | CHARACTER |            |
| 1                                       | 2                          | 3        | 4   | 5   | 6         | 521        |
| ON                                      | ON                         | ON       | ON  | ON  | ON        | Amorican   |
| ON                                      | ON                         | OFF      | ON  | ON  | OFF       | British    |
| ON                                      | OFF                        | ON       | ON  | OFF | ON        | German     |
| ON                                      | OFF                        | OFF      | ON  | OFF | OFF       | Spanish    |
| OFF                                     | ON                         | ON       | OFF | ON  | ON        | French     |
| OFF                                     | ON                         | OFF      | OFF | ON  | OFF       | Danish     |
| OFF                                     | OFF                        | ON       | OFF | OFF | ON        | Swedish    |
| OFF                                     | OFF                        | OFF      | OFF | OFF | OFF       | Optional** |

| SWITCH | NO. | SETTING | DESCRIPTION            |
|--------|-----|---------|------------------------|
| SW1    | 1-3 | See     | Standard Character     |
|        |     | Table   | Set Select             |
|        | 4-6 | See     | Alternate Character    |
|        |     | Table   | Set Select             |
|        | 7   | On/Off  | Alignment Adjust       |
|        | 8   | On      | HW Busy Disabled       |
|        |     | Off     | HW Busy Enabled        |
| SW2    | 1   | On      | Parity Disabled        |
|        |     | Off     | Parity Enabled         |
|        | 2   | On      | Odd/Mark Parity        |
|        |     | Off     | Even/Space Parity      |
|        | 3   | Ōn      | Odd/Even Parity        |
|        |     | Off     | Mark/Space Parity      |
|        | 4   | On      | Parity Fault Disabled  |
|        |     | Off     | Parity Fault Enabled   |
|        | 5   | On      | 8 Data Bits            |
|        |     | Off     | 7 Data Bits            |
|        | 6   | On      | 1 Stop Bit             |
|        |     | Off     | 2 Stop Bits            |
|        | 7   | On      | HW Busy Low            |
|        |     | Off     | HW Busy High           |
|        | 8   | On      | SW Busy Disabled       |
|        |     | Off     | SW Busy Enabled        |
| SW3    | 1   | On      | Current Loop Mode      |
|        |     | Off     | EIA Mode               |
|        | 2   | On      | EIA Mode               |
|        |     | Off     | Current Loop Mode      |
|        | 3   | On      | Busy to RTS Connect    |
|        |     | Off     | Busy to RTS Disconnect |
|        | 4   | On      | RTS Disabled High      |
|        |     | Off     | RTS Enabled            |
|        | 5   | On      | DTR Disabled High      |
|        |     | Off     | DTR Enabled            |
|        | 6   | On      | Current Loop Mode      |
|        | _   | Off     | EIA Mode               |
|        | 7   | On      | EIA Mode               |
|        |     | Off     | Current Loop Mode      |
|        | 8   |         | Not Used               |

\*\*American set if no optional character set has been installed.

6-9

### 6.5.2 TP2 Configuration Guidelines

Guidelines for configuring a TP2 printer are provided in table 6.5.

### Table 6.5 TP2 Configuration Guidelines

| JUMPER | IN/OUT | DESCRIPTION                       |  |  |
|--------|--------|-----------------------------------|--|--|
| W1     | OUT    | Serial Interface                  |  |  |
| W2     | IN     | Power Failure<br>Recovery Enabled |  |  |
| W3     | OUT    | SA Disabled                       |  |  |
| W4     | OUT    | APL Disabled                      |  |  |
| W5     | IN     | Clock Enabled                     |  |  |
| W6     | N/A    |                                   |  |  |
|        |        |                                   |  |  |

**TP2 JUMPER WIRE INSTALLATION** 

| SWITCH | BIT | SETTING        | DESCRIPTION              |
|--------|-----|----------------|--------------------------|
| SW1    | 1   | See            | Standard                 |
|        | 2   | Table          | character                |
|        | 3   | Below          | set select               |
|        | 4   | See            | Alternate                |
|        | 5   | Table          | character                |
|        | 6   | Below          | set select               |
|        | 7   | OFF            | Alignment                |
|        | 8   | OFF<br>Enabled | HDW Busy                 |
| SW2    | 4   | ON             | Parity Fault<br>Disabled |
| SW3    | 5   | OFF            | DTR Enabled              |

|     | CHARACTER SET SELECT<br>(SW1, BITS 1-6) |     |     |               |     |             |  |
|-----|-----------------------------------------|-----|-----|---------------|-----|-------------|--|
| STA | NDARD                                   | SET | ALT | ALTERNATE SET |     | SELECTED    |  |
|     | SW1 BITS                                |     |     | SW1 BIT       | s   | CHARACTER   |  |
| 1   | 2                                       | 3   | 4   | 5             | 6   | SET         |  |
| ON  | ON                                      | ON  | ON  | ON            | ON  | American    |  |
| ON  | ON                                      | OFF | ON  | ON            | OFF | British     |  |
| ON  | OFF                                     | ON  | ON  | OFF           | ON  | German      |  |
| ON  | OFF                                     | OFF | ON  | OFF           | OFF | Spanish     |  |
| OFF | ON                                      | ON  | OFF | ON            | ON  | French      |  |
| OFF | ON                                      | OFF | OFF | ON            | OFF | Danish      |  |
| OFF | OFF                                     | ON  | OFF | OFF           | ON  | Swedish     |  |
| OFF | OFF                                     | OFF | OFF | OFF           | OFF | Optional ** |  |

"American set if no optional character set has been installed.

| STOP BIT CONFIGURATIONS |               |  |  |  |
|-------------------------|---------------|--|--|--|
| SW2 BIT 6               | NO. STOP BITS |  |  |  |
| ON                      | One Stop Bit  |  |  |  |
| OFF                     | Two Stop Bits |  |  |  |

|                             | INTERFACE OPTIONS   |          |                  |  |  |  |  |
|-----------------------------|---------------------|----------|------------------|--|--|--|--|
| HARDWARE BUSY CONFIGURATION |                     |          |                  |  |  |  |  |
| SW1                         | 8                   | OFF      | HW Busy Enabled  |  |  |  |  |
| SW2                         | 7                   | ON       | HW Busy Low      |  |  |  |  |
| SW2                         | 8                   | ON       | SW Busy Disabled |  |  |  |  |
| SW3                         | 3                   | ON       | Busy to RTS      |  |  |  |  |
| SW3                         | 4                   | OFF      | RTS Enabled      |  |  |  |  |
| SOFTWARE BUSY CONFIGURATION |                     |          |                  |  |  |  |  |
| SW1                         | 8                   | ON       | HW Busy Disabled |  |  |  |  |
| SW2                         | 7                   | ON       | HW Busy Low      |  |  |  |  |
| SW2                         | 8                   | OFF      | SW Busy Enabled  |  |  |  |  |
| SW3                         | 3                   | OFF      | Busy to RTS      |  |  |  |  |
| SW3                         | 4                   | ON       | RTS Enabled      |  |  |  |  |
|                             | EIA CO              | ONFIGURA | TION             |  |  |  |  |
| SW3                         | 1                   | OFF      | EIA Modem        |  |  |  |  |
| SW3                         | 2                   | ON       | EIA Modem        |  |  |  |  |
| SW3                         | 6                   | OFF      | EIA Modem        |  |  |  |  |
| SW3                         | 7                   | ON       | EIA Modem        |  |  |  |  |
|                             | 20 MIL CURRENT LOOP |          |                  |  |  |  |  |
| SW3                         | 1                   | ON       | Curr. Loop Mod.  |  |  |  |  |
| SW3                         | 2                   | OFF      | Curr. Loop Mod   |  |  |  |  |
| SW3                         | 6                   | ON       | Curr. Loop Mod.  |  |  |  |  |
| SW3                         | 7                   | OFF      | Curr. Loop Mod.  |  |  |  |  |
|                             |                     |          |                  |  |  |  |  |

|     | Р         | ARITY OPT | IONS            |
|-----|-----------|-----------|-----------------|
| SW2 | BIT POSIT | IONS      | SELECTED PARITY |
| 1   | 2         | 3         |                 |
| ON  | OFF       | OFF       | No Parity       |
| OFF | ON        | OFF       | Mark Parity     |
| OFF | OFF       | OFF       | Space Parity    |
| OFF | OFF       | ON        | Even Parity     |
| OFF | ON        | ON        | Odd Parity      |

| CHARAC     | CHARACTER LENGTH                                     |  |  |  |
|------------|------------------------------------------------------|--|--|--|
| SW 2 BIT 5 | LENGTH                                               |  |  |  |
| OFF<br>ON  | 7 Data Bits <sup>1</sup><br>8 Data Bits <sup>2</sup> |  |  |  |

NOTES: 1. Normal Configuration: 7 Data Bits, selectable parity and selectable stop bits. 2. DLL Configuration: 8 Data Bits, no parity and 1 stop bit.

#### 6-10

### 6.6 EXTERNAL PRINTER CABLES

The external printer cables required for installation include the interface cable between the printer and the host system or modem and the power cable.

6.6.1 Power Cables

The TP2/LP2 printers are supplied with one of the following power cables:

- \* 120 Volt, 13A cable- p/n 109-000238
- \* 240 Volt,15A cable- p/n 109-000240

6.6.1.1 LP2 Interface Cabling

The LP2 interface cable attaches to the printer at the rear base of the pedestal just above the power connection as shown in figure 6.4. The type interface cable used depends on the host system hardware as summarized in table 6.5. The interface signals are described in table 6.6.

#### **EXTERNAL CABLING**

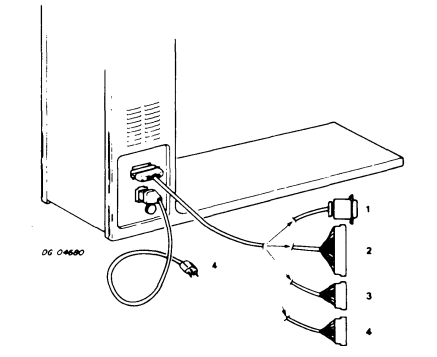

Figure 6.4 LP2 External Interface Cabling

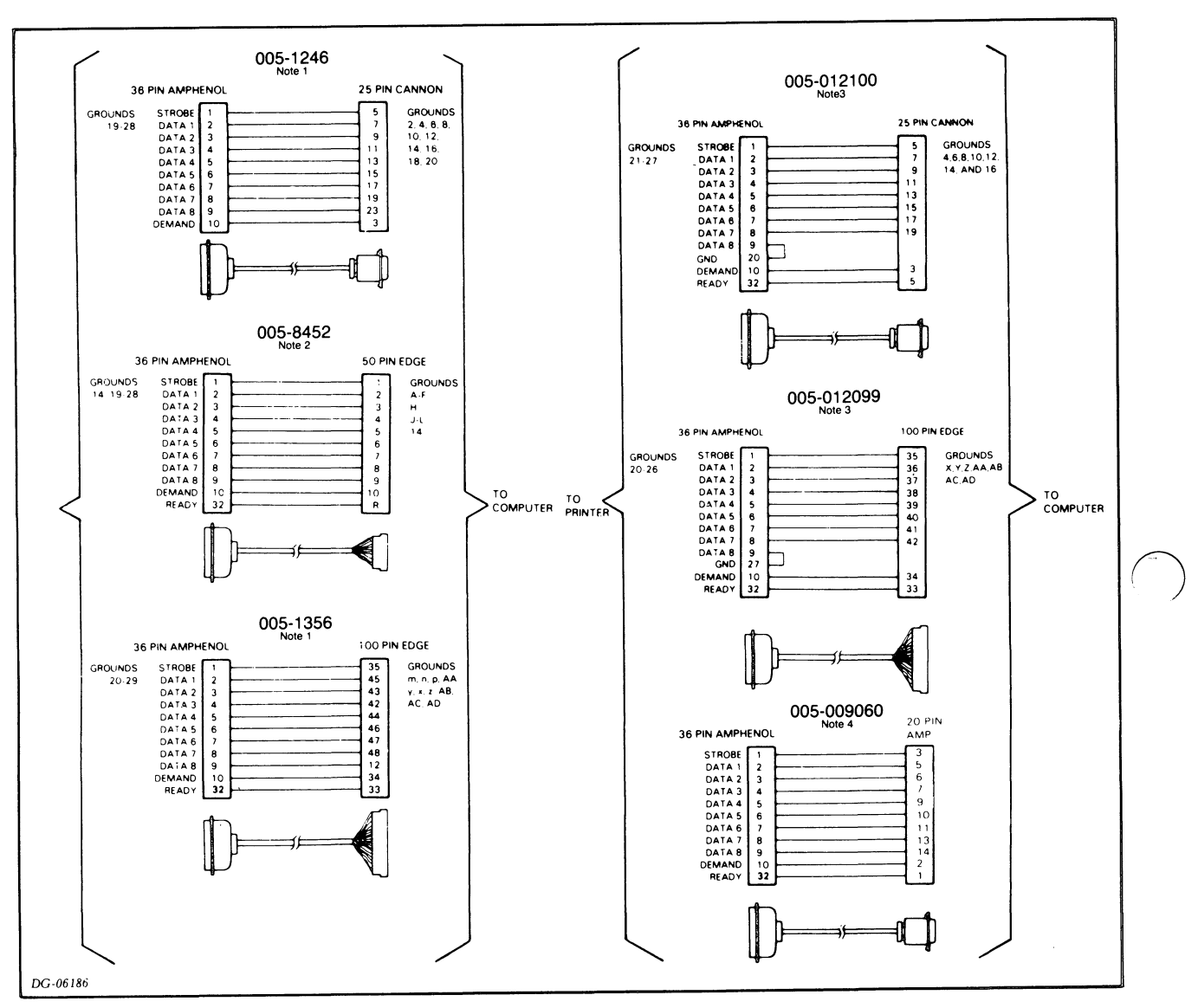

## PARALLEL INTERFACE CABLES

If you are making your own cable, it should not exceed 25 feet (7.4 meters) in length.

Note 1 For use with DGC programed I/O controllers. Note 2 For use with DGC microcomputer controllers. Note 3 For use with DGC data channel controllers. Note 4 For use with DGS CS Systems.

Figure 6.4 LP2 External Interface Cabling (Continued)

#### 6-12

Table 6.5 LP2 Interface Cable Requirements

| CONN.<br>TYPE* | HOST SYSTEM                | CABLE<br>NUMBER     | WIRE LIST<br>NUMBER | CONTROLLER          |
|----------------|----------------------------|---------------------|---------------------|---------------------|
| 1              | NOVA 800/830               | 005-001246          | 008-000310          | 005-003564          |
| 1              | NOVA 840/1200              | 005-012100          | 008-003203          | 005-008096          |
| 2              | NOVA 2/3/820/<br>1210/1220 | 005-001356          | 008-000304          | 005 <b>-</b> 003564 |
| 2              | ECLIPSE M/600              | 005-012099          | 008-003202          | 005-008096          |
| 3              | microNOVA                  | 005 <b>-</b> 008452 | 008-000995          | 005-008448          |
| 4              | CS systems                 | 005-009060          | 008-002086          | -                   |
| 5              | CS/10 C1/C3                | 005-014770          | 018-000906          | -                   |

\* Connector type designation keyed to figure 6.4

Table 6.6 TP2 Interface Signal Requirements

SIGNAL DESCRIPTION

Data lines High= logic 1 (2.4 to 5.0 volts) Low = logic 0 (0.0 to 0.4 volts)

Strobe Duration = 0.5 to 10.0 microseconds Data lines sampled on falling edge

Demand High= Requesting data Low = busy

Ready High= onl{ine & no fault conditions Low = offline and/or fault conditions

#### 6.6.1.2 TP2 External Interface Cables

The TP2 printer interface cabling is described in figures 6.5 and 6.6 and table 6.7.

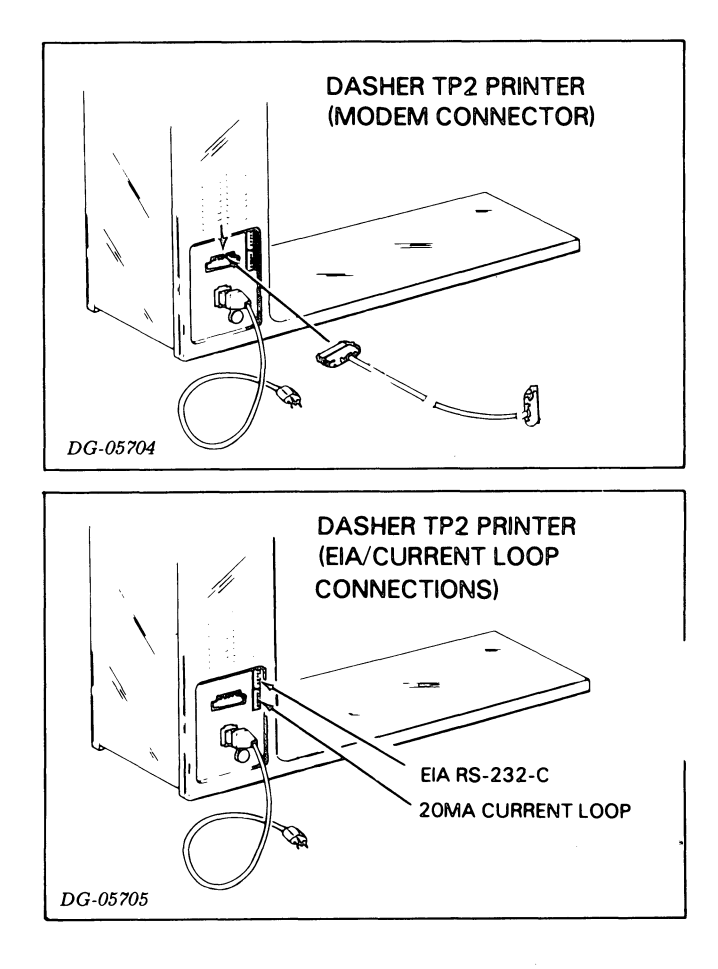

## Figure 6.5 TP2 Interface Cable Connectors

#### 6-14

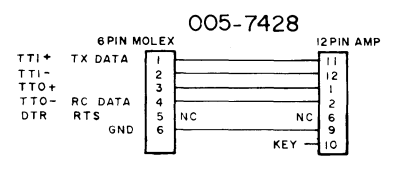

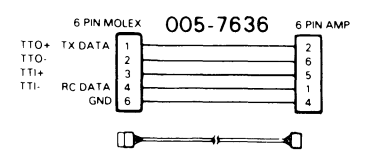

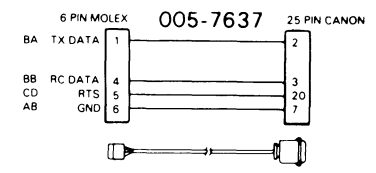

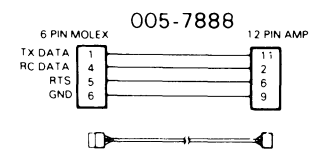

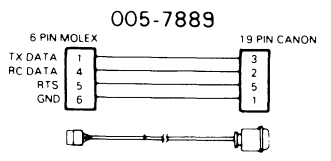

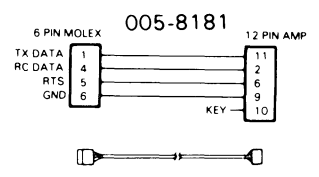

Figure 6.6 TP2 Serial Interface Cables (Sheet 1 of 2)

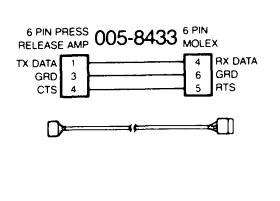

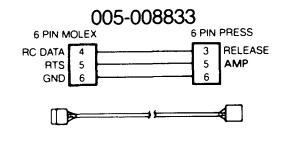

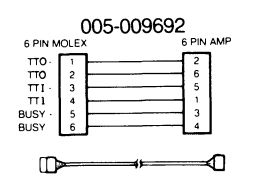

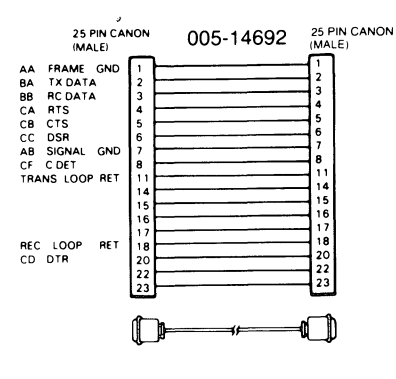

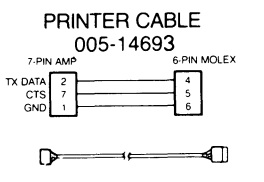

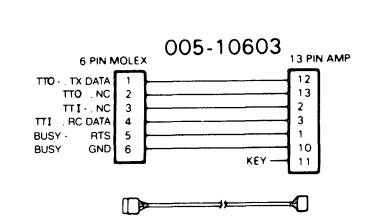

005-10707

6 PIN MOLE

34 5

TTO- TX DATA TTO NC TTJ- NC TTJ RC DATA RTS GND 25 PIN CANON

n

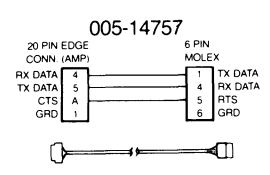

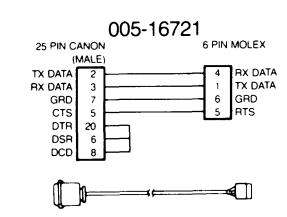

Figure 6.6 TP2 Serial Interface Cables (Sheet 2 of 2)

#### 6-16

Table 6.7 TP2 Printer External Interface Cable Data

| CABLE CONNECTS<br>TP2 COMPUTER/<br>CONNECTOR CONTROLLER |                                                                                                    |                                                                                            |                                                |            |  |
|---------------------------------------------------------|----------------------------------------------------------------------------------------------------|--------------------------------------------------------------------------------------------|------------------------------------------------|------------|--|
|                                                         |                                                                                                    | REMARKS                                                                                    | CABLE<br>NUMBER                                | WIRELIST   |  |
| C.L.                                                    | ALL                                                                                                    | SECONDARY DEVICE,<br>MICRONOVA, MUX, ULM                                                   | 005-007428                                     | 008-000977 |  |
| EIA CL                                                  | ALM-16                                                                                                    | BAUD RATES UP TO<br>4800 BAUD CAN BE<br>RUN IF DC1 AND<br>DC3 ARE USED.                    | 005-007636                                     | 008-000971 |  |
| EIA                                                     | MODEM                                                                                                    | USED WITH SIMPLE<br>MANUAL ANSWER<br>MODEMS                                                | 005-007637                                     | 008-000973 |  |
| EIA                                                     | NOVA 2: 3, 4, 820.<br>1210. 1220. ECLIPSE<br>S100. S200. S230.<br>C300. C330. S130.<br>C150. AP130, S140.<br>MICRONOVA | WHEN TP2 PRINTER<br>IS A SECONDARY<br>DEVICE (OR ANY<br>DEVICE ON MICRO<br>NOVA).          | 005-007888                                     | 008-002003 |  |
| EIA                                                     | NOVA 800. 830.<br>840, 1200                                                                                            | _                                                                                          | 005-007889                                     | 008-002002 |  |
| EIA                                                     | ALM-8<br>CS SYSTEMS                                                                                                    | TP2 IS A<br>SECONDARY DEVICE<br>ON CS SYSTEMS                                              | 005-008181                                     | 008-002033 |  |
| EIA                                                     | ALL                                                                                                    | D1.2RO<br>PRINTER                                                                          | 005-008433                                     | 008-002071 |  |
| EIA                                                     | ALL                                                                                                    | CS20. D3. R O<br>PRINTER                                                                   | 005-008833                                     | 008-002552 |  |
| C.L.                                                    | CS SYSTEMS                                                                                                    | ALLOWS USE OF<br>CURRENT LOOP<br>BUSY SIGNAL.<br>CABLE LENGTH<br>DEPENDS ON 005<br>CABLE # | 005-009692<br>005-009806<br>thru<br>005-009810 | 008-002125 |  |
| EIA                                                     | NOVA 2, 3, 4, 820.<br>1210, 1220, ECLIPSE<br>S100, S200, S230,<br>C300, C330, S130,<br>S140, C150, AP130               | WHEN TP2<br>PRINTER IS THE<br>PRIMARY CONSOLE                                              | 005-010603                                     | 008-002507 |  |
| EIA C.L.                                                | MV8000, M600,<br>S250, C350,<br>NOVA 4, S140,<br>CS10, C3,                                                             |                                                                                            | 005-010707                                     | 008-002542 |  |
| EIA                                                     | MODEM                                                                                                    | USED WITH<br>AUTO-ANSWER.<br>AUTO-DISCONNECT<br>MODEMS                                     | 005-014692                                     | 018-000819 |  |
| EIA                                                     | ALL                                                                                                    | D100, 200 R O<br>PRINTER                                                                   | 005-014693                                     | 018-000820 |  |
| EIA                                                     | CS10, C1                                                                                                    | R O PRINTER                                                                                | 005-014757                                     | 018-000886 |  |
| EIA                                                     | MPT 80 83 87                                                                                                    | R O PRINTER                                                                                | 005-016721                                     | 018-000994 |  |

## DASHER TP2 PRINTER EXTERNAL CABLING LIST

#### 6.6.2 OPERATIONAL CHECK-OUT

The operational checkout consists of two parts: (1) an offline checkout after you unpack and tailor your printer, and (2) an online checkout after you connect it to your system. Before conducting these checkouts, please read the Operator's Manual (014-000678).

#### 6.6.2.1 Offline Check-Out

After you unpack and tailor your printer, check it out using the following procedures:

- 1. Plug the 12-pin end of the power cord into unit's power socket just above the circuit breakers on the back of the pedestal column.
- 2. Check the ac outlet for proper voltage using digital voltmeter (Refer to voltage reading on model plate).
- 3. Plug the 3-pin end into the ac line supply outlet.
- 4. Load paper and ribbon cartridge as described in the Operator's Manual.
- 5. Advance the paper to the top of the next form.
- 6. You are now ready to conduct the Offline Checkout in table 6.8.

6-18

# Table 6.8 Offline Checkout Procedure

| PROCEDURE                                                                                                    | EXPECTED RESULT                                                                                            |  |  |  |  |
|----------------------------------------------------------------------------------------------------|----------------------------------------------------------------------------------------------------|--|--|--|--|
| Turn the power ON, switch the;<br>unit OFF LINE, and switch<br>VIEW off.                                                               | The fan spins and the print-<br>head returns to column one.                                                |  |  |  |  |
| * Type a line of text without<br>a NEWLINE.                                                                                            | The text is printed as you type.                                                                           |  |  |  |  |
| * Press the CARRIAGE RETURN<br>key.                                                                                                    | The printhead moves to the<br>left-hand margin of the same<br>line.                                        |  |  |  |  |
| * Press the NEWLINE key.                                                                                                    | The paper advances one line.                                                                               |  |  |  |  |
| * Type more text followed by a;<br>NEWLINE.                                                                                            | The text is printed as you<br>type and the printhead moves<br>to the left-hand margin of the<br>next line. |  |  |  |  |
| Press the FEED switch to the<br>single line feed position<br>several times (on KSR models<br>press the LF/FF key several<br>times).    | The paper advances one line<br>each time you press the<br>switch.                                          |  |  |  |  |
| Hold the FEED switch in the<br>continuous line feed position<br>(on KSR models hold down the<br>LF/FF key for at least one<br>second). | The paper is advanced to the top of the next form.                                                         |  |  |  |  |
| * Applies to testing KSR terminals only.                                                                                               |                                                                                                    |  |  |  |  |

The drawings and specifications contained herein are the property of DGC and shall neither be reproduced in whole or in part without DGC prior written approval nor be implied to grant any license to make, use, or sell equipment manufactured in accordance herewith.

6-19

#### 6.6.2.2 Online Checkout

Before you can conduct the online checkout, you need to connect your printer to a computer or communications system as follows:

- Plug the printer end of the I/O adapter cable or custom cable into the appropriate connector on the back side of the pedestal column as shown below.
- 2. Connect the other end to the system.

If you have an RO model printer, load a program into your system that transmits ASCII characters to the printer. If you have a KSR terminal, load a program into your system that transmits codes received from your keyboard back to the printer. Now you are ready to conduct the online checkout.

6-20

## Table 6.9 ONLINE Checkout Procedure

| PROCEDURE                                                                                                    | EXPECTED RESULT                                                                                                    |
|----------------------------------------------------------------------------------------------------|----------------------------------------------------------------------------------------------------|
| Switch the power ON and sw<br>your printer ON LINE.                                                                                                    | itch The fan spins and the print-<br>head returns to the left-hand<br>margin. The ON LINE and RDY<br>indicators light.                |
| With the printer online,<br>repeat the steps of the of<br>line check-out.                                                                                                    | The results are identical to<br>f- the steps in the offline check-<br>out.                                                            |
| Check the form feed as follows:                                                                                                    |                                                                                                    |
| Switch the printer OFF LIN<br>Activate the automatic per<br>foration skip-over feature<br>set the line count thumbwh<br>to the number of lines cor<br>responding to length of th<br>form you are using, adjust<br>paper so that the printhea<br>about 1/2 inch below the t<br>of the form, and press and<br>lease the TOF INIT pushbut<br>Switch the printer ON LINE | <pre>No visible result after the<br/>ONLINE indicator extinguishes.<br/>e,<br/>heels<br/>the<br/>d is<br/>cop<br/>t re-<br/>ton</pre> |
| Type several lines of text<br>press the CTRL and the L k<br>simultaneously. (For an F<br>terminal, transmit an appr<br>priate number of ASCII pri<br>ing characters followed by<br>Form Feed character.)                                                                                                    | and The text is printed as you type<br>and the paper advances to 1/2<br>inch below the top of the next<br>form.<br>nt-                |

The drawings and specifications contained herein are the property of DGC and shall neither be reproduced in whole or in part without DGC prior written approval nor be implied to grant any license to make, use, or sell equipment manufactured in accordance herewith.

6-21

Þ

Table 6.9 Online Checkout Procedure (Continued)

| PROCEDURE                                                                                                    | EXPECTED RESULT                                                                                                    |
|----------------------------------------------------------------------------------------------------|----------------------------------------------------------------------------------------------------|
| Type in (or transmit) the same<br>number of lines as set by the,<br>line count thumbwheels.                                                                                               | The text is printed until you<br>reach the sixth line from the<br>bottom. The paper advances to<br>1/2 inch below the tope of the<br>next form, and the rest of the<br>text is printed.                                      |
| Type in (or transmit):                                                                                                    | Paper advances a few lines,                                                                                                    |
| <ul> <li>a few NEWLINES (012)</li> <li>ESC - 5 (033 065)</li> <li>(sets vertical tab)</li> <li>a CTRL - L(014),</li> <li>(a form feed)</li> <li>CTRL - K(013) (a vertical tab)</li> </ul> | proceeds to the top of the next<br>form, and advances to the line<br>in which the vertical tab is<br>set.                                                                                                    |
| Type in (or transmit) a word<br>or two followed by:<br>- ESC - 1 (033 061)<br>(sets horizontal tab)<br>- NEW LINE (015)<br>- CTRL - 1 (011)                                               | The text is printed as you type<br>(or transmit), a horizontal tab<br>is set at the end of the text,<br>the printhead returns to the<br>beginning of the next line and<br>tabs out to the position where<br>the tab was set. |
| Type in or transmit:<br>- Some text<br>- ESC < (033 074)<br>- More text<br>_ ESC = (033 075)<br>- More text                                                                               | <ul> <li>The text is printed.</li> <li>Nothing happens.</li> <li>The text is printed in elongated width characters.</li> <li>Nothing happens.</li> <li>The text is printed in normal width characters.</li> </ul>            |
| Type in (or transmit):<br>- Some text<br>- ESC < (033 141)<br>- Some more text<br>_ ESC b (033 142)<br>- More text                                                                        | <ul> <li>The text is printed.</li> <li>Nothing happens.</li> <li>The text printed is under-scored.</li> <li>Nothing happens.</li> <li>The text is printed without an underscore.</li> </ul>                                  |

6-22

Table 6.9 Online Checkout Procedures (Continued)

| PROCEDURE                                           | EXPECTED RESULT                                                                                                    |
|-----------------------------------------------------|----------------------------------------------------------------------------------------------------|
|                                                     |                                                                                                    |
| Type in (or transmit):<br>ESC c CTRL@ (033 143 000) | The printer reinitializes it-<br>self according to the settings;<br>of the Secondary Control Panel<br>(see Operator's Manual). The<br>printhead returns to the left- |
| Type in (or transmit):<br>- NEWLINE (012)           | -Printhead returns to left-                                                                                                    |
| - ESC > (033 076)<br>- some text                    | hand margin.<br>- Carriage seeks home.<br>- Text is printed in compressed                                                                                            |
| - NEWLINE (012)                                     | - Printhead returns to left-                                                                                                    |
| - ESC ? (033 077)<br>- More text                    | - Carriage seeks home.<br>- Text is printed in normal<br>width characters.                                                                                           |
|                                                     | <br>                                                                                                    |

This completes the checkout of your printer. If you did not get the expected result, check the input power, the cabling connections, the jumpers on the main PC board, and the coding of the program transmitting or echoing characters to your printer. If your printer still does not function properly, refer to the troubleshooting data in Chapter 4.

The drawings and specifications contained herein are the property of DGC and shall neither be reproduced in whole or in part without DGC prior written approval nor be implied to grant any license to make, use, or sell equipment manufactured in accordance herewith.

6-23

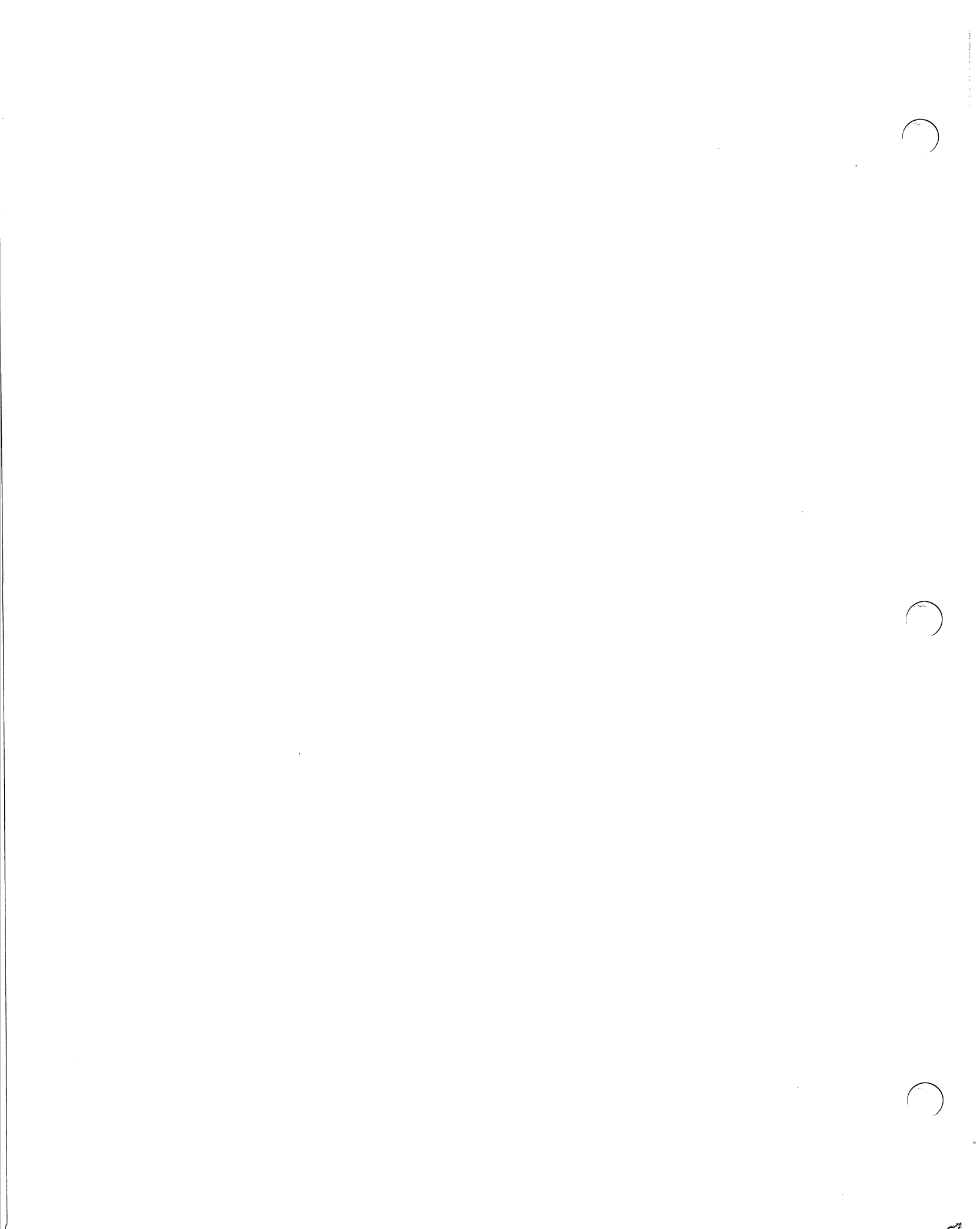

\_\_\_\_\_(

# APPENDIX A ASCII - 128 CHARACTER CODES

| NAME OR<br>MNEMONIC | ACTION TAKEN<br>BY PRINTER | ASCII<br>CODE<br>(OCTAL) | DECIMAL<br>EQUIVALENT | KEYS ** PRESSED<br>TO GENERATE CODE |
|---------------------|----------------------------|--------------------------|-----------------------|-------------------------------------|
| NUL                 | None                       | 000                      | 000                   | CTBLO                               |
| SOH                 | None                       | 001                      | 001                   | CTRLA                               |
| STX                 | None                       | 002                      | 002                   | CTRL B                              |
| ETX                 | Reserved                   | 003                      | 003                   | CTRLC                               |
| EOT                 | Reserved                   | 004                      | 004                   | CTRLD                               |
| ENQ                 | None                       | 005                      | 005                   | CTRL E                              |
| ACK                 | Reserved                   | 006                      | 006                   | CTRL F                              |
| BEL                 | Sounds audible tone        | 007                      | 007                   | CTRL G                              |
| BS                  | Back Space (online only)   | 010                      | 008                   | CTRL HOBSOSHIFT BSOCTRL BS          |
| нт                  | Horizontal Tab             | 011                      | 009                   | CTRL INTABOSHIFT TABOCTRL TAB       |
| NL                  | Newline (Line Feed)        | 012                      | 010                   | CTRL JOLFOSHIFT LFOCTRL LF          |
| VT                  | Vertical Tab *             | 013                      | 011                   | CTRLK                               |
| FF                  | Form Feed *                | 014                      | 012                   | CTRL I.                             |
| CR                  | Carriage Return            | 015                      | 013                   | CTRL M●CR●SHIFT CR●CTRL CR●(NP)     |
| SO                  | Selects Alternate          | 016                      | 014                   | CTRLN                               |
|                     | Character Set              |                          |                       |                                     |
| SI                  | Selects Standard           | 017                      | 015                   | CTRL O                              |
|                     | Character Set              |                          |                       |                                     |
| DLE                 | None                       | 020                      | 016                   | CTRL P                              |
| DC1                 | None                       | 021                      | 017                   | CTRLQ                               |
| DC2                 | None                       | 022                      | 018                   |                                     |
| DC3                 | None                       | 023                      | 019                   | CTRL S                              |
| DC4                 | None                       | 024                      | 020                   | CTRL T                              |
| NAK                 | None                       | 025                      | 021                   | CTRL U                              |
| SYN                 | None                       | 026                      | 022                   | CTRL V                              |
| ETB                 | None                       | 027                      | 023                   | CTRL W                              |
| CAN                 | None                       | 030                      | 024                   | CTRL X                              |
| EM                  | None                       | 031                      | 025                   | CTRL Y                              |
| SUB                 | None                       | 032                      | 026                   | CTRL Z                              |
| ESC                 | Begins Command Seq.        | 033                      | 027                   | CTRL [@ESCOSHIFT ESCOCTRL ESC       |
| FS                  | None                       | 034                      | 028                   | CTRL                                |
| GS                  | None                       | 035                      | 029                   | CTRL                                |
| RS                  | None                       | 036                      | 030                   | CTRL,                               |
| US                  | None                       | 037                      | 031                   | CTRL _                              |
| SP                  | Space                      | 040                      | 032                   | SPACE BAR                           |

\*\*CTRL denotes control key.

NP denotes keys appearing on numeric pad as well as keyboard.

A-1 of 4

| NAME OR<br>MNEMONIC    | ACTION TAKEN<br>By <b>Pr</b> inter | ASCII<br>CODE<br>(OCTAL) | DECIMAL<br>EQUIVALENT | KEY(S) PRESSED<br>TO GENERATE |
|------------------------|------------------------------------|--------------------------|-----------------------|-------------------------------|
| Exclamation            | Prints                             | 041                      | 033                   | SHIFTI OR CTRL SHIFTI         |
| Quotation Mark         | Prints "                           | 042                      | 034                   | SHIFT" OR CTRL SHIFT"         |
| Number Sign            | Prints #                           | 043                      | 035                   | SHIFT# OR CTRL SHIFT#         |
| Dollar Sign            | Prints \$                          | 044                      | 036                   | SHIFT\$ OR CTRL SHIFT\$       |
| Percent Sign           | Prints %                           | 045                      | 037                   | SHIFT% OR CTRL SHIFT%         |
| Ampersand              | Prints &                           | 046                      | 038                   | SHIFT& OR CTRL SHIFT&         |
| Apostrophe             | Prints '                           | 047                      | 039                   | SHIFT' OR CTRL SHIFT/         |
| Open Parenthesis       | Prints (                           | 050                      | 040                   | SHIFT ( OR CTRL SHIFT (       |
| Close Parenthesis      | Prints )                           | 051                      | 041                   | SHIFT) OR CTRL SHIFT)         |
| Asterisk               | Prints *                           | 052                      | 042                   | SHIFT" OR CTRL SHIFT"         |
| Plus Sign              | Prints +                           | 053                      | 043                   | SHIFT+ OR CTRL SHIFT+         |
| Comma                  | Prints,                            | 054                      | 044                   | , OR CTRL,                    |
| Hyphen (Minus Sign)    | Prints -                           | 055                      | 045                   | - OR CTRL-                    |
| Period (Decimal Point) | Prints                             | 056                      | 046                   | , OR CTRL.(NP)                |
| Slash                  | Prints /                           | 057                      | 047                   |                               |
| Zero                   | Prints 0                           | 060                      | 048                   |                               |
| One                    | Prints 1                           | 061                      | 049                   |                               |
| l wo                   | Prints 2                           | 062                      | 050                   |                               |
| Ihree                  | Prints 3                           | 063                      | 051                   | 3 OR CTRL 3(NP)               |
| Four                   | Prints 4                           | 064                      | 052                   |                               |
| Five                   | Prints 5<br>Drints 6               | 005                      | 053                   |                               |
| Six                    | Prints 0                           | 067                      | 054                   |                               |
| Seven                  | Prints 7                           | 070                      | 055                   |                               |
| Light                  | Prints 0                           | 070                      | 050                   |                               |
| Colon                  | Prints                             | 072                      | 058                   |                               |
| Semicolon              | Prints                             | 073                      | 059                   |                               |
| Less Than              | Prints <                           | 074                      | 060                   | SHIFT < OR CTRL SHIFT <       |
| Equal Sign             | Prints =                           | 075                      | 061                   |                               |
| Greater Than           | Prints >                           | 076                      | 062                   | SHIFT > OR SHIFT >            |
| Question Mark          | Prints ?                           | 077                      | 063                   | SHIFT? OR CTRL SHIFT?         |
| Commercial At          | Prints @                           | 100                      | 064                   | SHIFT@ OR CTRL SHIFT@         |
| A                      | Prints A                           | 101                      | 065                   | SHIFT A                       |
| В                      | Prints B                           | 102                      | 066                   | SHIFT B                       |
| с                      | Prints C                           | 103                      | 067                   | SHIFT C                       |
| D                      | Prints D                           | 104                      | 068                   | SHIFT D                       |
| E                      | Prints E                           | 105                      | 069                   | SHIFT E                       |
| F                      | Prints F                           | 106                      | 070                   | SHIFT F                       |
| G                      | Prints G                           | 107                      | 071                   | SHIFT G                       |
| н                      | Prints H                           | 110                      | 072                   | SHIFT H                       |
| l                      | Prints I                           | 111                      | 073                   | SHIFTI                        |
| J                      | Prints J                           | 112                      | 074                   | SHIFT J                       |
| К                      | Prints K                           | 113                      | 075                   | SHIFT K                       |
| L                      | Prints L                           | 114                      | 076                   | SHIFT L                       |
| М                      | Prints M                           | 115                      | 077                   | SHIFT M                       |
| N                      | Prints N                           | 116                      | 078                   | SHIFT N                       |
| 0                      | Prints O                           | 117                      | 079                   | SHIFT O                       |
| Р                      | Prints P                           | 120                      | 080                   |                               |

The drawings and specifications contained herein are the property of DGC and shall neither be reproduced in whole or in part without DGC prior written approval nor be implied to grant any license to make, use, or sell equipment manufactured in accordance herewith.

1020

| NAME OR<br>MNEMONIC | ACTION TAKEN<br>BY PRINTER | ASCII<br>CODE<br>(OCTAL) | DECIMAL<br>EQUIVALENT | KEY(S) PRESSED<br>TO GENERATE         |
|---------------------|----------------------------|--------------------------|-----------------------|---------------------------------------|
| 0                   | Prints ()                  | 121                      | 081                   | SHIFT O                               |
| R                   | Prints R                   | 122                      | 082                   |                                       |
| S                   | Prints S                   | 123                      | 083                   | SHIFTS                                |
| т                   | Prints C                   | 123                      | 084                   |                                       |
|                     | Prints II                  | 124                      | 085                   |                                       |
| v                   | Prints V                   | 126                      | 086                   |                                       |
| Ŵ                   | Prints W                   | 120                      | 087                   |                                       |
| x                   | Prints X                   | 130                      | 088                   |                                       |
| Ŷ                   | Prints X                   | 130                      | 089                   |                                       |
| 7                   | Prints 7                   | 122                      | 003                   |                                       |
| Opening Bracket     | Prints                     | 122                      | 091                   |                                       |
| Back Slach          | Printe                     | 133                      | 097                   |                                       |
| Close Bracket       | Prints                     | 134                      | 092                   |                                       |
| Circumflex          | Prints                     | 135                      | 093                   | <b>^</b>                              |
| Linderdine          | Prints                     | 130                      | 094                   |                                       |
| Accent Crows        | Prints                     | 137                      | 095                   | SHIFT                                 |
| Accent Grave        | Prints                     | 140                      | 096                   |                                       |
| а                   | Prints a<br>Prints b       | 141                      | 097                   | A                                     |
| 0                   | Prints D<br>Printe o       | 142                      | 098                   | В                                     |
|                     | Prints C                   | 143                      | 099                   | C                                     |
| 0                   | Prints d                   | 144                      | 100                   | D<br>~                                |
| e                   | Prints e                   | 145                      | 101                   | E                                     |
|                     | Prints t                   | 146                      | 102                   | F                                     |
| 9                   | Prints g                   | 14/                      | 103                   | G                                     |
| n<br>:              | Prints h                   | 150                      | 104                   | Н                                     |
|                     | Prints                     | 151                      | 105                   |                                       |
|                     | Prints                     | 152                      | 106                   | J                                     |
| l K                 | Prints k                   | 153                      | 107                   | ĸ                                     |
| 1                   | Prints I                   | 154                      | 108                   | L                                     |
| m                   | Prints m                   | 155                      | 109                   | M                                     |
| n                   | Prints n                   | 156                      | 110                   | N                                     |
| 0                   | Prints o                   | 157                      | 111                   | 0                                     |
| ρ                   | Prints p                   | 160                      | 112                   | β                                     |
| q                   | Prints q                   | 161                      | 113                   | Q                                     |
| r                   | Prints r                   | 162                      | 114                   | R                                     |
| S                   | Prints s                   | 163                      | 115                   | S                                     |
|                     | Prints t                   | 164                      | 116                   | Ť                                     |
| u                   | Prints u                   | 165                      | 117                   | U                                     |
| v                   | Prints v                   | 166                      | 118                   | V                                     |
| w                   | Prints w                   | 167                      | 119                   | W                                     |
| ×                   | Prints x                   | 170                      | 120                   | X                                     |
| Y                   | Prints y                   | 171                      | 121                   | Y                                     |
| Z<br>On an Da       | Prints z                   | 172                      | 122                   | Z                                     |
| Upen Baroque        | Prints {                   | 173                      | 123                   | i i                                   |
| Parenthesis         | 0.550                      |                          |                       |                                       |
| Vertical Mark       | Prints                     | 174                      | 124                   | SHIFT                                 |
| Class Parenthesis   | Diana)                     | 1.75                     | 105                   | 01/1573                               |
| Parenthesis         | Prints }                   | 1/5                      | 125                   | SHIFT }                               |
| TILDE               | Prints-                    | 176                      | 126                   | Shift ~                               |
| DELETE              | None                       | 177                      | 127                   | DELOSHIFT DELOCTRL DELOCTRL SHIFT DEL |

This page intentionally left blank.

A-4

# Appendix B SUMMARY OF CONTROL CODES AND ESCAPE SEQUENCES

The drawings and specifications contained herein are the property of DGC and shall neither be reproduced in whole or in part without DGC prior written approval nor be implied to grant any license to make, use, or sell equipment manufactured in accordance herewith.

-

B-1 of 4

### DASHER LP2 AND TP2 PRINTER CONTROL CODES

| NAME                   | MNEMONIC | CONTROL<br>CODE<br>(OCTAL) | EFFECT                                                                                                    |
|------------------------|----------|----------------------------|----------------------------------------------------------------------------------------------------|
|                        |          |                            | (Codes received)                                                                                                    |
| Bell                   | BEL      | 007                        | Sounds audible tone immediately after code is received.                                                                                                    |
| Back Space             | BS       | 010                        | Print head moves back one character position.                                                                                                    |
| Horizontal<br>Tab      | нт       | 011                        | Print head moves to next horizontal tab stop. If no tab is set, the command is ignored.                                                                                               |
| Newline<br>(Line Feed) | NL       | 012                        | Terminates the present line, advances the paper one line, and either:                                                                                                    |
|                        |          |                            | <ul> <li>a) determines the fastest way to print the next line (if it is complete), or</li> <li>b) performs a carriage return and prints any characters from left to right.</li> </ul> |
| Vertical Tab           | VT       | 013                        | Paper advances to next tab stop. If no tab is set, a carriage return is performed.                                                                                                    |
| Form Feed              | FF       | 014                        | Paper advances to the top of the next form.                                                                                                    |
| Carriage<br>Return     | CR       | O 1 5                      | Carriage returns to the left-hand margin.                                                                                                    |
| Shift Out              | SO       | 016                        | Selects alternate character set.                                                                                                    |
| Shift In               | SI       | 017                        | Selects standard character set.                                                                                                    |
| Escape                 | ESC      | 033                        | Denotes the beginning of a command sequence.                                                                                                    |
|                        |          |                            | (Codes transmitted)*                                                                                                    |
| Device Code 1          | DC1      | 021                        | ** Indicates that the character buffer has room for more characters.                                                                                                    |
| Device Code 3          | DC3      | 023                        | ** Indicates that the character buffer is full.                                                                                                    |
|                        |          |                            |                                                                                                    |

\*On DASHER TP2 printers only. \*\*When Software Busy in enabled (See Installation Chapter).

B-2

| Escape<br>Sequence                         | Octal Codes | Function                                                                    |
|--------------------------------------------|-------------|-----------------------------------------------------------------------------|
| ESC =                                      | 033 075     | Clears a elongated<br>printing for<br>subsequent<br>characters.             |
| ESC >                                      | 033 076     | Selects the<br>compressed printing<br>mode.                                 |
| ESC ?                                      | 033 077     | Selects the normal print mode.                                              |
| ESC a                                      | 033 141     | Starts underscoring<br>subsequent<br>characters.                            |
| ESC b                                      | 033 142     | Stops underscoring<br>subsequent<br>characters.                             |
| ESC & NULL                                 | 033 143 CCC | Performs a master reset.                                                    |
| ESC d                                      | 033 144     | Selects plot mode.                                                          |
| ESC e                                      | 033 145     | Deselects plot mode.                                                        |
| ESC Y                                      | 033 131     | Beginning of<br>character set load<br>sequence (see DGC<br>No. 014-000094). |
| ESC N Starting<br>Character Set<br>Address | 033 116     | Selects down line<br>loaded character set<br>(see DGC No.<br>014-000094).   |
| ESC O                                      | 033 117     | Deselects a down<br>line loaded character<br>set.                           |

#### SUMMARY OF CONTROL CODES AND ESCAPE SEQUENCES

Escape Sequences

| Escape<br>Sequence | Octal Codes   | Function                                                                                                    |
|--------------------|---------------|----------------------------------------------------------------------------------------------------|
| ESC 1              | 033 061       | Sets a horizontal tab<br>at the current<br>printhead position.                                                                    |
| ESC 2              | 033 062       | Clears a horizontal<br>tab from the current<br>printhead position.                                                                |
| ESC E # CTRL-0     | 033 105 # 000 | Sets horizontal tabs<br>at the column<br>positions specified<br>by the octal<br>number(s) #. All<br>previous tabs are<br>cleared. |
| ESC E CTRL-0       | 033 105 000   | Clears all horizontal tabs.                                                                                                    |
| ESC 5              | 033 065       | Sets a vertical tab at the current line position.                                                                                 |
| ESC 6              | 033 066       | Clears a vertical tab<br>from the current<br>position.                                                                            |
| ESC F # CTRL-0     | 033 106 # 000 | Sets vertical tabs at<br>the line positions<br>specified by the octal<br>number(s) #. All<br>previous tabs are<br>cleared.        |
| ESC F CTRL-0       | 033 106 000   | Clears all vertical tabs.                                                                                                    |
| ESC <              | 033 074       | Selects elongated<br>printing for<br>subsequent<br>characters.                                                                    |
This page intentionally left blank.

B-4

The drawings and specifications contained herein are the property of DGC and shall neither be reproduced in whole or in part without DGC prior written approval nor be implied to grant any license to make, use, or sell equipment manufactured in accordance herewith.

## Appendix C

## INTERNAL CABLING AND INTERCONNECTION DIAGRAM

The drawings and specifications contained herein are the property of DGC and shall neither be reproduced in whole or in part without DGC prior written approval nor be implied to grant any license to make, use, or sell equipment manufactured in accordance herewith.

C-1 of 4

This page intentionally left blank.

The drawings and specifications contained herein are the property of DGC and shall neither be reproduced in whole or in part without DGC prior written approval nor be implied to grant any license to make, use, or sell equipment manufactured in accordance herewith.

1.5

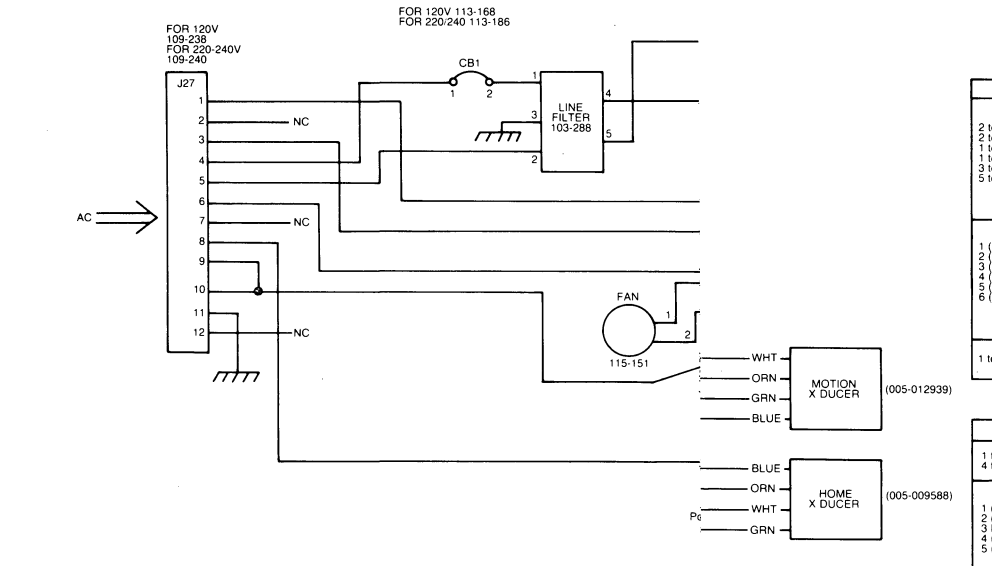

| CARRIAGE MOTOR RESISTANCE/VOLTAGE READINGS                                            |                                                                          |                                                                                                    |  |
|---------------------------------------------------------------------------------------|--------------------------------------------------------------------------|----------------------------------------------------------------------------------------------------|--|
| J1 Pin No.                                                                            | o. Reading Condition:                                                    |                                                                                                    |  |
| 2 to 5<br>2 to 6<br>1 to 3<br>1 to 4<br>3 to 4<br>5 to 6                              | 0.511<br>0.511<br>0.511<br>0.511<br>1.011<br>1.012                       | J1 disconnected and<br>reading across<br>pins with<br>with ohmmeter                                                            |  |
| 1 (White-Yel-Red)<br>2 (White-Orn-Bik)<br>3 (Yellow)<br>4 (Red)<br>5 (Bik)<br>6 (Org) | 0.9V<br>0.9V<br>0.7 to 0.9V<br>0.7 to 0.9V<br>0.7 to 0.9V<br>0.7 to 0.9V | J1 connected,<br>printer powered up,<br>static condition,<br>and reading from<br>specified pin to<br>ground with DC voltmeter. |  |
| 1 to 6                                                                                | 16 ± 2V                                                                  | Self test voltage reading                                                                                                    |  |

| PAPER FEED N                                                                | OTOR VOLTAGE                                                                           | RESISTANCE READINGS                                                                                                    |  |  |
|-----------------------------------------------------------------------------|----------------------------------------------------------------------------------------|----------------------------------------------------------------------------------------------------|--|--|
| J2 Pin No.                                                                  | Reading                                                                                | Conditions                                                                                                    |  |  |
| 1 to 2<br>4 to 5                                                            | 11.5Ω<br>11.5Ω                                                                         | J2 disconnected &<br>reading across pins<br>with ohmmeter                                                                   |  |  |
| 1 (Red)<br>2 (Red/White)<br>3 No Connection<br>4 (Black)<br>5 (Black/White) | 0.4 or 9.0 Vdc<br>0.4 or 9.0 Vdc<br>0.4 or 9.0 Vdc<br>0.4 or 9.0 Vdc<br>0.4 or 9.0 Vdc | J2 connected and<br>reading from specified<br>pin to ground with DC<br>voltmeter — printer powered<br>up. static condition. |  |  |

Note: While doing form feed. the DC reading is 9.0 Vdc.

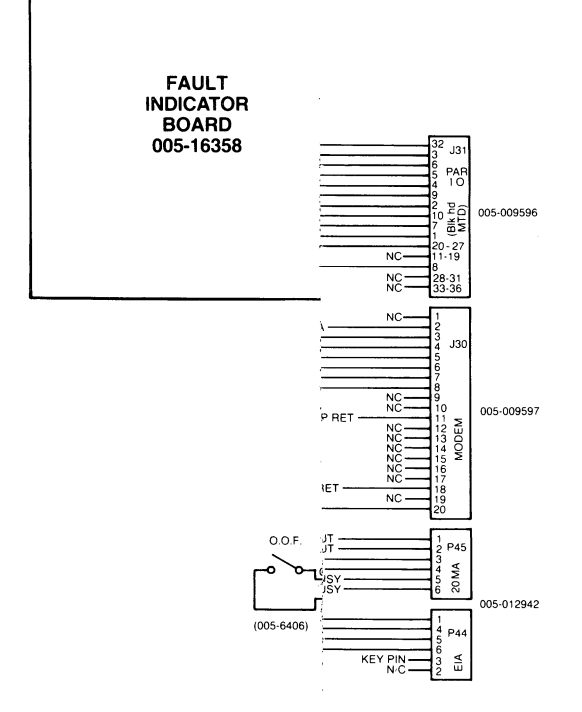

Figure C.1 LP2/TP2 Interconnection Diagram.

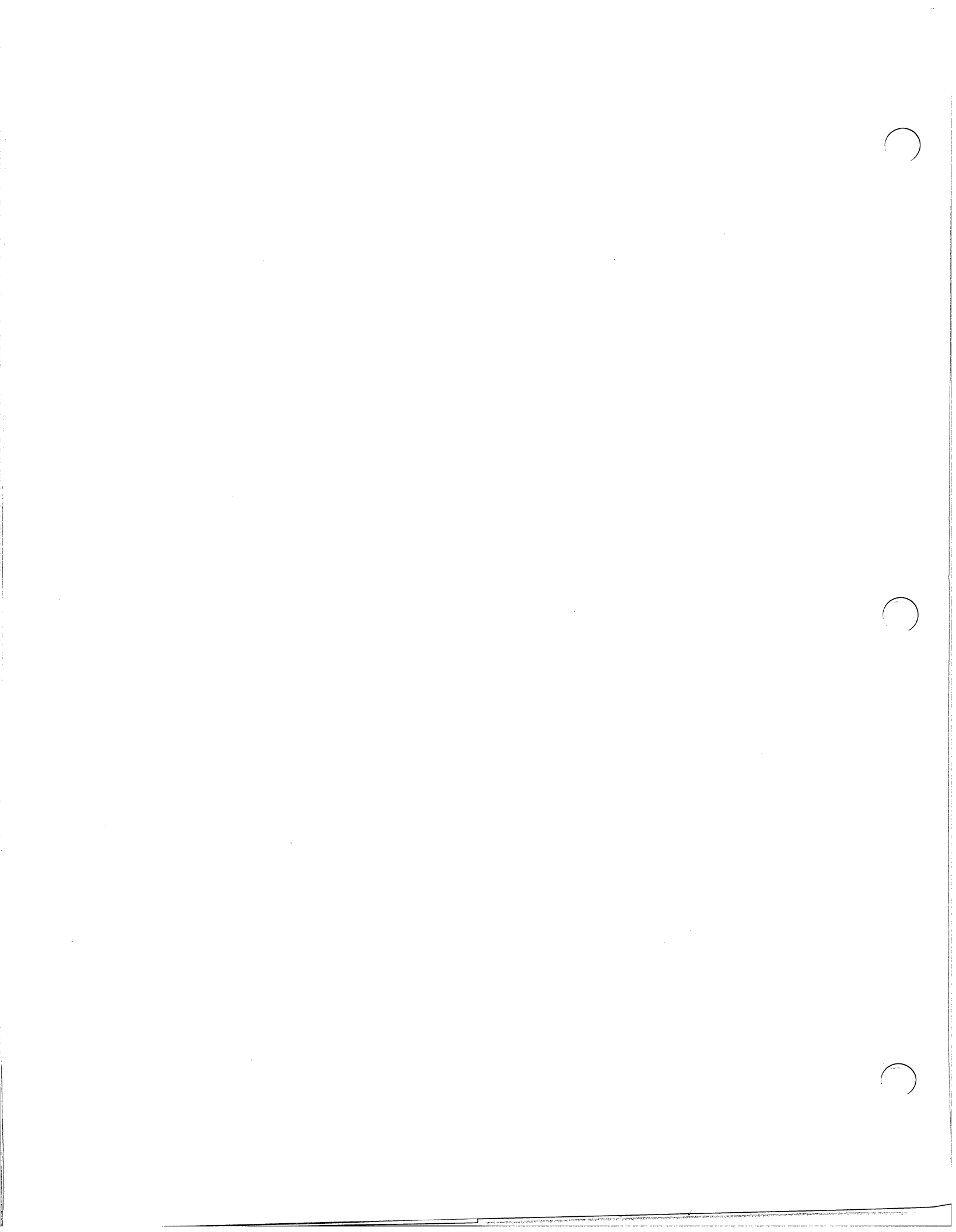

## DataGeneral

CUT ALONG DOTTED LINE

## Engineering Publications Comment Form

Title:\_

Please help us improve our future publications by answering the questions below. Use the space provided for your comments.

Document No. \_

| State:     | Zip:                                                                                                    | Telephone:                                    |                                                                       | _ Date:                                                      |
|------------|----------------------------------------------------------------------------------------------------|-----------------------------------------------|-----------------------------------------------------------------------|--------------------------------------------------------------|
| \ddress: _ |                                                                                                    | City                                          | J:                                                                    |                                                              |
| Company:   |                                                                                                    |                                               | _ Division:                                                           |                                                              |
| lame:      |                                                                                                    | Title                                         | 2:                                                                    |                                                              |
|            | Do the illustrations help you<br>Does the manual tell you all y<br>What additional information<br>Is the information accurate?<br>(If not please specify with par<br>paragraph.) | ge number and                                 | (are,are not) well designed.<br>and captions (are,are not) clear      |                                                              |
|            | In what ways do you find this                                                                                                    | manual useful?<br>O As a ref<br>O As an ir    | g to use the equipment<br>erence<br>ntroduction to the                | <ul> <li>O To instruct a class.</li> <li>O Other:</li> </ul> |
| םנ         | Is this manual easy to read?                                                                                                    | O Fou ica<br>O Langua<br>O Technic<br>as need | ge (is,is not) appropriate.<br>al terms (are,are not) defined<br>led. |                                                              |
| zs No      |                                                                                                    | O You (ca                                     | n.cannot) find things easily.                                         | O Other:                                                     |

Data General Corporation, Westboro, Massachusetts 01581

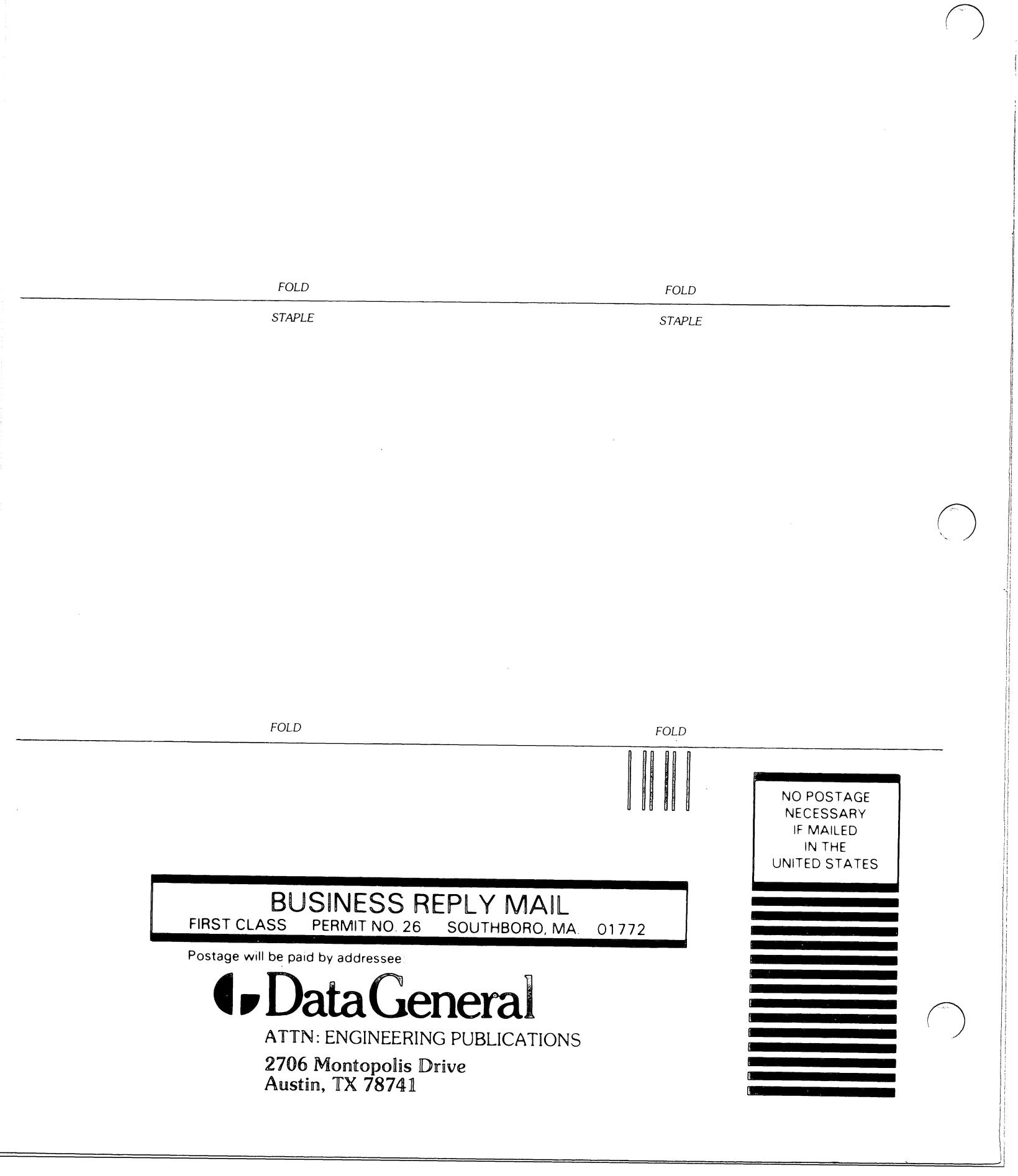

| ame                                                                                                    |                                                                                     | Position                                                                                                    |                               | Date                                                                                                |
|----------------------------------------------------------------------------------------------------|-------------------------------------------------------------------------------------|----------------------------------------------------------------------------------------------------|-------------------------------|----------------------------------------------------------------------------------------------------|
| ompany, Organization or Scho                                                                                                    |                                                                                     | City                                                                                                    | St                            | ate Zip                                                                                             |
| elephone: Area Code                                                                                                    | No                                                                                  |                                                                                                    | Ext                           |                                                                                                    |
| . Account<br>Category                                                                                                    | <ul> <li>DEM</li> <li>End User</li> <li>System H</li> <li>Governm</li> </ul>        | louse<br>ent                                                                                                    | 5. Mode of<br>Operation       | <ul> <li>Batch (Central)</li> <li>Batch (Via RJE)</li> <li>On-Line Interactive</li> </ul>           |
| <ul> <li>Hardware</li> <li>M/600</li> <li>C/350, C/330, C/300</li> <li>S/250, S/230, S/200</li> <li>S/130</li> <li>AP/130</li> <li>CS Series</li> </ul> | Qty. Installed                                                                      | Qty. On Order                                                                                                    | 6. Communications             | □ RSTCP □ CAM<br>□ HASP □ 4025<br>□ RJE80 □ Other<br>□ SAM<br>Specify                               |
| N3/D<br>Other NOVA<br>microNOVA<br>Other<br>(Specify)                                                                                                   |                                                                                     |                                                                                                    | 7. Application<br>Description | O                                                                                                   |
| . Software                                                                                                    | AOS     DOS     SOS     Specify                                                     | RDOS     RTOS     Other                                                                                          | 8. Purchase                   | From whom was your machine(<br>purchased?<br><b>Data General Corp.</b><br>Other<br>Specify          |
| Languages                                                                                                    | Algol     DG/L     Cobol     ECLIPSE Cobol     Business BASIC     BASIC     Specify | <ul> <li>Assembler</li> <li>Interactive</li> <li>Fortran</li> <li>RPG II</li> <li>PL/1</li> <li>Other</li> </ul> | 9. Users Group                | Are you interested in joining a<br>special interest or regional<br>Data General User's Group ?<br>O |

CUT ALONU DOTTED LINE

Data General Corporation, Westboro, Massachusetts 01581, (617) 366-8911

|         | FOLD                                   | FOLD   |               |                   |
|---------|----------------------------------------|--------|---------------|-------------------|
|         | STAPLE                                 | STAPLE |               |                   |
|         |                                        |        |               |                   |
|         |                                        |        |               |                   |
|         |                                        |        |               |                   |
|         |                                        |        |               |                   |
|         |                                        |        |               |                   |
|         |                                        |        |               |                   |
|         |                                        |        |               |                   |
|         |                                        |        |               |                   |
|         |                                        |        |               | $\langle \rangle$ |
|         |                                        |        |               |                   |
|         |                                        |        |               |                   |
|         |                                        |        |               |                   |
|         |                                        |        |               |                   |
|         |                                        |        |               |                   |
|         |                                        |        |               |                   |
|         |                                        |        |               |                   |
|         | FOLD                                   | FOLD   |               |                   |
|         |                                        |        |               |                   |
|         |                                        |        |               |                   |
|         |                                        |        |               |                   |
|         |                                        |        | NECESSARY     |                   |
|         |                                        |        | IF MAILED     |                   |
|         |                                        |        | UNITED STATES |                   |
|         |                                        |        |               |                   |
|         | BUSINESS REPLY MAIL                    |        |               |                   |
| FII     | RST CLASS PERMIT NO. 26 SOUTHBORO, MA. | 01772  |               |                   |
| Boo Boo |                                        |        |               |                   |
| FU      |                                        |        |               |                   |
|         | - Data ( - onoral                      |        |               |                   |
|         | V Data Ucricial                        |        |               | トノ                |
|         | ATTN: Users Group Coordinator          |        |               |                   |
|         | 4400 Computer Drive                    |        |               |                   |
|         | Westboro, MA 01581                     |        |               |                   |
|         |                                        |        |               |                   |

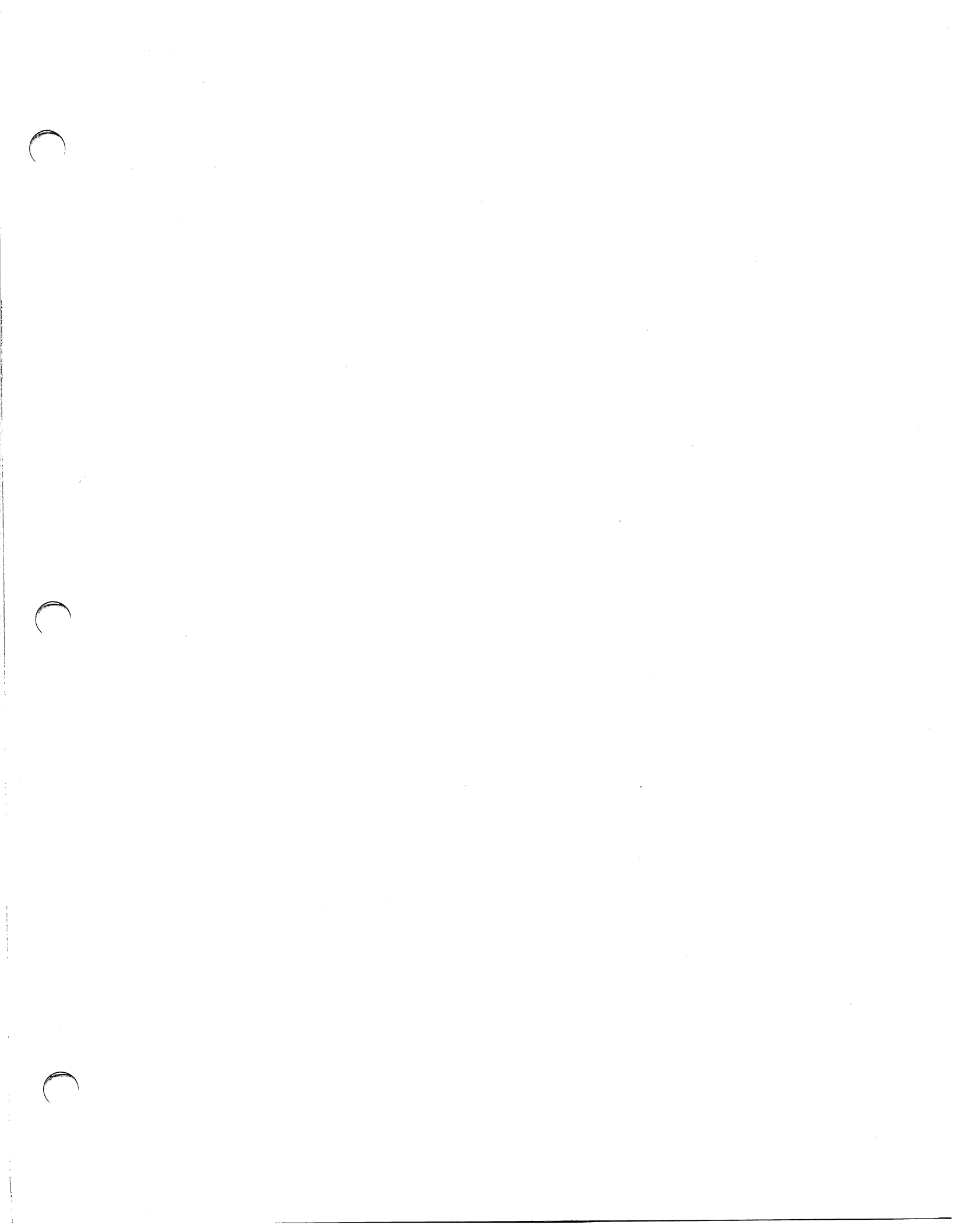

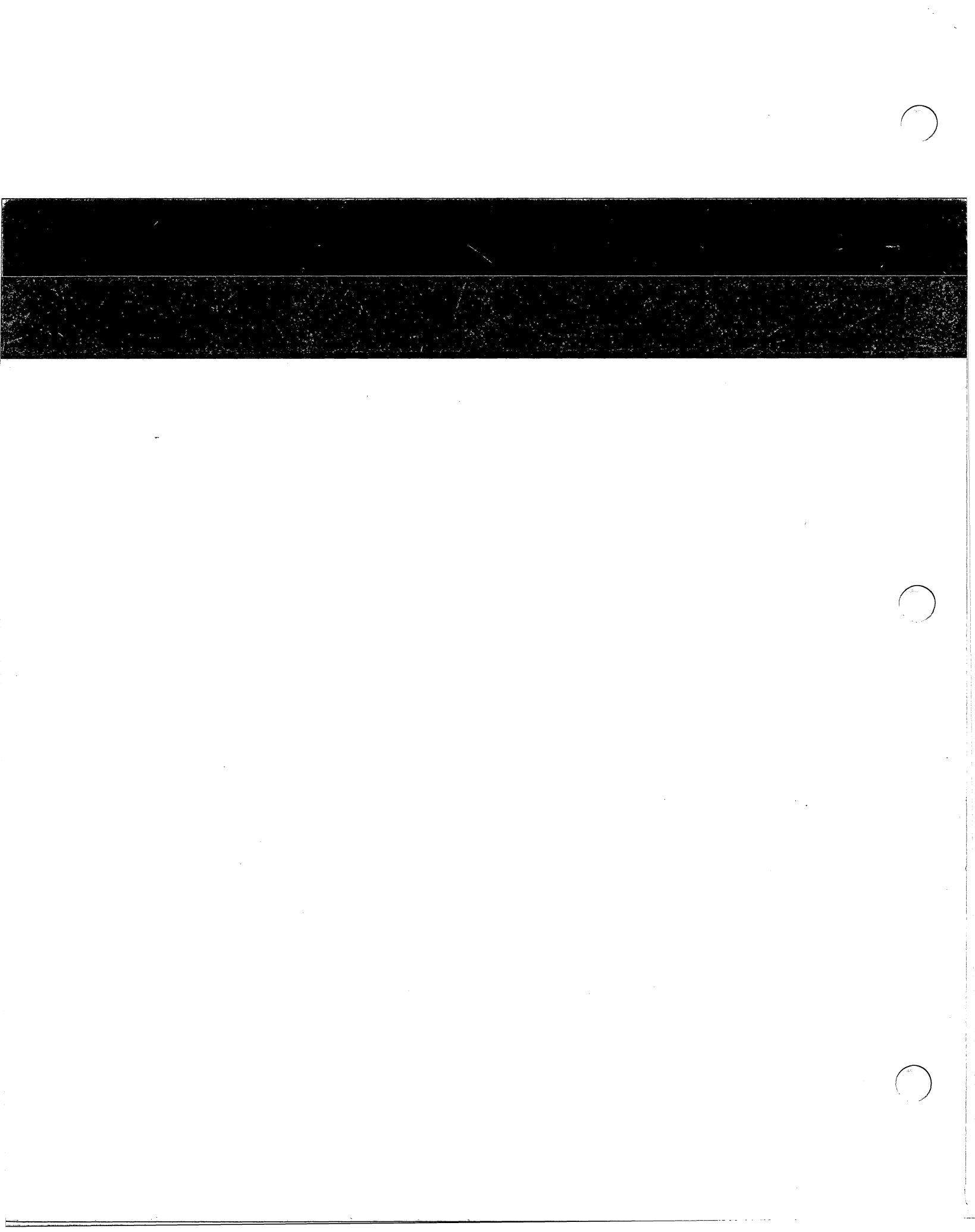